#### **DISCLAIMER OF WARRANTIES:**

THE INFORMATION INCLUDED ON THIS WEB-SITE IS PROVIDED ON AN "AS IS" BASIS ONLY. SCHNEIDER ELECTRIC DOES NOT WARRANT THE ACCURACY OR COMPLETENESS OF THE INFORMATION, TEXT, GRAPHICS OR LINKS AVAILABLE ON OR THROUGH THIS SITE AND EXPRESSLY DISCLAIMS LIABILITY FOR ERRORS OR OMISSIONS THEREIN. While we have undertaken reasonable measures to provide accurate and timely information, we regret the existence of any inadvertent technical, factual inaccuracies and/or typographical errors, and reserve the right to make changes and corrections any time, without notice.

SCHNEIDER ELECTRIC HEREBY DISCLAIMS ALL WARRANTIES AND CONDITIONS WITH RESPECT TO THE CONTENT OF THIS WEBSITE AND ANY MATERIAL/DATA AVAILABLE FOR DOWNLOAD HEREIN, INCLUDING, BUT NOT LIMITED TO ALL IMPLIED WARRANTIES AND CONDITIONS OF MERCHANTABILITY, FITNESS FOR A PARTICULAR PURPOSE, TITLE, AND NON-INFRINGEMENT. SCHNEIDER ELECTRIC SHALL NOT, IN ANY EVENT BE LIABLE FOR ANY SPECIAL, INDIRECT, EXEMPLARY, OR CONSEQUENTIAL DAMAGES OR ANY OTHER DAMAGES WHATSOEVER, INCLUDING BUT NOT LIMITED TO LOSS OF USE, DATA, OR PROFITS, WITHOUT RESTRICTION TO THE SPECIFIC FORM OF ACTION.

#### **PRINTING:**

The printed version of this document will not necessarily be an accurate representation of the information as presented on a computer monitor. Print formats can vary by printer type and driver configuration. Contact your Schneider Electric representative to inquire about a printed version of this document, which may be available for an additional charge.

🗊 Telemecanique

by Berger Lahr

# **Technical documentation**

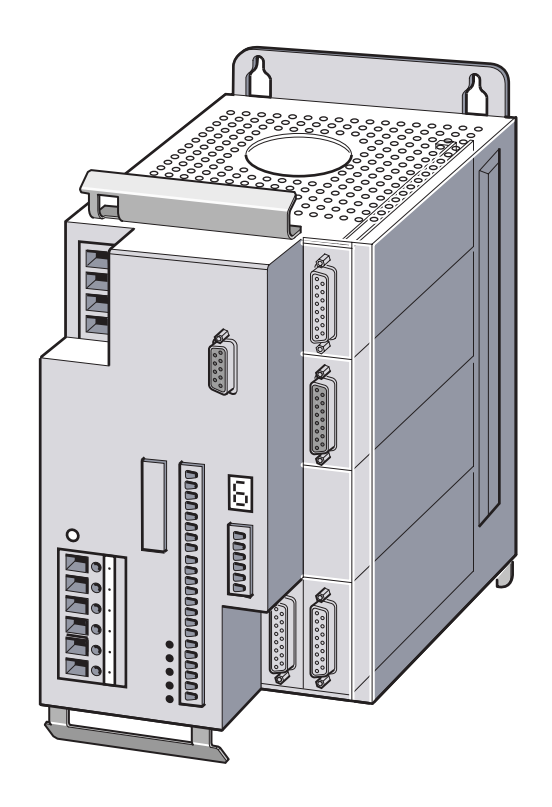

Twin Line Drive 13x

Drive system for AC-synchronous-servomotors

# TLD13x

Operating system: 1.1xx Ordering no.:TLADOCD03ME Edition: -001, 08.02

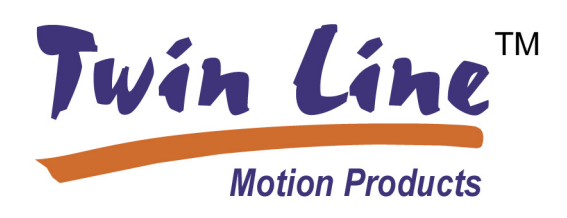

## **TLD13x General Hazard Statement**

## 

#### HAZARD OF ELECTRIC SHOCK, BURN, OR EXPLOSION

- Read and understand this bulletin in its entirety before installing or operating Twin Line drive system products. Installation, adjustment, repair, and maintenance of these drive systems must be performed by qualified personnel.
- Disconnect all power before servicing the power controller. WAIT SIX MINUTES until DC bus capacitors discharge, then measure DC bus capacitor voltage between the DC+ and DCterminals to verify that the DC voltage is less than 45 V (see Fig. 1.5 on page 1-5). The DC bus LED is not an accurate indication of the absence of DC bus voltage.
- The motor can produce voltage at its terminals when the shaft is rotated! Prior to servicing the power controller, block the motor shaft to prevent rotation.
- DO NOT short across DC bus terminals or touch unshielded components or terminal strip screw connections with voltage present.
- Install all covers and close enclosure door before applying power or starting and stopping the drive system.
- The user is responsible for conforming to all applicable code requirements with respect to grounding all equipment. For drive controller grounding points, refer to Fig. 1.5 on page 1-5.
- Many parts in this drive system, including printed wiring boards, operate at line voltage. DO NOT TOUCH. Use only electrically insulated tools.

#### Before servicing drive system:

- Disconnect all power.
- Place a "DO NOT TURN ON" label on the drive system disconnect.
- Lock the disconnect in open position.

# Failure to follow these instructions will result in death or serious injury.

## Table of content

|   | Glossari     | ies                                               | V-5        |
|---|--------------|---------------------------------------------------|------------|
|   | Abbrevia     | tions                                             | .V-5       |
|   | Product r    | name                                              | .V-5       |
|   | Technica     | al Terms                                          | V-6        |
|   | Written c    | conventions and note symbols                      | V-8        |
| 1 | The driv     | e                                                 |            |
|   | 1.1          | Scope of supply                                   | 1-1        |
|   | 1.2          | Documentation and literature                      | 1-3        |
|   | 1.3          | Unit series                                       | 1-4        |
|   | 1.4          | Drive overview                                    | 1-5        |
|   | 1.5          | Modules of the drive                              | 1-7        |
|   | 1.6          | Module configuration, operating modes and         | • •        |
|   |              | functions                                         | 1-9        |
|   | 17           | Guidelines and standards                          | 1_11       |
|   | 1.7.1        | Declaration of conformity and CE labelling        | 1-11       |
|   | 1.7.2        | Regulations and standards                         | 1-13       |
| 2 | Safety       |                                                   |            |
|   | 2.1          | Hazard categories                                 | 2-1        |
|   | 2.2          | Safety instructions                               | 2-2        |
|   | 2.3          | Use for the purpose intended                      | 2-4        |
|   | 2.3.1        | Ambient conditions                                | 2-4        |
|   | 2.3.2        | Intended use                                      | 2-4<br>2-5 |
|   | 2.0.0        | Oualification of the personnel                    | 2-6        |
|   | 2.5          | Safety devices                                    | 2-6        |
| _ |              |                                                   | -          |
| 3 | Technica     | al data                                           |            |
|   | 3.1          | Mechanical data                                   | 3-1        |
|   | 3.1.1        | Drive system ILD13x                               | 3-1        |
|   | 0.1.2        |                                                   | 0.0        |
|   | 3.2<br>3.2.1 | Drive system                                      | 3-3        |
|   | 3.2.2        | Modules                                           | 3-6        |
|   | 3.2.3        | UL 508C certification                             | 3-7        |
|   | 3.2.4        | Accessories                                       | 3-7        |
| 4 | Installati   | ion                                               |            |
|   | 4.1          | Electromagnetic compatibility (EMC) and equipment |            |
|   |              | grounding requirements                            | 4-1        |
|   | 4.2          | System components                                 | 4-6        |

|   | 4.3<br>4.3.1<br>4.3.2<br>4.3.3            | Mechanical installation4-7Mounting the TLD13x drive4-8Fitting drive label4-9Installing accessories on the drive4-10                                       |
|---|-------------------------------------------|----------------------------------------------------------------------------------------------------|
|   | 4.4<br>4.4.1<br>4.4.2<br>4.4.3<br>4.4.4   | Electrical installation                                                                                                    |
|   | 4.4.5<br>4.4.6<br>4.4.7<br>4.4.8<br>4.4.9 | Connecting the DC busses of two drives                                                                                                    |
|   | 4.4.10<br>4 4 11                          | Connection to the PULSE-C module (drive setpoint in-<br>put)                                                                                              |
|   | 4.4.12<br>4.4.13<br>4.4.14                | back input)                                                                                                    |
|   | 4.5<br>4.5.1<br>4.5.2                     | Connecting accessories to the standard unit 4-45<br>Holding brake controller TLHBC 4-45<br>Ballast resistor and ballast resistor controller<br>TLBRC 4-49 |
|   | 4.6<br>4.6.1<br>4.6.2                     | Wiring examples       4-59         Manual operation       4-59         Automatic operation with ±10 V setpoint specified by an NC-controller       4-61   |
|   | 4.7<br>4.7.1<br>4.7.2                     | Function test       4-62         Function test with SinCos motor       4-62         Reserved       4-63                                                   |
|   | 4.8                                       | Installation troubleshooting 4-63                                                                                                    |
| 5 | Commis                                    | sioning                                                                                                    |
|   | 5.1                                       | Commissioning procedure                                                                                                    |
|   | 5.2                                       | Safety instructions                                                                                                    |
|   | 5.3<br>5.3.1                              | Commissioning tools                                                                                                    |

The Twin Line HMI hand-held operating unit . . . 5-5

5.3.2

5.3.3

|   | 5.4<br>5.4 1   | Commissioning the drive                                     |
|---|----------------|-------------------------------------------------------------|
|   | 5.4.2          | Powering and monitoring the drive during commission-        |
|   | ••••=          | ing                                                         |
|   | 5.4.3          | Checking the limit switches 5-11                            |
|   | 5.4.4          | Checking the holding brake                                  |
|   | 5.4.5          | Reading in the motor data                                   |
|   | 5.4.6          | Setting device parameters                                   |
|   | 5.4.7<br>5.4.8 | Validating controller direction of rotation or direction of |
|   | 0.1.0          | movement                                                    |
|   | 5.5            | Optimizing the drive                                        |
|   | 5.5.1          | Controller structure                                        |
|   | 5.5.2          | Configuring the optimization utility 5-20                   |
|   | 5.5.3<br>5.5.4 | Procedure A: Bigid mechanism and known moments of           |
|   | 0.0.4          | inertia                                                     |
|   | 5.5.5          | Procedure B: Ziegler Nichols                                |
|   | 5.5.6          | Procedure C: Aperiodic limiting case 5-27                   |
|   | 5.5.7          | Checking and optimizing default settings 5-29               |
|   | 5.5.8          | Optimizing the position controller 5-31                     |
| 6 | Operatir       | ng modes of the drive                                       |
|   | 6.1            | Operating modes and access 6-3                              |
|   | 6.1.1          | Operating modes                                             |
|   | 6.1.2<br>6.2   | Manual movement                                             |
|   | 63             | Speed and current control 6-8                               |
|   | 6.3.1          | Analog value offset                                         |
|   | 6.3.2          | Analog value voltage window                                 |
|   | 6.4            | Electronic gear                                             |
| 7 | Function       | ns of the drive                                             |
|   | 7.1            | Quick stop function                                         |
|   | 7.2            | Monitoring functions                                        |
|   | 7.2.1          | Monitoring of axis signals                                  |
|   | 7.2.2          | Monitoring internal signals 7-5                             |
|   | 7.3            | Braking function with TLHBC                                 |
|   | 7.4            | Standstill window                                           |
| 8 | Diagnos        | sis and error rectification                                 |
|   | 8.1            | Operational status indicators and transitions 8-1           |
|   | 8.2            | Error display and rectification 8-2                         |
|   | 8.3            | Malfunctions in movement mode 8-6                           |
| 9 | Service,       | Maintenance and Warranty                                    |
|   | 9.1            | Service Information                                         |
|   | 9.2            | Shipping, storage and disposal                              |
|   |                |                                                             |

### 10 Accessories and spare part

| 10.1        | List of accessories                    | 10-1 |
|-------------|----------------------------------------|------|
| 10.2        | List of spare parts                    | 10-2 |
| 10.3        | Suppliers                              | 10-2 |
| 11 Unit lab | el                                     |      |
| 11.1        | Illustration of the drive label        | 11-1 |
| 12 Paramet  | ters                                   |      |
| 12.1        | Overview                               | 12-1 |
| 12.2        | Parameter groups                       | 12-2 |
| 12.2.1      | Parameter group Settings               | 12-2 |
| 12.2.2      | Parameter group PA                     | 12-3 |
| 12.2.3      | Parameter group Servomotors            | 12-5 |
| 12.2.4      | Parameter group CtrlBlock1, CtrlBlock2 | 12-7 |
| 12.2.5      | Parameter group Manual                 | 12-8 |
| 12.2.6      | Parameter group I/O                    | 12-8 |
| 12.2.7      | Parameter group M1                     | 12-9 |
| 12.2.8      | Parameter group M4                     | 12-9 |
| 12.2.9      | Parameter group Status                 | 12-9 |
| Index .     |                                        | A-1  |

## Glossaries

## Abbreviations

| Abbrevia-<br>tion | Meaning                                                                                          |
|-------------------|--------------------------------------------------------------------------------------------------|
| AC                | Alternating current                                                                              |
| ASCII             | American Standard Code for Information Interchange                                               |
| COS               | Controller Operating System                                                                      |
| DC                | Direct current                                                                                   |
| E                 | Encoder                                                                                          |
| E.I.c.b.          | Earth leakage circuit-breaker                                                                    |
| EG                | European Community                                                                               |
| EMC               | Electromagnetic compatibility                                                                    |
| EN                | European Norm                                                                                    |
| EU                | European Union                                                                                   |
| НМІ               | Human-Machine Interface, plug-in hand-held operating unit                                        |
| I/O               | Input / output                                                                                   |
| Inc               | Increment                                                                                        |
| IT system         | I: isolated; T: terre (Fr.), ground. Power system with no connec-<br>tion to ground, not earthed |
| LED               | Light-Emitting Diode                                                                             |
| М                 | Motor                                                                                            |
| NEMA              | National Electrical Manufacturers Association                                                    |
| NFPA              | National Fire Protection Agency                                                                  |
| PC                | Personal Computer                                                                                |
| PELV              | Protected Extra-Low Voltage                                                                      |
| PLC               | Programmable logic controller                                                                    |
| RC                | Residual current                                                                                 |

## **Product name**

| Abbrevia-<br>tion | Product designation                        | Term used                   |
|-------------------|--------------------------------------------|-----------------------------|
| TLD13x            | Twin Line Drive 13x                        | Power electronic system     |
| TLHMI             | Twin Line HMI                              | Human machine interface HMI |
| TLCT              | Twin Line Commission-<br>ing Tool          | Commissioning Software      |
| TLHBC             | Twin Line Holding<br>Brake Controller      | Holding Brake Controller    |
| TLBRC             | Twin Line Ballast Resis-<br>tor Controller | Ballast Resistor Controller |

## **Technical Terms**

| Actual position of the drive system | The actual position of the drive system gives the absolute or relative positions of driven components in the system.                                                                                                    |
|-------------------------------------|----------------------------------------------------------------------------------------------------|
| Actual position of the motor        | See Angular position of the motor.                                                                                                    |
| Angular position of the motor       | The angular position of the motor corresponds to the angular position of the rotor in the motor housing, and is referenced to the zero point or index point of the position sensor.                                       |
| Control response                    | Speed at which a drive reacts to a disturbance or to a change in the input signal                                                                                                    |
| DC-Bus                              | The DC-bus generates the necessary direct current for operating the motor and provides the amplifier with the necessary energy. The DC-Bus acts as a buffer to energy fed back by the motor.                              |
| Default values                      | Preset values for the parameters of the Twin Line drive before the first commissioning, factory settings                                                                                                    |
| Direction of rotation               | Rotation of the motor shaft in a clockwise or counter-clockwise direction.<br>A clockwise direction of rotation is given when the motor shaft rotates<br>clockwise as the observer faces the end of the protruding shaft. |
| Drive solution                      | The drive solution comprises the drive system with its Twin Line drive<br>and motor, as well as the system mechanics forming an integral part of<br>the chain of motion.                                                  |
| Drive system                        | The drive system consists of the Twin Line drive, motor and auxiliary power and control devices (i.e. brake controller, HMI, etc.).                                                                                       |
| ESIM1-C,ESIM2-C                     | Encoder simulation module for outputting position data of the motor as A/B signal with an index pulse to the external controller or to a second Twin Line controller.                                                     |
| Electronic gear                     | An input speed is recalculated by the Twin Line drive using the values of<br>an adjustable gear ratio to produce a new output speed for the motor<br>movement.                                                            |
| Encoder                             | Sensor for recording the angular position of a rotating element. Mounted on the motor, the encoder signals the angular position of the rotor.                                                                             |
| Error class                         | Reaction of the Twin Line drive to an operational malfunction corre-<br>sponding to one of five error classes                                                                                                    |
| Forcing                             | To change signal states irrespective of the hardware switching status in the unit; with the commissioning tool, for example. The hardware signals remain unchanged.                                                       |
| HIFA-C                              | Module with Hiperface interface for connecting an encoder made by Stegmann.                                                                                                    |
| High/open                           | Signal status of an input or output signal; when no signal is present, sig-<br>nal voltage is high (high level).                                                                                                    |
| НМІ                                 | Hand-held operating unit which can be plugged into the Twin Line drive.<br>HMI: Human-machine interface.                                                                                                    |
| l <sup>2</sup> t monitoring         | Predictive temperature monitoring. On the basis of the motor current, the expected heating of unit components is calculated in advance. Should a limit value be exceeded, the Twin Line drive reduces the current.        |
| Incremental signals                 | Angular steps of an encoder in the form of square-wave pulse sequences. Relative changes in position are signalled by the number of pulses contained in the pulse sequence.                                               |

| Index pulse             | Encoder signal for referencing the rotor position in the motor. The encoder sends one index pulse per revolution.                                                                                                    |
|-------------------------|----------------------------------------------------------------------------------------------------|
| Input device            | Input device is the device which can be connected to the RS-232 inter-<br>face for the purpose of commissioning; it is either the HMI hand-held<br>operating unit or a PC with the Commissioning Software.                                                                                                    |
| IT network              | Power system with no connection to ground I: isolation; T: terre (French): ground.                                                                                                    |
| Limit switch            | Switches which signal any overrun on the permissible travel.                                                                                                    |
| Low/open                | Signal status of an input or output signal; when no signal is present, sig-<br>nal voltage is low (low level).                                                                                                    |
| Module code             | Internal electronic code (8 bit) which describes the hardware and the functionality of modules. This code is held in an EEPROM in every module.                                                                                                    |
| Node guarding           | Monitoring function at the RS-232 interface.                                                                                                    |
| Optically isolated      | Electrical transmission of signals with electrical isolation                                                                                                    |
| Parameter               | Device data and values which can be set by the user.                                                                                                    |
| Power amplifier         | This is the unit that controls the motor. The power amplifier generates currents for controlling the motor in accordance with the signals from the control unit.                                                                                                    |
| Power controller        | See Power amplifier.                                                                                                    |
| PULSE-C                 | Pulse direction interface for recording external position presets via pulse direction signals or Pulse <sub>forward</sub> /Pulse <sub>backward</sub> for the positioning of the motor.                                                                                                    |
| Pulse direction signals | Digital signals with variable pulse frequencies which signal changes in position and rotation direction via separate signal wires.                                                                                                    |
| Quick stop              | This function is used to command rapid deceleration of the motor by the<br>power amplifier. To achieve rapid deceleration, the power amplifier must<br>be operational during the entire deceleration period, the motor must be<br>dimensioned to allow for sufficient stopping torque, and the power ampli-<br>fier must be able to absorb the system mechanical load energy/power<br>during the deceleration. |
| RS-232 interface        | Communications interface of the Twin Line drive for the connection of a PC or the HMI hand-held operating unit                                                                                                    |
| RS-422-C                | Encoder direction interface that allows the Twin Line controller to input<br>position data from an external encoder. This signal can originate from<br>machine mounted encoders or from encoder simulation modules such<br>as the ESIM-C.                                                                                                    |
| RS-422 level            | The signal status is calculated from the differential voltage of one posi-<br>tive and one inverted negative signal. Two signal wires must therefore be<br>connected for one signal.                                                                                                    |
| RS-485-C                | Fieldbus module which enables the Fieldbus to be used via a multipoint connection with serial data transmission. A multipoint connection - in contrast to a point-to-point connection - can swap data with several devices on the bus.                                                                                                    |
| RS-485 level            | The signal status is calculated from the differential voltage of one posi-<br>tive and one inverted negative signal. Two signal wires must therefore be<br>connected for one signal. RS-485 signal transmission is bidirectional.                                                                                                    |
| Sense regulation        | The voltage drop on the supply lines is compensated in such a way that<br>the output voltage at the sense terminals has the correct value. The out-<br>put voltage is only activated once the sense lines have been connected.                                                                                                    |

| SinCos               | An encoder for registering the position of the rotor of the servomotor as<br>an analog sine-cosine signal and as digital position data via the HIFA-C<br>module. Motor data are held in the SinCos and are read into the drive<br>once the Twin Line drive is switched on. |
|----------------------|----------------------------------------------------------------------------------------------------|
| SSI-C                | Synchronous serial interface for encoder simulation with serial transmis-<br>sion of absolute position data. The module generates the signals of an<br>SSI encoder.                                                                                                    |
| Transformation ratio | This defines the transmission ratio of the reference voltage to the SIN or COS signal voltage. It is used in specifying resolvers.                                                                                                    |
| User units           | A user unit corresponds to the maximum precision at which a distance, speed or acceleration value can be input. User units can be set for parameters involving speed, position, and acceleration.                                                                          |
| Watchdog             | Device in the unit which detects internal faults. If a fault occurs, the amplifier is switched off immediately.                                                                                                    |
| Zero-clamp           | Taking over the present actual position as the new setpoint position. It is used with the quick stop function when the drive is switched in at zero speed and set to the present position.                                                                                 |

## Written conventions and note symbols

| Action symbols "▶"     | This action symbol is used for step-by-step instructions which can be<br>carried out as they are described. If one of the instructions leads to a<br>noticeable response from the unit, this will be given after the description<br>of the action to be carried out. In this way you will receive direct confir-<br>mation that a particular step has been correctly carried out. |
|------------------------|----------------------------------------------------------------------------------------------------|
| Enumeration symbol "•" | The enumeration symbol is used for listing individual points in a given information group in summary form. If the result of steps or sequences is described, the step to be carried out is described first.                                                                                                    |
| Menu paths "→"         | In the Twin Line Commissioning Tool commissioning software an action<br>is launched via 'Menu $\rightarrow$ Menu item $\rightarrow$ '. For example, 'File $\rightarrow$ Save' in<br>the menu 'File'; under the menu item 'Save' saves data to the data stor-<br>age medium.                                                                                                    |
| i                      | This symbol is used for general notes which give additional information about the unit.                                                                                                    |
|                        |                                                                                                    |

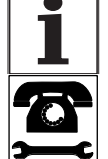

Passages which are preceded by this symbol may have to be discussed in more detail with Schneider Electric's customer service. Refer to "Service Information", page 9-1 for contact information.

#### The drive 1

#### 1.1 Scope of supply

• Check the parts supplied to make sure they are complete.

Keep the original packaging in case the unit has to be returned to the manufacturer to be added to or repaired.

Scope of supply of the drive

The scope of supply of the TLD13x drive includes:

| No. | Qty. | Designation                                        | Order no.   |
|-----|------|----------------------------------------------------|-------------|
| 1   | 1    | TLD132, TLD134, TLD136 or TLD138,                  | See Fig 1.4 |
| 2   | 1    | Hood for front cover                               | -           |
| 3   | 1    | Shielding terminal SK 14 for motor connec-<br>tion | TLATE       |
| 4   | 1    | Connector mountings for the terminal strips        | -           |

Modules

Option module configurations for the drive:

| No. | Qty. | Designation                                                       | Order no.   |
|-----|------|-------------------------------------------------------------------|-------------|
| 5   | 1    | RS422-C encoder module or PULSE-C pulse direction module          | See Fig 1.4 |
| 5   | 1    | HIFA-C Hiperface module                                           | See Fig 1.4 |
| 5   | 1    | ESIM1-C or ESIM2-C module, or SSI-C module for encoder simulation | See Fig 1.4 |

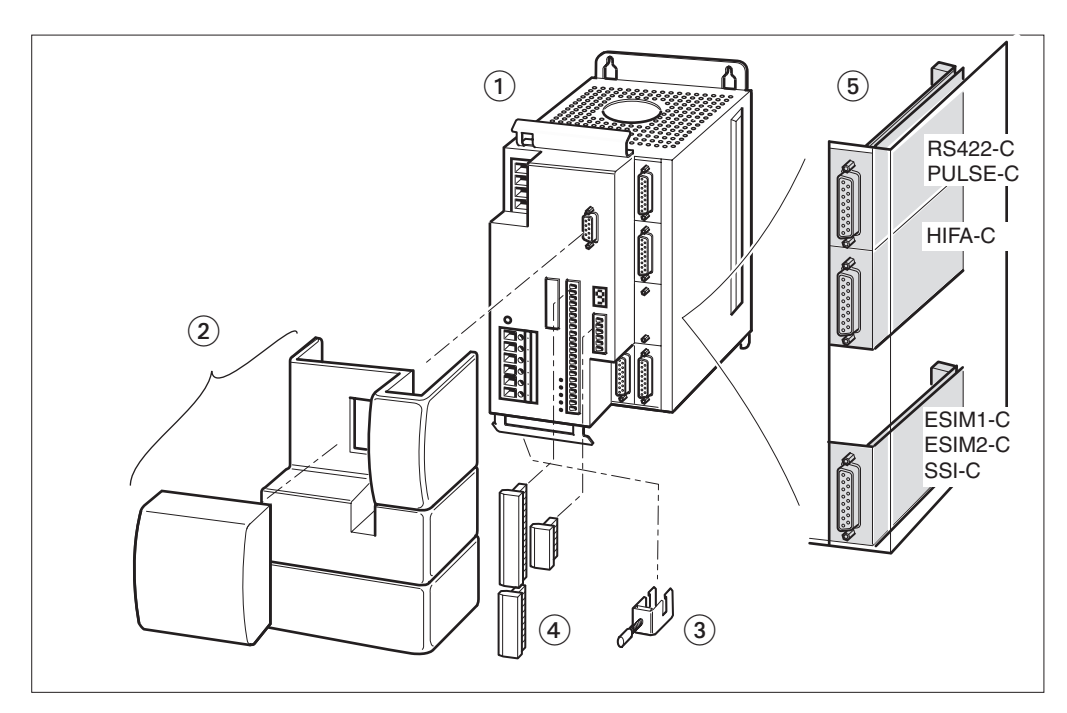

Fig.1.1 TLD13x and modules

| No. | Qty. | Designation                                                                                                    | Order no.                                                                              |
|-----|------|----------------------------------------------------------------------------------------------------|----------------------------------------------------------------------------------------|
| 1   | 1    | Commissioning software with online docu-<br>mentation on data storage medium, English                                                                        | TLAPSCA                                                                                |
| 2   | 1    | Human-Machine Interface HMI with manual                                                                                                    | TLAPHOO                                                                                |
| 3   | 1    | Motor cable 1.5 $\text{mm}^2$ with motor connector<br>Motor cable 2.5 $\text{mm}^2$ with motor connector<br>Motor cable 4 $\text{mm}^2$ with motor connector | TLACPAAAxxx1 <sup>1)</sup><br>TLACPAABxxx1 <sup>1)</sup><br>TLACPAACxxx1 <sup>1)</sup> |
| 4   | 1    | Sensor cable for Hiperface module HIFA-C                                                                                                    | TLACFABAxxx1 <sup>1)</sup>                                                             |
| 5   | 1    | Pulse direction cable for module PULSE-C<br>Encoder cables for RS-422-C module, open<br>at one end only                                                      | TLACDCBHyyy <sup>2)</sup><br>TLACDCACyyy <sup>2)</sup>                                 |
| 6   | 1    | Cable for module RS-422-C,plug at each end<br>Encoder cables for ESIM1-C, ESIM2-C,<br>SSI-C modules                                                          | TLACDCAEyyy <sup>2)</sup><br>TLACDCAEyyy <sup>2)</sup>                                 |
| 7   | 1    | RS-232 programming cable 5 m<br>10 m                                                                                                    | TLACDPBG 050<br>TLACDPBG 100                                                           |
| 8   | 1    | Holding brake controller TLHBC                                                                                                    | TLABHO                                                                                 |
| 9   | 1    | Ballast resistor controller TLBRC                                                                                                    | TLABBO                                                                                 |
| 10  | 1    | External ballast resistor<br>BWG 250072 (100 W, 72 Ohm)<br>BWG 250150 (100 W, 150 Ohm)<br>BWG 500072 (200 W, 72 Ohm)<br>BWG 500150 (200 W, 150 Ohm)          | TLABRA<br>TLABRB<br>TLABRC<br>TLABRD                                                   |

#### Accessories

Accessories for the drive:

Cable length xxx: 003, 005, 010, 020, 3 m (9.84 ft.), 5 m (16.4 ft.), 10 m (32.8 ft.), 20 m (65.6 ft.), longer cable lengths on request;.
 Cable length yyy: 005, 015, 030, 050: 0.5m, 1.5 m, 3 m, 5 m.

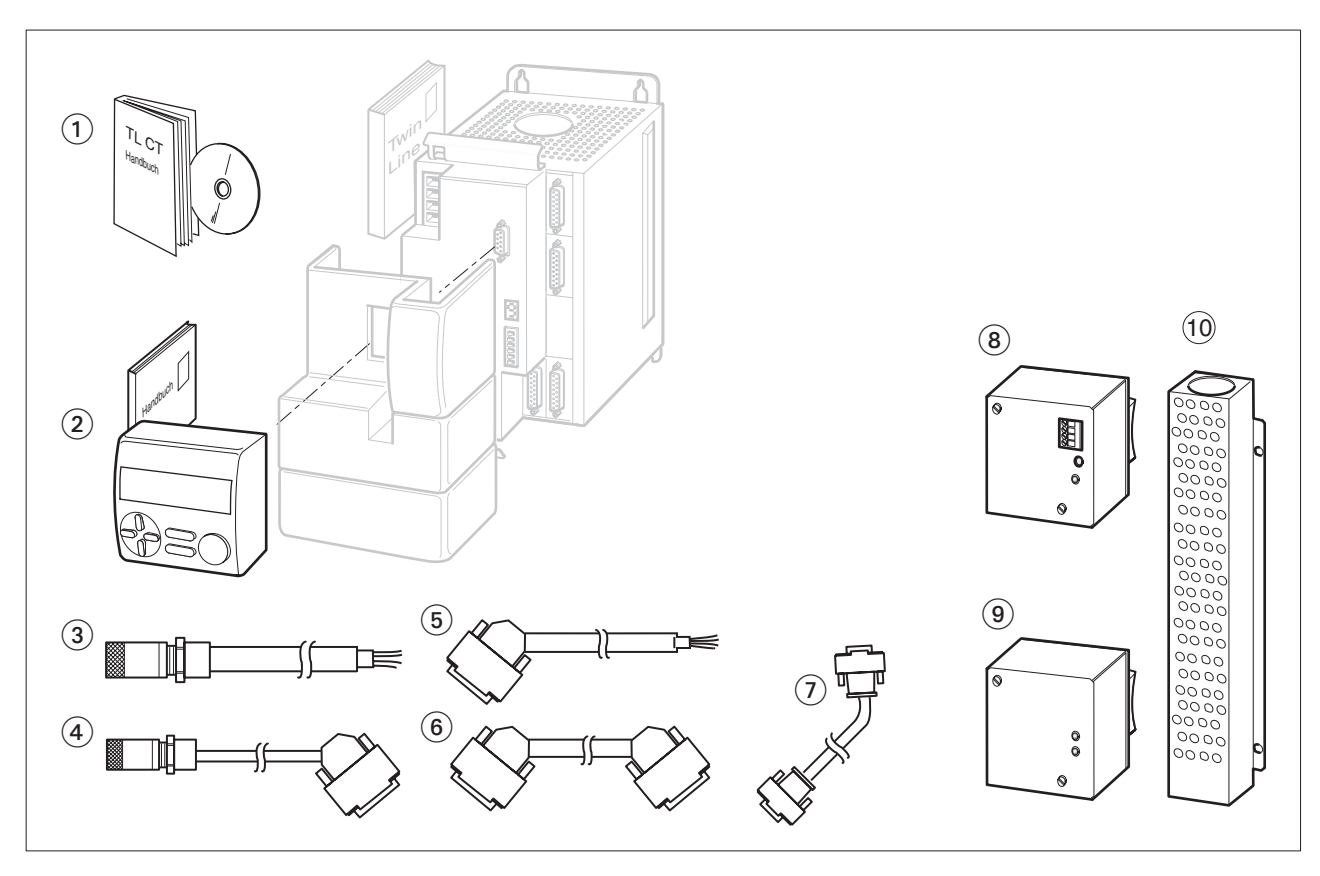

Fig.1.2 Accessories for the TLD13x

### 1.2 Documentation and literature

Manuals for the drive

Twin Line HMI, Manual for the Human-Machine Interface HMI, Order no.: TLADOCHMIME

Twin Line Commissioning Tool, Manual for the commissioning software, English Order no.: TLADOCTLCTE

### 1.3 Unit series

The drive TLD13x is a member of the Schneider Electric Twin Line unit series for controlling stepping motors and AC servomotors. The drive functions as a stand-alone power amplifier with an integrated control and power unit. It can run an AC synchronous servomotor with current, speed or positional control.

The drive is available with four power amplifiers with a similar housing design. Electrical connections and functional scope are identical for all four units.

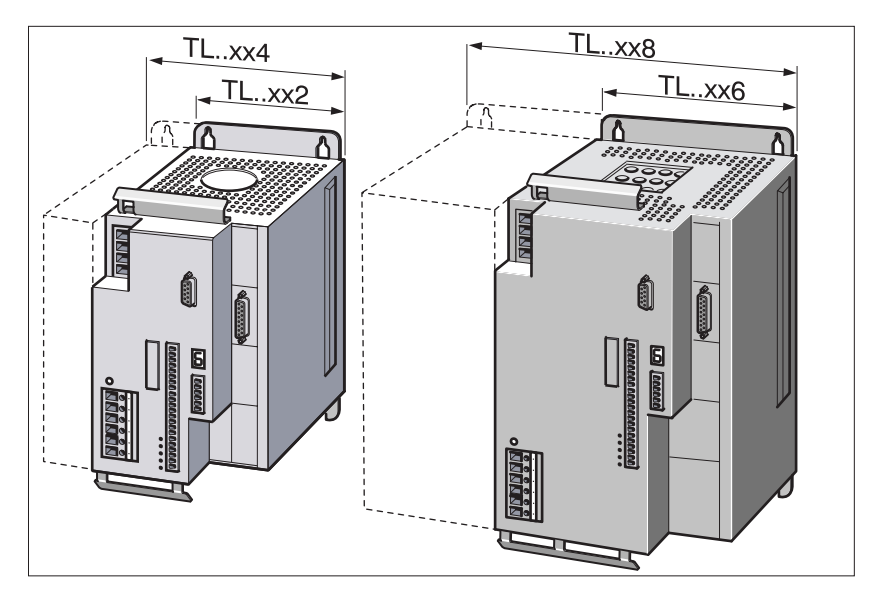

Fig.1.3 Drive system TLD132, TLD134, TLD136 and TLD138

The power class of the drive is indicated by the last digit in the device name 'TLD13x' of the type code.

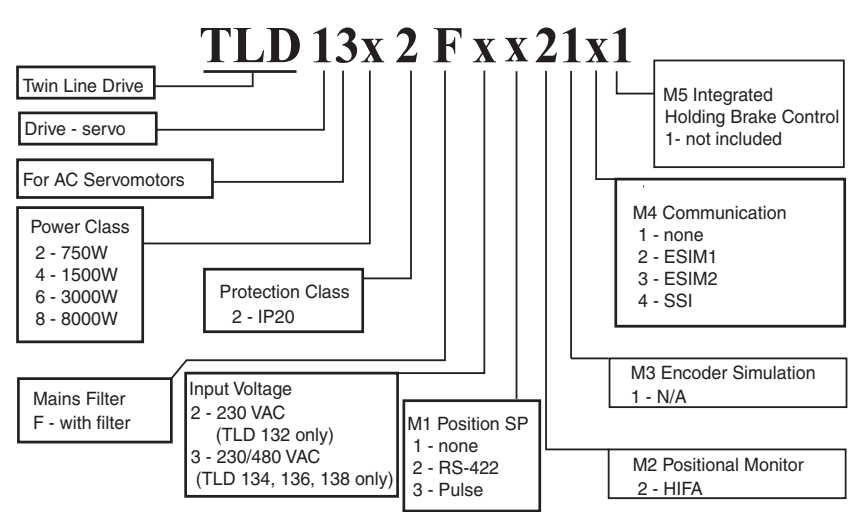

Fig.1.4 Type code of the drive TLD13x

The drive is supplied with a built-in mains filter as standard.

### 1.4 Drive overview

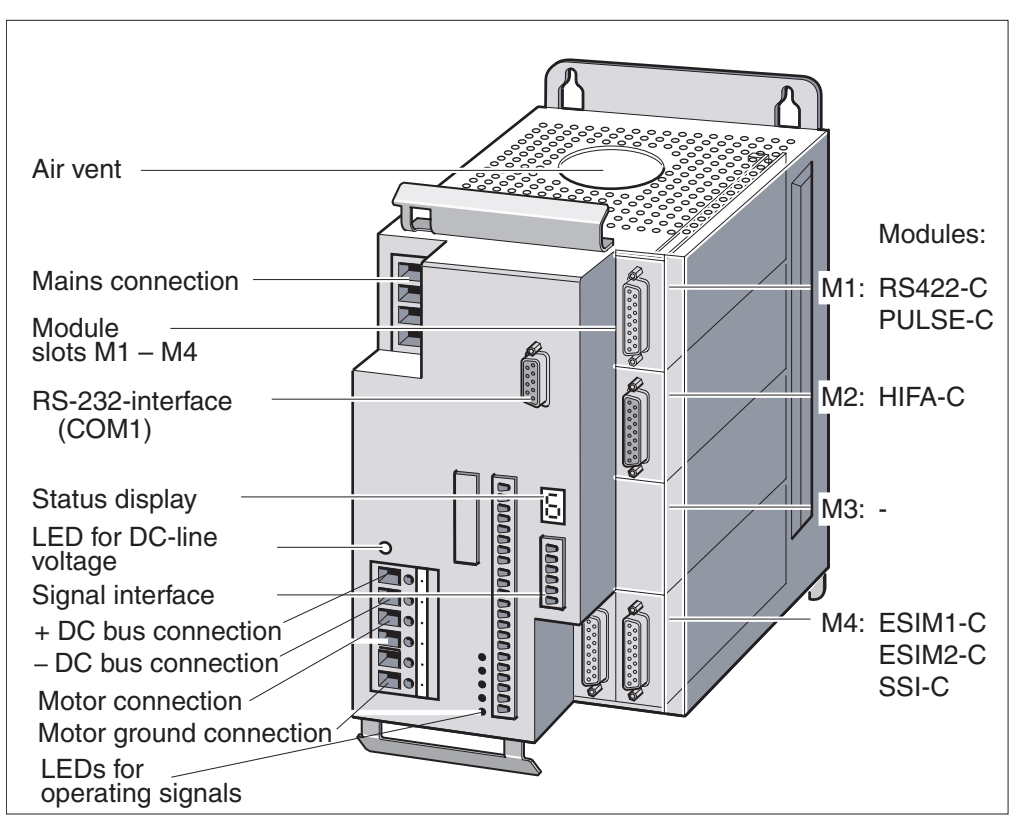

Fig.1.5 Drive system TLD13x

*Mains connection* The power supply for the amplifier is connected to the mains:

- TLD132: 230 V<sub>AC</sub>, single phase
- TLD134 etc: 400/480 V<sub>AC</sub>, three phases.

A drive with a built-in mains filter can be operated without any further noise suppression on the supply side.

The power supply for control loops and for controlling the fan must be provided by an external 24  $V_{\rm DC}$  power supply.

- *Motor connection* The drive supplies the power for a permanent-field AC synchronous servomotor via the three-phase connection. The motor connection is short-circuit protected and is checked for ground faults when the amplifier is enabled.
- Internal ballast resistor In braking mode the motor returns energy to the drive. The energy is absorbed by DC-Bus capacitors and reduced by the internal ballast resistor.
  - *DC-Bus connection* The DC-Bus voltage for the drive is taken from the intermediate circuit terminal. If the internal ballast resistor cannot cope with dissipating the excess energy as heat, a ballast resistor controller with an external ballast resistor can be connected to the DC-bus terminal.

Two Twin Line units of the same power class and connected together via the DC-Bus connection can offload excess braking energy onto each other.

| Status display             | A seven-segment display provides information about the operating sta-<br>tus of the drive. If there is an operating malfunction the display will flash<br>and display an error code.                                                                                                    |                                                                |                                                                                                    |  |
|----------------------------|----------------------------------------------------------------------------------------------------|----------------------------------------------------------------|----------------------------------------------------------------------------------------------------|--|
| LED for DC-Bus voltage     | The LED comes on when the DC-Bus voltage is present.                                                                                                    |                                                                |                                                                                                    |  |
| LEDs for operating signals | Five LEDs display the signal states of these adjacent inputs: positive<br>and negative limit switches, motor stop signal, power amplifier enable<br>state and automatic operation.                                                                                                    |                                                                |                                                                                                    |  |
| Signal interfaces          | The input and output signals are supplied to the signal interface and an external 24 Vdc supply injected for the closed-loop control unit.                                                                                                    |                                                                |                                                                                                    |  |
| RS-232 interface           | The RS-232 connection is the communications interface of the unit and is used for connecting a PC or the HMI hand-held operating unit.                                                                                                    |                                                                |                                                                                                    |  |
| Air outlet and fan         | <i>let and fan</i> A built-in fan draws cold air into the controller from below to<br>power amplifier and ballast resistor. It discharges the warm<br>through the upper air outlet vents. Temperature sensors or<br>amplifier's heat sink protect the unit from overheating.                                                                               |                                                                |                                                                                                    |  |
| Module slots               | <i>Module slots</i> Four module slots allows the drive to be matched flexibility drive to y particular area application. The minimum configuration required to dr an AC servomotor is a module in slot M2. The other module slots expatting the scope of functions of the drive.                                                                           |                                                                |                                                                                                    |  |
| Configuration variants     | Several modules are available for variants slots M1, M2 and M4 for con-<br>figuring the drive for a particular installation.                                                                                                    |                                                                |                                                                                                    |  |
|                            | Slot                                                                                                    | Functions when module fitted                                   | Possible modules fitted                                                                                                   |  |
|                            | M1                                                                                                    | External setpoint signals for moving and positioning the motor | PULSE-C or RS-422-C                                                                                                    |  |
|                            | M2                                                                                                    | Motor position feedback to drive                               | HIFA-C                                                                                                    |  |
|                            | M4                                                                                                    | Encoder simulation module                                      | ESIM1-C, ESIM2-C or<br>SSI-C                                                                                              |  |
|                            | Slot M                                                                                                    | 13 remains free for later extensions.                          |                                                                                                    |  |
| Parameter memory           | Parameter memory All settings of the drive are administered in a motor data record, t<br>records for control parameters and one for movement parameters<br>parameters are stored in the unit, protected against power outages<br>can be displayed and changed via the RS-232 interface on the PG<br>the HMI hand-held operating unit or over the Fieldbus. |                                                                | motor data record, two<br>ovement parameters. The<br>painst power outages, and<br>2 interface on the PC, via<br>Fieldbus. |  |
| Motor data record          | I The motor data record is read in automatically at the start of commis-<br>sioning and after a change of motors or selected with the commissioning<br>software.                                                                                                    |                                                                |                                                                                                    |  |
| Control parameters         | The two control parameter records contain two independent controller<br>settings. It is possible to switch between sets either via the signal inter-<br>face or via a manual control unit. The parameter values of both sets are<br>preset and can be optimized for operation in the system.                                                               |                                                                |                                                                                                    |  |
| Movement parameters        | The set of movement parameters contains specific data for the various operating modes of the drive. Should the operating mode change, the controller will switch over to the appropriate set of movement parameters.                                                                                                    |                                                                |                                                                                                    |  |

## 1.5 Modules of the drive

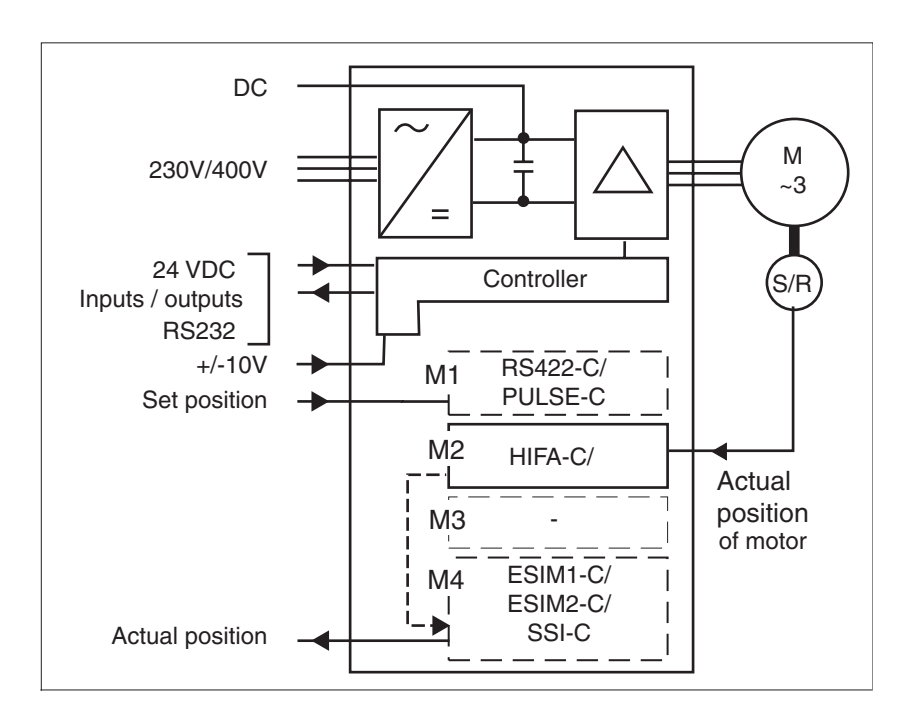

The block diagram shows the modules and interface signals of the drive.

Fig.1.6 Block diagram with modules and interface signals

*Module HIFA-C* The HIFA-C Hiperface module is used for positional feedback with AC servomotors with Hiperface encoders manufactured by Stegmann.

A Hiperface encoder registers with high resolution the position of the rotor of the AC servomotor and sends it as an analog signal to the Hiperface module.

The Hiperface module passes the position data to the drive while simultaneously generating A/B signals for encoder simulation with the ESIM1-C or ESIM2-C modules or for determining the absolute actual position with SSI-C.

- *Module PULSE-C* The PULSE-C pulse-direction module passes on externally injected frequency signals to the drive as reference signals for positioning. The module registers the position data as pulse-direction signal or as pulseforward / pulseback signal.
- *Module RS-422-C* The RS-422-C encoder module evaluates externally injected encoder signals as reference signals for positioning. The signals take the form of A/B signals from an encoder, from a higher-ranking controller or from the encoder simulation of a first drive.
- *Module ESIM1-C* The ESIM1-C encoder simulation module outputs the position data of the AC servomotor as an A/B signal. The A/B signal emulates a quadradure encoder directly connected to the servomotor. The signal can be used as the reference command for another Twin Line controller equipped with a RS-422-C module, or it can be sent to a higher-ranking (supervisory) controller for evaluation.

- *Module ESIM2-C* The ESIM2-C module has the same function as the ESIM1-C module except that the ESIM2-C routes the encoder signals out of the device via two signal interfaces.
  - *Module SSI-C* From the position data of the AC servomotor and an initial value, the SSI-C synchronous serial interface module generates an absolute position for encoder simulation.

## 1.6 Module configuration, operating modes and functions

*Overview* Depending on the module configuration, the drive functions in one manual and several automatic modes, which can be swapped during travel.

- Manual mode with positioning
- Speed mode
- Current mode
- Electronic gear via a module in slot M1

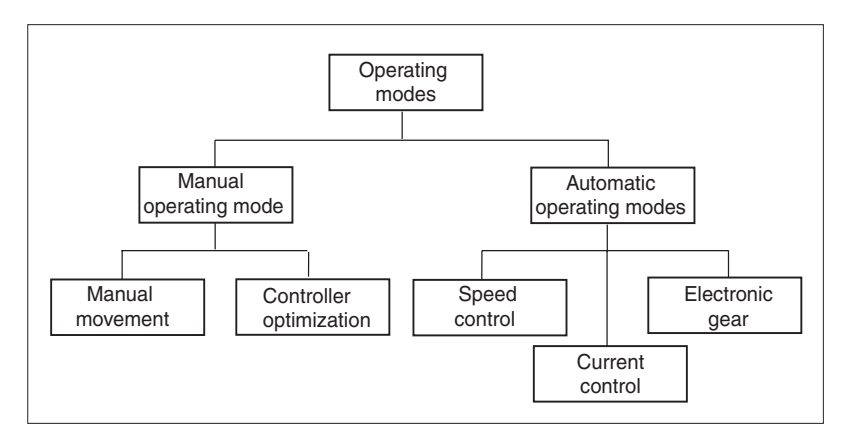

Fig.1.7 Operating modes of the drive TLD13x

The following table shows the modules that require to be fitted for each operating mode, and possible configurations for additional functions.

|                                                  | Minimum module configuration in slot |        |    | in slot |
|--------------------------------------------------|--------------------------------------|--------|----|---------|
| Operating mode                                   | M1                                   | M2     | M3 | M4      |
| Manual operation, speed control, current control | -                                    | HIFA-C | -  | -       |
| Electronic gear                                  | PULSE-C<br>or<br>RS-422-C            | HIFA-C | -  | -       |

|                                                  | Module configuration for additional functions |           |    |                                   |
|--------------------------------------------------|-----------------------------------------------|-----------|----|-----------------------------------|
| Function                                         | M1                                            | M2        | М3 | M4                                |
| Encoder simulation for external position control | possible                                      | mandatory | -  | ESIM1-C<br>ESIM2-C<br>or<br>SSI-C |

Manual movement

In manual movement the drive moves the motor speed-controlled in two speed steps with no position reference. Movement direction and speed are controlled with the HMI hand-held unit or a computer using the commissioning software via signal interface inputs.

| Speed control           | In automatic speed control mode the motor is speed-controlled. The speed setting is controlled with the HMI hand-held unit or a computer using the commissioning software via the signal interface $\pm 10$ V input.                                                                                                |
|-------------------------|----------------------------------------------------------------------------------------------------|
|                         | A positioning controller with external position control can be set up with a module for encoder simulation and a higher-order controller.                                                                                                    |
| Current control         | In current control automatic operating mode the drive controller uses a preset $\pm 10$ V setpoint value to calculate the motor current required to accelerate the drive system load-free up to the configurable speed limit.                                                                                       |
|                         | The setpoint is specified via the analog $\pm 10$ V input of the signal interface, with the HMI hand-held operating unit or via a PC using the commissioning software.                                                                                                    |
| Electronic gear         | The electronic gear operating mode is used when one or more AC ser-<br>vomotors are to operate in position control to follow the reference signal<br>of a higher-ranking (supervisory) controller or of an encoder.                                                                                                 |
|                         | The reference signals are fed in via the RS-422-C encoder module or the PULSE-C pulse-direction module. A new position setpoint value is calculated from these signals and a selected gear ratio.                                                                                                    |
|                         | In electronic gear mode a slave controller can be set up when the actual position of the first drive is reported to the RS-422-C encoder module of a second unit via the ESIM1-C or ESIM2-C module for encoder simulation.                                                                                          |
|                         | An example of an application for the electronic gear mode is to operate pressure rollers and counter-pressure rollers with different diameters.                                                                                                    |
| Controller optimization | Operating mode for setting up the drive. Controller optimization is used<br>for matching control behavior to the particular system. It is also used<br>when the controller is first being commissioned or later modified. The<br>positioning controller uses a signal generator for optimizing the control-<br>ler. |
|                         | Controller optimization can only be carried out manually with the optimi-<br>zation tool. During optimization, control parameters can be set and<br>tested by means of a jump function.                                                                                                    |
| Signal generator        | A signal generator has been built into the drive especially for rapid start-<br>up and can be used for optimizing the operating behaviour of an AC ser-<br>vomotor in the system.                                                                                                    |
|                         | The signal generator is a function which is only used during set-up. It is activated in the background to optimize the drive's control behavior.                                                                                                    |

## 1.7 Guidelines and standards

## 1.7.1 Declaration of conformity and CE labelling

|                       | The EG guidelines define the minimum requirements - particularly safety requirements - applicable to a product and must be complied with by all manufacturers and dealers marketing the product in the member states of the European Union (EU).                                                                                                    |
|-----------------------|----------------------------------------------------------------------------------------------------|
|                       | The EC guidelines describe the main requirements made of a product.<br>The technical details are laid down in the harmonized standards, which<br>for Germany take the form of the DIN EN standards. If there is not yet<br>any EC standard applicable to a particular product area, existing tech-<br>nical standards and regulations will apply.                    |
| CE labeling           | With the declaration of conformity and the CE labeling of the product the manufacturer certifies that the product complies with all relevant requirements of the EC guidelines. The manufacturer is permitted to sell and use the product throughout the EC.                                                                                                    |
| Machine guideline     | The Twin Line drive system is not a machine in the sense of the EC Machinery Directive (89/392/EEC). It has no function-associated mov-<br>ing parts. The unit may however be a component part of a machine or installation.                                                                                                    |
|                       | It is the responsibility of the integrator/end user to ensure that the machine in which the Twin Line drive system is incorporated conforms to the Machinery Directive.                                                                                                    |
| EMC guideline         | The EC guidelines on electromagnetic compatibility (89/336/EEC) applies to units which can cause electromagnetic interference or whose operation can be impaired by such interference.                                                                                                    |
|                       | The Twin Line drive system's compliance with the EMC guideline cannot<br>be checked until it has been installed into a machine or installation. The<br>instructions provided in the installation section of this manual must be<br>followed to ensure satisfactory electromagnetic compatibility of the Twin<br>Line drive system when installed within the machine. |
|                       | It is the responsibility of the integrator/end user to ensure that the machine in which the Twin Line drive system is incorporated conforms to the EMC directive.                                                                                                    |
| Low voltage guideline | The EC guideline on low voltages (73/23/EEC) lays down safety require-<br>ments for 'electrical apparatus' as protection against the risks which can<br>originate in such devices and which can be created in response to exter-<br>nal influences.                                                                                                    |
|                       | As specified by the low voltage guidelines the Twin Line unit conforms to EN 50178 and to the following peripheral conditions:                                                                                                    |
|                       | Protection class 1                                                                                                    |
|                       | Pollution degree 2 for the IP20 controller                                                                                                    |
|                       |                                                                                                    |

*Declaration of conformity* The declaration of conformity certificates that the device satisfies the requirements of the EC guideline cited. For the Twin Line drive system a declaration of conformity in accordance with the EC low voltages guideline has been issued.

| <u>EC Declarati</u>                                                                                      | on of Conformity 2001                                                                                                    | BERGER LAHR GmbH & Co.KG<br>Breslauer Str. 7<br>D-77933 Lahr                                      |
|----------------------------------------------------------------------------------------------------|----------------------------------------------------------------------------------------------------|---------------------------------------------------------------------------------------------------|
| <ul> <li>☐ Machine Direct</li> <li>☑ EMC Directive</li> <li>☑ Low Voltage Directive direction</li> </ul> | ive 98/37/EEC, Appendix IIA<br>89/336/EEC<br>rective 73/23/EEC<br>tives have been amended by the CE Marking Di                                | rective 93/68/EEC                                                                                 |
| We hereby declare<br>construction as well<br>directives. This decl<br>have not been agree                | that the products designated below co<br>as in the version marketed by us, to the<br>aration loses its validity if changes are<br>of with us. | prrespond, in their design and<br>e requirements of the listed EC<br>e made to the products which |
| Designation:                                                                                             | 3-phase motor amplifiers with/without elect                                                                                                   | tronic control and accessories                                                                    |
| Part number:                                                                                             | TLDx1x2, TLCx1x2, TLDx3x2, T<br>TLCx3x5,TLABH, TLABB                                                                                          | LCx3x2, TLCx1x5,                                                                                  |
| Material number:                                                                                         | 01634xxxxxxx, 01635xxxxxxx, 01625                                                                                                    | 01101706, 0162501101606                                                                           |
| Harmonised norms<br>applied,<br>especially:                                                              | EN 50178 Classification VDE 0160: 19<br>EN 61800-3 Classification VDE 0160:<br>according to BERGER LAHR test cond                             | 998.04<br>1997.08, category 2<br>ditions                                                          |
| national norms and<br>technical<br>specifications<br>applied,<br>especially:                             | UL 508C<br>BERGER LAHR test conditions 200.47                                                                                                 | 7-01 EN                                                                                           |
| Company stamp:                                                                                           | Berger Lahr GmbH & Co. KG<br>Postfach 11 80 · D-77901 Lahr<br>Breslauer Str. 7 · D-77933 Lahr                                                 | /                                                                                                 |
| Date/Signature:                                                                                          | 15. Nov. 2001                                                                                                    |                                                                                                   |
| Name/Department:                                                                                         | W. Brandstätter / MOM-E                                                                                                    | Milloundiversion                                                                                  |

Fig.1.8 Conformity as per the EC low voltages guideline

## 1.7.2 Regulations and standards

| Standards concerning<br>recommended installation,                        | EN 60204 - Part 1: 1999: Electrical equipment of machines, General requirements                                                                             |
|--------------------------------------------------------------------------|----------------------------------------------------------------------------------------------------|
| operation, maintenance, repair, and<br>adjustment of the Twin Line drive | NFPA 70: 1999: National Electrical Code                                                                                                    |
| system                                                                   | NEMA ICS1.1: Safety Guidelines for the Application, Installation, and Maintenance of Solid State Control                                                    |
|                                                                          | NFPA 79: 1997: Electrical Standard for Industrial Machinery                                                                                                 |
|                                                                          | EN60529: 2001: Degrees of protection provided by enclosures (IP Code)                                                                                       |
|                                                                          | EN61508-1: 1998: Functional safety of electrical / electronic / program-<br>mable electronic safety-related systems, Part 1: General design princi-<br>ples |
|                                                                          | IEC 61131-3, Programmable controllers—Programming languages                                                                                                 |
|                                                                          | NFPA 70E: 2000: Standard for Electrical Safety Requirements for<br>Employee Workplaces                                                                      |
|                                                                          | NEMA ICS7.1 Safety Standards for Construction and Guide for Selec-<br>tion, Installation, and Operation of Adjustable-Speed Drive Systems                   |
| Standards regarding compliance<br>with EMC Directive                     | EN 61000-4-1: 2000: Testing and measurement techniques–Overview of IEC61000-4 series (noise immunity testing procedures)                                    |
|                                                                          | EN 50082-2: 1995: Electromagnetic Compatibility–Generic immunity standard–Industrial environment                                                            |
|                                                                          | EN61800-3: 1996: Adjustable speed electrical power drive systems–<br>EMC product standard including specific test methods                                   |
|                                                                          | EN61000-4-5: 2001: Electromagnetic compatibility (EMC)–Testing and measurement techniques–Surge immunity test                                               |
| Standards regarding compliance                                           | EN50178: 1997: Electronic Equipment for use in Power Installations                                                                                          |
| with Low Voltage Directive                                               | EN60664-1: 2000: Insulation coordination for equipment within low-volt-<br>age systems–Principles, requirements, and tests                                  |
| Standards regarding compliance<br>with Underwriters Laboratories         | UL508C 2nd Edition: UL Standard for Safety for Power Conversion<br>Equipment                                                                                |
| requirements                                                             | UL840 2nd Edition: UL Standard for Insulation Coordination Including<br>Clearances and Creepage Distances for Equipment                                     |
|                                                                          |                                                                                                    |

UL1004 5th Edition: UL Standard for Safety for Electric Motors

## 2 Safety

### 2.1 Hazard categories

Safety notes and general information are indicated by hazard messages in the manual. In addition there are symbols and instructions affixed to the Twin Line controller that warn of possible hazards and help to operate the controller safely.

Depending on the seriousness of the hazard, the messages are divided into three hazard categories. The symbols shown emphasize the degree of hazard present.

#### DANGER

## 

DANGER indicates an imminently hazardous situation which, if not avoided, **will result** in death or serious injury.

#### WARNING

## **A**WARNING

WARNING indicates a potentially hazardous situation which, if not avoided, **can result** in death or serious injury.

#### CAUTION

## 

CAUTION indicates a potentially hazardous situation which, if not avoided, **can result** in minor or moderate injury.

## CAUTION

CAUTION, used without the safety alert symbol, indicates a potentially hazardous situation which, if not avoided, **can result** in property damage.

The signal word is followed by a statement of the hazard (for example, electric shock) and may be accompanied by a pictogram depicting the hazard or additional descriptive information concerning the hazard.

Following the statement of hazard is information on how to avoid or mitigate the hazard.

The last portion of the hazard message states the consequences of failure to follow the information contained in the hazard message.

## 2.2 Safety instructions

## **A** DANGER

#### HAZARD OF ELECTRIC SHOCK, BURN, OR EXPLOSION

- Read and understand this bulletin in its entirety before installing or operating Twin Line drive system products. Installation, adjustment, repair, and maintenance of these drive systems must be performed by qualified personnel.
- Disconnect all power before servicing the power controller. WAIT SIX MINUTES until DC bus capacitors discharge, then measure DC bus capacitor voltage between the DC+ and DCterminals to verify that the DC voltage is less than 45 V. The DC bus LED is not an accurate indication of the absence of DC bus voltage.
- The motor can produce voltage at its terminals when the shaft is rotated! Prior to servicing the power controller, block the motor shaft to prevent rotation.
- DO NOT short across DC bus terminals or touch unshielded components or terminal strip screw connections with voltage present.
- Install all covers and close enclosure door before applying power or starting and stopping the drive system.
- The user is responsible for conforming to all applicable code requirements with respect to grounding all equipment.
- Many parts in this drive system, including printed wiring boards, operate at line voltage. DO NOT TOUCH. Use only electrically insulated tools.

#### Before servicing drive system:

- Disconnect all power.
- Place a "DO NOT TURN ON" label on the drive system disconnect.
- Lock the disconnect in open position.

Failure to follow these instructions can result in death, serious injury or equipment damage.

## **A**WARNING

#### LOSS OF CONTROL

- The designer of any control scheme must consider the potential failure modes of the control signal paths and, for certain critical control functions, provide a means to achieve a safe state during and after a signal path failure. Examples of critical control functions are Emergency Stop and Overtravel Stop. Refer to NEMA ICS1.1 Safety Guidelines for the Application, Installation and Maintenance of Solid State Control and NEMA ICS7.1 Safety Standards for construction and Guide for Selection, Installation and Operation of Adjustable –Speed Drive Systems for further information
- Separate or redundant control paths must be provided for critical control functions.
- System control signal paths may include communication links. Consideration must be given to the implications of unanticipated transmission delays or failure of the link.

Failure to follow these instructions can result in death, serious injury or equipment damage.

## 2.3 Use for the purpose intended

#### 2.3.1 Ambient conditions

| Ambient temperature                                                                       | 0 °C to +50 °C                                                                                   |
|-------------------------------------------------------------------------------------------|--------------------------------------------------------------------------------------------------|
| Transportation and storage ter                                                            | nperature -40 °C to +70 °C                                                                       |
| Relative humidity                                                                         | 15 % to 85%<br>(no condensation permissible)                                                     |
| Operating altitude,<br>No derating required for h                                         | <1000 m above m.s.l                                                                              |
| Vibration stress during operati<br>Number of cycles:<br>Frequency range:<br>Acceleration: | on to IEC 68-2-6<br>10<br>10Hz to 500Hz<br>20m/s <sup>2</sup>                                    |
| Continuous shocks to IEC 68-<br>Number of shocks:                                         | 2-29<br>1000/direction<br>(X,Y,Z for each clockwise,<br>Counter-clockwise direction, total 6000) |
| Peak acceleration:                                                                        | 150m/s <sup>2</sup>                                                                              |
| Protection type                                                                           | IP20                                                                                             |

#### 2.3.2 Intended use

The drive is an electrical device for actuating and controlling a variablespeed drive with a permanent-field synchronous servomotor (AC servomotor).

The drive is intended for use only with the synchronous servomotors approved by Schneider Electric for use with Twin Line controllers. Contact your local Schneider Electric representative for information on product compatibility. The motor connections of multiple drives should not be connected to each other. The drive may be used for industrial applications in the system configuration described.

The drive must be installed and operated in an environment which meets Pollution Degree 2. The controller is an open device that must be installed in a control cabinet that maintains a Pollution Degree 2 environment in its interior.

The drive may only be set up and operated after correct EMC installation has taken place. It may only be used with the cables and accessories specified in this manual.

The drive may not be powered from an ungrounded power system (IT Network). The internal interference suppression filters require a grounded power system for proper operation.

## 2.3.3 Suitability in safety critical applications

Twin Line products are designed for general-purpose motion control. These products are intended for integration into machine control systems where the machine safety considerations have been addressed by the system design. Examples of such methods include, but are not limited to, apparatus selection, system configuration, guarding or by warning.

Unless stated in the product specifications, **the Twin Line product has not been evaluated for control of safety critical machine functions. Direct application of this apparatus to a safety critical function can create a hazard to personnel and property.** Prior to considering this equipment for operation of safety critical control functions, engineering evaluation for suitability is required.

Should questions arise concerning the suitability of this apparatus for a specific application, contact Schneider Electric.

## 2.4 Qualification of the personnel

Work on and with the drive may only be carried out by qualified personnel.

Qualified personnel can use their technical training, knowledge and experience to assess the work to be done and to recognize and avoid possible hazards.

Qualified personnel will be aware of the current standards, regulations and accident prevention regulations which must be observed when working on the drive system.

### 2.5 Safety devices

The drive unit monitors a range of signals from system and installation components.

Safety devices coupled with the unit protect the system and operating personnel.

| Savety devices       | Tasks and protective functions                                                                                                    |  |  |
|----------------------|----------------------------------------------------------------------------------------------------|--|--|
| Limit switch signals | Monitoring the permissible ranges of movement in order to protect personnel and the system                                                                        |  |  |
| Stop switch signal   | Stops the drive system using the stopping parame-<br>ters set for Quick Stop. Once at standstill, the posi-<br>tion control loop holds the motor shaft stationary |  |  |

## **A**WARNING

#### LOSS OF BRAKING TORQUE

- No holding torque is available during loss of power or drive controller fault.
- When required (i.e., for protection of personnel), use a separate braking function for holding torque. Refer to NEMA ICS7.1 Safety Standards for Construction and Guide for Selection, Installation, and Operation of Adjustable - Speed Drive Systems for additional information.
- Availability of sufficient braking torque for rapid stopping requires that the controller be properly adjusted and, if required, fitted with a properly dimensioned ballast resistor. Refer to the appropriate sections of this instruction manual for setting the Quick Stop function and the dimensioning of ballast resistors.

Failure to follow these instructions can result in death, serious injury or equipment damage.

| Monitoring                             | Task and protective functions                                                                                                    |
|----------------------------------------|----------------------------------------------------------------------------------------------------|
| Short-circuit                          | Monitor motor cable for short-circuits between phases functional safety and device protection                                                                                                    |
| Phase failure                          | Monitor motor connections; error message if motor not connected                                                                                                    |
| Overvoltage and under-<br>voltage      | Monitor DC-Bus for overvoltage and undervoltage, functional safety and device protection                                                                                                    |
| Temperature                            | Monitor motor and power amplifier with sensors for<br>excess temperature, functional safety and device<br>protection                                                                                                    |
| Overheating                            | I <sup>2</sup> t monitoring of motor, internal ballast resistor and<br>power amplifier for temperature rises in the threshold<br>range during motor operation and standstill, func-<br>tional safety and device protection |
| Positioning error                      | Contouring error threshold for excess positional deviation, functional safety                                                                                                    |
| Motor speed                            | Speed threshold for maximum permitted speed, functional safety and device protection                                                                                                    |
| Data connection with an operating unit | Functionality of connection when motor controlled via operating unit, functional safety                                                                                                    |

The following components and limit values are monitored internally:

## 3 Technical data

#### 3.1 Mechanical data

## 3.1.1 Drive system TLD13x

| Weight           | TLD132 with 4 modules      | 2.7 kg (6.0 lb.)   |
|------------------|----------------------------|--------------------|
|                  | TLD134 with 4 modules      | 3.7 kg (8.2 lb.)   |
|                  | TLD136 with 4 modules      | 6.6 kg (14.6 lb.)  |
|                  | TLD138 with 4 modules      | 10.8 kg (23.9 lb.) |
| Enclosure rating | Enclosure Type Rating (IP) | Open (IP20)        |
| Dimensions       |                            |                    |

|                        | TLD132 |     | TLD134 |     | TLD136 |      | TLD138 |      |
|------------------------|--------|-----|--------|-----|--------|------|--------|------|
|                        | mm     | in. | mm     | in. | mm     | in.  | mm     | in.  |
| Width A                | 108.0  | 4.3 | 128.0  | 5.1 | 178.0  | 7.1  | 248.0  | 9.9  |
| Height B               | 212.5  | 8.5 | 212.5  | 8.5 | 260.0  | 10.4 | 260.0  | 10.4 |
| Depth C                | 184.5  | 7.4 | 214.5  | 8.6 | 244.5  | 9.8  | 244.5  | 9.8  |
| Front width D          | 105.5  | 4.2 | 125.5  | 5.0 | 176.0  | 7.0  | 246.0  | 9.8  |
| Connection dimension E | 53.0   | 2.1 | 83.0   | 3.3 | 130.0  | 5.2  | 200.0  | 8.0  |
| Additional dimension F | -      | -   | -      | -   | -      | -    | 120.0  | 4.8  |

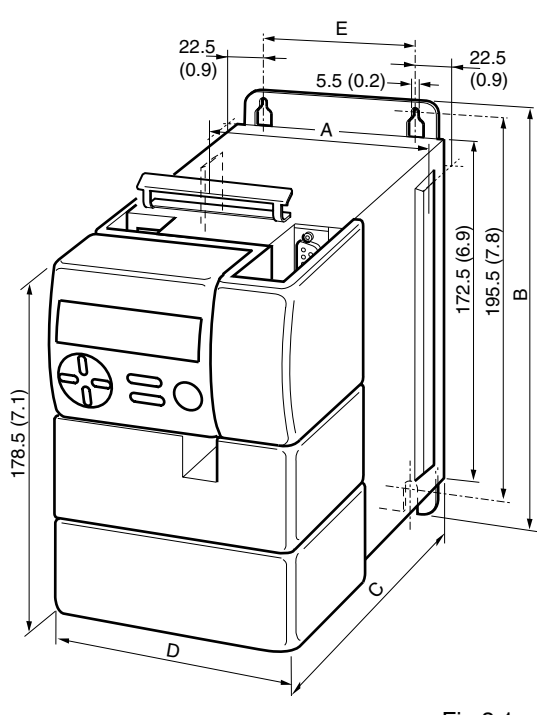

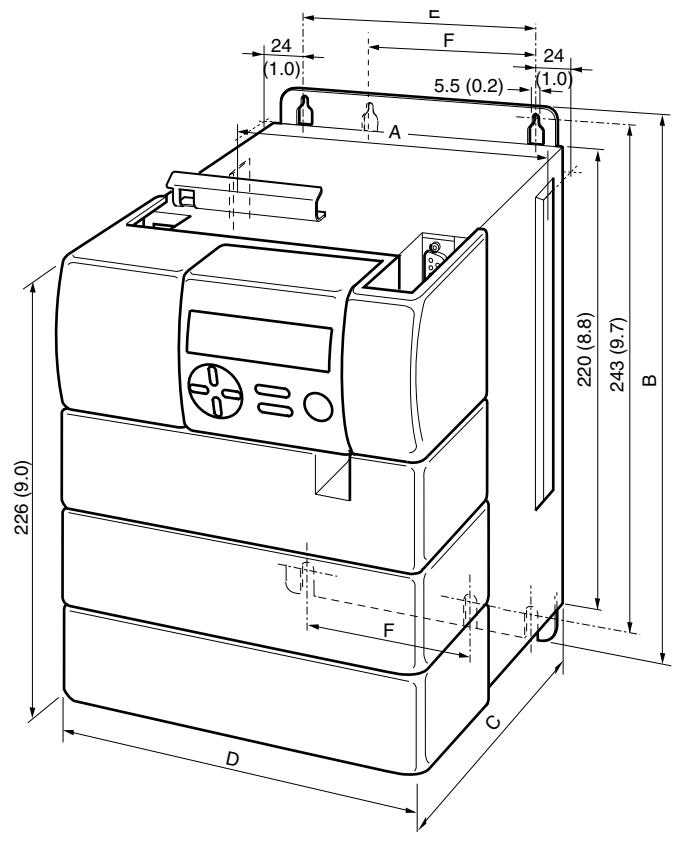

Fig.3.1

Dimensions TLD132, TLD134, TLD136 and TLD138. The Twin Line HMI shown in the drawing is an option.

## 3.1.2 Accessories

| Holding brake controller TLHBC    | Dimensions (H x W x D)       | 107 x 104 x 76 mm<br>(4.3 x 4.2 x 3.0 in.) |
|-----------------------------------|------------------------------|--------------------------------------------|
|                                   | Installation on DIN rail     | 55 mm<br>(2.2 in.)                         |
| Ballast resistor controller TLBRC | Dimensions (H x W x D)       | 107 x 104 x 76 mm<br>(4.3 x 4.2 x 3.0 in.) |
|                                   | Number of DC bus connections | 2                                          |
|                                   | Installation on DIN rail     | 55 mm<br>(2.2 in.)                         |

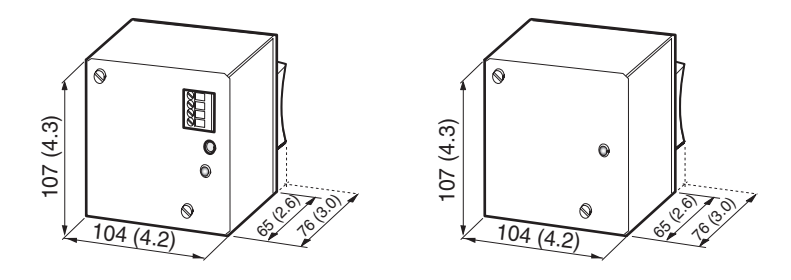

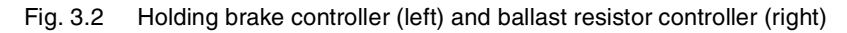

Ballast resistors BWG 250xxx and BWG 500xxx

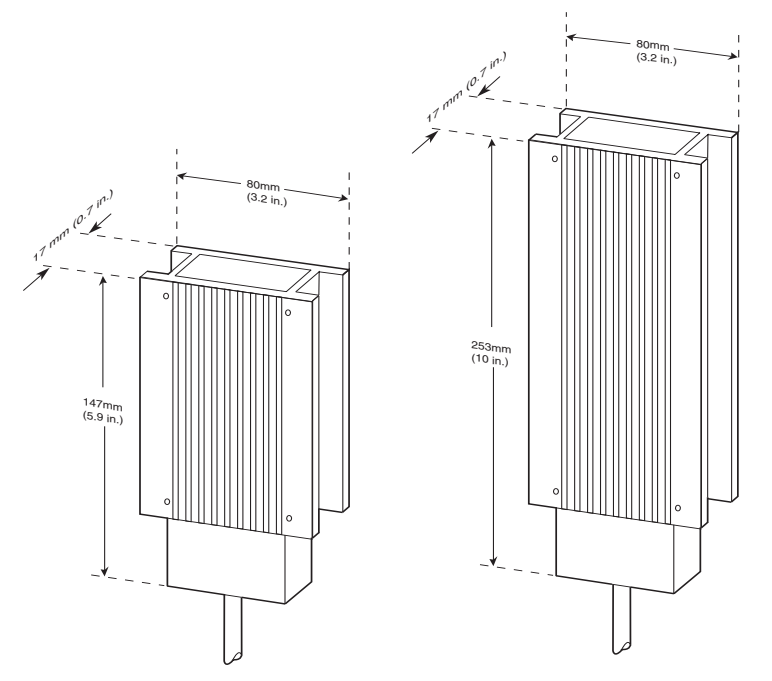

Fig. 3.3 Size and mounting dimensions of the ballast resistor in the versions with 100 W and 200 W continuous power
TLD13x

### 3.2 Electronic data

Mains connection

### 3.2.1 Drive system

|                                                               | TLD132                | TLD134                | TLD136                | TLD138                |
|---------------------------------------------------------------|-----------------------|-----------------------|-----------------------|-----------------------|
| Mains voltage [Vac] 1)                                        | 230                   | 230                   | 230                   | 230                   |
| (-20%, +10%)                                                  | 240                   | 230/400               | 230/400               | 230/400               |
|                                                               | _                     | 277/480               | 277/480               | 277/480               |
| Input phases                                                  | 1                     | 3                     | 3                     | 3                     |
| Mains frequency [Hz]                                          | 47 - 63               | 47 - 63               | 47 - 63               | 47 - 63               |
| Current consumption [A] <sup>2)</sup>                         | 6.5                   | 4                     | 7.5                   | 20                    |
| Starting current [A]                                          | < 60                  | < 60                  | < 60                  | < 60                  |
| Power factor [cosø]                                           | > 0.55                | > 0.6                 | > 0.6                 | > 0.6                 |
| Power loss [W] <sup>3)</sup>                                  | min. 20 /<br>max. 150 | min. 20 /<br>max. 140 | min. 20 /<br>max. 380 | min. 40 /<br>max. 430 |
| Mains buffering [ms]                                          | < 5                   | < 3                   | < 3                   | < 3                   |
| Operational<br>overvoltage<br>(EN 61800-3 and<br>EN61000-4-5) | between pha           | ases: 1 kV, ph        | ases to earth         | 2 kV                  |
| Input mains<br>overvoltage category<br>(UL840)                |                       | categ                 | ory III <sup>4)</sup> |                       |
| Leakage current<br>[mA] <sup>5)</sup>                         | < 30                  | < 30                  | < 30                  | < 30                  |
| Fuse, external [A]                                            | 10<br>(Class CC)      | 10<br>(Class CC)      | 10<br>(Class CC)      | 25<br>(Class CC)      |

5000 A.

A mains reactor is required if, over any 2 minute period, the motor average power flow to the load is greater than 50% of the motor controller's power class. See page 3-7 for recommended reactors. Maximum available short-circuit current must not exceed 5000 A.
 The power class dependence on exceed for the power class.

3) The power loss depends on several factors: motor speed, motor current, length

of cable, torque and use of the internal ballast resistor.
4) The Twin Line family of products has been designed according to standard UL840. Installation of a surge arrester on the branch circuit supplying power to the Twin Line drive is recommended. Use Schneider Electric SDSA3650 surge arrester or equivalent.

5) Leakage currents are measured with an RC circuit in accordance with IEC60990. The value can be higher if measured directly. Advice on using earth leakage circuit breakers on request.

| Motor connection |                                                                                             |                |                    |               |             |
|------------------|---------------------------------------------------------------------------------------------|----------------|--------------------|---------------|-------------|
|                  |                                                                                             | TLD132         | TLD134             | TLD136        | TLD138      |
|                  | Power class <sup>1) 2) 3)</sup> [kW] at 230 V<br>400 V<br>480 V                             | 0.75<br>-<br>- | 0.75<br>1.5<br>1.5 | 1.5<br>3<br>3 | 4<br>8<br>8 |
|                  | Switching frequency [kHz] switch-selectable to [kHz]                                        | 8 / 16         | 8 / 16             | 8 / 16        | 4 / 8       |
|                  | Rated current [A r.m.s.], r.m.s. <sup>4)</sup>                                              | 3              | 3                  | 6             | 16          |
|                  | Rated current [Apk], amplitude                                                              | 4.24           | 4.24               | 8.48          | 22.63       |
|                  | Rated current [Apk], maximum value at lower switching fre-<br>quency during motor movement  | 8.48           | 8.48               | 28.28         | 45.26       |
|                  | Rated current [Apk], maximum value at higher switching fre-<br>quency during motor movement | 8.48           | 5.66               | 18.85         | 38.18       |
|                  | Maximum speed [r.p.m.] <sup>5)</sup>                                                        | 6000           | 6000               | 6000          | 6000        |
|                  | Cable length <sup>6)</sup> [m]                                                              | 20             | 20                 | 20            | 20          |
|                  |                                                                                             |                |                    |               |             |

1) Max. shaft output with typical motor, for rated current and at 230 Vac or 400 Vac

2) A mains voltage
2) A mains reactor is required if, over any 2 minute period, the motor average power flow to the load is greater than 50% of the motor controller's power class. See a) Refer to section 3.2.3 for UL certification power class deratings.
4) Continuous operation at maximum surrounding air/ambient temperature
5) When used with a 8-pole (4-pole pair) motor.

6) Longer lengths on request

### Internal load circuit

|                                                     | TLD132 | TLD134 | TLD136 | TLD138 |
|-----------------------------------------------------|--------|--------|--------|--------|
| Continuous rating P <sub>AV</sub><br>[W]            | 30     | 50     | 200    | 80     |
| Max. energy per brak-<br>ing W <sub>PEAK</sub> [Ws] | 50     | 80     | 100    | 130    |

# TLADOCD03ME, -001, 08.02

### 24 Vdc supply

24 Vdc (+) to 0 Vdc (-) [Controller Terminals S31-32(+) to S33-34(-)]

| Function:                                                       | Power amplifier internal power demand                                     |
|-----------------------------------------------------------------|---------------------------------------------------------------------------|
| Supply isolation requirements:                                  | PELV System (per EN50178)                                                 |
| Input protection                                                | Protected against reverse-polarity                                        |
| Voltage range:                                                  | 20 V to 30 V                                                              |
| Allowable voltage ripple:                                       | <2 V <sub>SS</sub>                                                        |
| Grounding of power supply output                                | The power supply negative output con-<br>ductor must be bonded to ground. |
| Power amplifier input current:                                  | <2.5 A                                                                    |
| Current rating of terminals and internal interconnecting jumper | 8 A                                                                       |

### IO24 Vdc (+) to 0 Vdc (-) [Controller Terminals S07-08(+) to S33-34(-)]

| Function:                                                       | Signal interface power demand                                             |
|-----------------------------------------------------------------|---------------------------------------------------------------------------|
| Supply isolation requirements:                                  | PELV System (per EN50178)                                                 |
| Input protection                                                | Protected against reverse-polarity                                        |
| Voltage range:                                                  | 20 V to 30 V                                                              |
| Allowable voltage ripple:                                       | <2 V <sub>SS</sub>                                                        |
| Grounding of power supply output                                | The power supply negative output con-<br>ductor must be bonded to ground. |
| Input current:                                                  | <2.5 A maximum (all digital outputs sourcing 400 mA)                      |
| Current rating of terminals and internal interconnecting jumper | 8 A                                                                       |
|                                                                 |                                                                           |

DC bus connection A maximum of two drives can be interconnected. Only drives with the same power class can be connected together.

Signal interface Digital signal inputs Reverse-polarity-protected No electrical isolation Debounced, debounce interval 0.7 to 1.5 ms DC-voltage Uhigh 12 V to 30 V ( $I \ge 3 \text{ mA}$ ) DC-voltage Ulow  $\leq$  5 V (I  $\leq$  0,5 mA) Current at 24 V  $\leq$  7 mA Inductive loadability (150 mH / 11 W)

Digital signal outputs

DC-voltage Switching current Voltage drop at 400 mA

Analog signal input Voltage range Input resistance

+10 V to -10 V 5 kΩ

 $\leq$  30 V

≤ 1 V

 $\leq$  400 mA

Short-circuit protected

UL 508C certification Twin Line apparatus that has undergone UL508C certification is listed in the section entitled 'UL 508C certification' on page 3-7.

| 3.2.2 Modules                                 |                                                                                                   |                                                                                                    |
|-----------------------------------------------|---------------------------------------------------------------------------------------------------|----------------------------------------------------------------------------------------------------|
|                                               | Note: Detailed data on individual entitled 'Electrical installation' on p                         | modules can be found in the chapter<br>page 4-11.                                                                                                    |
| HIFA-C Hiperface module                       | e Encoder supply voltage                                                                          | +10 V / 150 mA                                                                                                    |
|                                               | Not protected against co                                                                          | snort-circuit and overload-protected                                                                                                    |
|                                               | Signal inputs<br>Sine / cosine (SIN, COS)                                                         | 1 V <sub>SS</sub> with 2.5 V offset                                                                                                    |
|                                               | Input resistance<br>Monitoring of motor temperatur<br>(T_MOT)<br>Typ. Values: 0 / 25 / 100 / 140° | $\begin{array}{cccc}  & 2 \times 3 & 41 & 100 & 112 \\  & 2 \times 1 & k\Omega & to & 0 & Vdc \\  & re & 1 & V - 4.8 & V \\  & C & 4.8 & / & 4.34 & 1.32 & 0.53 & V \\ \end{array}$ |
|                                               | Short circuit or overload<br>Cable break, no sensor                                               | < 0.1 V<br>> 4.9 V                                                                                                    |
|                                               | RS-485                                                                                            | asynchronous, half-duplex                                                                                                    |
| RS-422-C encoder module                       | Signal inputs (A, B, I)                                                                           | RS-422 compatible<br>Connected electrically to 0 Vdc                                                                                                    |
|                                               | Input frequency                                                                                   | ≤ 400 kHz<br>1 600 000 Inc/s                                                                                                    |
|                                               | Output<br>Encoder supply with sense act<br>+Sense and -                                           | ive 5 V ± 5%, max. 300 mA<br>Sense for cable length compensation<br>Short-circuit and overload-proof                                                                                |
| PULSE-C pulse direction module                | <ul> <li>Signal inputs</li> <li>Symmetrical</li> <li>Asymmetrical</li> </ul>                      | Compatible with RS-422-voltage<br>4.5 V to 30 V<br>Connected electrically to 0 Vdc                                                                                                  |
|                                               | Input resistance                                                                                  | 5 kΩ                                                                                                    |
|                                               | Input frequencies:<br>Stepping frequency (PULSE/P                                                 | V, DIR/PR) ≤ 200 kHz                                                                                                    |
|                                               | Signal outputs                                                                                    | Open collector outputs<br>Short-circuit-proof                                                                                                    |
|                                               | Output voltage<br>Output current, maximum                                                         | ≤ 30 V<br>≤ 50 mA                                                                                                    |
| ESIM1-C encoder simulation<br>module          | n Signal outputs (A, B, I)                                                                        | RS-422-voltage-compatible connected electrically to 24VGND                                                                                                    |
| ESIM2-C encoder simulation<br>module          | n Signal outputs (A, B, I)                                                                        | RS-422- voltage compatible connected electrically to 24VGND                                                                                                    |
|                                               | Interface signals A, B, I are paralle                                                             | el at both receptacles                                                                                                    |
| SSI-C Synchronous-seria<br>interface module-C | / Signal input (CLK)<br>53 kHz to 2 M                                                             | RS-422-voltage-compatible<br>hz electrically connected to 24VGND                                                                                                    |
|                                               | Signal output (DATA)                                                                              | Compatible with RS422 voltage<br>Connected electrically to 24VGND                                                                                                    |

### 3.2.3 UL 508C certification

| Unit   | Mains voltage<br>[V] | Mains<br>frequency [Hz] | Current [A] | Phases |
|--------|----------------------|-------------------------|-------------|--------|
| TLDX32 | 230                  | 47-63                   | 6           | 1      |
| TLDX34 | 480                  | 47-63                   | 3.2         | 3      |
| TLDX36 | 480                  | 47-63                   | 5.5         | 3      |
| TLDX38 | 480                  | 47-63                   | 10          | 3      |

The Twin Line Drive 13x is certified to UL 508C with the following ratings.

### Motor data

Mains connection

| Unit   | Motor voltage<br>[V] | Motor<br>frequency [Hz] | Motor current<br>[A] | Phases |
|--------|----------------------|-------------------------|----------------------|--------|
| TLDX32 | 0-230                | 0-400                   | 3                    | 3      |
| TLDX34 | 0-480                | 0-400                   | 3                    | 3      |
| TLDX36 | 0-480                | 0-400                   | 6                    | 3      |
| TLDX38 | 0-480                | 0-400                   | 16                   | 3      |

- Accessories Ballast resistor controller, TL BRC
  - Holding brake controller, TL HBC

### 3.2.4 Accessories

| TLHBC holding brake controller    | Supply volta<br>Input cu                         | age, input<br>rrent                                                         | 20 V to 30 V<br>Input current = 0.5 A + brake current                       |
|-----------------------------------|--------------------------------------------------|-----------------------------------------------------------------------------|-----------------------------------------------------------------------------|
|                                   | Output, bra<br>DC-volta<br>Current<br>Continuo   | ke<br>age (no voltage redu<br>at 24 V for 100 ms<br>ous current             | uction) 20 V to 30 V<br>0.5 A to 2.5 A<br>0.5 A to 1.5 A                    |
|                                   | DC-volta<br>Current                              | age (with voltage red<br>at 12 V                                            | duction active) 9.5 V to 15 V<br>0.5 A to 2 A                               |
|                                   | Electrical is                                    | olation between 24                                                          | V input, control input and brake output                                     |
| TLBRC ballast resistor controller | Own power<br>Switch-on t<br>for TLD1<br>for TLD1 | supply via DC bus<br>hreshold, selectable<br>32 drives<br>34, TLD136, and T | connection<br>420 V<br>LD138 controllers 760 V                              |
| Input line reactors               | Controller                                       | Reactor P/N <sup>1)</sup> <sup>2)</sup>                                     | Patings                                                                     |
|                                   | TLD132                                           | RL01201                                                                     | 1.25 mH, 12 A, 600 V, 3-coil                                                |
|                                   | TLD134                                           | RL00803                                                                     | 5.00 mH, 8 A, 600 V, 3-coil                                                 |
|                                   | TLD136                                           | RL01202                                                                     | 2.50 mH, 12 A, 600 V, 3-coil                                                |
|                                   | TLD138                                           | RL02502                                                                     | 1.20 mH, 25 A, 600 V, 3-coil                                                |
|                                   | 1) Reactors a<br>Refer to the<br>outline dim     | re available from MTE<br>e MTE website, www.m<br>ensions.                   | Corporation, Menomonee Falls, WI.<br>tecorp.com, for additional ratings and |

TLADOCD03ME, -001, 08.02

|                             | <ol> <li>Reactors are open constr<br/>Change the next to last d<br/>Type 1 enclosure.</li> </ol>            | uction. Type 1 enclosed reactors are available.<br>igit of the part number from 0 to 1 to include a                                                                                                 |
|-----------------------------|----------------------------------------------------------------------------------------------------|----------------------------------------------------------------------------------------------------|
| TLACPAAxxxx1 motor cable    | Motor cables are availal<br>tions indicated. These c<br>section 10 of this manua<br>cations of the Schneide | ble from Schneider Electric with the cross-sec-<br>ables are available in different lengths. Refer to<br>al for complete cable part numbers. The specifi-<br>r Electric motor cable are as follows. |
|                             | Rated voltage:                                                                                              | 600 Vac UL and CSA                                                                                                    |
|                             | Construction:                                                                                               |                                                                                                    |
|                             | TLACPAAAxxx1<br>TLACPAABxxx1<br>TLACPAACxxx1                                                                | 4x16 AWG/1.5 mm <sup>2</sup> + 2x17 AWG/1.0 mm <sup>2</sup><br>4x14 AWG/2.5 mm <sup>2</sup> + 2x17 AWG/1.0 mm <sup>2</sup><br>4x12 AWG/4.0 mm <sup>2</sup> + 2x17 AWG/1.0 mm <sup>2</sup>           |
|                             | Shield                                                                                                    | Braided with 90% coverage                                                                                                    |
|                             | Jacket:                                                                                                    | Oil-resistant PUR                                                                                                    |
|                             | Flex Cycles:                                                                                                | Minimum of 1 million cycles/moderate flexing                                                                                                    |
|                             | Temperature rating:                                                                                         | -40 °C to +85 °C (static)<br>-5 °C to +85 °C (flexing)                                                                                                    |
|                             | Minimum bend radius                                                                                         | 10 x diameter (static)<br>10 x diameter (flexing)                                                                                                    |
|                             | Cable diameters:                                                                                            |                                                                                                    |
|                             | TLACPAAAxxx1<br>TLACPAABxxx1<br>TLACPAACxxx1                                                                | 0.45 inches (11.3 mm)<br>0.55 inches (14.1 mm)<br>0.61 inches (15.4 mm)                                                                                                    |
| Encoder cable specification | Encoder cables of differ<br>tric. Refer to section 10 of<br>The specifications of the<br>lows:              | ent lengths are available from Schneider Elec-<br>of this manual for complete cable part numbers.<br>e Schneider Electric encoder cable are as fol-                                                 |
|                             | Rated voltage:                                                                                              | 300 Vac UL and CSA                                                                                                    |
|                             | Construction: 10x22 AW                                                                                      | /G/0.25 mm <sup>2</sup> + 2x20 AWG/0.5 mm <sup>2</sup> conductors<br>grouped in 6 twisted pair                                                                                                    |
|                             | Shield                                                                                                    | Braided with 90% coverage                                                                                                    |
|                             | Jacket:                                                                                                    | Oil-resistant PUR                                                                                                    |
|                             | Flex Cycles:                                                                                                | Minimum of 1 million cycles/moderate flexing                                                                                                    |
|                             | Temperature rating:                                                                                         | -40 °C to +85 °C (static)<br>-5 °C to +85 °C (flexing)                                                                                                    |
|                             | Minimum bend radius                                                                                         | 10 x diameter (static)<br>10 x diameter (flexing)                                                                                                    |
|                             | Cable diameters:                                                                                            | 0.35 inches (8.8 mm)                                                                                                    |

### 4 Installation

### 4.1 Electromagnetic compatibility (EMC) and equipment grounding requirements

Strong electromagnetic interference occurs in the power area of the drive. This can influence signals coming from control cables and system parts and jeopardize the operational reliability of the system if suitable protective measures are not taken.

The drive meets the requirements of the EC directives on EMC noise resistance and on noise output as specified in EN-61800-3, as long as the following steps are taken during installation.

# **A**WARNING

### UNINTENDED EQUIPMENT ACTION

Follow the EMC mitigation methods and procedures shown in the instruction manual to prevent unintended operation or actions by the drive and auxiliary equipment as well as to minimize compliance issues with the EMC directive.

- Always use shielded cable for the motor, control, 24 Vdc, and communications connections to the power amplifier and auxiliary equipment.
- Use the shielded cable assemblies recommended by Schneider Electric.
- Install the shielded cable and terminate the shields as indicated in this section of the instruction manual.
- Use a metallic enclosure and metal mounting plates for the power amplifier and auxiliary equipment.
- Ground and bond the apparatus as described in this section.

# Failure to follow these instructions can result in death, serious injury or equipment damage.

Motor leads and encoder cables are especially critical signal circuits. Use only the motor and encoder cables recommended by Schneider Electric. Schneider Electric motor and encoder cables have been tested for EMC stability. In addition, these cables can be used as trailing cables.Refer to "Accessories and spare parts" on page 10-1 for information on cables available from Schneider Electric.

To ensure signal integrity, it is recommended that Schneider Electric communication and data cables be used. Refer to section10 on page 10-1 for information concerning Schneider Electric data and communication cables.

| Control cabinet setup | EMC measures                                                                                                    | Effect                                                                                                    |
|-----------------------|----------------------------------------------------------------------------------------------------|----------------------------------------------------------------------------------------------------|
|                       | Use zinc or chrome-plated mounting plates. Make large contact surface connections for metal parts. Remove paint from contact surfaces.                                                                                                    | Good conductivity due<br>to two-dimensional con-<br>tacts                                                             |
|                       | Bond the control cabinet, door, and mounting plate<br>by means of metal braid or cables with a diameter<br>greater than 8 AWG (10 mm <sup>2</sup> ).                                                                                                    | Reduction of EMC emis-<br>sions                                                                                       |
|                       | Mount power components and control components separately, at a minimum distance 25 cm (9.75 in). Reduce interference injection from either component by using separate mounting panels with individual connection to star-point ground.                                                               | Reduction of common coupling path injection                                                                           |
|                       | Fit switching devices such as contactors, relays, or<br>solenoids with interference suppressors or spark<br>suppressors (e.g. diodes, varistors, RC elements).                                                                                                    | Reduction of radiated<br>and conducted emis-<br>sions                                                                 |
| Cabling               |                                                                                                    |                                                                                                    |
| Ū                     |                                                                                                    | Effect                                                                                                    |
|                       | Keep cables as short as possible. Do not coil<br>excess cable. Keep ground cables short and direct<br>from star-point to outlying ground connection.                                                                                                    | Avoidance of capacitive<br>and inductive interfer-<br>ence injection                                                  |
|                       | When terminating cable shields, always use cable<br>clamps that make contact with a large surface area<br>around the entire periphery of the shield. For cables<br>passing through the wall of the enclosure, terminate<br>the shield to the closest grounded mounting plate<br>inside the enclosure. | Reduction of EMC emis-<br>sions                                                                                       |
|                       | Lay the cables spatially separated from each other:<br>- Signal cables and power cables [>8 in. (20 cm)]<br>- Mains and motor cables [>8 in. (20 cm)]<br>- Mains filter input and output cables                                                                                                    | Reduction of mutual<br>interference injection,<br>reduction of emissions,<br>increasing resistance to<br>interference |
|                       | When splicing cables, connect large surface areas of cable shields. Use cable sleeves and tapes for complete shield coverage of the conductors.                                                                                                    | Low shielding effect if<br>the connection is not<br>made over large sur-<br>face area, reduction of<br>emissions      |
|                       | Ground a large surface area of the shields of the digital signal cables at each end or via Sub-D housing                                                                                                    | Avoidance of interfer-<br>ence on control cables,<br>reduction of emissions                                           |
|                       | Ground the shield of the analog signal lines at the<br>power amplifier end only. At the other end, connect<br>a capacitor from ground to the shield, e.g. 10nF/100<br>V metalized polyester MKT                                                                                                    | Avoidance of ground<br>current flow due to<br>power-frequency ground<br>voltage differences                           |
|                       | Use only shielded motor cables with copper braid-<br>ing and at least 85% covering. Ground a large sur-<br>face area of the shield at each end. Only use motor<br>and encoder cables recommended by Schneider<br>Electric.                                                                            | Management of interfer-<br>ence currents, reduc-<br>tion of emissions                                                 |
|                       | If the motor and machine are not conductively con-<br>nected (for example use of non-metallic, insulated<br>or irregular mounting surface), bond the motor to<br>the machine with a bonding strap [>6 AWG<br>(10 mm <sup>2</sup> )].                                                                  | Reduction of emissions,<br>increase in resistance to<br>interference                                                  |

Power supplies

| EMC measures                                                                                                    | Effect                                                                                                    |
|----------------------------------------------------------------------------------------------------|----------------------------------------------------------------------------------------------------|
| Ground unused control circuit cable wires at both<br>ends of the cable. Unused motor cables should be<br>insulated at both ends.                                                                                         | Additional shielding<br>effect for control wiring,<br>guarding of stray voltage<br>on unused motor con-<br>ductors.                                          |
| For 24 Vdc power supply connections longer than 6.5 feet (2 m), use twisted pair conductor for the 0 V and 24 Vdc supply wires.                                                                                          | Avoidance of noise<br>injection on power sup-<br>ply cables.                                                                                                 |
|                                                                                                    |                                                                                                    |
|                                                                                                    |                                                                                                    |
| EMC measures                                                                                                    | Effect                                                                                                    |
| <b>EMC measures</b><br>The controller must be operated from a grounded-<br>neutral mains power source. Do not operate the<br>controller from corner-grounded, resistance-<br>grounded, or ungrounded (IT) power sources. | Effect<br>Minimize presence of<br>overvoltage from mains,<br>maintain effectiveness of<br>mains filter, and comply<br>with validated EMC con-<br>figuration. |

Use twisted pair, shielded conductor for the 24 Vdc power supply connections of the TLD13x drives. Reduce emissions and comply with validated EMC configuration.

# **A** DANGER

### HAZARDOUS VOLTAGE - INADEQUATE GROUNDING

- The power amplifier and auxiliary equipment must be grounded before applying power. Refer to Fig. 4.1 and sections 4.4 and 4.5 of this manual for information concerning the proper grounding of Twin Line product.
- The cross-sections of the grounding conductors used to ground the individual power amplifiers and auxiliary equipment should comply with applicable codes.
- Do not use metallic conduits as a ground conductor. Use a conductor housed within the conduit as the ground conductor. The grounding conductor cross-section should comply with applicable installation codes.
- When cable shields are used as ground conductors, the shield must have a cross-section no smaller than the power conductors housed within the shield. If the shield does not have sufficient cross-section, then a separate power conductor housed within the shield and of sufficient cross-section must be used as the grounding conductor. The shield should be terminated to the grounding conductor at both ends of the shielded cable assembly.

Failure to follow this instruction can result in death, serious injury or equipment damage.

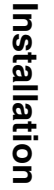

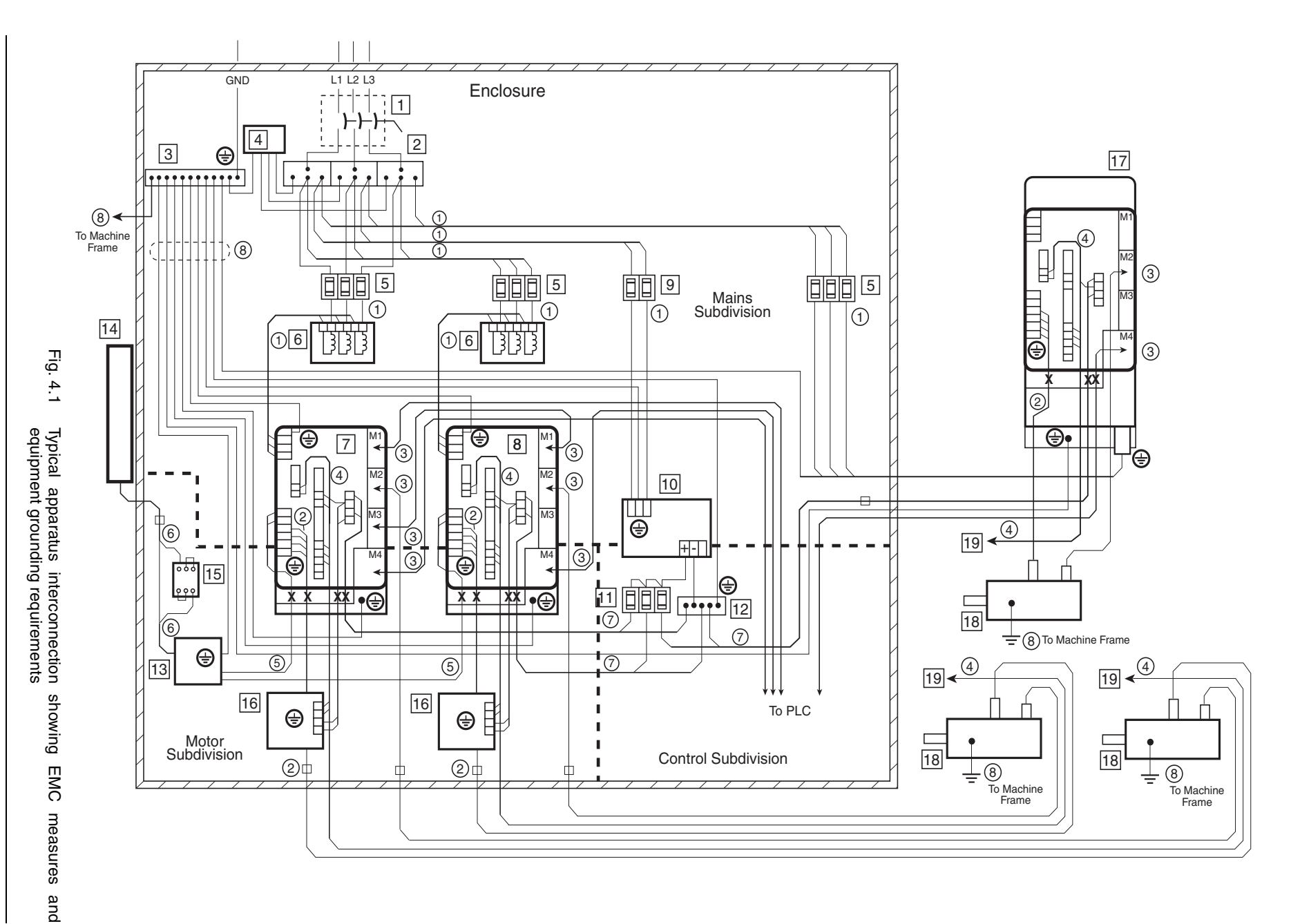

Twin Line Drive 13x

Twin Line Drive 13x

| Cable | Description                                                            | C | Component | Description                              | ] [ | Symbol | Description                                                                                     |
|-------|------------------------------------------------------------------------|---|-----------|------------------------------------------|-----|--------|-------------------------------------------------------------------------------------------------|
| 1     | Individual conductor or multi-conduc-                                  |   | 1         | Disconnect means                         |     |        |                                                                                                 |
|       | tor power cable. Refer to section 4.4.1 and 4.4.2 for details.         |   | 2         | Power distribution block                 |     | Ð      | Safety ground connection.                                                                       |
| 2     | Multi-conductor shielded motor                                         |   | 3         | Power ground bar                         |     |        |                                                                                                 |
| )     | cable. Refer to section 4.4.3, 4.4.4,                                  |   | 4         | Surge arrester (if required)             |     |        |                                                                                                 |
|       | and 4.5.1 for details.                                                 |   | 5         | Controller input mains fuses             |     | I.     | Cable shield terminated at controller grounding bar                                             |
| (3)   | cation/encoder cable. Refer to sec-                                    |   | 6         | Controller input mains reactor           |     | ×      |                                                                                                 |
|       | tions 4.4.9 through 4.4.14 for details.                                |   | 7         | TLD134 controller (lead)                 |     | I      |                                                                                                 |
| 4     | Multi-conductor control cable. Refer<br>to section 4.4.7 for details.  |   | 8         | TLD134 controller (follow)               |     |        | cable clamp on controller<br>grounding bar                                                      |
| 5     | Multi-conductor shielded power                                         |   | 9         | 24 Vdc power supply input<br>mains fuses |     |        | (1) Keep exposed cable ends short                                                               |
|       | details.                                                               |   | 10        | 24 Vdc power supply                      |     |        | (2) Flatten shielding when tightening                                                           |
| 6     | Multi-conductor shielded power                                         |   | 11        | 24 Vdc fuses                             |     |        |                                                                                                 |
|       | cable. Refer to section 4.5.2 for details.                             |   | 12        | 24 Vdc ground bar                        |     |        |                                                                                                 |
| 7     | Multi-conductor twisted shielded control cable. Refer to section 4.4.6 |   | 13        | TLBRC ballast resistor control-<br>ler   |     | ⊧      | Cable shield terminated to enclosure<br>sheet metal at or near the exit point<br>from enclosure |
|       | for details. NOTE: Shielded control                                    |   | 14        | Ballast resistor                         |     |        |                                                                                                 |
|       | cable is required on the TLD 134<br>controllers. Use multi-conductor   |   | 15        | GV2                                      |     |        | Example of cable clamp used                                                                     |
|       | twisted control cable for all other                                    |   | 16        | TLHBC holding brake controller           |     |        | to connect cable shield to                                                                      |
| 9     | Ground bonding conductors. Use a                                       |   | 17        | TLD134 controller                        |     |        |                                                                                                 |
| 0     | cross section no smaller than the                                      |   | 18        | Servomotor                               |     |        |                                                                                                 |
|       | mains input conductor of the associ-<br>ated component.                |   | 19        | Limit switches                           | JL  |        | $\succ$                                                                                         |

### 4.2 System components

Besides the components included in the scope of delivery, the following system components may also be required.

- Synchronous servomotor with SinCos
- Motor cable
- SinCos cable
- Signal cable to fit device version: ESIM1-C/ESIM2-C modules: encoder cable for ESIM1-C SSI-C module: serial data cable for SSI-C RS-422-C module: cable for RS-422-C PULSE-C module: cable for PULSE-C
- RS-232 cable with PC connecting plug
- Mains disconnect, fuses, cable, and surge arrester
- External 24 V power supply
- · Ballast resistor and controller (as required)
- Reactor for mains connection depending on motor power requirements
- Brake controller (as required)
- Control cabinet
- NC control or PLC for automatic operation
- PC or laptop with WINDOWS<sup>®</sup> 95, 98 or NT for commissioning with commissioning software.

### 4.3 Mechanical installation

|                     | EQUIPMENT DAMAGE HAZARD                                                                                                    |
|---------------------|----------------------------------------------------------------------------------------------------|
|                     | <ul> <li>Do not install or operate any equipment that appears dam-<br/>aged.</li> </ul>                                                                                                    |
|                     | <ul> <li>Block debris (such as wire strands, metal turnings, or filings)<br/>from entering into the equipment during unpacking and instal-<br/>lation. Do not operate equipment that may contain debris.</li> </ul> |
|                     | <ul> <li>If fastening hardware falls into the equipment, locate and<br/>remove the lost pieces before applying power.</li> </ul>                                                                                    |
|                     | Failure to follow this instruction can result in death, serious injury or equipment damage.                                                                                                    |
| Before installation | Check the drive for outwardly visible damage such as dents in the<br>housing or broken connection terminals. Do not install damaged<br>drives or auxiliary equipment.                                               |

### 4.3.1 Mounting the TLD13x drive

*Control cabinet* The enclosure must be big enough to allow both drive and accessories, such as ballast resistor controller and holding brake controller, to be firmly mounted and installed in compliance with EMC requirements.

Operating heat from the controller and other components, as well as the heat produced by the ballast resistors, must be dissipated by means of the enclosure thermal management system.

*Mounting distances* The drive is fitted with a built-in fan. Ventilation slots on and under the drive must be kept at least 70 mm (3 in.) away from neighboring drives or walls.

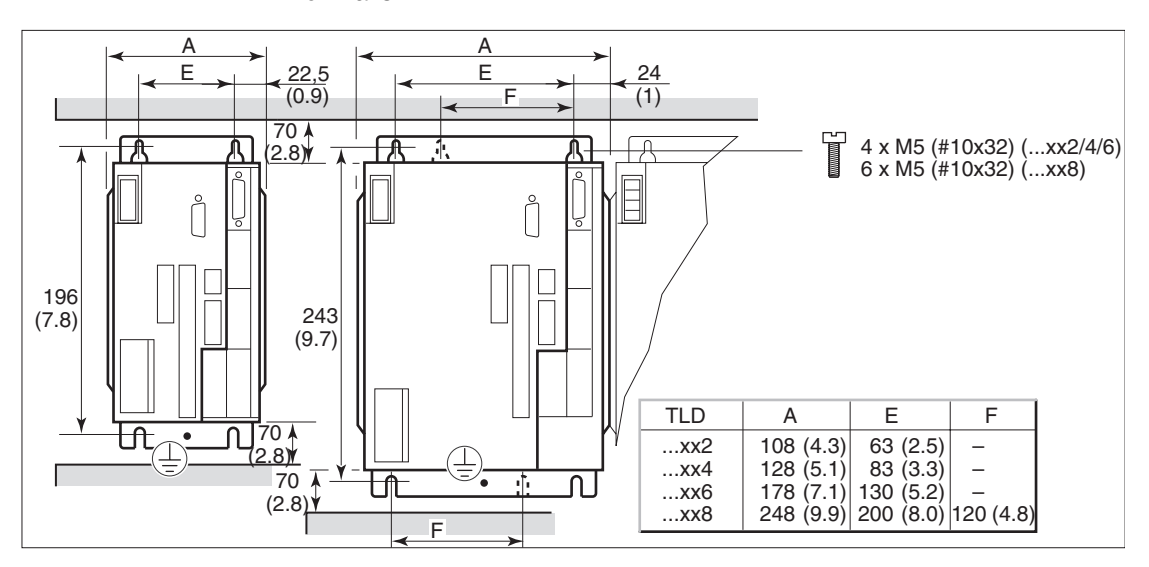

Fig. 4.2 Mounting distances, dimensions in mm (in.)

- Position the drive in the enclosure such that the heated air flow from other apparatus (for example, external ballast resistor) does not result in undesired heating of the drive or its cooling air.
- Mount the drive vertically with the mains connection at the top.
- Mount the drive on a galvanized or plated metal surface. The drive mounting feet must be in good contact with the mounting surface across their entire contact area.

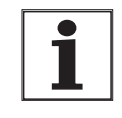

Painted surfaces have an insulating effect. Before fixing the controller to a painted mounting surface, scratch off the paint over a wide surface area in the places where the drive is to be attached, This will ensure that the drive has a good electrical connection with the mounting surface.

### 4.3.2 Fitting drive label

Fig. 11.1 on page 11-1 of this manual provides artwork that can be photocopied to make a drive label supplying information about the meaning of all operating states displayed on the 7-segment display and the signal interface assignments.

- Photocopy the artwork on page 11-1 of this manual.
- Attach the appropriate drive label on the right-hand inside sidewall of the hood.
- After the electrical installation has been completed, attach the drive hood. Lead the cables for connection to the mains and the cables for both upper signal connections out through the top of the hood. Lead the motor cable and other signal cables out through the bottom.

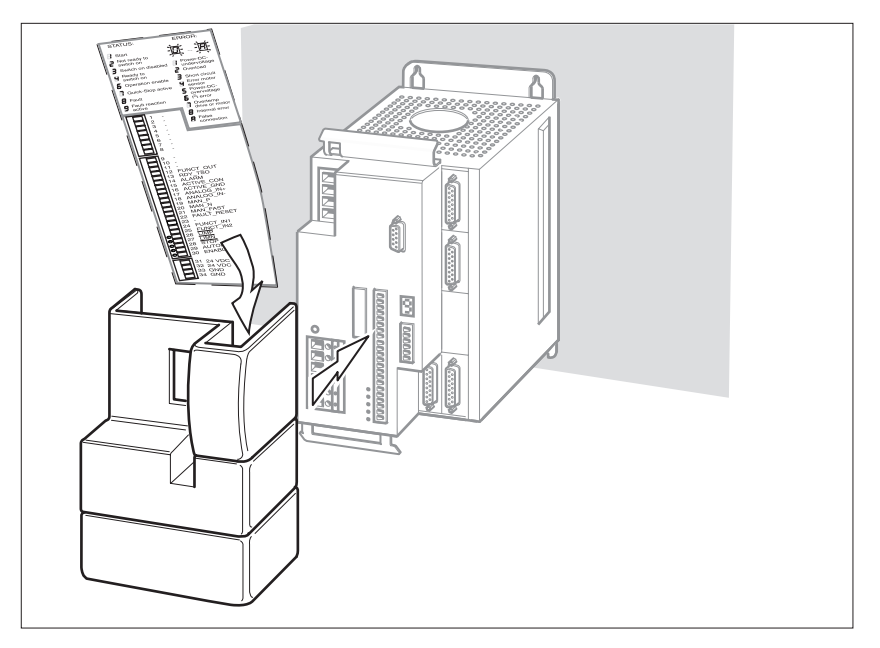

Fig.4.3 Attaching the drive label in the side of the hood

Hazard label for all drives The controller and certain accessories are shipped with an English safety label applied to the front of the housing. An additional French language version of this label is supplied with the controller or accessory. Affix the label as required to the product housing.

### 4.3.3 Installing accessories on the drive

*Mains filter* The drive is supplied with a built-in mains filter as standard.

- Mains reactor A mains reactor is required if, over any 2 minute period, the motor average power flow to the load is greater than 50% of the motor drive's power class. Both open construction and Type 1 enclosed reactors are available. See page 3-7 for recommended reactors and supplier. Refer to sections 4.4.1 and 4.4.2 for electrical installation requirements.
- *Brake controller* Refer to section 4.5.1 for mechanical and electrical installation requirements.

### 4.4 Electrical installation

# **A DANGER**

### HAZARDOUS VOLTAGE

Before installing, adjusting, repairing or maintaining the Twin Line drive or its accessories:

- Read and understand the procedures in this section of the instruction manual.
- Read and understand section 2, *Safety*, of this instruction manual.
- Read and understand the grounding requirements found in section 4.1, *Electromagnetic compatibility, EMC*, of this instruction manual.
- Obey the safety-related work practices found in NFPA 70E, Standard for Electrical Safety Requirements for Employee Workplaces.

Installation, adjustment, repair, and maintenance of the Twin Line drive or its accessories must be performed by qualified personnel.

Failure to follow these instructions can result in death, serious injury or equipment damage.

# 

### UNINTENDED EQUIPMENT ACTION / LOSS OF CONTROL

- Follow the EMC mitigation methods and procedures shown section 4.1 of this instruction manual to prevent unintended operation by the drive controller and auxiliary equipment.
- To maintain the ElectroMagnetic Compatibility (EMC) of the overall system, any electrical apparatus mounted adjacent to or interconnected with the Twin Line drive must not generate electrical emissions that interfere with the expected operation of the Twin Line drive nor be detrimentally affected by emissions from the Twin Line drive.
- The designer of any control scheme must consider the potential failure modes of the control signal paths and, for certain critical control functions, provide a means to achieve a safe state during and after a signal path failure. Examples of critical control functions are Emergency Stop and Overtravel Stop. Refer to NEMA ICS1.1 Safety Guidelines for the Application, Installation and Maintenance of Solid State Control and NEMA ICS7.1 Safety Standards for construction and Guide for Selection, Installation and Operation of Adjustable –Speed Drive Systems for further information.
- System control signal paths may include communication links. Consideration must be given to the implications of unanticipated transmission delays or failure of the link.

Failure to follow these instructions can result in death, serious injury or equipment damage.

### 4.4.1 Mains connection for single-phase controllers

# **A**WARNING

### OVERCURRENT PROTECTIVE DEVICES MUST BE PROPERLY COORDINATED

- To achieve published fault withstand current ratings, install the specified fuses listed in section 3.2.1 of this instruction manual.
- Do not connect the drive to a power feeder whose short circuit capacity exceeds the short circuit rating listed in section 3.2.1 of this instruction manual!

Failure to follow these instructions can result in death, serious injury or equipment damage.

# CAUTION

### EQUIPMENT DAMAGE HAZARD

Drives with single-phase inputs must be connected to the same mains phases if the drive DC busses are paralleled. For systems where the drive power inputs are connected to neutral, the interconnection of the DC busses of two drives connected to different phases will result in overvoltage that can destroy the drives.

Failure to follow these instructions can result in death, serious injury or equipment damage.

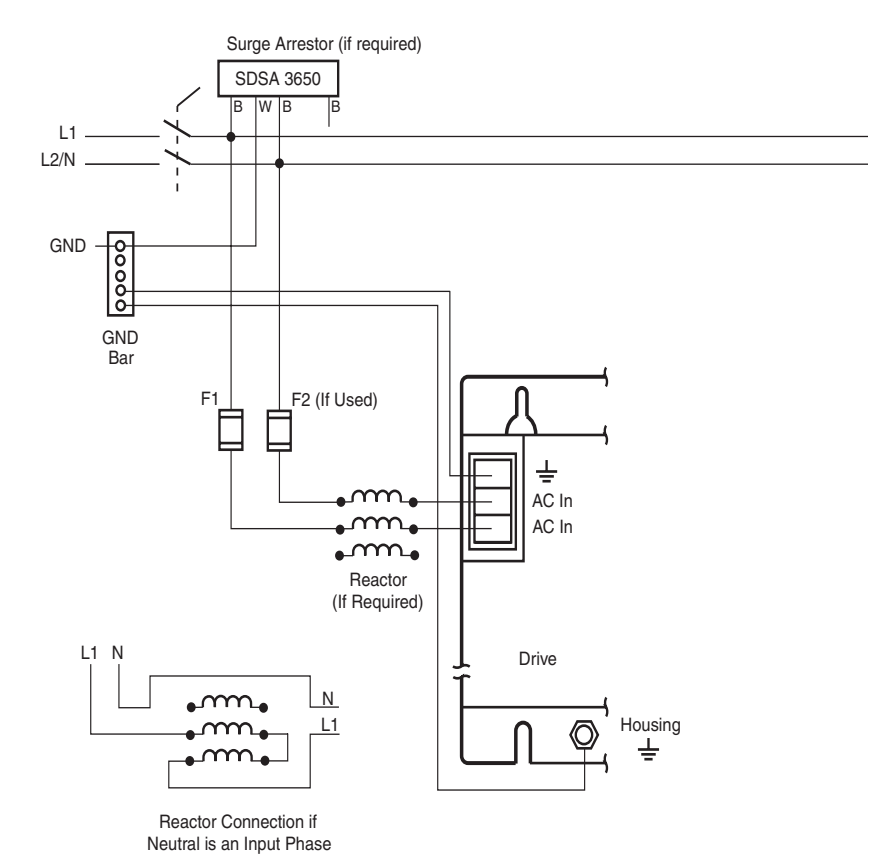

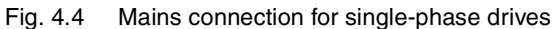

All controllers

- Connect the drive as shown in Fig. 4.4. A disconnecting means must be installed on the branch circuit feeding the drive. Use of a surge arrester is recommended! Refer to section 3.2.1 for a recommended arrester.
  - Ground the drive as shown. Due to the magnitude of the leakage current, compliance with EN50178 requires the presence of an additional grounding connection. The additional grounding connection should connect the controller housing to the enclosure grounding bar as shown in Fig. 4.4.
  - Install fuses as shown in Fig. 4.4. Refer to section 3.2.1 for required fuses. If the power system neutral is an input phase to the controller, do not install a fuse in the neutral conductor.
  - When a reactor is required, use the reactors specified in section 3.2.4. The specified reactor is a three-phase design. One coil is left unconnected. If the power system neutral is an input phase to the controller, connect two reactor coils in series with the L1 phase as shown in Fig. 4.4. Do not connect a reactor coil in the neutral conductor.
  - For drives with a hood, the input conductors must be routed upwards from the point of connection.
  - Drive power terminals must be used with conductor cross-sections based on 60 °C or 75 °C insulated copper conductors.

|                               | The controller mains terminals are compatible with 16 to 14 AWG (1.5 to 2.5 mm <sup>2</sup> ) solid or stranded copper conductor. Torque the terminal screws to 4.5–5.6 lb-in (0.4–0.5 N•m). The input mains terminals do not require wire end ferrules. |
|-------------------------------|----------------------------------------------------------------------------------------------------|
| Wire end ferrules             | If you use wire end ferrules, pay attention to the following:                                                                                                    |
|                               | <ul> <li>When connecting TLD132 drives using 14 AWG (2.5 mm<sup>2</sup>) wires,<br/>do not use end ferrules with a plastic collar.</li> </ul>                                                                                                    |
|                               | <ul> <li>Use only square end ferrules to ensure that they cannot work loose<br/>after the screws are tightened.</li> </ul>                                                                                                    |
|                               | • Strip the insulation from the cable to a length of 0.4 in. (10 mm).                                                                                                    |
| Earth leakage circuit breaker | If a fault occurs, fault currents with a DC component may arise. Use an earth leakage circuit breaker capable of detecting fault currents with a pulsating DC component as required by the installation.                                                 |

### 4.4.2 Mains connection for three-phase controllers

# **A**WARNING

# OVERCURRENT PROTECTIVE DEVICES MUST BE PROPERLY COORDINATED

- To achieve published fault withstand current ratings, install the fuses specified in section 3.2.1 of this instruction manual.
- Do not connect the drive to a power feeder whose short circuit capacity exceeds the short circuit rating listed in section 3.2.1 of this instruction manual.

Failure to follow these instructions can result in death, serious injury or equipment damage.

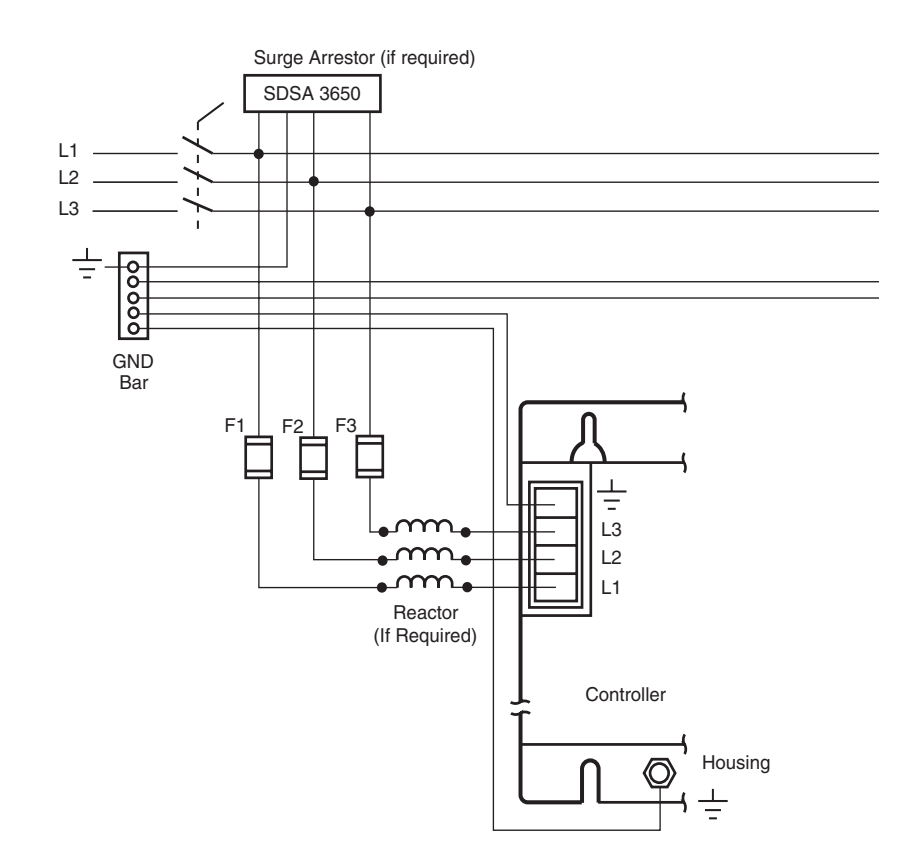

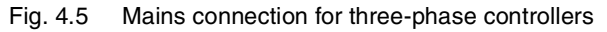

- All drives Connect the drive as shown in Fig. 4.5. A disconnecting means must be installed on the branch circuit feeding the controller. Use of a surge arrester is recommended! Refer to section 3.2.1 for a recommended arrester.
  - Ground the drive as shown. Due to the magnitude of the leakage current, compliance with EN50178 requires the presence of an additional grounding connection. The additional grounding connection should connect the drive housing to the enclosure grounding bar as shown in Fig. 4.5.
  - Install fuses as shown in Fig. 4.5. Refer to section 3.2.1 for required fuses.

- When a reactor is required, use the reactors specified in section 3.2.4.
- For drives with a hood, the cable must be routed upwards from the point of connection.
- Three-phase drives are not suitable for operation from single-phase power.
- Drive power terminals must be used with conductor cross-sections based on 60 °C or 75 °C insulated copper conductors.
- ► The mains terminals are suitable for use with solid or stranded copper conductor cross-sections as shown in the following table. Torque the terminal screws to 4.5–5.6 lb-in (0.4 - 0.5 N•m). The input mains terminals do not require wire end ferrules.

| Mains connection                           | TLD134 | TLD136 | TLD138 |  |
|--------------------------------------------|--------|--------|--------|--|
| Conductor cross-section [mm <sup>2</sup> ] | 1.5–4  | 1.5–4  | 2.5–4  |  |
| Conductor cross-section<br>[AWG]           | 16–12  | 16–12  | 14–12  |  |

Wire end ferrules

s If you are using wire end ferrules, note the following:

- Use only square end ferrules to ensure that they cannot work loose after the screws are tightened.
- Strip the insulation from the cable to a length of 0.6 in. (15 mm).
- *Earth leakage circuit breaker* If a fault occurs, fault currents with a DC component may arise. Use an earth leakage circuit breaker capable of detecting fault currents with a pulsating DC component as required by the installation.

### 4.4.3 Motor connection TLD13x

# **A** DANGER

# HAZARDOUS VOLTAGE – SERVOMOTOR-GENERATED AND COUPLED VOLTAGE

- The servomotor can produce voltage at its terminals when the shaft is rotated! Prior to installation or servicing, block the servomotor shaft to prevent rotation.
- DO NOT contact the motor terminals or circuits connected to the motor terminals when the motor shaft is turned!
- AC voltage from the drive or servomotor can couple voltage to unused conductors in the motor cable. Insulate both ends of unused conductors in the motor cable.

Failure to follow these instructions can result in death, serious injury or equipment damage.

# 

### HAZARDOUS VOLTAGE – INADEQUATE GROUNDING

When cable shields are used as ground conductors, the shield must have a cross section no smaller than the power conductors housed within the shield. If the shield does not have a sufficient cross section, then a separate power conductor housed within the shield and of sufficient cross section must be used as the grounding conductor. The shield should be terminated to the grounding conductor at both ends of the shielded cable assembly.

Failure to follow this instruction can result in death, serious injury or equipment damage.

Connecting motor cable

- Use factory-assembled cables from Schneider Electric. Refer to section 10 for available cables.
- Connect motor wires and protective ground to terminals U, V, W, and Ground. Assignment of wires must be the same at the motor as at the controller or the feedback signal sense will be incorrect.
- Controller power terminals must be used with conductor cross-sections based on 60 °C or 75 °C insulated copper conductors.

| Terminal     | Connection  | Color (number) |
|--------------|-------------|----------------|
| U            | Motor wire  | Black (1)      |
| V            | Motor wire  | Black (2)      |
| W            | Motor wire  | Black (3)      |
| <u> </u>     | Ground wire | GRN/YEL        |
| Shield clamp | Shield      | _              |

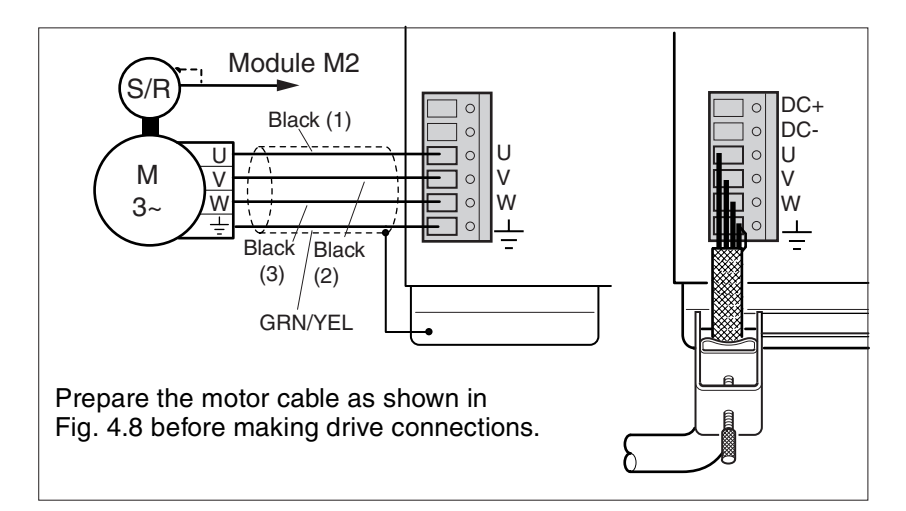

Fig. 4.6 Connecting the motor cable to the drive

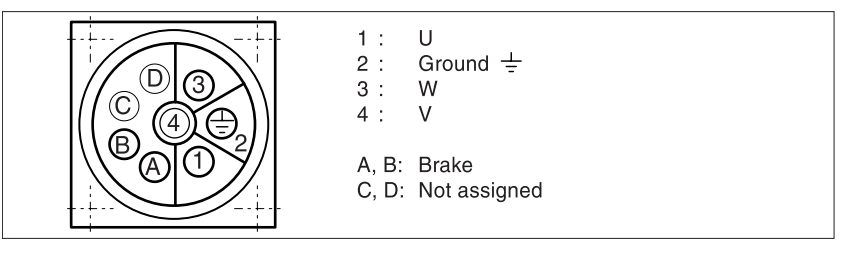

Fig. 4.7 Connection of the motor cable to a SER or RIG motor (connector on motor viewed from plug side). For general arrangement of connector pinout for non-SER and non-RIG motors, contact motor manufacturer.

|                                                                                        | TLD132               | TLD134               | TLD136               | TLD138               |
|----------------------------------------------------------------------------------------|----------------------|----------------------|----------------------|----------------------|
| Conductor cross section AWG (mm <sup>2</sup> )                                         | 16<br>(1.5)          | 16–14<br>(1.5–2.5)   | 16–14<br>(1.5–2.5)   | 12<br>(4)            |
| Max. cable length <sup>1)</sup><br>ft (m)                                              | 66 (20)              | 66 (20)              | 66 (20)              | 66 (20)              |
| Tightening torque for terminal<br>screws (DC+, DC-, U, V, W,<br>Ground)<br>Ib-in (N•m) | 4.5–5.6<br>(0.4–0.5) | 5.6–6.8<br>(0.5–0.6) | 5.6–6.8<br>(0.5–0.6) | 5.6–6.8<br>(0.5–0.6) |

1) Longer cable lengths on requests

- The motor terminals of the drive do not require wire end ferrules.
- For drives with a hood, the cable must be routed upwards from the point of connection.

Preparing the motor cable Refer to the dimensions in Fig. 4.8 when preparing the motor cable.

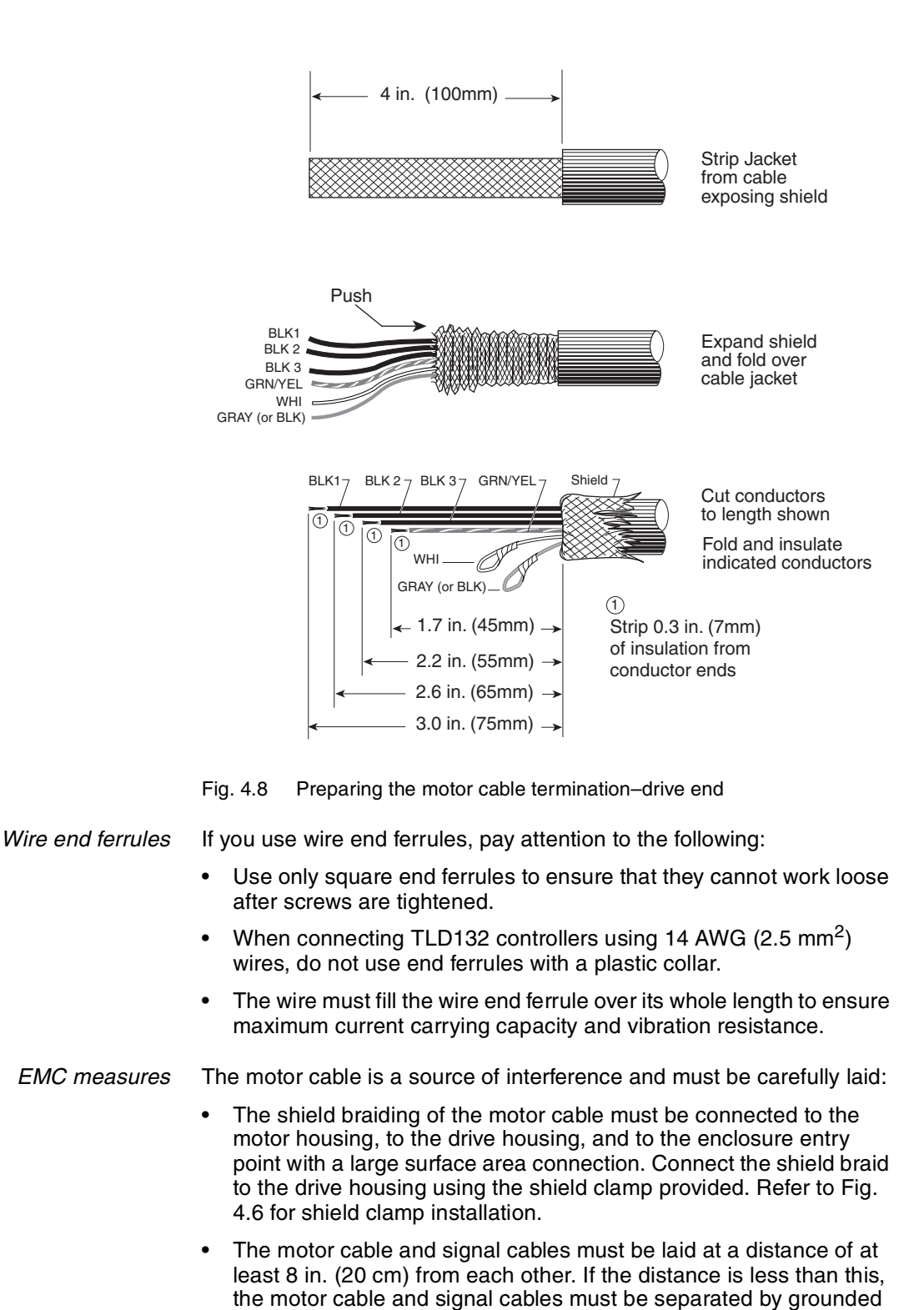

screening plates.

### 4.4.4 Motor connection with holding brake to TLD13x drive

# **A**DANGER

# HAZARDOUS VOLTAGE – SERVOMOTOR-GENERATED AND COUPLED VOLTAGE

- The servomotor can produce voltage at its terminals when the shaft is rotated! Prior to installation or servicing, block the servomotor shaft to prevent rotation.
- DO NOT contact the motor terminals or circuits connected to the motor terminals when the motor shaft is turned!
- AC voltage from the controller or servomotor can couple voltage to unused conductors in the motor cable. Insulate both ends of unused conductors in the motor cable.

Failure to follow these instructions can result in death, serious injury or equipment damage.

# **A** DANGER

### HAZARDOUS VOLTAGE - INADEQUATE GROUNDING

When cable shields are used as ground conductors, the shield must have a cross section no smaller than the power conductors housed within the shield. If the shield does not have a sufficient cross section, then a separate power conductor housed within the shield and of sufficient cross section must be used as the grounding conductor. The shield should be terminated to the grounding conductor at both ends of the shielded cable assembly.

Failure to follow this instruction can result in death, serious injury or equipment damage.

The brake of motors with a holding brake is controlled via the holding brake control module. Refer to section 7.3 on page 7-8 for more information on the functioning of the module.

Refer to section 4.4.3 and Fig. 4.7 for motor cable selection and motor connector terminal assignments.

Connecting the motor cable

- Use factory-assembled cables from Schneider Electric. Refer to section 10 for available cables.
- Connect the motor wires and protective ground to terminals U, V, W, and Ground. The assignment of wires must be the same at the motor as at the drive or the feedback signal will be incorrect.
- Controller power terminals must be used with conductor cross-sections based on 60 °C or 75 °C insulated copper conductors.

For information on the use of wire end ferrules or motor conductor EMC measure, refer to section 4.4.3 on page 4-17.

Connect the holding brake to the holding brake control module as follows:

Fit the supplied insulation tube over the white and gray (or black) wires of the motor cable.

Connect the holding brake control wires:

white brake cable: terminal B+ of the holding brake control module
 gray (or black) brake cable: terminal B- of the holding brake control module

► Torque the connections to 2.5–2.8 lb-in (0.22–0.25 N•m).

The current required by the holding brake control module depends on the holding brake pick-up current (see the Schneider Electric motor catalog for values):

Holding brake control module input current [A]= 0.5 A + pick-up current [A]

Note: The brake pick-up current can be computed from the brake pickup power and brake nominal voltage:

Brake Pick-up current [A] = Brake Pick-up power [W]/ Brake Nominal voltage [V]

The nominal voltage for Schneider Electric SER motors is 24 Vdc.

Set the voltage reduction switch as follows:
 1: voltage reduction on (for SER and RIG motors)
 0: voltage reduction off

## 4.4.5 Connecting the DC busses of two drives

|          | CAUTION                                                                                                    |  |  |  |  |  |  |  |
|----------|----------------------------------------------------------------------------------------------------|--|--|--|--|--|--|--|
| E        | EQUIPMENT DAMAGE HAZARD                                                                                                    |  |  |  |  |  |  |  |
| -        | Do not interconnect the DC bus of more than two drives.                                                                                                    |  |  |  |  |  |  |  |
| -        | Do not interconnect controllers of different power classes.                                                                                                    |  |  |  |  |  |  |  |
| •        | Do not interconnect the DC bus of drives operated from two dif-<br>ferent power sources. Operation from power sources of differ-<br>ing electrical characteristics (number of phases, voltage, short-<br>circuit available current, voltage phase shift, or voltage balance)<br>can damage one or both drives.                                           |  |  |  |  |  |  |  |
| •        | If one of the two interconnected drives requires a mains reactor, both drives must be equipped with a mains reactor.                                                                                                    |  |  |  |  |  |  |  |
| •        | Each drive must be individually fused as shown in sections 4.4.2 and 4.4.3 of this instruction manual.                                                                                                    |  |  |  |  |  |  |  |
| -        | Drives with single-phase inputs must be connected to the same<br>mains phases if the drive DC busses are to be interconnected.<br>For systems where the drive power inputs are connected to<br>neutral, the interconnection of the DC busses of two drives con-<br>nected to different phases will result in overvoltage that can<br>destroy the drives. |  |  |  |  |  |  |  |
| •        | Cross-connection of the drive DC busses (i.e. DC+ of one drive to DC- of the opposite drive) will cause damage to both drives upon application of power.                                                                                                    |  |  |  |  |  |  |  |
| Fa<br>ou | ilure to follow these instructions can result in death, seri-<br>is injury or equipment damage.                                                                                                    |  |  |  |  |  |  |  |

### Connecting DC Bus Cables

- Join the DC bus connections of the two drives: DC+ to DC+ and DC- to DC-. Ground the shield to both controller housings.
- Drive power terminals must be used with conductor cross-sections based on 60 °C or 75 °C insulated copper conductors.

|                                          | TLD132  | TLD134  | TLD136  | TLD138  |
|------------------------------------------|---------|---------|---------|---------|
| Tightening torque of the terminal screws |         |         |         |         |
| [lb-in]                                  | 4.5-5.6 | 5.6-6.8 | 5.6-6.8 | 5.6-6.8 |
| [N•m]                                    | 0.4–0.5 | 0.5–0.6 | 0.5–0.6 | 0.5–0.6 |

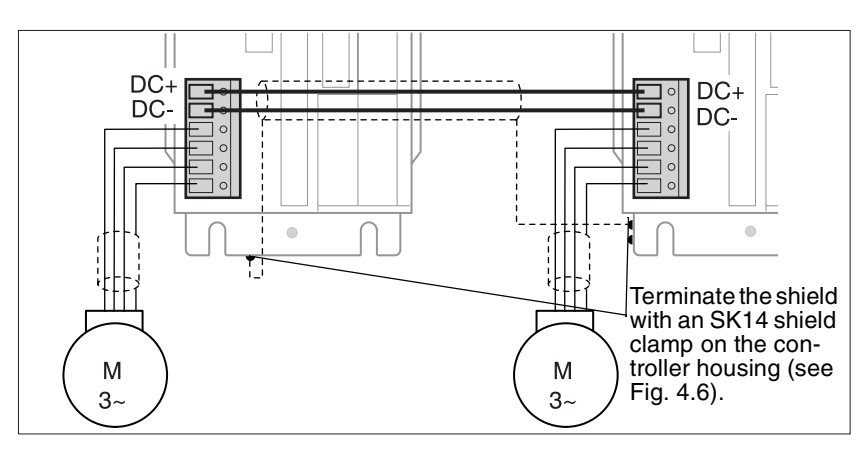

Fig. 4.9 Interconnecting the DC busses of two drives

In the case of drives with a hood, the cable must be routed downwards from the connection.

Cable specification

- Insulated 2-core cable with shield
- The cable shield cross-section must be suitable for grounding at both ends.
- Maximum cable length: 6.5 feet (2 m)

Minimum cross-section: no less than the mains connection

 Reference Belden 7421AS (2 x #16 AWG/1.5 mm<sup>2</sup>), 7434AS (2 x #14 AWG/2.5 mm<sup>2</sup>) or 7443AS (2 x #12 AWG/4mm<sup>2</sup>) cable or equivalent.

*EMC measures* The DC bus cable is a source of interference and must be laid carefully:

- The shield braiding of the DC bus cable must be connected to the controller housing with a large surface area connection. For the shield connection, use a Schneider Electric shield clamp, part no. TLATE. See section 10.2 on page 10-2 for more information.
- Exposed cable ends may only remain unshielded at terminal points for a maximum of 0.8 in. (20 mm).
- *Function* Two drives can offload excess braking energy onto each other via the DC bus connection. In counter cyclic operation, in which one motor is accelerated while the other is simultaneously braked, some of the energy can be exchanged between the drives.

When two drives use the same ballast resistor controller, the DC bus connections of both drives are interconnected. All the information found in this section must be observed when two drives share a ballast resistor controller. Refer to section 4.5.2 for more information.

### 4.4.6 Connecting the 24 V supply voltage

# **A**WARNING

### UNINTENDED EQUIPMENT ACTION

The Twin Line drive and certain auxiliary equipment require the use of an external 24 Vdc power supply. Improper selection or installation of the power supply can result in unintended equipment action due to electromagnetic interference or inadvertent grounds of the control wiring.

- Use a power supply suitable for Protective Extra Low Voltage (PELV) operation.
- Bond the negative power output terminal of the power supply to the enclosure ground bar. Refer to NFPA 79 *Electrical Standard for Industrial Machinery* and EN60204-1 *Electrical equipment of machines, General requirements* for control circuit grounding practices.
- Do not connect any protective device (i.e. fuses) or switch between the negative output of the 24 V power supply and any connected load.
- For 24 Vdc power supply connections longer than 6.5 ft. (2 m), use twisted pair conductor for the 0 V and 24 Vdc supply wires.

Failure to follow these instructions can result in death, serious injury or equipment damage.

# **ACAUTION**

### CONTACT WELDING AND DAMAGE

The Twin Line drive 24 Vdc input (pins 31 and 32) is not equipped with inrush current limitation. If power is fed via a switching contact to the 24 Vdc input, contact welding or damage may result during power-up if the 24 Vdc power source has no transient output current limitation (i.e. transformer-rectifier-capacitor power supply). Contact damage can be mitigated in the following ways.

- Use a power supply that will limit the transient output current to a value less than the damage level of the contact.
- If the power supply transient output current is unknown or greater than permissible for the contact and switching of the 24 Vdc power supply is required, switch the mains input connection to the power supply instead of the output.

Failure to follow this instruction can result in death, serious injury or equipment damage.

- Connect a 24 Vdc power supply to the drive as shown in Fig. 4.10. The power supply must be compatible with PELV operation (negative output terminal bonded to the enclosure ground bar). Use a Schneider Electric ABL7RE24xx power supply or equivalent.
- Controller power supply terminals must be used with conductor cross-sections based on 60 °C or 75 °C insulated copper conductors.

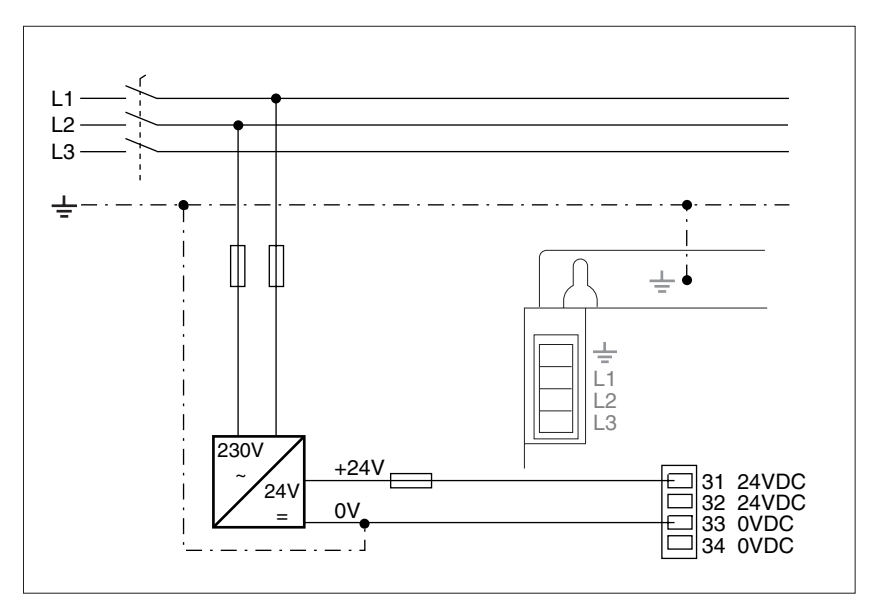

Fig. 4.10 Example of 24 V connection for single-phase and three-phase controllers

| Pin | Signal | Active | Explanation                                                                   | I/O |
|-----|--------|--------|-------------------------------------------------------------------------------|-----|
| 31  | 24 Vdc | -      | 24 Vdc supply voltage, internally connected to pin 32                         | -   |
| 32  | 24 Vdc | -      | 24 Vdc supply voltage                                                         | -   |
| 33  | 0 Vdc  | -      | 0 V for 24 Vdc voltage, connected internally to pin 34 and pin 16 (ACTIVE-0V) | -   |
| 34  | 0 Vdc  | -      | 0 V for 24 Vdc voltage                                                        | -   |

- Pins 32 (24 Vdc) and 34 (0 VDC) can be used as a 24 V output for further consumers or for cascading several Twin Line drives. The F6 fuse rated current should not exceed 8 A.
- In computing the 24 V power supply current demand, make sure that any additional consumers, such as the holding brake, the holding brake controller, the signal interface outputs, and fans are included with the Twin Line power amplifier demand.
- The motor shaft position information is retained during mains power loss if, prior to power loss, the power amplifier is commanded off (ENABLE = 0) and the 24 V supply voltage remains energized. Motor shaft movement during power loss may not alter the stored shaft position information.
- Lay the 24 V supply line at a distance of at least 8 in. (20 cm) from other lines to ensure EMC protection. For cable lengths of more than 6.5 feet (2 m), make a twisted pair of the 0 V and 24 V supply wires. Reference Belden 7421A (2 x 16 AWG/1.5 mm<sup>2</sup>) cable or equivalent.
- To ensure that emission limits are met in TLD134 drives, use a shielded cable for the 24 Vdc and signal interface to the controller. Refer to Fig. 4.1 on page 4-4. Reference Belden 7421AS (2 x 16 AWG/1.5 mm<sup>2</sup>) cable or equivalent.
- The torque for terminal screws 1–34 is 2.5–2.8 lb-in (0.22–0.25 N•m).

### 4.4.7 Connection to the signal interface

The drive can be controlled via the lines of the signal interface.

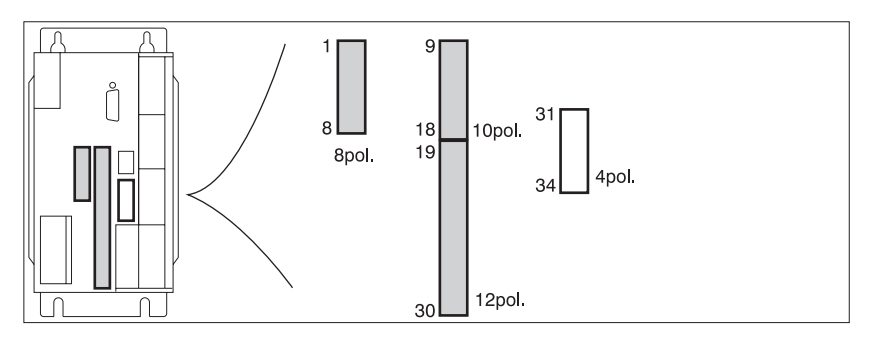

Fig. 4.11 Signal interface: 1-30: inputs / outputs, 31-34: 24 V power supply connection

Connection

- Remove all power before wiring the connections to the signal interface.
- Wire the signal interface connections as required by the operating mode selected.

## **A**WARNING

### LOSS OF CONTROL DURING OR FOLLOWING A MOTION

Using the LIMP, LIMN, and STOP input functions can provide a degree of protection against common types of motion hazards (i.e. over travel of a motion due to improperly programmed motion sequences).

- Use of the LIMP, LIMN, and STOP input functions require the connection of signals from external sensors or limit switches to the drive. The signals used should originate from separate sensors and limit switches from those used during normal machine control.
- The external sensors and limit switches must be properly located on the machine motion being controlled.
- The LIMP, LIMN, and STOP input functions cannot protect against certain failures within the drive or at the sensors. For the control of critical motions of the machine, use redundant control signal paths to assure a safe state during failure.

Failure to follow these instructions can result in death, serious injury or equipment damage.

- Connect inputs LIMP, LIMN, and STOP to the +24 V voltage if they are not being used.
- The shield on the analog signal inputs should be terminated on the drive ground bar. At the opposite end of the analog cable shield, connect a capacitor between ground and the shield (e.g. 10 nf/100 V metalized polyester MKT).

| Pin    | Signal      | Active | Explanation                                                                   | I/O |
|--------|-------------|--------|-------------------------------------------------------------------------------|-----|
| 1 - 11 | -           | -      | Not assigned                                                                  | -   |
| 12     | FUNCT_OUT   | high   | No fault or speed zero, can be configured via 'Settings.FCT_out', max. 400 mA | 0   |
| 13     | RDY_TSO     | high   | Operational readiness, active in operating states 4 to 7, max. 400 mA         | 0   |
| 14     | ALARM       | low    | Error or warning message, max. 400 mA                                         | 0   |
| 15     | ACTIVE_CON  | high   | Motor energized, control signal for brake controller TL HBC, max. 400 mA      | 0   |
| 16     | ACTIVE_GND  | high   | 0 V signal for brake controller TL HBC, internally to 24VGND                  | 0   |
| 17     | ANALOG_IN+  | -      | Analog control input ±10 V                                                    | I   |
| 18     | ANALOG_IN-  | -      | Analog control input 0 V, reference potential to pin 17 ANALOG_IN+            | I   |
| 19     | MAN_P       | high   | Manual movement, clockwise direction of motor rotation                        | I   |
| 20     | MAN_N       | high   | Manual movement, counter-clockwise direction of motor rotation                | I   |
| 21     | MAN_FAST    | high   | Manual selection slow (low) or fast (high)                                    | I   |
| 22     | FAULT_RESET | high   | Reset error message                                                           | I   |
| 23     | -           | -      | Not assigned                                                                  | -   |
| 24     | FUNCT_IN1   | -      | Parameter set 1 (low) or 2 (high)                                             | I   |
| 25     | FUNCT_IN2   | high   | Change operational function                                                   | I   |

The terminal blocks of the signal interface must only be wired up when the unit is in a de-energized state.

| Pin | Signal | Active            | Explanation                                                        | I/O |
|-----|--------|-------------------|--------------------------------------------------------------------|-----|
| 26  | LIMP   | low <sup>1)</sup> | Limit switch signal, clockwise direction of motor rotation         |     |
| 27  | LIMN   | low <sup>1)</sup> | Limit switch signal, counter-clockwise direction of motor rotation | I   |
| 28  | STOP   | low <sup>1)</sup> | Quick-Stop                                                         | I   |
| 29  | AUTOM  | high              | Automatic operation (high) or manual operation (low)               | I   |
| 30  | ENABLE | high              | Enable power amplifier (high) or disable (low)                     | I   |

1) Signal level with default setting of the parameters 'Settings.SignEnabl' and 'Settings.SignLevel'

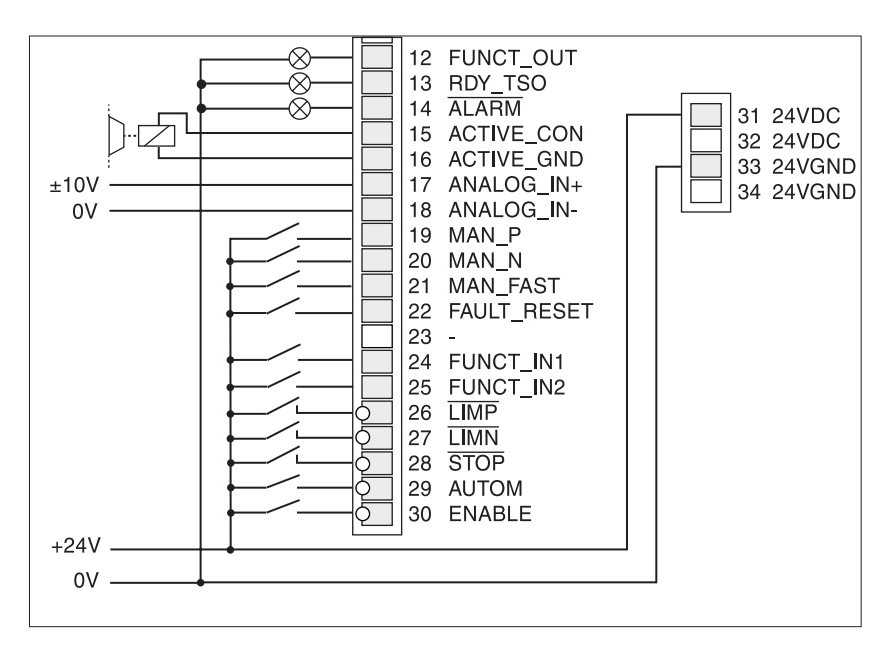

Fig.4.12 Inputs and outputs of the signal interface

Cable specification

Cables for digital signals:

- Minimum cross-section 25 AWG (0.14 mm<sup>2</sup>), max. cross-section 16 AWG (1.5 mm<sup>2</sup>)
- Maximum length of the minimum cross-section 49 feet (5 m).
- Reference Belden 7400A (2 x 20 AWG/0.5 mm<sup>2</sup>) through Belden 7408A (25 x 20 AWG/0.5 mm<sup>2</sup>) cable or equivalent.

Cables for analog signals ANALOG\_IN+, ANALOG\_IN-:

- Two-conductor twisted, shielded cable 16 AWG (1.5mm<sup>2</sup>).
- Maximum allowable length 600 feet (180 m)
- Reference Belden 7421AS (2 x 16 AWG/1.5 mm<sup>2</sup>) cable or equivalent.

*Function* The drive can be controlled manually or automatically via the lines of the signal interface. Five LEDs at the signal interfaces are used to indicate when signal inputs are energized.

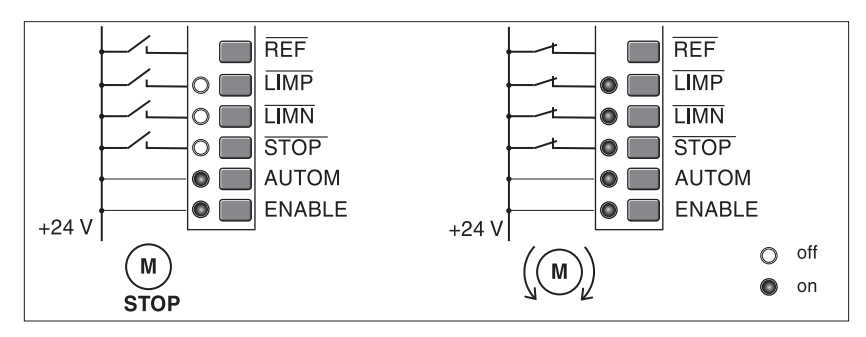

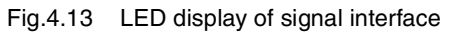

Enabling choice for the input signals LIMP, LIMN and STOP and evaluation as active low or high can be changed via the parameters 'Settings.SignEnabl' and 'Settings.SignLevel'. See page 7-3.

Output signals remain unchanged for at least 0.5 ms.

### 4.4.8 Connection to the RS-232 interface

### Connection

The RS-232 interface, equipped with a 9-pole Sub-D female connector connected to a PC or to the Twin Line HMI. The drive supplies the Twin Line HMI with the operational power via pin 9.

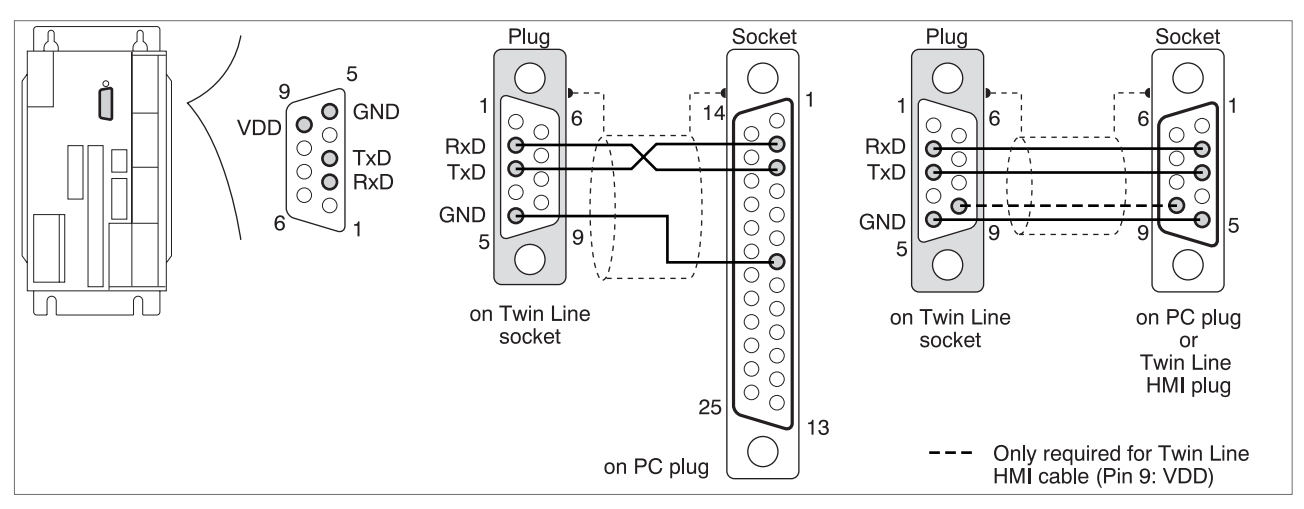

Fig.4.14 Cables for the RS-232 interface at the PC or Twin Line HMI View: Solder side of cable connectors

| Pin | Signal | Color <sup>1)</sup> | Pair | Explanation                           | I/O |
|-----|--------|---------------------|------|---------------------------------------|-----|
| 1   | -      |                     | -    | not occupied                          |     |
| 2   | TxD    | brown               | 1    | transmitted data to the manual device | 0   |
| 3   | RxD    | white               | 1    | received data from the manual device  | I   |
| 4   |        |                     | 2    | not occupied                          |     |
| 5   | GND    | green               | 2    | ground                                | -   |
| 6   | -      |                     | -    | not occupied                          |     |
| 7   | -      |                     | -    | not occupied                          |     |
| 8   | •      |                     | 3    | not occupied                          |     |
| 9   | VDD    | yellow              | 3    | 10 $V_{DC}$ -supply for the TL HMI    | 0   |

1) Color details refer to the cable which is available as an accessory

Cable specification

- Shielded cable
- Maximum cable length 49 feet (15 m)
- Minimum cross-section of the signal conductors 22 AWG (0.25 mm<sup>2</sup>); minimum cross-section for VDD and 0 V conductors: 20 AWG (0.5 mm<sup>2</sup>)
- Ground shield at both ends
- *Function* The drive is started up and operated via the serial RS-232 interface. Use the TLCT commissioning software here to connect up the Twin Line HMI hand-held operating unit or a PC.

The Twin Line HMI can be plugged directly into the unit or connect it by cable to the unit. It is supplied with voltage by the unit.

Networking of additional units via the RS-232 interface is not possible.
#### Connection to the RS-422-C module (drive setpoint input) 4.4.9

Module interface

The RS-422-C module is equipped with a 15-pin, Sub-D female connector (M1 hardware).

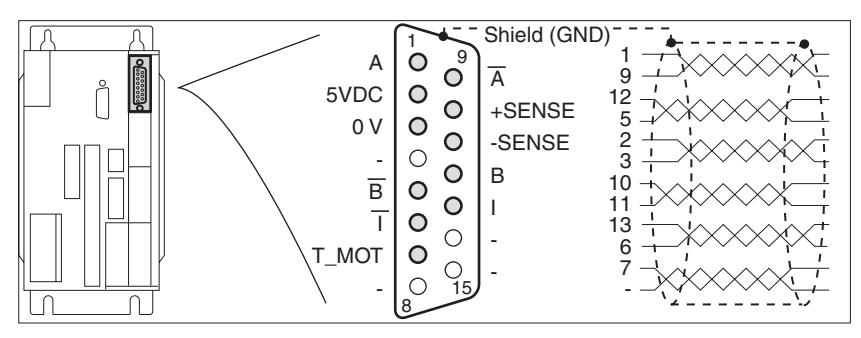

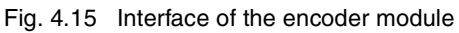

| Pin             | Signal       | Color <sup>1)</sup> | Pair | Explanation                                                  | I/O |
|-----------------|--------------|---------------------|------|--------------------------------------------------------------|-----|
| 1               | A            | white               | 1    | Encoder signal channel A                                     | I   |
| 9               | Ā            | brown               | 1    | Channel A, negated                                           | I   |
| 12              | В            | green               | 2    | Encoder signal channel B                                     | I   |
| 5               | B            | yellow              | 2    | Channel B, negated                                           | I   |
| 2 <sup>2)</sup> | 5Vdc         | red                 | 3    | Encoder supply, 5 V, max. 300 mA                             | 0   |
| 3               | 0 V          | blue                | 3    | Encoder supply, 0 V                                          | 0   |
| 10              | +SENSE       | violet              | 4    | Sense line positive, connect on encoder side to 5Vdc $^{3)}$ | I   |
| 11              | -SENSE       | black               | 4    | Sense line negative, connect on encoder side to 0 V $^{(3)}$ | I   |
| 13              |              | gray                | 5    | Channel index pulse                                          | I   |
| 6               | Ī            | pink                | 5    | Channel index pulse, negated                                 | I   |
| 7 <sup>2)</sup> | T_MOT (5Vdc) | gray / pink         | 6    | Line monitoring, connect signal at encoder to pin 2: 5Vdc    | I   |
| 4               | -            | red / blue          | 6    | Not assigned                                                 | -   |
| 8               | -            |                     | -    | Not assigned                                                 | -   |
| 14              | -            |                     | -    | Not assigned                                                 | -   |
| 15              | -            |                     | -    | Not assigned                                                 | -   |

Color details refer to the cable which is available as an accessory.
 Connect together signals 2 (5Vdc) and 7 (T\_MOT) for line monitoring in the encoder plug
 Sense line must be connected for activating the 5Vdc.

In the case of controllers with a hood, the cable must be routed downwards from the connection.

*Cable specification* Use factory-assembled cables from Schneider Electric. Refer to section 10 for available cables.

- Shielded cable
- Minimum cross-section for the signal conductors: 22 AWG (0.25 mm<sup>2</sup>); minimum cross-section for the 5 Vdc and 0 V conductors: 20 AWG (0.5 mm<sup>2</sup>)
- Twisted pair wires
- Ground shield at both ends.
- Maximum cable length: 328 feet (100 m)

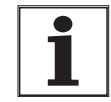

To protect against interference, the shield for digital cables is grounded at both ends. Differences in potential can lead to excessive current in the shield. Shield currents can be controlled by means of bonding conductors. Recommended cross-section of the bonding conductors is 5 AWG (16 mm<sup>2</sup>) for lengths not exceeding 656 feet (200 m). For lengths over 656 feet (200 m) use 4 AWG (20 mm<sup>2</sup>). Bonding conductors should connect to the ground bar of the enclosure containing the Twin Line controller or, if no ground bar is present, directly to the Twin Line controller housing.

### **ENCODER DAMAGE HAZARD**

The encoder can be damaged if connected with power present on the Twin Line drive. Remove all power from the Twin Line drive, including 24 Vdc power, before connecting the encoder.

CAUTION

Failure to follow this instruction can result in death, serious injury or equipment damage.

*Function* Setpoints are specified via externally injected A/B signals and index pulse under electronic gear operating mode.

The RS-422-C module receives the A/B encoder signals and index pulse as a position setpoint for the drive. The maximum input frequency is 400 kHz.

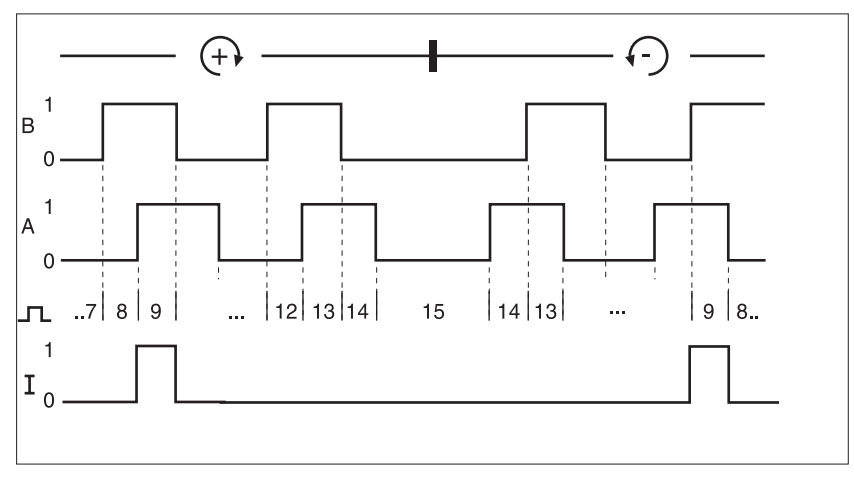

Fig. 4.16 Timing diagrams with A, B and index pulse signal, counting forwards and backwards

*Monitoring* The T\_MOT signal displays wire break at low signal.

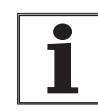

Position data transmission errors with excessive voltage drop: the difference of the ground potential of 24 VGND to other connected devices must be less than 1 volt. Otherwise use larger cross-section cable for 24 VGND.

The pin assignments for the signals of the ESIM1-C/ESIM2-C and the RS-422-C modules are identical. A 1:1 cable can be used for a connection.

## 4.4.10 Connection to the PULSE-C module (drive setpoint input)

Module interface

The PULSE-C module is fitted with a 15-pin, Sub-D male connector (M1 hardware).

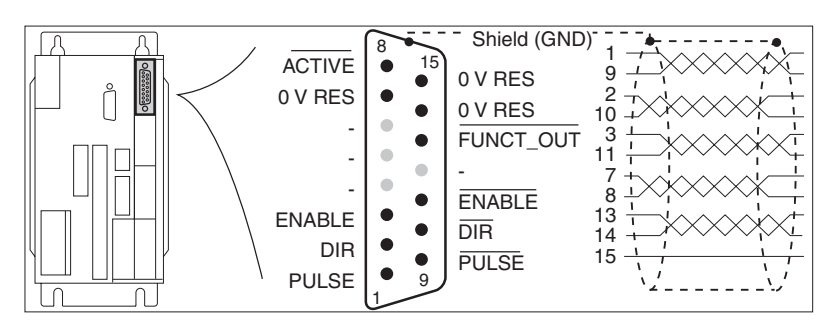

Fig. 4.17 Interface of the pulse direction module

| Pin | Signal     | Color <sup>1)</sup> | Pair | Explanation                                                    | I/O |
|-----|------------|---------------------|------|----------------------------------------------------------------|-----|
| 1   | PULSE (PV) | white               | 1    | Motor step "Pulse" or motor step forwards "PV"                 | I   |
| 9   | PULSE (PV) | brown               | 1    | Motor step "Pulse" or motor step forwards "PV", inverted       | I   |
| 2   | DIR (PR)   | green               | 2    | Sense of rotation "Dir" or motor step backwards "PR"           | I   |
| 10  | DIR (PR)   | yellow              | 2    | Sense of rotation "Dir" or motor step backwards "PR", inverted | I   |
| 3   | ENABLE     | gray                | 3    | Enable signal                                                  | I   |
| 11  | ENABLE     | pink                | 3    | Enable signal, inverted                                        | I   |
| 7   | 0 V RES    | gray/pink           | 4    | Ground, internally via resistor <sup>2)</sup> to 0 Vdc         | I   |
| 8   | ACTIVE     | red/blue            | 4    | Drive ready 3)                                                 | 0   |
| 13  | FUNCT_OUT  | white/green         | 5    | Reserved, internally to Low level                              | 0   |
| 14  | 0 V RES    | brown/<br>green     | 5    | Ground, internally via resistor <sup>2)</sup> to 0 Vdc         | I   |
| 15  | 0 V RES    | white/yel-<br>low   | 6    | Ground, internally via resistor <sup>2)</sup> to 0 Vdc         | I   |
| 4   | -          | blue                | -    | Not assigned                                                   | -   |
| 12  | -          | red                 | -    | Not assigned                                                   | -   |
| 5   | -          | black               | -    | Not assigned                                                   | -   |
| 6   | -          | purple              | -    | Not assigned                                                   | -   |

1) Color specifications relate to the cable which is available as an accessory.

2) PTC 4 ohm resistor.

3) Open collector output with emitter connected to pin 8.

For controllers with a hood, the cable must be led upwards from the point of connection.

*Cable specification* Use factory-assembled cables from Schneider Electric. Refer to section 10 for available cables.

- Shielded cable
- Minimum cross-section for the signal conductors: 25 AWG (0.14 mm<sup>2</sup>)
- Twisted pair wires
- Ground shield at both ends.

• Maximum length at RS-422 connection: 328 feet (100 m). With open collector connection: up to 33 feet (10 m).

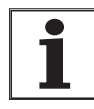

To protect against interference, the shield for digital cables is grounded at both ends. Differences in potential can lead to excessive current in the shield. Shield currents can be controlled by means of bonding conductors. Recommended cross-section of the bonding conductors is 5 AWG (16 mm<sup>2</sup>) for lengths not exceeding 656 feet (200 m). For lengths over 656 feet (200 m) use 4 AWG (20 mm<sup>2</sup>). Bonding conductors should connect to the ground bar of the enclosure containing the Twin Line drive or, if no ground bar is present, directly to the Twin Line drive housing.

*Function* Setpoints are specified via externally injected pulse direction signals under electronic gear operating mode.

Reference signals for step-by-step positioning of the motor and control signals for the motor current, angular resolution, and for enabling the power amplifier are transmitted via the pulse direction interface. At the same time, the controller signals operational readiness of the drive or a possible malfunction via the interface.

*PULSE (PV), DIR (PR)* The square-wave signals PULSE (PV) and DIR (PR) can be combined for two operating modes. The operating mode is set with the parameter 'M1.PULSE-C'.

• PULSE/DIR: Pulse direction signal

PV/PR: Pulseforward - Pulsebackward signal

*Pulse direction operating mode* The motor executes an angular step with the leading edge of the PULSE signal. The direction of rotation is controlled by the DIR signal.

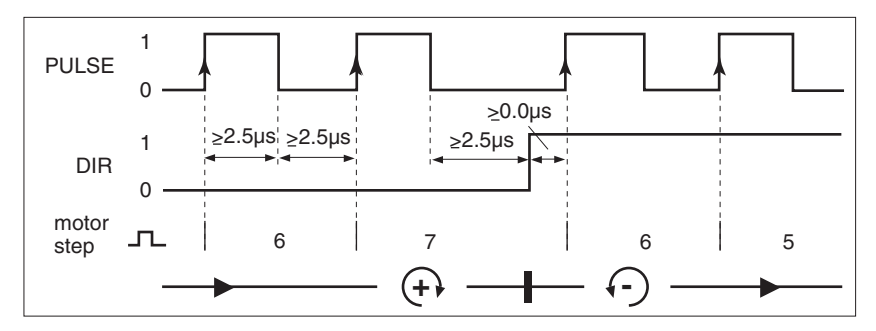

Fig. 4.18 Pulse direction signal

| Pin   | Signal | Function                                                                                                   | Value              |
|-------|--------|----------------------------------------------------------------------------------------------------|--------------------|
| 1, 9  | PULSE  | Motor step                                                                                                 | low -> high        |
| 2, 10 | DIR    | Clockwise <sup>1)</sup> direction of rotation<br>Counterclockwise <sup>1)</sup> direction of rota-<br>tion | low / open<br>high |

1) When viewed from the shaft-end of the servomotor.

#### Pulse<sub>forward</sub> - pulse<sub>backward</sub> operating mode

The PV (PULSE) signal is used to execute a movement of the motor in a clockwise direction, and the PR (DIR) signal a movement in an counter-clockwise direction.

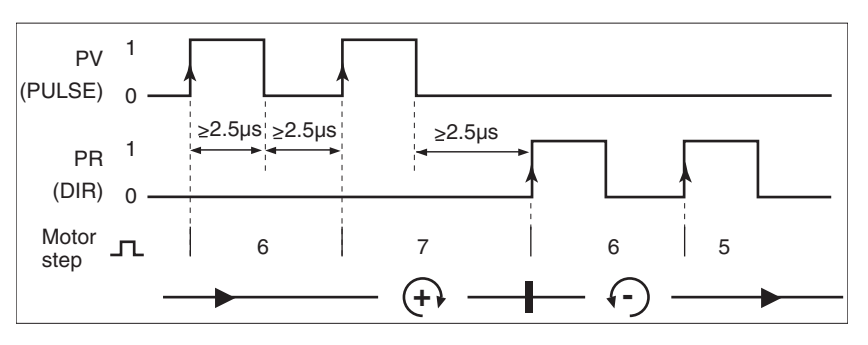

Fig. 4.19 Pulse<sub>forward</sub>/Pulse<sub>backward</sub> signal

| Pin   | Signal     | Function                                                          | Value         |
|-------|------------|-------------------------------------------------------------------|---------------|
| 1, 9  | PULSE (PV) | PV: Step in a clockwise <sup>1)</sup> direction of rotation       | low -> high   |
| 2, 10 | DIR (PR)   | PR: Step in counter-clockwise <sup>1)</sup> direction of rotation | · low -> high |

1) When viewed from the shaft-end of the servomotor.

The maximum permissible frequency of PULSE (PV) and DIR (PR) is 200 kHz.

*ENABLE* The ENABLE signal enables the power amplifier so that the motor can be controlled.

| Pin   | Signal | Function                                          | Value              |
|-------|--------|---------------------------------------------------|--------------------|
| 3, 11 | ENABLE | Disable power amplifier<br>Enable power amplifier | low / open<br>high |

If there is no operating fault, the ACTIVE output will transition to 0 within 100 ms after the power amplifier is enabled (ENABLE set to 1).

ACTIVE The output shows the operational readiness of the drive.

| Pin | Signal | Function                                                  | Value       |
|-----|--------|-----------------------------------------------------------|-------------|
| 8   | ACTIVE | Power amplifier is disabled<br>Power amplifier is enabled | high<br>Iow |

ACTIVE is an open collector output to pin 7. The logically negated signal function is available at the ACTIVE-CON output of the signal interface.

*FUNCT\_OUT* The output signals an error event or zero speed. The meaning of the signal is set with the "Settings.FCT\_out" parameter. For further information see page 7-6.

| Pin | Signal    | Function                                         | Value            |
|-----|-----------|--------------------------------------------------|------------------|
| 13  | FUNCT_OUT | Error or speed $\neq 0$<br>No error or speed = 0 | high/open<br>Iow |

FUNCT\_OUT is an open collector output to GND. The logically negated signal function is available at the FUNCT\_OUT output of the signal interface.

Circuit of the signal inputs

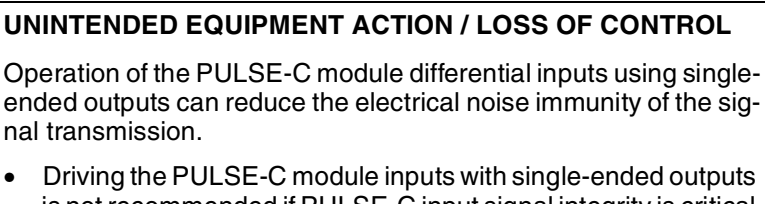

is not recommended if PULSE-C inputs with single-ended outputs to the motion system operation.

**A**WARNING

- Single-ended outputs are not recommended as the drive for the differential inputs of the PULSE-C module if the motion equipment is being installed in an electro magnetically noisy environment.
- If single-ended outputs are used to drive the PULSE-C module inputs, limit the maximum cable length to less than 33 feet (10m) and limit the maximum operating frequency to less than 50kHz.
- Use shielded twisted-pair cable to connect the PULSE-C module.

Failure to follow these instructions can result in death, serious injury or equipment damage.

It is recommended that signal inputs be switched via the RS-422 transceiver interface and not the single-ended open collector interface.

Fig. 4.20 shows a typical input circuit for the signal inputs PULSE (PV), DIR (PR), and ENABLE. Up to 10 inputs of a PULSE-C module can be connected to a single RS-422-C transmitter output.

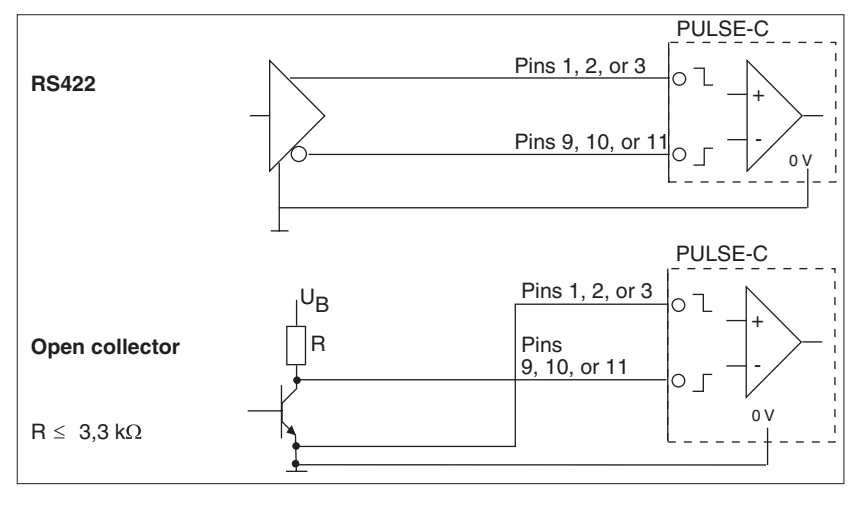

Fig. 4.20 Circuit of the signal inputs, L: Cable length

For cable lengths  $\leq$  33 feet (10 m) and frequencies  $\leq$ 50 kHz, singleended open collector outputs can be used provided that only low-level electromagnetic interference is present.

# 4.4.11 Connection to the HIFA-C module (motor position feedback input)

Module interface

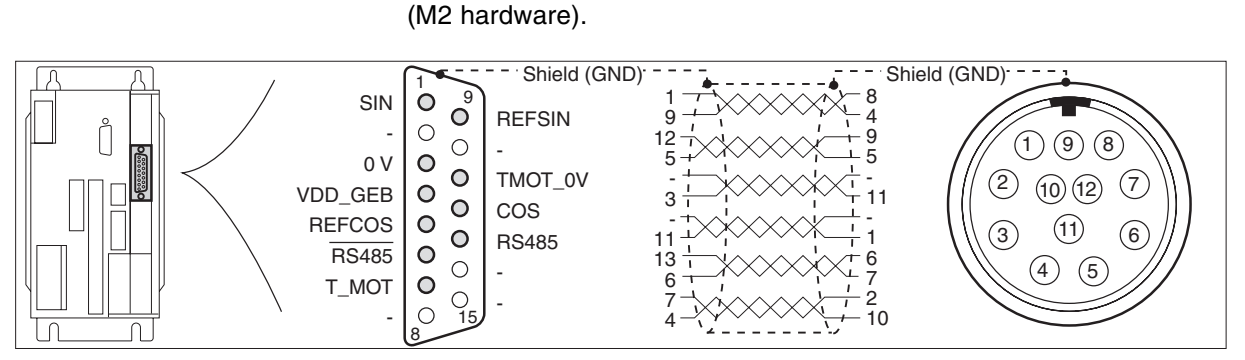

Fig. 4.21 Interface of the Hiperface module and plug for the AC servomotor, both viewed from the solder side

The HIFA-C module is equipped with a 15-pin, Sub-D female connector

| Pin | Signal   | Motor, pin | Color <sup>1)</sup> | Pair | Explanation                          | I/O |
|-----|----------|------------|---------------------|------|--------------------------------------|-----|
| 1   | SIN      | 8          | white               | 1    | Sine signal                          | I   |
| 9   | REFSIN   | 4          | brown               | 1    | Reference for sine signal, 2.5 V     | 0   |
| 12  | COS      | 9          | green               | 2    | Cosine signal                        | I   |
| 5   | REFCOS   | 5          | yellow              | 2    | Reference for cosine signal, 2.5 V   | 0   |
| 2   | -        | -          | -                   | 3    | Not assigned                         | -   |
| 3   | 0 V      | 11         | blue                | 3    | 0 V                                  | 0   |
| 10  | -        | -          | -                   | 4    | Not assigned                         | -   |
| 11  | TMOT_0 V | 1          | black               | 4    | 0 V to T_MOT                         | -   |
| 13  | RS-485   | 6          | gray                | 5    | Receive and send data                | I/O |
| 6   | RS-485   | 7          | pink                | 5    | Receive and send data negated        | I/O |
| 7   | T_MOT    | 2          | gray / pink         | 6    | Temperature sensor PTC to TMOT_GND   | I   |
| 4   | VDD_GEB  | 10         | red / blue          | 6    | 10 V supply for encoder, max. 150 mA | 0   |
| 8   | -        |            |                     | -    | Not assigned                         | -   |
| 14  | -        |            |                     | -    | Not assigned                         | -   |
| 15  | -        |            |                     | -    | Not assigned                         | -   |

1) Color details refer to the cable which is available as an accessory.

In the case of drives with a hood, the cable must be routed downwards from the connection.

Cable specification

*ification* Use factory-assembled cables from Schneider Electric. Refer to section 10 for available cables.

- Shielded cable
- Maximum cable length: 49 feet (15 m)
- Minimum cross-section for the signal conductors: 22 AWG (0.25 mm<sup>2</sup>); minimum cross-section for VDD\_GEB and 0 V conductors: 20 AWG (0.5 mm<sup>2</sup>)
- Twisted pair lines
- Ground shield at both ends.
- Maximum cable length: 328 feet (100 m)

| • |   |
|---|---|
| Ť |   |
| L |   |
|   | _ |

To protect against interference, the shield for digital cables is grounded at both ends. Differences in potential can lead to excessive current in the shield. Shield currents can be controlled by means of bonding conductors. Recommended cross-section of the bonding conductors is 5 AWG (16 mm<sup>2</sup>) for lengths not exceeding 656 feet (200 m). For lengths over 656 feet (200 m) use 4 AWG (20 mm<sup>2</sup>). Bonding conductors should connect to the ground bar of the enclosure containing the Twin Line controller or, if no ground bar is present, directly to the Twin Line controller housing.

Function SinCos connection for motor position feedback to the drive.

The SinCos (located in the motor) determines the position of the motor's rotor and sends analog and digital position data to the HIFA-C Hiperface module. In addition, the drive reads the motor parameter set from the SinCos memory via the digital interface of the module.

The Hiperface module is compatible with the following two encoder types manufactured by Stegmann.

| Encoder type    | Sine / cosine periods per revolution           |  |  |  |
|-----------------|------------------------------------------------|--|--|--|
| SinCos SRS50/60 | 1024, Single-turn encoder                      |  |  |  |
| SinCos SRM50/60 | 1024, Multiple-turn encoder (4096 revolutions) |  |  |  |

The Hiperface module carries out precise interpolation for these encoder types. A resolution of 16384 increments per revolution is possible.

*Temperature monitoring* The temperature of the motor winding is monitored by a PTC temperature sensor in the motor and transmitted via the T\_MOT signal to the drive.

*Wire breaks* The T\_MOT signal is monitored for wire breaks and short circuits.

### 4.4.12 Reserved

### 4.4.13 Connection to the ESIM1-C and ESIM2-C modules (encoder simulation output)

Module interface

The ESIM1-C module is equipped with a 15-pin Sub-D female connector (M4 hardware). The ESIM2-C module is equipped with two 15-pin Sub-D female connectors (M4 hardware).

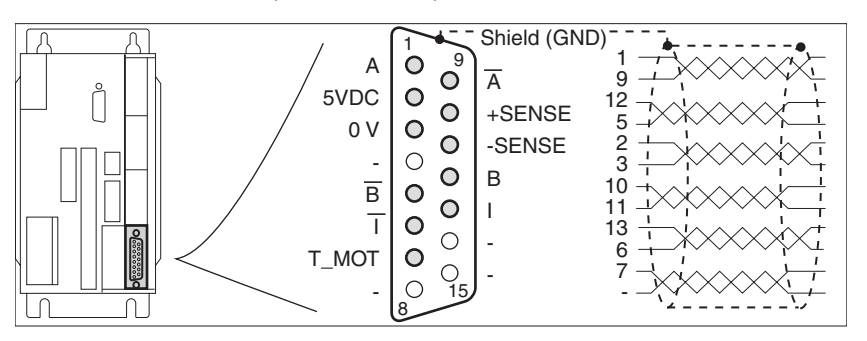

Fig. 4.22 Interface of the encoder module

| Pin             | Signal | Color <sup>1)</sup> | Pair | Explanation                                                                                      | I/O |
|-----------------|--------|---------------------|------|--------------------------------------------------------------------------------------------------|-----|
| 1               | A      | white               | 1    | Channel A                                                                                        | I   |
| 9               | Ā      | brown               | 1    | Channel A, negated                                                                               | I   |
| 12              | В      | green               | 2    | Channel B                                                                                        | I   |
| 5               | B      | yellow              | 2    | Channel B, negated                                                                               | I   |
| 2               | 5Vdc   | red                 | 3    | Internal bridge on pin 10 for activating +SENSE<br>Internal bridge on pin 7 for activating T_MOT | 0   |
| 3               | 0 V    | blue                | 3    | Internal bridge on pin 11 for activating -SENSE                                                  | 0   |
| 10              | +SENSE | violet              | 4    | Internal bridge on pin 2 for activating +SENSE                                                   | I   |
| 11              | -SENSE | black               | 4    | Internal bridge on pin 3 for activating -SENSE                                                   | I   |
| 13              |        | gray                | 5    | Channel index pulse                                                                              | I   |
| 6               | Ī      | pink                | 6    | Channel index pulse, negated                                                                     | I   |
| 7 <sup>2)</sup> | T_MOT  | gray / pink         | 6    | Internal bridge on pin 2 for activating T_MOT <sup>2)</sup>                                      | I   |
| 4               | -      | red / blue          | 6    | Not assigned                                                                                     | -   |
| 8               | -      | -                   | -    | Not assigned                                                                                     | -   |
| 14              |        | -                   | -    | Not assigned                                                                                     | -   |
| 15              | -      | -                   | -    | Not assigned                                                                                     | -   |

Color details refer to the cable which is available as an accessory.
 Only necessary with connection to RS-422-C module.

For units with a hood, the cable must be led downwards from the point of connection.

*Cable specification* Use factory-assembled cables from Schneider Electric. Refer to section 10 for available cables.

- Shielded cable
- Minimum cross-section for the signal conductors is 25 AWG (0.14 mm<sup>2</sup>)
- Twisted pair wires
- · Ground shield at both ends.
- Maximum cable length of 328 feet (100 m)

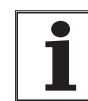

To protect against interference, the shield for digital cables is grounded at both ends. Differences in potential can lead to excessive current in the shield. Shield currents can be controlled by means of bonding conductors. Recommended cross-section of the bonding conductors is 5 AWG (16 mm<sup>2</sup>) for lengths not exceeding 656 feet (200 m). For lengths over 656 feet (200 m) use 4 AWG (20 mm<sup>2</sup>). Bonding conductors should connect to the ground bar of the enclosure containing the Twin Line drive or, if no ground bar is present, directly to the Twin Line drive housing.

*Function* Signals for indicating the actual position are output at the incremental encoder connection. There are two phase-shifted signals, A and B and an index pulse. The A/B signals are generated and sent by the motor encoder module. The index pulse is generated in the ESIM module.

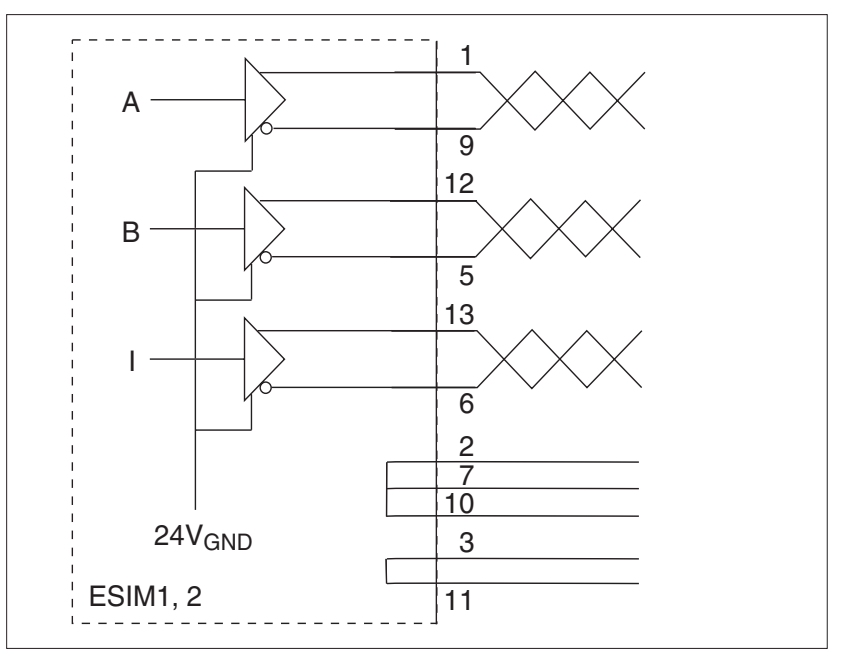

Fig. 4.23 Circuit for ESIM1/2-C

*Resolution* Resolution of the encoder simulation: SinCos: 4096 increments per revolution.

The initial position for the index pulse is related to the absolute zero position of the motor and can be configured with the "M4.p\_indESIM" parameter. The value is shown in increments with a tolerance of  $\pm 2$  increments.

TLADOCD03ME, -001, 08.02

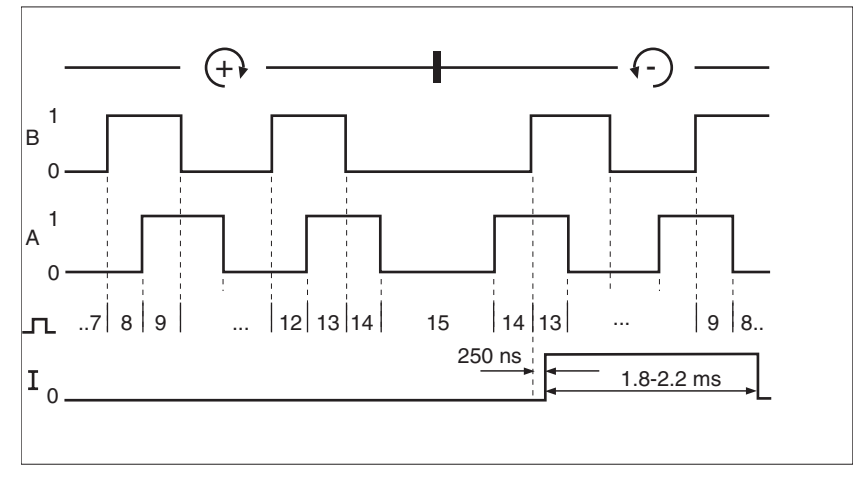

Fig. 4.24 Timing diagram with A, B and index pulse signal, counting forwards and backwards

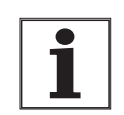

# Incorrect transmission of position data when voltage drop excessive.

The difference in the ground potential of 24VGND between two units connected via ESIM1-C/ESIM2-C or RS-422-C must be less than 1 volt. Otherwise use cable of larger cross-section for 24VGND.

The pin assignments for the signals of the ESIM1-C/ESIM2-C and the RS-422-C modules are identical. A 1:1 cable can be used for a connection.

## 4.4.14 Connection to the SSI-C module

Module interface

ce The SSI-C module is equipped with a 15-pole sub-D connector (M4 thread).

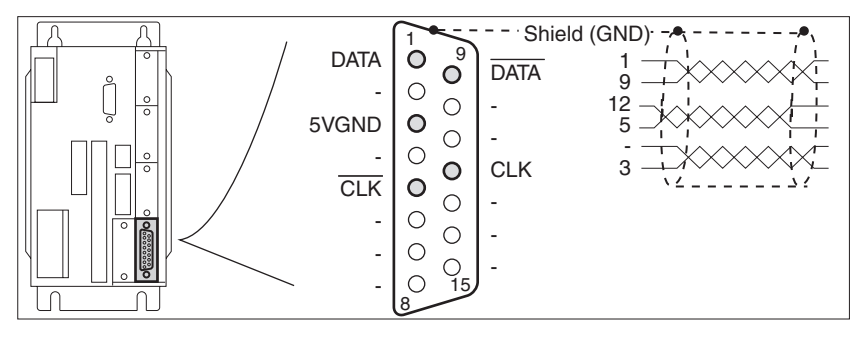

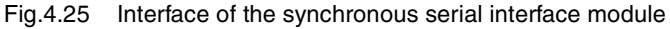

| Pin | Signal | Color <sup>1)</sup> | Pair | Explanation                      | I/O |
|-----|--------|---------------------|------|----------------------------------|-----|
| 1   | DATA   | white               | 1    | Data line                        | I   |
| 9   | DATA   | brown               | 1    | Data line, negated               | I   |
| 12  | CLK    | green               | 2    | Shift clock                      | 0   |
| 5   | CLK    | yellow              | 2    | Shift clock, negated             | 0   |
| 2   | -      | red                 | 3    | Internal bridge on pins 7 and 10 | -   |
| 3   | 5VGND  | blue                | 3    | Ground                           | I   |
| 4   | -      | -                   | -    | Not assigned                     | -   |
| 6   | -      | -                   | -    | Not assigned                     | -   |
| 7   | -      | -                   | -    | Internal bridge on pin 2         | -   |
| 8   | -      | -                   | -    | Not assigned                     | -   |
| 10  | -      | -                   | -    | Internal bridge on pin 2         | -   |
| 11  | -      | -                   | -    | Internal bridge on pin 3         | -   |
| 13  | -      | -                   | -    | Internal bridge on pin 6         | -   |
| 14  | -      | -                   | -    | Not assigned                     | -   |
| 15  | -      | -                   | -    | Not assigned                     | -   |

1) Color details refer to the cable which is available as an accessory.

For units with a hood the cable must be led downwards from the point of connection.

Cable specification

*tion* Use factory-assembled cables from Schneider Electric. Refer to section 10 for available cables.

- Shielded cable
- Minimum cross-section for the signal conductors: 25 AWG (0.14 mm<sup>2</sup>)
- · Twisted pair wires
- Ground shield at both ends.
- Maximum length: 328 feet (100 m)

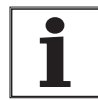

To protect against interference, the shield for digital cables is grounded at both ends. Differences in potential can lead to excessive current in the shield. Shield currents can be controlled by means of bonding conductors. Recommended cross-section of the bonding conductors is 5 AWG (16 mm<sup>2</sup>) for lengths not exceeding 656 feet (200 m). For lengths over 656 feet (200 m) use 4 AWG (20 mm<sup>2</sup>). Bonding conductors should connect to the ground bar of the enclosure containing the Twin Line drive or, if no ground bar is present, directly to the Twin Line drive housing.

Function Encoder simulation with serial transmission of absolute position data.

The module sends actual position values to the position control of an external NC controller. The actual position is output serially via the data line as a 25 bit data word. The starting position is specified by the rotary transducer of the engine when the 24 V supply voltage is switched on

The data rate is clock-pulse controlled. One period of oscillation may not exceed 2 MHz ( $\leq$  0.5 µs) nor be less than 53 kHz ( $\geq$  19µs).

The 25-bit data word is made up of one filler bit and 24 bits for the position data. The position is saved with the falling edge of the first cycle.

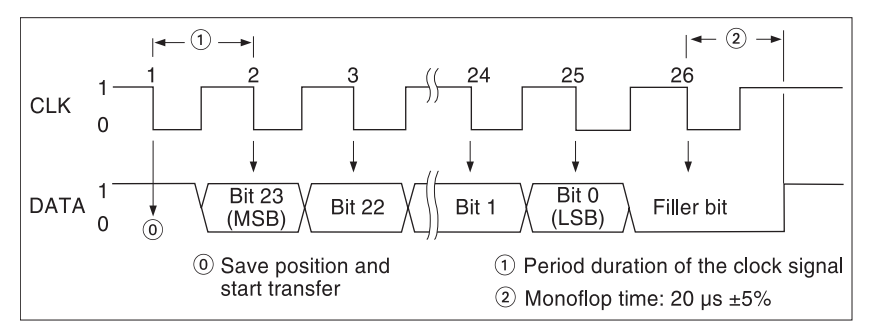

Fig.4.26 Transmission of position with synchronous serial interface

New position data are only transmitted when the clock signal is interrupted for the duration of at least one monoflop period following transmission of a complete data word. If the clock signal is not interrupted it is possible that the same position will be read out repeatedly.

- 4.5 Connecting accessories to the standard unit
- 4.5.1 Holding brake controller TLHBC

# 

# HAZARDOUS VOLTAGE – SERVOMOTOR-GENERATED AND COUPLED VOLTAGE.

- The servomotor can produce voltage at its terminals when the shaft is rotated! Prior to installation or servicing, block the servomotor shaft to prevent rotation.
- DO NOT contact the motor terminals or circuits connected to the motor terminals when the motor shaft is turned!
- AC voltage from the drive or servomotor can couple voltage to unused conductors in the motor cable. Insulate both ends of unused conductors in the motor cable.

Failure to follow these instructions can result in death, serious injury or equipment damage.

# **A** DANGER

### HAZARDOUS VOLTAGE - INADEQUATE GROUNDING

When cable shields are used as ground conductors, the shield must have a cross-section no smaller than the power conductors housed within the shield. If the shield does not have sufficient cross-section, then a separate power conductor housed within the shield and of sufficient cross-section must be used as the grounding conductor. The shield should be terminated to the grounding conductor at both ends of the shielded cable assembly.

Failure to follow these instructions can result in death, serious injury or equipment damage.

The brake of motors with a holding brake is controlled via the TLHBC holding brake controller.

- *Connection* Use factory-assembled cables from Schneider Electric. Refer to section 10 for available cables.
  - Refer to section 4.4.3 and Fig. 4.7 for motor cable selection and motor connector terminal assignments.

| Terminal | Connection  | Color (number)  |
|----------|-------------|-----------------|
| U        | motor wire  | Black (1)       |
| V        | motor wire  | Black (2)       |
| W        | motor wire  | Black (3)       |
| ÷        | ground wire | GRN/YEL         |
| B+       | Brake +     | White           |
| B        | Brake –     | Gray (or Black) |

Refer to Fig. 4.6 and section 4.4.3 for connection of the motor conductors and ground to the TLD13x drive.

 Brake controller power terminals must be used with conductor cross-sections based on 60 °C or 75 °C insulated copper conductors.

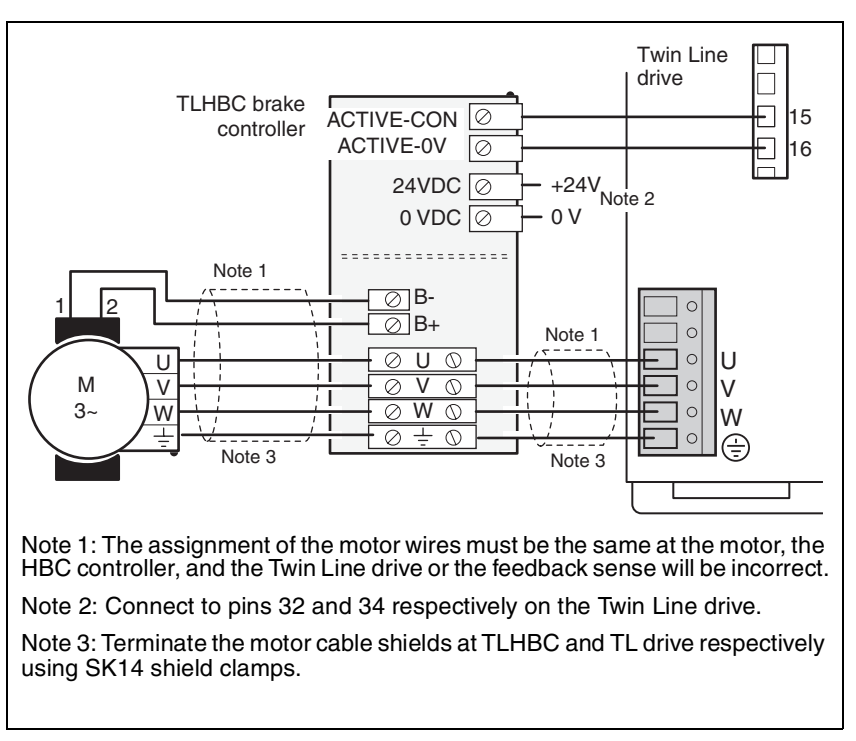

Fig. 4.27 Connection of the TLHBC holding brake drive

Refer to Fig. 4.28 for dimensions when preparing the motor cable for connection to the holding brake controller.

The lead preparation shown is compatible with the motor-side and controller-side connections to the holding brake controller. Refer to Fig. 4.8 for the motor cable lead preparation required at the power amplifier.

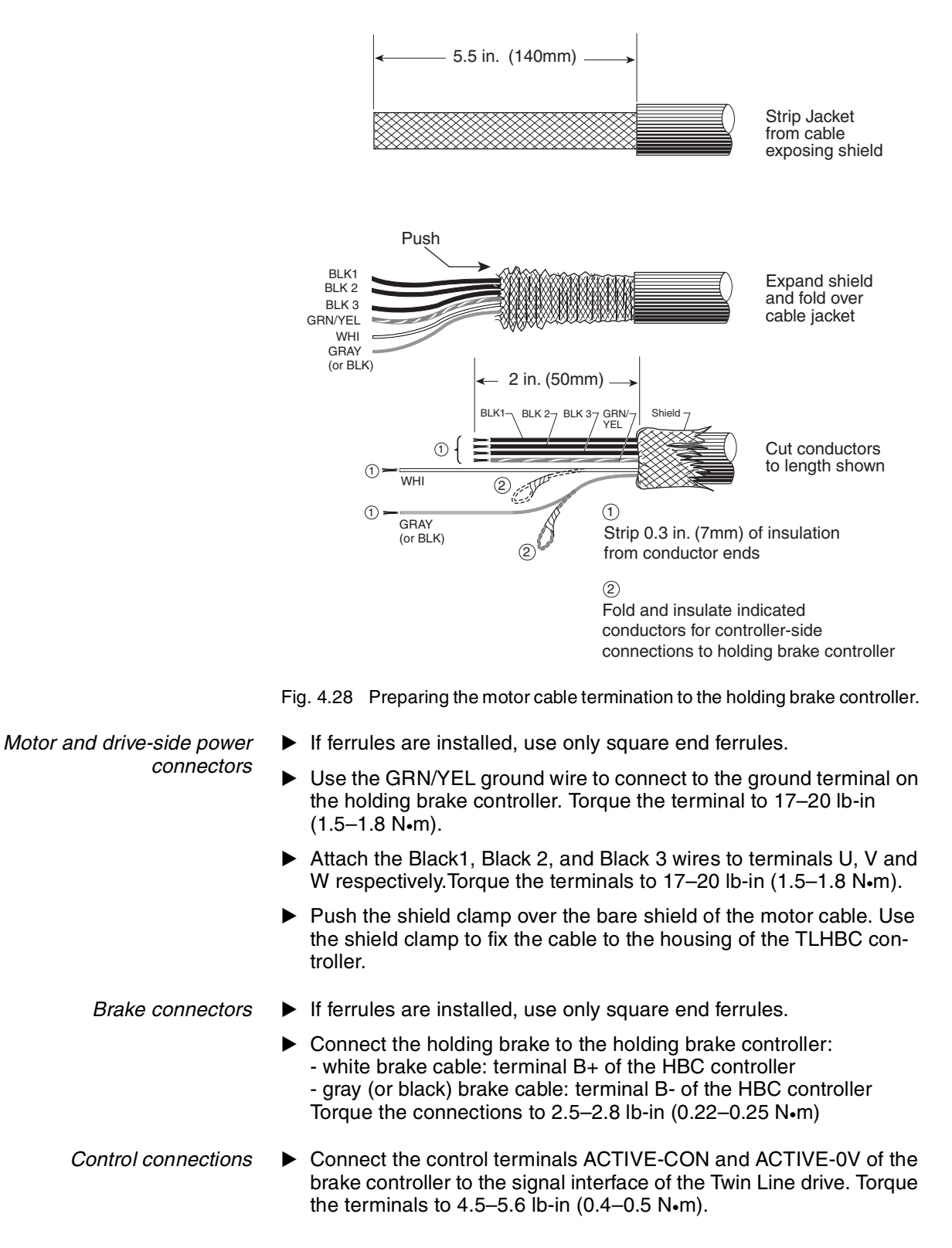

TLADOCD03ME, -001, 08.02

Connect the 24 Vdc power supply to the holding brake controller. Torque the terminals to 4.5–5.6 lb-in (0.4–0.5 N•m).

To ensure proper coordination of the braking function, the 24 Vdc power for the HBC should be supplied from the 24 Vdc and 0 Vdc terminals of the drive.

The current required by the holding brake controller depends on the holding brake pick-up current (see the Schneider Electric motor catalog for values):

Brake controller input current [A] = 0.5 A + pick-up current [A]

Note: The brake pick-up current can be computed from the brake pickup power and the brake nominal voltage:

Brake pick-up current [A] = Brake pick-up power [W] / Brake nominal voltage [V]

Nominal voltage for the Schneider Electric SER and RIG motors is 24 Vdc.

Set the switch for voltage reduction:
 1: Voltage reduction on (for SER and RIG motors)
 0: Voltage reduction off

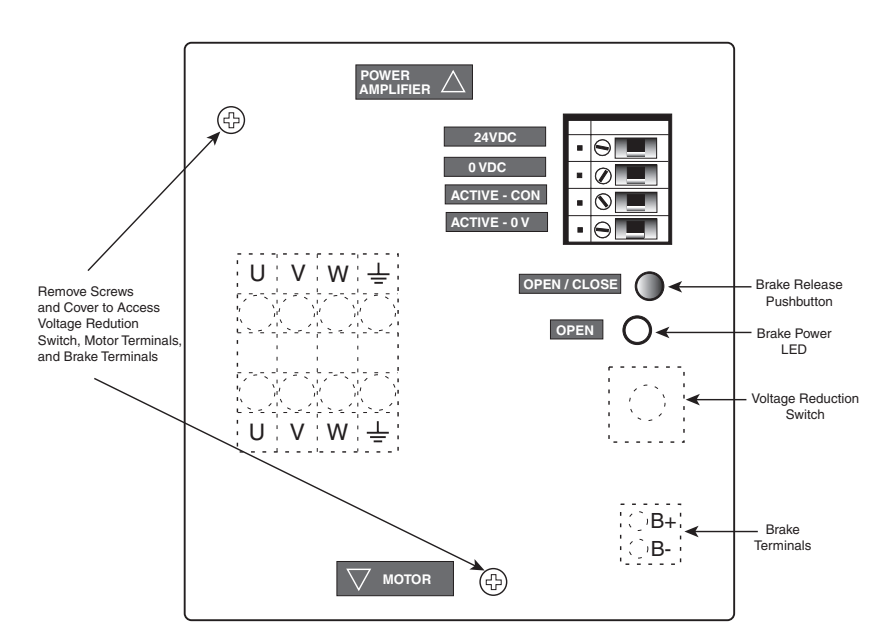

Fig. 4.29 TLHBC general arrangement (front view)

## 4.5.2 Ballast resistor and ballast resistor controller TLBRC

*External ballast resistor* An external ballast resistor can be connected via a TLBRC ballast resistor controller to the DC bus terminals of the drive.

An additional resistor will be needed when the motor has to brake sharply at brief intervals and the internal resistor cannot cope with dissipating the braking energy fed back into the DC bus. If the DC bus voltage rises above the permitted threshold value, the drive reports error '5 - DC-line overvoltage' and switches the power amplifier off immediately.

|                                 | LOSS OF BRAKING TORQUE                                                                                                    |
|---------------------------------|----------------------------------------------------------------------------------------------------|
|                                 | <ul> <li>No holding torque is available during loss of power or drive fault.</li> </ul>                                                                                                    |
|                                 | • When required (i.e. protection of personnel), use a separate braking function for holding torque. Refer to NEMA ICS7.1 Safety Standards for Construction and Guide for Selection, Installation, and Operation of Adjustable - Speed Drive Systems for additional information.                                                                                  |
|                                 | • Availability of sufficient braking torque for rapid stopping<br>requires that the drive be properly adjusted and, if required,<br>the controller be fitted with a properly dimensioned ballast<br>resistor. Refer to the appropriate sections of this instruction<br>manual for setting the Quick Stop function and the dimension-<br>ing of ballast resistors |
|                                 | Failure to follow these instructions can result in death, seri-<br>ous injury or equipment damage.                                                                                                    |
| Dimensioning aid                | For specification purposes, the elements that contribute a share to the absorption of braking energy are quantified. This allows the dimensions of the external ballast resistor to be determined.                                                                                                    |
|                                 | An additional external ballast resistor is required when the kinetic energy to be absorbed $W_{kin}$ exceeds the sum of the internal shares, including the internal ballast resistor.                                                                                                    |
| Kinetic energy W <sub>kin</sub> | The kinetic energy is calculated from the kinetic or rotational energy of the drive train.                                                                                                    |
| Internal energy absorption      | Braking energy is absorbed internally through the following mecha-<br>nisms:                                                                                                    |
|                                 | <ul> <li>DC-Bus capacitor W<sub>ZW</sub></li> </ul>                                                                                                    |
|                                 | <ul> <li>Internal ballast resistor W<sub>IN</sub></li> </ul>                                                                                                    |
|                                 | <ul> <li>Electrical losses in the drive W<sub>E</sub></li> </ul>                                                                                                    |
|                                 | <ul> <li>Mechanical losses in the drive W<sub>M</sub></li> </ul>                                                                                                    |
| DC bus capacitors               | The energy $W_{ZW}$ depends in a square-law function on the difference between the DC bus voltage before the braking operation and the switching threshold of the external ballast resistor.                                                                                                    |
|                                 | The voltage before the braking operation depends on the mains voltage.<br>The energy absorption by the DC-Bus capacitors is lowest when the<br>mains voltage is highest. Use the energy values that correspond to the<br>available mains voltage.                                                                                                    |

| Unit                                    | Mains<br>voltage [V] | TLD132 | TLD134 | TLD136 | TLD138 |
|-----------------------------------------|----------------------|--------|--------|--------|--------|
| Internal capaci-<br>tance [µF]          |                      | 340    | 235    | 470    | 1175   |
| Energy absorption<br><sup>1)</sup> [Ws] | 230                  | 10     | 53     | 106    | 264    |
| Energy absorption <sup>1)</sup><br>[Ws] | 400                  | -      | 23     | 47     | 116    |
| Energy absorption <sup>1)</sup><br>[Ws] | 480                  | -      | 3      | 7      | 16     |

1) Available energy absorption with +10% of nominal mains voltage.

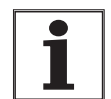

Energy absorption of the internal ballast resistor energy absorption.

vary with available input mains voltage. Always check the braking performance of the drive with the maximum expected mains voltage. Two key values relating to the internal ballast resistor determine its

The available energy absorption capacity of the DC bus capacitors will

- The constant power P<sub>AV</sub> specifies how much energy can be dissipated on a continuous basis without overloading the ballast resistor.
- The maximum energy W<sub>peak</sub> limits the higher heat loss which can be dissipated in the short term.

If the continuous power limit is exceeded for a certain length of time, the ballast resistor must remain at a reduced load for a corresponding length of time. This ensures that the ballast resistor will not be destroyed.

Key values  $\rm P_{AV}$  and  $\rm W_{peak}$  for the internal ballast resistor can be found in section 3.2.1 on page 3-4.

- *Electrical losses*  $W_E$  The electrical losses  $W_E$  in the drive can be estimated from the peak power of the drive. The maximum power loss is around 10% of peak power for a typical efficiency factor of 90%. If the current on braking is lower, the power loss will be reduced accordingly.
- Mechanical losses  $W_M$  The mechanical losses result from absorption through friction which occurs when the system is running. Mechanical losses can be ignored if the system requires a much longer time to coast to a halt than the time in which the system is to be halted under braking. The mechanical losses can be calculated from the load torque and the speed from which the motor is to stop.
  - *Example TLD134* Braking a motor with the following data (drive connected to a 400 V mains):
    - Starting speed: n = 4000 min.<sup>-1</sup>
    - Moment of inertia of rotor: J<sub>R</sub> = 4 kgcm<sup>2</sup>
    - Moment of inertia of load: J<sub>L</sub> = 6 kgcm<sup>2</sup>

The energy to be absorbed is given by:

 $W_{B} = 1/2 * J * (2*\pi*n)^{2}$ 

to 88 Ws

Electrical and mechanical losses are ignored.

23 Ws are absorbed in the DC bus capacitors at a mains voltage of 400 V.

The internal ballast resistor must absorb the remaining 65 Ws. It can absorb 80 Ws in the form of a pulse, see section 3.2.1 on page 3-4. The internal ballast resistor is sufficient if the load is stopped once under braking.

If the braking operation is repeated on a cyclical basis, the continuous power rating must be taken into account. If the cycle time is longer than the ratio of the energy to be absorbed  $W_B$  and the continuous power  $P_{AV}$ , the internal ballast resistor is enough. If braking takes place more frequently, the internal ballast resistor will not be sufficient.

In the example, the ratio  $W_B/P_{AV}$  is 1.3 s. For shorter cycle times, an external ballast resistor with TLBRC will be required.

Sizing the external ballast resistor

The selection of an external ballast resistor is determined by the required peak power and continuous power with which the ballast resistor can be operated.

The resistance value R is given by the peak power required.

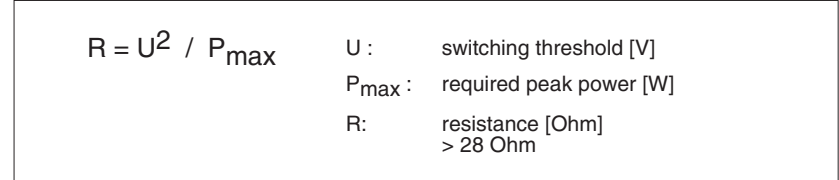

Fig. 4.30 Calculating the resistance R of an external ballast resistor

Select resistors on the following criteria:

- Resistors must be connected in parallel to keep resistance below the required level. Remember the lower limit of 28 Ω.
- The sum of the continuous power ratings of the individual resistors must together provide the required continuous power.

Standard ballast resistors

The ballast resistors approved by Schneider Electric have the following properties.

|            | <b>Resistor</b> [ $\Omega$ ] | Continuous power [W] |
|------------|------------------------------|----------------------|
| BWG 250072 | 72                           | 100                  |
| BWG 250150 | 150                          | 100                  |
| BWG 500072 | 72                           | 200                  |
| BWG 500150 | 150                          | 200                  |

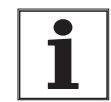

When mounted vertically, the connecting cable must be led out downwards.

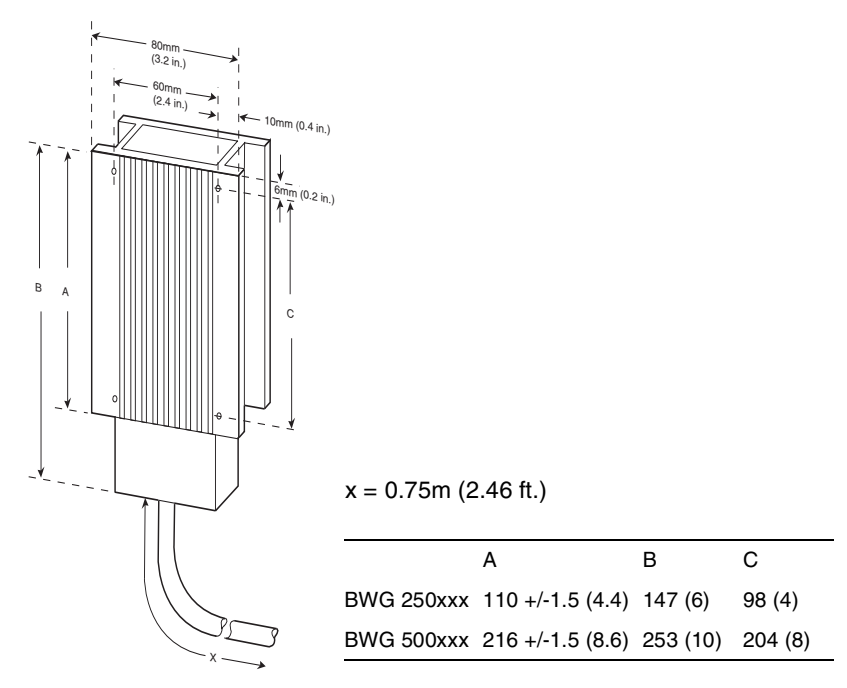

Fig. 4.31 Size and mounting dimensions of the ballast resistor in the versions with 100 W and 200 W continuous power

# **A**WARNING

### HOT COMPONENTS

Avoid contact with the BWG braking resistor. Resistor case temperature may exceed 480  $^{\circ}\text{F}$  (250  $^{\circ}\text{C}$ ).

The resistor temperature is controlled by the resistor power dissipation and the ability of the resistor environment to remove heat. The inherent temperature limitation built into the external resistor does not preclude the presence of hazardous temperatures on the resistor case.

- The mounting and location of the resistor must consider the worst-case power dissipation expected by the application.
- Install resistors in appropriate enclosure or restricted area.
- Provide sufficient cooling air and clearance.
- Do not mount on or enclose with combustible material.

If a user thermostat or thermal switch is provided to limit temperature, then the switch must operate to remove all mains and DC bus power from the Twin Line controller.

Failure to follow these instructions can result in death, serious injury or equipment damage.

The resistors meet protection grade IP54 and can be installed in a type 1 environment. The resistors are equipped with a permanently attached 0.75 m (2.46 ft.) 3-wire temperature-resistant cable for connection to the TLC-BRC ballast resistor controller. The resistors will fuse open if permanently connected to the DC bus supply but have no internal protec-

tion against current overload or overtemperature. Barriering and guarding the resistor is required to prevent contact with the case of the resistor. Additional precautions must be taken to ensure that adequate ventilation is provided to dissipate the expected power during operation. The cable must be protected against mechanical damage where routed outside of the enclosure containing the Twin Line drive.

Ballast resistor overload protection

Protection of the ballast resistors against overload can be accomplished in several ways. Direct thermal protection is possible using a thermostat or thermal switch mounted in the vicinity of the ballast resistor. Indirect thermal protection is also possible and can be accomplished using a current overload relay to sense the current through the ballast resistor. When using thermostats or current overload relays for protection, tripping of the protective device must ultimately remove all mains and DC bus power from the Twin Line drive.

Another form of indirect thermal protection uses a Schneider Electric GV2 current-sensitive overload switch. The switch is connected in series with the ballast resistor and opens the resistor circuit in the event that the resistor overload capacity capability has been exceeded. No additional mains or DC bus contactors are required.

# **A**WARNING

### LOSS OF BRAKING TORQUE

Tripping of the GV2 current-sensitive overload switch will open the ballast resistor circuit. THIS CAN RESULT IN CONTROLLER SHUTDOWN AND LOSS OF BRAKING TORQUE.

- Always verify that the ballast resistor circuit has sufficient capacity for the application.
- When required (i.e. protection of personnel), provide alternative braking means for safety-critical applications. Refer to NEMA ICS7.1 Safety Standards for Construction and Guide for Selection, Installation, and Operation of Adjustable - Speed Drive Systems for additional information.

Failure to follow these instructions can result in death, serious injury or equipment damage.

The GV2 current-sensitive switch is a three-pole device. The three power poles of the GV2 are connected in series to act as a single switch contact. The GV2 is then connected in series with the ballast resistor to open the ballast resistor circuit in the event of overload.

The following GV2 current-sensitive switches are recommended for each of the Schneider Electric ballast resistors. With the GV2 trip current dial set at the maximum allowable setting, the resistor can operate at the power rating shown in the table. The adjustment range of the current trip dial will allow the trip current to be set as low as 60% of the maximum recommended setting (36% rated power).

| Ballast<br>Resistor | Power<br>Rating | Current-<br>Sensitive Switch | Max. Recommended<br>Setting |
|---------------------|-----------------|------------------------------|-----------------------------|
| BWG250072           | 100 W           | GV2 M06                      | 1.2 A                       |
| BWG250150           | 100 W           | GV2 M05                      | 0.8 A                       |
| BWG500072           | 200 W           | GV2 M06                      | 1.6 A                       |
| BWG500150           | 200 W           | GV2 M06                      | 1.2 A                       |

Ballast resistor controller TLBRC

When a predetermined DC bus voltage is reached, the TLBRC ballast resistor controller switches an external ballast resistor into the DC bus connection of the drive.

Two Twin Line drives can be connected to one ballast resistor controller. When two units use the same ballast resistor controller, the DC bus connections of both drives are intertied.

# 

### EQUIPMENT DAMAGE HAZARD

- Do not interconnect the DC bus of more than two drives.
- Do not interconnect drives of different power classes.
- Do not interconnect the DC bus of drives operated from two different power sources. Operation from power sources of differing electrical characteristics (number of phases, voltage, short-circuit available current, voltage phase shift, or voltage balance) can damage one or both drives.
- If one of the two interconnected drives requires a mains reactor, both drives must be equipped with a mains reactor.
- Each drive must be individually fused as shown in section 4.4.1 and 4.4.2 of this instruction manual.
- Drives with single-phase inputs must be connected to the same mains phases if the controller DC busses are to be interconnected. For systems where the drive power inputs are connected to neutral, the interconnection of the DC busses of two drives connected to different phases will result in overvoltage that can destroy the drives.
- Cross-connection of the drive DC busses (i.e. DC+ of one drive to DC- of the opposite controller) will cause damage to both drives upon application of power.

# Failure to follow this instruction can result in death, serious injury or equipment damage.

Refer to section 4.4.5 for further information concerning the interconnection of the DC busses of two drives.

Two or more ballast resistors can be connected to the ballast resistor controller. If two resistors are used, connect them to the two sets of terminals provided,  $R_+$ ,  $R_-$ , and Ground. If more than two resistors are connected in parallel, use wire end ferrules of the correct size to connect the resistors.

A switch, internal to the ballast resistor controller, must be set according to the drive used.

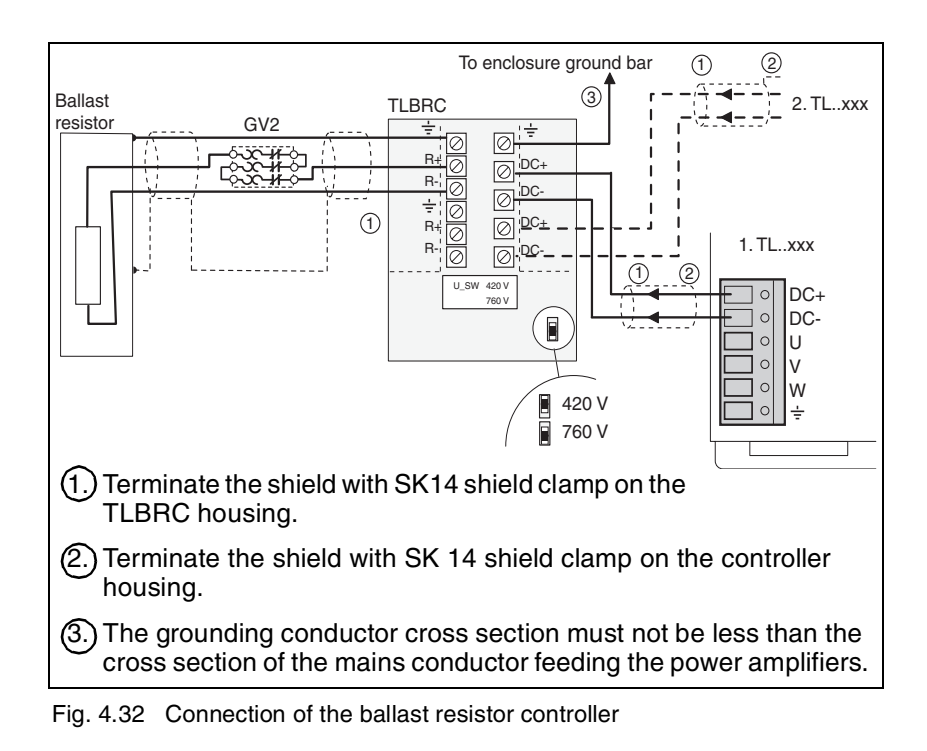

#### Connection

# **A** DANGER

#### HAZARDOUS VOLTAGE

- Read and understand the TLBRC installation procedure in its entirety before proceeding. Installation, adjustment, repair and maintenance of the TLBRC and associated ballast resistor must be performed by qualified personnel.
- Disconnect all power before connecting TLBRC and the ballast resistor to the Twin Line drive.
- WAIT SIX MINUTES until DC bus capacitors on Twin Line drive discharge, then measure DC bus capacitor voltage between DC+ and DC- terminals to verify DC voltage is less than 45 V (see Fig.1.5 on page1-5).
- The DC bus LED is not an accurate indication of the absence of DC bus voltage.
- DO NOT short across DC bus terminals or touch unshielded components or terminal strip screw connections with voltage present.
- Many parts in this drive system, including printed wiring boards, operate at line voltage. DO NOT TOUCH. Use only electrically insulated tools.

Failure to follow these instructions will result in death or serious injury.

# **A** DANGER

### HAZARDOUS VOLTAGE - INADEQUATE GROUNDING

When cable shields are used as ground conductors, the shield must have a cross-section no smaller than the power conductors housed within the shield. If the shield does not have sufficient cross-section, then a separate power conductor housed within the shield and of sufficient cross-section must be used as the grounding conductor. The shield should be terminated to the grounding conductor at both ends of the shielded cable assembly.

Failure to follow this instruction can result in death, serious injury or equipment damage.

Refer to Fig. 4.32 for connection of the ballast resistor controller to the ballast resistor, GV2, and Twin Line controller.

- Ballast resistor controller terminals must be used with conductor cross-sections based on 60 °C or 75 °C insulated copper conductors.
- ▶ Remove all power. Open the TLBRC.
- Set the switch to match the controller's part number: For TLD132 controllers, set the switch to 420 V. For TLD134, TLD136, and TLD138 controllers, set the switch to 760 V.

# **ACAUTION**

### EQUIPMENT DAMAGE HAZARD

The installer must set the voltage selector switch on the ballast resistor controller.

- For TLD132 controllers, the voltage selector switch must be set to 420 V.
- For TLD134, TLD136, and TLD138 controllers, the voltage selector switch must be set to 760 V.

Improper switch selection can result in damage to the ballast resistor or ballast resistor controller.

Failure to follow this instruction can result in death, serious injury or equipment damage.

- Connect the TLBRC to the drive with a 2-wire shielded cable. Connect the DC+ and DC- terminals on the ballast resistor controller to the DC bus terminals DC+ and DC- of the Twin Line drive. Torque the TLBRC terminals to 5.6–6.8 lb-in (0.5–0.6 N•m). Use an SK14 shield clamp to connect a large area of the cable shield to the drive's grounding bar.
- Connect the ground terminal of the TLBRC to the ground bar of the enclosure containing the servo system. Torque the TLBRC terminals to 5.6–6.8 lb-in (0.5–0.6 N•m). Use an SK14 shield clamp to connect a large area of the cable shield to the TLBRC grounding bar.
- Connect the ballast resistor and GV2 with 3-core shielded cables to the R terminals in the ballast resistor controller. Connect the grounding conductor to the ground terminal of the TLBRC controller. Torque the TLBRC terminals to 5.6–6.8 lb-in (0.5–0.6 N•m). Use

|                                      | an SK14 shield clamp<br>the TLBRC grounding                                                                                                    | o to connect a large are<br>y bar.                          | ea of the cable shield to                                              |  |
|--------------------------------------|----------------------------------------------------------------------------------------------------|-------------------------------------------------------------|------------------------------------------------------------------------|--|
|                                      | Additional SK14 shield clamps are required for a second controller<br>and a second ballast resistor. Refer to section 10.2 on page 10-2 for<br>ordering information.              |                                                             |                                                                        |  |
| DC bus cable specification           | Shielded 2-core cable                                                                                                    | 9                                                           |                                                                        |  |
|                                      | Ground the cable shie                                                                                                    | eld at each end                                             |                                                                        |  |
|                                      | Maximum cable lengt                                                                                                    | h: 6.5 feet (2 m)                                           |                                                                        |  |
|                                      | Minimum cross-section                                                                                                    | on: not less than the dr                                    | ive mains connection                                                   |  |
|                                      | <ul> <li>Reference Belden 74<br/>(2 x #14 AWG/2.5 mn<br/>alent.</li> </ul>                                                                                                    | 21AS (2 x #16 AWG/ 1<br>n <sup>2</sup> ) or 7443AS (2 x #12 | l.5 mm <sup>2</sup> ), 7434AS<br>2/4 mm <sup>2</sup> ) cable or equiv- |  |
|                                      | The ballast resistor contro<br>connection.                                                                                                    | oller obtains its supply                                    | voltage from the DC bus                                                |  |
| Ballast resistor cable specification | Additional ballast resistor cable is required for connection of the GV2 to the TL BRC ballast resistor controller and for extending the ballast resistor connections as required. |                                                             |                                                                        |  |
|                                      | Shielded 3-core cable                                                                                                    | 9                                                           |                                                                        |  |
|                                      | Ground the cable shie                                                                                                    | eld at each end                                             |                                                                        |  |
|                                      | Maximum cable lengt                                                                                                    | h 10 feet (3 m)                                             |                                                                        |  |
|                                      | Reference Belden 74     lent                                                                                                    | 22AS (3x#16 AWG/ 1.                                         | 5mm <sup>2</sup> ) cable or equiva-                                    |  |
| EMC measures                         | The DC bus connection is laid:                                                                                                    | s a source of interference                                  | ce and must be carefully                                               |  |
|                                      | <ul> <li>The shield braid must<br/>large surface area co<br/>the connection to the</li> </ul>                                                                                     | be connected to the c<br>nnection. Use the supp<br>housing. | drive housing with a<br>plied shield clamp for                         |  |
|                                      | <ul> <li>Cables may be unshimm).</li> </ul>                                                                                                    | elded only for a distand                                    | ce less than 0.8 in. (20                                               |  |
|                                      |                                                                                                    | Switch position 1 <sup>1)</sup>                             | Switch position 2                                                      |  |
|                                      | Drive part no.                                                                                                    | TL134/6/8                                                   | TL132                                                                  |  |
|                                      | Switching threshold [V]                                                                                                    | 760                                                         | 420                                                                    |  |
|                                      | Maximum switched contin-<br>uous power [W]                                                                                                    | 1000                                                        | 500                                                                    |  |
|                                      | Smallest resistance [0]                                                                                                    | 30                                                          | 30                                                                     |  |

1) Factory setting

The cable length between TLBRC and the drive may not exceed 2 metres.

Standard drive set-up When the TLBRC is used, the internal ballast resistor must be switched off. The "Settings.TL\_BRC" parameter informs the unit whether a ballast resistor controller has been connected.

| Parameter Name | ldx:Sidx | TL-HMI | Explanation and units [ ]             | Value range                                | Default<br>value | R/W<br>rem.  |
|----------------|----------|--------|---------------------------------------|--------------------------------------------|------------------|--------------|
| PA.p_maxBusr   | 16:57    | 4.1.40 | Maximum permissible ballast power [W] | TLD132P: 25 - 170 W<br>TLD134P: 37 - 255 W | 25W /<br>37W     | R/ –<br>rem. |

System commissioning notes

- The drive does not monitor the external ballast resistor for overheating. The ballast resistor controller will switch off if overheating occurs.
- Test the ballast resistor controller during set-up under realistic conditions to ensure that sufficient braking capacity and power dissipation capabilities exist with the ballast resistor and controller.

### 4.6 Wiring examples

### 4.6.1 Manual operation

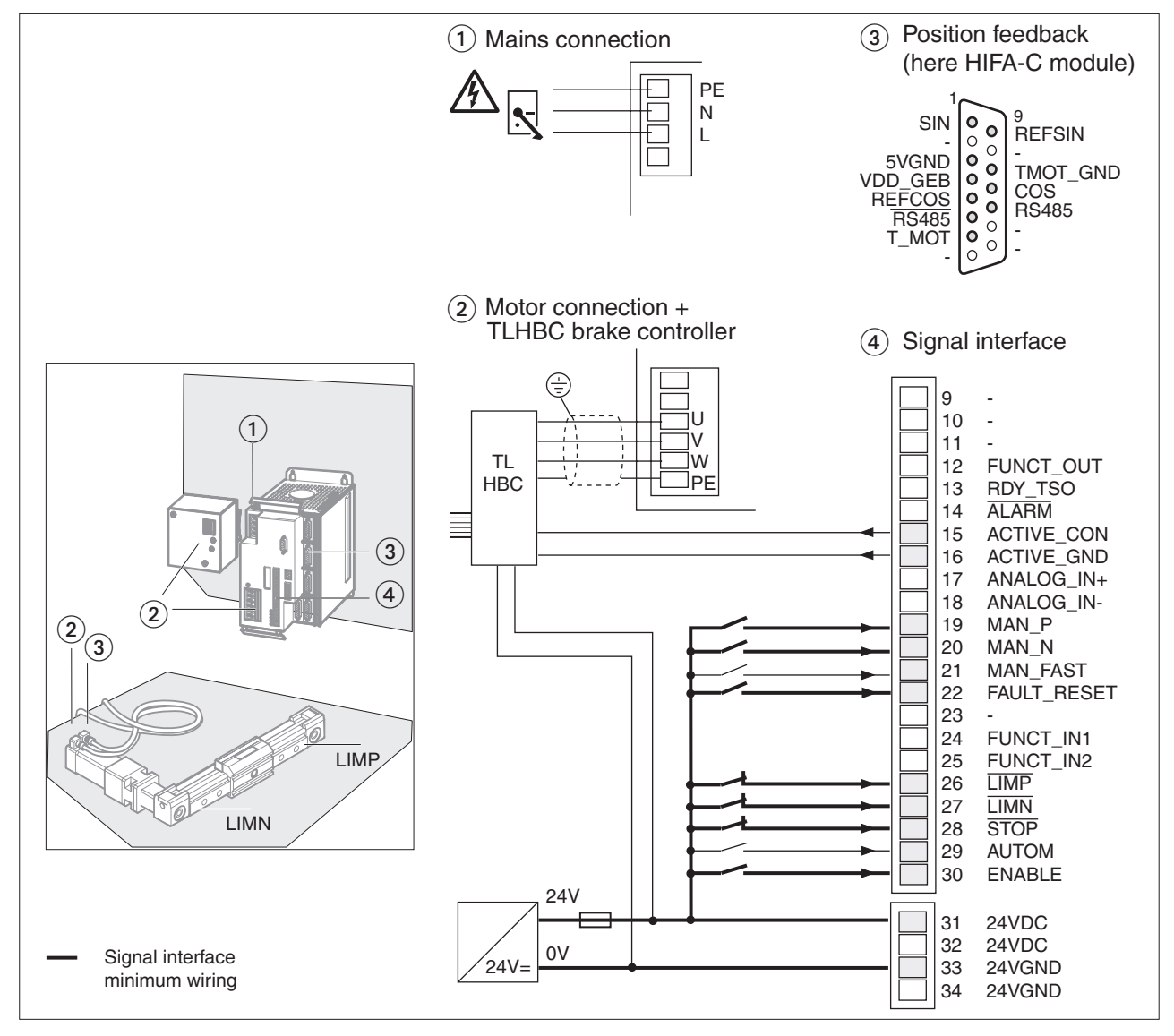

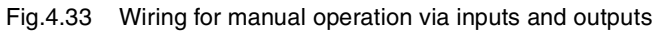

Connection

- ▶ Wiring up the mains connection (1):
- For single-phase Twin Line units see page 4-12 For three-phase Twin Line units see page 4-15
- Wiring up a 24 V connection, see page 4-24
- Wiring up the motor connection (2) and the brake controller (for motors with holding brake):
- See page 4-47.

- ► Installing motor position acknowledgement (3):
- Wiring Hiperface connection for SinCos motors, see page 4-39
- ▶ Wiring up the signal interface for manual operation (4)
- The complete pin assignment of the signal interface is described from 4-38.
- You can find the minimum pin assignment for manual operation in the following table.

| Pin | Signal              | Active | Explanation                                                        | I/O |
|-----|---------------------|--------|--------------------------------------------------------------------|-----|
| 15  | ACTIVE_CON          | high   | Motor energized, signal for TL HBC brake controller, max. 400 mA   | 0   |
| 16  | ACTIVE_GND          | high   | 0 V signal for TL HBC brake controller, internally to 24VGND       | 0   |
| 19  | MAN_P <sup>1)</sup> | high   | Manual movement, clockwise direction of motor rotation             | I   |
| 20  | MAN_N <sup>1)</sup> | high   | Manual movement, counter-clockwise direction of motor rotation     | I   |
| 21  | MAN_FAST            | high   | Manual selection slow (low) or fast (high)                         | I   |
| 22  | FAULT_RESET 1)      | high   | Reset error message                                                | I   |
| 26  | LIMP <sup>1)</sup>  | low    | Limit switch signal, clockwise direction of motor rotation         | I   |
| 27  | LIMN <sup>1)</sup>  | low    | Limit switch signal, counter-clockwise direction of motor rotation | I   |
| 28  | STOP 1)             | low    | Quick-Stop                                                         | I   |
| 30  | ENABLE 1)           | high   | Enable power amplifier (high) or disable (low)                     | I   |

1) Minimum configuration of the signal interface for start-up

| Pin | Signal               | Active | Explanation                        | I/O |
|-----|----------------------|--------|------------------------------------|-----|
| 31  | 24VDC <sup>1)</sup>  | -      | 24 V <sub>DC</sub> supply voltage  | I   |
| 33  | 24VGND <sup>1)</sup> | -      | GND for 24 V <sub>DC</sub> voltage | I   |

1) Minimum configuration of the signal interface for start-up

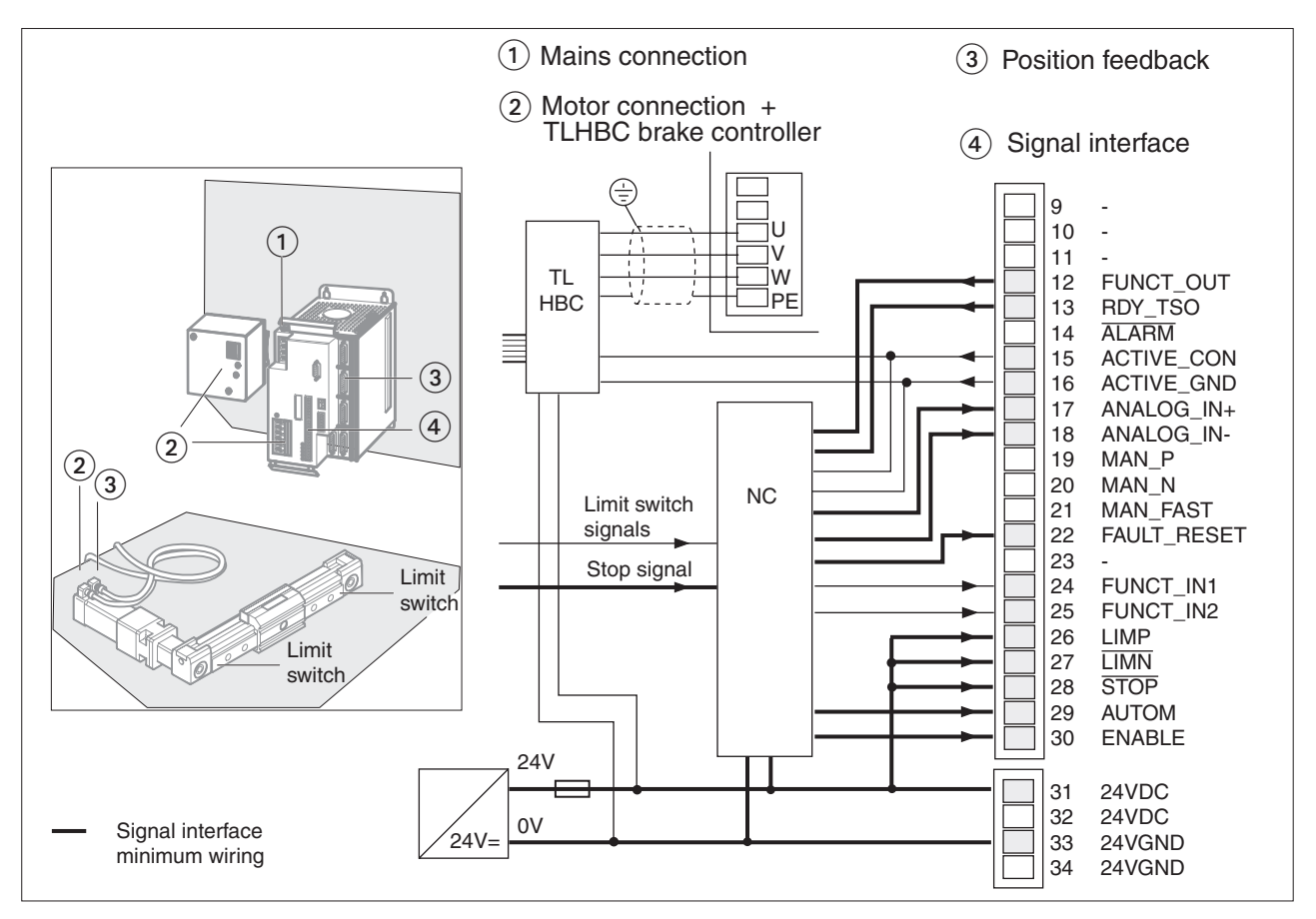

### 4.6.2 Automatic operation with ±10 V setpoint specified by an NC-controller

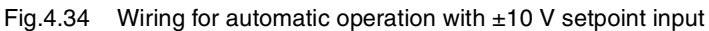

| Pin | Signal              | Active | Explanation                                                                   | I/O |
|-----|---------------------|--------|-------------------------------------------------------------------------------|-----|
| 12  | FUNCT_OUT           | high   | No error or speed zero, can be configured via 'Settings.FCT_out', max. 400 mA | 0   |
| 13  | RDY_TSO 1)          | high   | Operational readiness, active in operating states 4 to 7, max. 400 mA         | 0   |
| 15  | ACTIVE_CON          | high   | Motor energized, control signal for TL HBC brake controller, max. 400 mA      | 0   |
| 16  | ACTIVE_GND          | high   | 0 V signal for TL HBC brake controller, internally to 24VGND                  | 0   |
| 17  | ANALOG_IN+ 1)       | -      | Analogue control input ±10 V                                                  | Ι   |
| 18  | ANALOG_IN- 1)       | -      | Analogue control input 0 V, potential reference to pin 17 ANALOG_IN+          | I   |
| 22  | FAULT_RESET 1)      | high   | Reset error message                                                           | I   |
| 24  | FUNCT_IN1           | -      | Parameter set 1 (low) or 2 (high)                                             | I   |
| 25  | FUNCT_IN2           | high   | Change operational function                                                   | I   |
| 26  | LIMP <sup>1)</sup>  | low    | Limit switch signal, clockwise direction of motor rotation                    | I   |
| 27  | LIMN <sup>1)</sup>  | low    | Limit switch signal, counter-clockwise direction of motor rotation            | I   |
| 28  | STOP <sup>1)</sup>  | low    | Quick stop                                                                    | I   |
| 29  | AUTOM <sup>1)</sup> | high   | Automatic operation (high) or manual operation (low)                          | I   |
| 30  | ENABLE 1)           | high   | Enable power amplifier (high) or disable (low)                                | I   |

1) Minimum configuration of the signal interface for automatic operation with ±10 V setpoint input

### 4.7 Function test

- ▶ Perform the following checks before powering any equipment:
- Has the apparatus been grounded as described in section 4 of this manual?
- Have all overcurrent protection devices been installed as described in section 4 of this manual?
- Have all EMC measures recommended in section 4 of this manual been implemented?
- Are any live cable ends exposed?
- · Are all cables and connectors safely installed and connected?
- Are the control lines connected correctly?

For this test and the first stages of start-up, run the motor decoupled from the system so that the motor and system will suffer no damage if the motor starts up unexpectedly.

### 4.7.1 Function test with SinCos motor

| Using TLCT to read operational<br>status code | A PC equipped with the TLCT software can be used to read the opera-<br>tional status code of the drive. Use of the TLCT allows the equipment<br>installer to monitor the state of the drive with the enclosure door closed<br>thereby preventing exposure to hazardous voltages. Refer to document<br>TLADOCTLCTE Manual for the Commissioning Software for informa-<br>tion on operation of the TLCT software. The operational status code is<br>read from the display on the lower left corner of the main window of the<br>TLCT software. |
|-----------------------------------------------|----------------------------------------------------------------------------------------------------|
|                                               | Switch on the 24 V power supply.                                                                                                    |
| System check and initialization               | The drive carries out a self-test and checks the internal operating data,<br>the parameters, the internal monitoring devices, and the connected<br>sensing equipment. It also reads in the motor data from the SinCos.                                                                                                    |
|                                               | The operational status indicator on the drive changes to '3'.                                                                                                    |
|                                               | <ul> <li>Close the enclosure door. Switch on the mains power supply for the<br/>power amplifier.</li> </ul>                                                                                                    |
|                                               | The drive checks the motor data for completeness. The DC bus is charged to make DC bus voltage available to the power amplifier.                                                                                                    |
| Unit with SinCos motor OK                     | The operational status indicator changes to '4'.                                                                                                    |
|                                               | The power amplifier is ready to be switched on and the drive is correctly installed. The first manual test can be carried out via commands from a PC equipped with the TLCT.                                                                                                    |

### 4.7.2 Reserved

### 4.8 Installation troubleshooting

# 

#### HAZARD OF ELECTRIC SHOCK, BURN, OR EXPLOSION

- Read and understand this bulletin in its entirety before installing or operating Twin Line drive system products. Installation, adjustment, repair, and maintenance of these drive systems must be performed by qualified personnel.
- Disconnect all power before servicing the power controller. WAIT SIX MINUTES until DC bus capacitors discharge, then measure DC bus capacitor voltage between the DC+ and DCterminals to verify that the DC voltage is less than 45 V (see Fig.1.5 on page 1-5). The DC bus LED is not an accurate indication of the absence of DC bus voltage.
- The servomotor can produce voltage at its terminals when the shaft is rotated! Prior to servicing the power controller, block the servomotor shaft to prevent rotation.
- DO NOT short across DC bus terminals or touch unshielded components or terminal strip screw connections with voltage present.
- Install all covers and close enclosure door before applying power or starting and stopping the drive system.
- The user is responsible for conforming to all applicable code requirements with respect to grounding all equipment. For drive grounding points, refer to Fig.1.5 on page 1-5.
- Many parts in this drive system, including printed wiring boards, operate at line voltage. DO NOT TOUCH. Use only electrically insulated tools.

#### Before servicing drive system:

- Disconnect all power.
- Place a "DO NOT TURN ON" label on the drive system disconnect.
- Lock the disconnect in open position.

Failure to follow these instructions can result in death, serious injury or equipment damage.

Operational status indicator '2'

If the drive hangs in the switching-on state '2', this indicates an internal fault in the drive which can only be identified and corrected by Schneider Electric. Refer to section 9-1 on page 9-1 for service information.

*Operational status indicator '3'* If the display does not change from '3' to '4', make the following checks:

- Is the mains supply voltage present at the drive mains terminals, and does the available voltage correspond to the allowable drive input voltage rating?
- Is the motor encoder cable present and connected correctly? Without the position sensor signal the drive cannot control the motor properly.
- The HIFA-C encoder interface requires a SinCos-equipped motor.

*Operational status indicator* The drive has detected a fault. Refer to section 8.1 on page 8-1 for a list of the causes of faults, their diagnosis, and rectification.

## 5 Commissioning

### 5.1 Commissioning procedure

| Where can I find infor-<br>mation on    | TLD13x<br>drive<br>manual | TLHMI<br>manual | TLCT soft<br>ware<br>manual | - TLCT help |
|-----------------------------------------|---------------------------|-----------------|-----------------------------|-------------|
| Commissioning step by step              | •                         | _               | _                           | •           |
| Settings and parameter list             | •                         | _               | _                           | _           |
| Commissioning proce-<br>dure            | •                         | _               | _                           | •           |
| Detailed information on operation using | -                         | TLHMI           | TLCT                        | TLCT        |

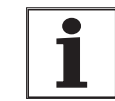

Always carry out the following start-up steps any time the operating conditions are changed, even if the drive has already been configured. Incorrectly set values could cause permanent damage to the drive and the motor.

Commissioning

| What you need to do                                                                                                    | Page<br>references                  |  |
|----------------------------------------------------------------------------------------------------|-------------------------------------|--|
| Make sure the Twin Line unit is correctly installed and wired<br>up. When carrying out this check, use the wiring diagrams of<br>the system configuration or the wiring examples in<br>section 4.6. | Page 4-59                           |  |
| Make sure the limit switches work if these are installed.                                                                                                    | Page 5-11                           |  |
| Check the functioning of the holding brake controller if motors with holding brake are used                                                                                                    | Page 5-12                           |  |
| Check and set critical device parameters                                                                                                    | Page 5-12                           |  |
| Optimize controller settings. To do so, install the motor and<br>- Set the reference variables and the record data<br>- Optimize the speed controller<br>- Optimize the position controller         | Page 5-20<br>Page 5-22<br>Page 5-31 |  |

*Next steps...* After commissioning is completed the unit can be tested in its various operating modes.

- For information on these operating modes see page 6-3.
- The signals, parameters, and conditions for changing operating modes are described on page 6-3.

### 5.2 Safety instructions

Commissioning may only be carried out by qualified personnel with a knowledge of automatic control engineering.

# **A**WARNING

#### UNINTENDED EQUIPMENT OPERATION

Twin Line controllers are software driven devices that require programming and parameter adjustments for proper operation. Incorrectly set parameters or programming steps can cause unintended actions.

- Verify operation of the machinery after programming and after programming changes.
- Verify operation of the controller after changing parameter settings.
- If possible, verify critical circuits, initial parameter adjustments, and programming instructions with the motor disconnected from the driven machinery. Once initial verification is complete, reconnect the motor and verify the operation of the overall system.
- If the controller is replaced or changed, it is necessary to reprogramming the parameters and the program.

If controller verification is done with a stand-alone test motor, the motor frame must be securely anchored to prevent unintended movement or toppling during rapid acceleration or deceleration.

Failure to follow these instructions can result in death, serious injury or equipment damage.

# **A**WARNING

### UNINTENDED EQUIPMENT OPERATION

Digital or analog signal inputs serve as setpoint inputs for torque, velocity or position commands, change parameter sets, switch between manual and automatic mode and toggle between selectable operation modes. Unintended equipment operation may occur, if signals are incompletely or incorrectly wired or improper signal levels are applied to the signal inputs.

- Verify the Twin Line unit is correctly and completely wired.
- Verify proper signal levels applied to the signal inputs.
- If possible, verify operation modes with the motor disconnected from the driven machinery. Once initial verification is complete, reconnect the motor and verify operation of the overall system.

If controller verification is done with a stand-alone test motor, the motor frame must be securely anchored to prevent unintended movement or toppling during rapid acceleration or deceleration.

Failure to follow these instructions can result in death, serious injury or equipment damage.
# **A**WARNING

### UNINTENDED EQUIPMENT OPERATION

In applications where the Twin Line unit is integrated in an external control loop (for example, position or velocity control loop of an external NC) the ESIM module provides feedback signals to the external controller. If the feedback signals to the external controller are not connected or properly wired, or if the sign of the feedback signals is improperly evaluated or if the sign of the setpoint signal is incorrectly applied, then unintended movements may occur.

- Verify correct and proper feedback wiring.
- Verify correct sign of feedback signal.
- Verify correct sign of setpoint signal.
- If possible, verify operation modes with the motor disconnected from the driven machinery. Once initial verification is complete, reconnect the motor and verify operation of the overall system.

If controller verification is done with a stand-alone test motor, the motor frame must be securely anchored to prevent unintended movement or toppling during rapid acceleration or deceleration...

Failure to follow these instructions can result in death, serious injury or equipment damage.

# **A**WARNING

### LOSS OF CONTROL

- The designer of any control scheme must consider the potential failure modes of the control signal paths and, for certain critical control functions, provide a means to achieve a safe state during and after a signal path failure. Examples of critical control functions are Emergency Stop and Overtravel Stop. Refer to NEMA ICS1.1 Safety Guidelines for the Application, Installation and Maintenance of Solid State Control and NEMA ICS7.1 Safety Standards for construction and Guide for Selection, Installation and Operation of Adjustable –Speed Drive Systems for further information
- System control signal paths may include communication links. Consideration must be given to the implications of unanticipated transmission delays or failure of the link.

Failure to follow these instructions can result in death, serious injury or equipment damage.

## **A**WARNING

### LOSS OF CONTROL

No driving, electrical braking, or holding torque is available from the motor during loss of mains power, error class 3 or 4 controller faults, or during failure of some components.

- Availability of sufficient braking torque for rapid stopping requires that the drive be properly adjusted and, if required, fitted with a properly dimensioned ballast resistor. Refer to the appropriate sections of this instruction manual for setting the Quick Stop function and the dimensioning of ballast resistors.
- Verify all electrical and mechanical braking functions for proper sequencing, sufficient torque production, and braking capacity prior to verifying critical machine movements that require an operational braking system.
- When possible, initially verify velocity and motion profiles / movements on portions of the machine travel where loss of braking would not create a collision with a mechanical end stop or similar function.
- Braking system verification should include operation with machine loading to values consistent with the worst-case expected braking requirements and duty-cycle during usual, unusual and emergency scenarios.
- When required (i.e. protection of personnel), use a separate braking function for holding or stopping torque. Refer to NEMA ICS7.1 Safety Standards for Construction and Guide for Selection, Installation, and Operation of Adjustable -Speed Drive Systems for additional information.
- Verify all braking systems for suitability of application (i.e. capacity, redundancy, stopping versus holding) based on applicable machinery standards.

Failure to follow these instructions can result in death, serious injury or equipment damage.

### 5.3 Commissioning tools

### 5.3.1 Overview

Two input devices are available for commissioning tasks, configuring tasks, and diagnostics:

- The Twin Line Human-Machine Interface (HMI): a hand-held operating unit designed for attachment to the Twin Line drive.
- The Twin Line Commissioning Tool (TLCT): commissioning software used in conjunction with a PC equipped with WINDOWS® NT, WINDOWS 95, or WINDOWS 98.

To carry out a complete commissioning sequence, the Twin Line Commissioning Tool is required!

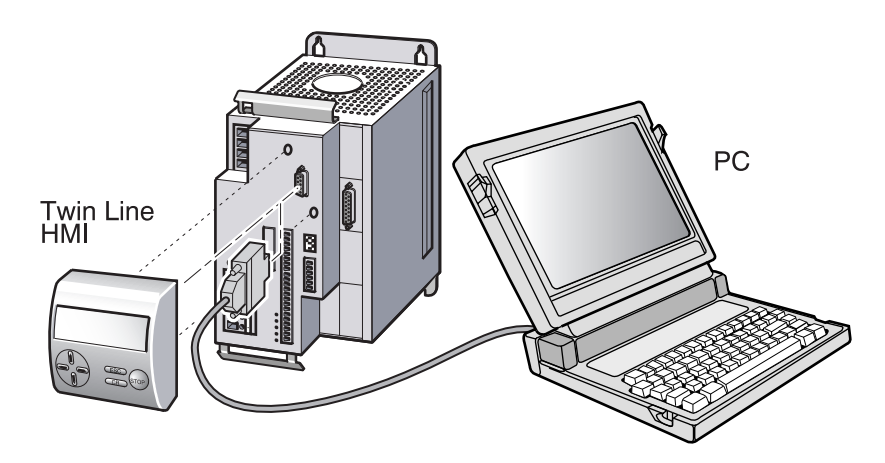

Fig. 5.1 Commissioning with the hand-held operating unit or the PC

### 5.3.2 The Twin Line HMI hand-held operating unit

| Human-Machine Interface HMI           | The Twin Line HMI is a plug-in hand-held operating unit with an LCD display of $3 \times 16$ characters. It is plugged directly into the RS-232 interface, but can also be connected to the RS-232 interface via a serial cable.                                                                                         |
|---------------------------------------|----------------------------------------------------------------------------------------------------|
| Twin Line HMI manual                  | Operation of a Twin Line drive with an HMI is described in the Twin Line HMI manual.                                                                                                    |
| <i>Menu structures for the TLD13x</i> | The Twin Line HMI operates under menu guidance. When the drive is switched on, the menu structures and the parameter values displayed on the HMI auto-configure to the drive to which it is connected. For the TLD13x drive system, the menu items illustrated in Fig. 5.2 are available on the first and second levels: |

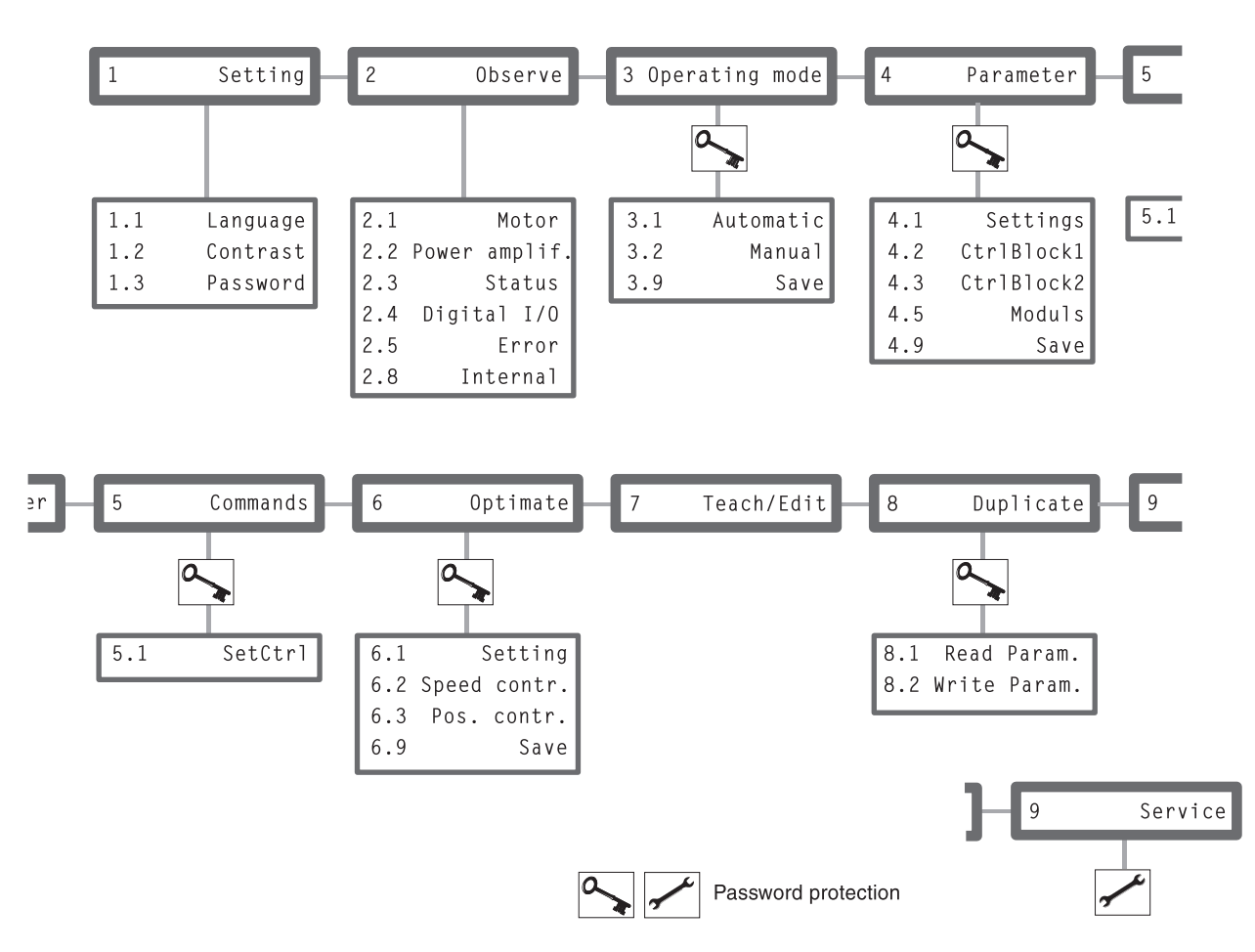

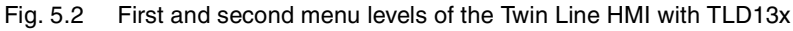

| First menu level | Meaning                                                                             |
|------------------|-------------------------------------------------------------------------------------|
| 1 Settings       | Settings specific to the Twin Line HMI                                              |
| 2 Observe        | Device, motor and movement data as well as error displays                           |
| 3 Operating mode | Selection and launch of the operating mode and settings for the operating mode      |
| 4 Parameters     | Controller and movement parameters with settings for the controller and the modules |
| 5 Commands       | Selection of the control parameters set                                             |
| 6 Optimize       | Optimization of the control loops                                                   |
| 7 Teach / edit   | Process data for list control                                                       |
| 8 Duplicate      | Copy parameter sets to other Twin Line units                                        |
| 9 Service        | Password-protected, for servicing purposes only                                     |

To assist in the location of parameters with the Twin Line HMI, the menu paths for each parameter are provided in this manual. For example, HMI menu '8.2' means: On the first menu level select item '8 Duplicate'; next, on the second level, select the menu item '8.2 Write Param.'.

For information on operating the Twin Line HMI please refer to the Twin Line HMI manual.

### 5.3.3 Commissioning software Twin Line Commissioning Tool

Twin Line Commissioning Tool The

The Twin Line Commissioning Tool commissioning software provides a graphical user interface as well as a way of loading and saving control parameters and motor data. With the software you can test the input and output signals of the drive, trace signal paths on the screen, and interactively optimize drive behavior.

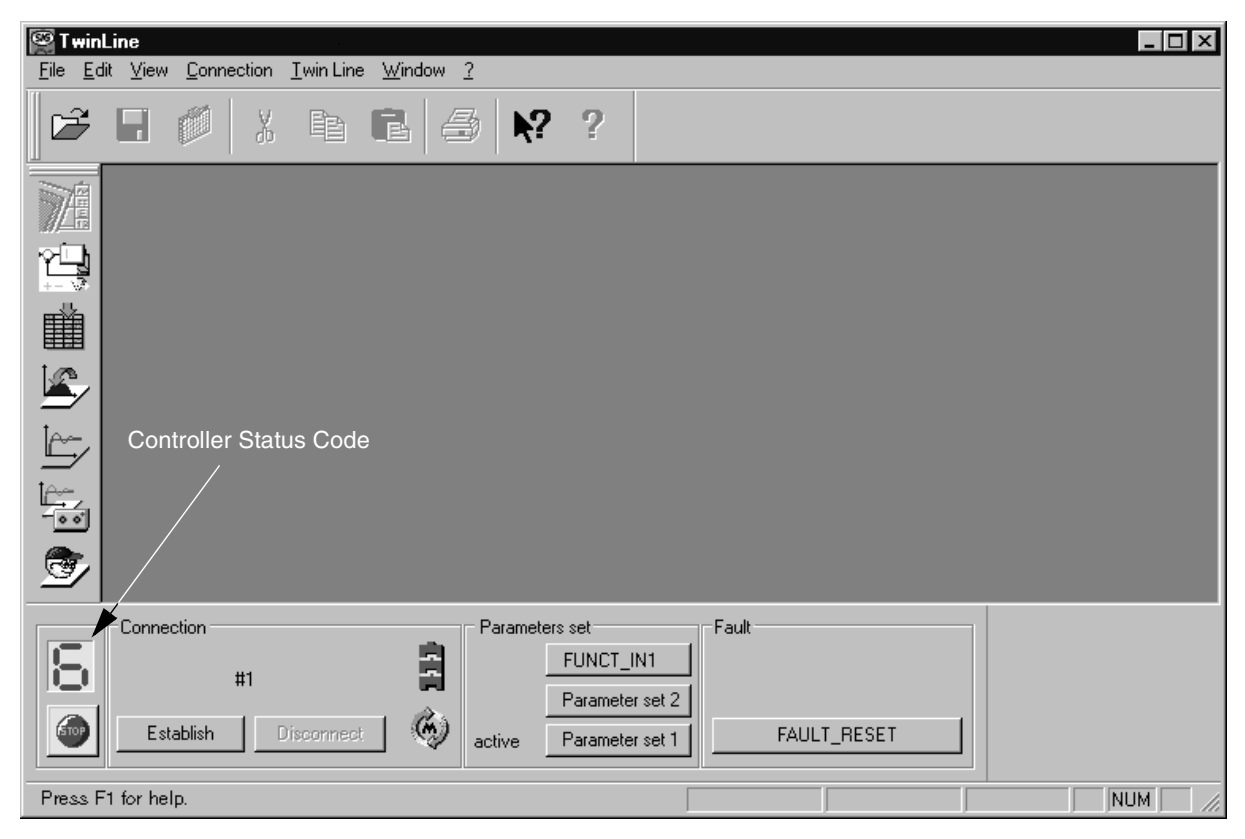

Fig. 5.3 Twin Line Commissioning Tool commissioning software

The software provides more extensive features than the Twin Line  $\ensuremath{\mathsf{HMI}}\xspace,$  such as:

- Remote display of drive status code
- · Adjusting the drive settings via a graphical interface
- Extensive diagnostic tools for optimization and maintenance
- · Long-term recording as an aid to assessing operating behavior
- Archiving all device settings and recordings with export functions for data processing.

TLCT manual

Operating a Twin Line drive with the Twin Line Commissioning Tool is described in the TLCT manual. The manual is included in the software package as a printable PDF file which can be displayed on the screen.

Requirements for the use of the Twin Line Commissioning TooL

The Twin Line Commissioning Tool software requires a a PC platform equipped with WINDOWS<sup>®</sup> 2000, WINDOWS NT, WINDOWS 95, or WINDOWS 98, and an RS-232 port. The PC and the Twin Line drive must be linked by an RS-232 cable.

TLADOCD03ME, -001, 08.02

# *Menu structure* All of the commands of the commissioning software can be activated via the menu items and the program's buttons.

| <u>F</u> ile                            |        | Edit           | ⊻iew                           |          | <u>C</u> onnection |        | Window                  | <u>T</u> win Line                               | 2                   |                                         |
|-----------------------------------------|--------|----------------|--------------------------------|----------|--------------------|--------|-------------------------|-------------------------------------------------|---------------------|-----------------------------------------|
| <u>0</u> pen                            | Ctrl+0 | Undo           | Ctrl+Z ✔ <u>T</u> ools         | s bar    | Establish          | Ctrl+L | Cascade                 | Switch on power amp                             | <u>H</u> elp topic: | s                                       |
| <u>C</u> lose                           |        | Cut            | Ctrl+X ✓ Iwin                  | Line bar | <u>D</u> isconnect |        | <u>T</u> ile vertically | Switch off power amp                            | <u>C</u> ommissio   | ning assistant                          |
| <u>S</u> ave                            | Ctrl+S | Lopy<br>Paste  | Ctrl+C <u>V Cond</u><br>Ctrl+V | ioi bai  |                    |        | <u>Arrange</u>          | FAULT_RESET                                     | About the           | Twin Line Control Tool                  |
| <u>D</u> ave as                         |        | <u>D</u> elete |                                |          |                    |        |                         | <u>P</u> osition                                |                     | <u>R</u> ecord                          |
| <u>P</u> rint<br><u>S</u> et up printer | Ctrl+P | Options        |                                |          |                    |        |                         | <u>C</u> onfigure<br><u>C</u> ommand processing | ΙΓ                  | <u>Controller</u> structure<br>Optimize |
| <u>1</u> Test1-007.tlx                  |        |                |                                |          |                    |        |                         | Controller                                      | • <u> </u>          | Teach                                   |
| <u>E</u> xit                            |        |                |                                |          |                    |        |                         |                                                 | <u>.</u>            | <u>E</u> dit                            |
|                                         |        |                |                                |          |                    |        |                         |                                                 |                     | <u>D</u> evice data                     |
|                                         |        |                |                                |          |                    |        |                         |                                                 |                     | Error log                               |
|                                         |        |                |                                |          |                    |        |                         |                                                 |                     | <u>D</u> evice hardware                 |

Fig. 5.4 The menu structure of the Twin Line Commissioning Tool

Throughout this manual all references to a menu item quote the complete menu path; for example, 'Twin Line  $\rightarrow$  Position'.

*Software help* The Twin Line Commissioning Tool provides detailed help functions that can be accessed within the program via the F1 key.

Commissioning assistant

The commissioning assistant provides a step by step guide through the commissioning process. The assistant is launched via the menu item '?  $\rightarrow$  Commissioning assistant'.

| Start                            | The commissioning assistant will guide you through each step of<br>commissioning |
|----------------------------------|----------------------------------------------------------------------------------|
| Function test                    |                                                                                  |
| Download<br>motordata            |                                                                                  |
| Check/reduce<br>device parameter |                                                                                  |
| Start<br>optimizing              |                                                                                  |
| Save<br>Parameter                |                                                                                  |
| ]<br>Finish                      |                                                                                  |

Fig. 5.5 Commissioning with the assistant in the Twin Line Commissioning Tool

### 5.4 Commissioning the drive

### 5.4.1 Commissioning stages

Before putting the unit into operation make sure that all cables and system components have been wired and connected correctly.

With 24 Vdc power only, check whether the internal fan is running.

Commissioning should be done in the following sequence:

- Make sure the limit switches and holding brake controller are working
- Check and set the limit value parameters for current and speed controllers
- Check the motor's direction of rotation and manual movement.
- Optimize the drive settings.

### 5.4.2 Powering and monitoring the drive during commissioning

## **A**WARNING

### LIMIT AND PROTECTIVE PARAMETERS MUST BE PROPERLY SET

Incorrectly set limit or protective parameters cannot provide intended protection. Review all limit and protective settings prior to operating the servomotor. Examples of limit or protective functions include but are not limited to the following.

- Motor thermal protection settings (I\_maxM, I\_nomM, T\_maxM, I2tM, I\_0M)
- Drive thermal protection settings (P\_maxBusr)
- Motor velocity limits (n\_maxM, n\_max0)
- Drive current limits (I\_maxSTOP)
- Control loop error limits (Flt\_pDiff)

Failure to follow these instructions can result in death, serious injury or equipment damage.

# **A**WARNING

### MACHINERY MOTION HAZARD

During operation, keep all personnel and material out of the motion hazard zone surrounding the moving parts of the machine!

Failure to follow this instruction can result in death, serious injury or equipment damage.

- *Requirements* A personal computer (PC) equipped with the Twin Line Commissioning Software must be connected to the drive via an RS-232 cable of sufficient length to allow the PC to be brought outside of the enclosure housing the drive. The enclosure should be closed when power is present.
  - Close the enclosure door. Switch on the external 24 Vdc supply voltage and then the mains voltage for the drive.

Refer to Fig. 5.3 for the location of the drive status code on the Twin Line software main window. The drive status code (as displayed with the TLCT) should change from 1 to 3 or 4.

If the display flashes, this indicates a fault. Refer to section 8.1 on page 8-1 for a listing which includes the causes of faults, their diagnosis, and rectification.

### 5.4.3 Checking the limit switches

| LC                                           | DSS OF CONTROL DURING OR FOLLOWING A MOTION                                                                                                    |
|----------------------------------------------|----------------------------------------------------------------------------------------------------|
| Us<br>de<br>(i.e<br>se                       | sing the LIMP, LIMN, and STOP input functions can provide a gree of protection against common types of motion hazards e. over travel of a motion due to improperly programmed motion equences).                                                                                                    |
| •                                            | Refer to section 7.2.1 of this instruction manual for descrip-<br>tions of the LIMP, LIMN, and STOP input functions. Use of the<br>functions is generally recommended.                                                                                                    |
| •                                            | Use of the $\overline{\text{LIMP}}$ , $\overline{\text{LIMN}}$ , and $\overline{\text{STOP}}$ input functions require the connection of signals from external sensors or limit switches to the drive. The signals used should originate from separate sensors and limit switches from those used during normal machine control.                                                                                                    |
| •                                            | The external sensors and limit switches must be properly located on the machine motion being controlled.                                                                                                    |
| •                                            | To operate, the $\overline{\text{LIMP}}$ , $\overline{\text{LIMN}}$ , and $\overline{\text{STOP}}$ input functions must be enabled in the controller software.                                                                                                    |
| •<br>Fa                                      | The LIMP, LIMN, and STOP input functions cannot protect<br>against certain failures within the drive or at the sensors. For<br>the control of critical motions of the machine, use redundant<br>control signal paths to assure a safe state during failure.<br>ailure to follow these instructions can result in death, seri-<br>us injury or equipment damage.                                                                                                    |
| W scal<br>S fa th<br>pl sv<br>"0<br>lo<br>th | The 24 Vdc applied to the drive, use the Twin Line commissioning<br>oftware to monitor the state of register I/O.QWO_ACT while man<br>ly operating the limit switches connected to the LIMP, LIMN, and<br>TOP inputs (pins 26 through 28 respectively of the signal inter-<br>ce). With the normally-closed limit switches connected to pins 20<br>rough 28 inactive (circuit closed to +24 V, input active), the dis-<br>ayed state of the associated input should be "1". As each limit<br>vitch is activated, the displayed state should change from "1" to<br>". Input pins 26 through 30 are equipped with LED indicators<br>cated adjacent to the input terminals. When the input is activated<br>e LED associated with the input is illuminated. |
|                                              | ○     26     LIMP       ○     27     LIMN       28     STOP                                                                                                    |
|                                              |                                                                                                    |

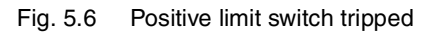

+24V

The operation of input ports LIMP, LIMN, and STOP can be enabled or disabled using the parameter "Settings.SignEnabl". Their evaluation as active high or active low can be changed by parameter "Settings.SignLevel". See page 7-3.

**O** 30

C Lit

٦

The limit switch which limits the work area during clockwise rotation must be connected to LIMP. The limit switch which limits the work area during counter-clockwise rotation must be connected to LIMN. Refer to section 5.4.8 for definitions of direction of rotation.

#### 5.4.4 Checking the holding brake

Г

Perform this test when the motor is equipped with a holding brake.

|                                 | MACHINERY MOTION HAZARD                                                                                                    |
|---------------------------------|----------------------------------------------------------------------------------------------------|
|                                 | Release of the motor brake can cause unintended machine move-<br>ment.                                                                                                    |
|                                 | • Block or clamp the machinery to prevent motion. Uncouple the motor from the machinery during the test. Once the test is completed, couple the motor and unblock /unclamp the machinery.                                                                                            |
|                                 | During test, keep all personnel and material out of the motion hazard zone surrounding the moving parts of the machine!                                                                                                    |
|                                 | Failure to follow these instructions can result in death, seri-<br>ous injury or equipment damage.                                                                                                    |
|                                 | With 24 Vdc power applied to the drive, use the Twin Line Commission-<br>ing Software to command the brake.                                                                                                    |
|                                 | TLCT: Open the "Twin Line $\rightarrow$ Diagnosis $\rightarrow$ device data $\rightarrow$ Input_Output" window.                                                                                                    |
|                                 | <ul> <li>Select "Force QWO". Switch the "ACTIVE/PIN15" output several<br/>times in order to successively release and apply the brake. The<br/>LED on the drive will light up when the brake has been activated<br/>and thereby released.</li> </ul>                                  |
|                                 | • Check the brake function: The shaft can be moved by hand with the brake released, but not when the brake is applied.                                                                                                    |
| .5 Reading in the motor         | data                                                                                                    |
| Motor data set                  | The drive holds a motor data set in its memory. This motor data set con-<br>tains technical information about the motor such as the nominal and<br>peak torque, the nominal current and speed and the number of pole<br>pairs. It cannot be modified by the user.                    |
|                                 | This means that the power amplifier cannot be switched on until the motor data have been loaded.                                                                                                    |
| Motors with Hiperface interface | In the case of motors with the Hiperface sensor no motor data needs to<br>be entered. The SinCos or SinCos Hiperface sensor in the motor saves<br>all of the motor data. When the drive starts the data are read in, saved,<br>and transferred to the start-up program automatically |

#### Setting device parameters 5.4.6

| Selecting the control parameters | The parameter values of the speed and position controllers are held in         |
|----------------------------------|--------------------------------------------------------------------------------|
| set                              | control parameter sets. The drive saves two separate parameter sets            |
|                                  | which are initialized at first start-up with the factory setting and with val- |
|                                  | ues from the motor data set.                                                   |

5.4.5

The parameter sets are successively selected and optimized. You can set the parameter set with the hand-held HMI operating unit via menu item "5.1 SetCtrl", or with the commissioning software via the "parameter set" button on the control bar. Drive parameter sets are selected with the "Commands.setCtrl" parameter.

#### Setting limits

# 

# LIMIT AND PROTECTIVE PARAMETERS MUST BE PROPERLY SET

Incorrectly set limit or protective parameters cannot provide intended protection. Review all limit and protective settings prior to operating the servomotor. Examples of limit or protective functions include but are not limited to the following.

- Motor thermal protection settings (I\_maxM, I\_nomM, T\_maxM, I2tM, I\_0M)
- Drive thermal protection settings (P\_maxBusr)
- Motor velocity limits (n\_maxM, n\_max0)
- Controller current limits (I\_maxSTOP)
- Control loop error limits (Flt\_pDiff)

# Failure to follow these instructions can result in death, serious injury or equipment damage.

Setting limits on certain parameters can be important. For example, if the maximum torque possible from the motor can exceed the maximum allowable stress level of an element of the driven machinery, then setting appropriate limits on the peak available motor current can prevent damage.

Select parameter set 1.

Set the current and speed limit parameters listed in the table on page 5-14 before operating the motor as part of the system. Suitable limits must be calculated from the system configuration and motor characterisitics. As long as the motor is running outside of the system, there is no need to change the default settings.

Select parameter set 2 and proceed as for set 1.

Selecting the chopper frequency The chopper frequency is

The chopper frequency is set via the "Settings.f\_Chop" parameter. The lowest possible frequency is the factory preset.

The 24 V power supply must be switched off and on again in order to activate the chopper frequency setting.

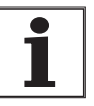

If the chopper frequency is changed from the factory setting, both the nominal current I\_nomPA and the maximum current I\_maxPA will be automatically reduced.

Registering a ballast resistor controller

If an external ballast resistor controller is connected, you must set the 'Settings.TL\_BRC' parameter to '1'.

TLCT: Setting parameters

Open the parameters window via 'Twin Line → Configuring' and enter the limit values for current and speed. TLHMI: Setting parameters

| Limit values are entered through the menus shown in the following |
|-------------------------------------------------------------------|
| table.                                                            |

| Parameter name                       |              |                | Explanation and units []                                                                                                    | Value range <sup>1)</sup>                                | Default | R/W         |
|--------------------------------------|--------------|----------------|----------------------------------------------------------------------------------------------------|----------------------------------------------------------|---------|-------------|
|                                      | ldx:Sidx     | TL-HMI         |                                                                                                    |                                                          | value   | rem.        |
| CtrlBlock1.I_max<br>CtrlBlock2.I_max | 18:2<br>19.2 | 4.2.2<br>4.3.2 | Current limitation in all operat-<br>ing modes including drive opti-<br>mization. Not in operating<br>modes Manual and Quick<br>Stop (100=1Apk) | 0max.current <sup>1)</sup>                               | -       | R/W<br>rem. |
| CtrlBlock1.n_max<br>CtrlBlock2.n_max | 18:5<br>19.5 | 4.2.3<br>4.3.3 | Max. speed [r.p.m.]                                                                                                    | 0"Servomotor.n_maxM"                                     | -       | R/W<br>rem. |
| Commands.SetCtrl                     | 28:4         | 5.1.0          | Switching control parameter sets                                                                                                    | UINT16<br>0: - 1: parameter set 1, 2:<br>parameter set 2 | 1       | R/W<br>-    |
| Settings.<br>I_maxSTOP               | 28:22        | 4.1.3          | Current limitation for quick stop [Apk]                                                                                                    | 0max. current <sup>1)</sup>                              | -       | R/W<br>rem. |
| Manual.I_maxMan                      | 28:25        | 3.2.14         | Max. current for manual move-<br>ment [Apk]                                                                                                    | 0max. current <sup>1)</sup>                              | -       | R/W<br>rem. |
| Settings.TL_BRC                      | 28:26        | 4.1.14         | External ballast resistor con-<br>troller TLBRC                                                                                                 | 0: not connected<br>1: connected                         | 0       | R/W<br>rem. |
| Settings.f_Chop                      | 12:17        | 4.1.21         | switching frequency of power<br>module, (default value=1; 0 for<br>TLxx38)                                                                      | 0: 4kHz<br>1: 8kHz 2: 16kHz                              | 1       | R/W<br>rem. |

1) Max. current: the lower of the two values, "Servomotor.I\_maxM" and "PA.I\_maxPA"

### 5.4.7 Checking inputs and outputs

The switching states of the inputs and outputs of the signal interface can be monitored with the commissioning software or with the Human-Machine Interface HMI. In addition the signal states of the inputs and outputs can be forced with the commissioning software - independently of the hardware signals that are present in the signal interface.

|                                   | UNINTENDED EQUIPMENT ACTION / LOSS OF CONTROL                                                                                                    |
|-----------------------------------|----------------------------------------------------------------------------------------------------|
|                                   | Forcing the signal interface inputs or outputs can cause unin-<br>tended equipment action / loss of control.                                                                                                    |
|                                   | • Do not force inputs or outputs unless the function of the input or output is known and understood.                                                                                                    |
|                                   | <ul> <li>When forcing outputs during validation, apply power only to<br/>the function intended for actuation by the forcing operation.</li> </ul>                                                                                                    |
|                                   | <ul> <li>During forcing, keep all personnel and material out of the<br/>motion hazard zone surrounding the moving parts of the<br/>machine!</li> </ul>                                                                                                    |
|                                   | Failure to follow these instructions can result in death, serious injury or equipment damage.                                                                                                    |
| Parameters for inputs and outputs | The states of the signal interface inputs and outputs are displayed in bit-<br>coded form. Input data is contained in the 'I/O.IW0_act' and<br>'I/O.IW1_act' parameters, while output data is contained in<br>'I/O.QW0_act' and 'I/O.QW1_act'. The values 1 and 0 indicate whether<br>an input or output is active. |
|                                   | 0: The input or output carries 0 V.                                                                                                    |
|                                   | 1: The input or output carries 24 V.                                                                                                    |

Select the menu item 'Twin Line → Diagnostics → Device hardware' and click on the 'Inputs / outputs' tab.

| Device hardwar                            | e         |          |                                                                                                    |                                                                                                    | _ 🗆 ×   |
|-------------------------------------------|-----------|----------|----------------------------------------------------------------------------------------------------|----------------------------------------------------------------------------------------------------|---------|
| Device information                        | Modules [ | Input_Ou | tput Puls/                                                                                                    | direction +/-10Volt                                                                                               |         |
|                                           | -Inputs   |          |                                                                                                    | ]                                                                                                    | Outputs |
| ILIMP<br>ILIMN<br>ISTOP<br>FUNCT_IN2/IREF |           |          | IO/PIN19<br>I1/PIN20<br>I2/PIN21<br>I3/PIN20<br>I4/PIN29<br>I5/PIN22<br>I6/PIN23<br>I7/PIN24<br>I8/PIN1<br>I9/PIN2<br>I10/PIN3<br>I11/PIN4<br>I12/PIN5<br>I13/PIN6 | Q0/PIN9<br>Q1/PIN10<br>Q2/PIN11<br>FUNCT_OUT/Q3/PIN12<br>RDY_TSO/Q4/PIN13<br>ACTIVE/PIN15<br>IALARM/TRIGGER/PIN14 |         |
| Force                                     | □ IW0     | □ IW1    |                                                                                                    | Force                                                                                                    | C QWO   |

Fig. 5.7 Switching the inputs / outputs of the signal interface with the TLCT software

Displaying signal states with TLCT

Activate the 'Force' check box to modify inputs and outputs.

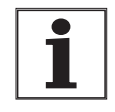

If the drive has a PULSE-C module installed and "Electronic gear" is active, the reference frequency values and direction for setpoint positioning can be observed and changed via'Pulse / direction' tab.

For detailed information on displaying and modifying signals with the commissioning software, see the diagnostics section in the Twin Line Commissioning Tool manual.

- Displaying signal states with TLHMI
- Change to the menu item '2.4.1 IW0\_act' or '2.4.10 QW0\_act'.

'IW0\_act' and 'IW1\_act' show the inputs in bit-coded form, 'QW0\_act' and 'QW1\_act' show the outputs.

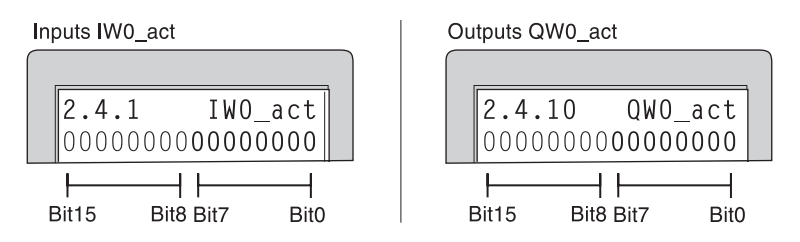

Fig. 5.8 Observing inputs / outputs of the signal interface with Human-Machine Interface HMI

The switching states of input and output signals cannot be changed with the Human-Machine Interface HMI.

For detailed information on displaying signals with the Human-Machine Interface HMI see the Twin Line HMI manual.

The value at the analog input, pins 17 and 18 of the signal interface, can

Open the diagnostics window via menu item "Twin Line  $\rightarrow$  Diagnosis

Displaying analog inputs

TLHMI

be displayed via:

- TLCT
- TLCT: Displaying analog input

→ device data" and the "+/-10Volt" tab.

Fig. 5.9 Displaying and setting the analog input with the TLCT software

 Click on the "Force" button to change the voltage of the analog input.

Details on displaying and changing signals with the commissioning software can be found in the "TLCT" manual, in the chapter on diagnostic functions.

### 5.4.8 Validating controller direction of rotation or direction of movement

### A WARNING UNINTENDED EQUIPMENT ACTION Twin Line drives regulate motor current, speed, and position using speed and directional feedback information from a motormounted sensor. Incorrect connection of the motor phase wiring to the power amplifier output can cause the motor to accelerate to maximum speed when the drive is enabled. Follow these instructions before attempting initial operation of a Twin Line drive or any time the motor or drive is replaced or changed. Verify that the motor phase connections are wired as illus-• trated in sections 4.4.3 and 4.4.4 of this instruction manual. Set the speed limit and current limit parameters of the controller to values that will prevent damage to the motor and driven machinery. Refer to section 5.4.6 for a table listing the speed and current limit parameters. When initially validating the ability of the drive to regulate motor speed, do so with the motor disconnected from the driven load. Motor rotation direction cannot be corrected by swapping the motor phases. Motor directional rotation can only be corrected via software programming. Refer to section 5.4.8 for directional conventions and procedures for setting rotational direction. Failure to follow these instructions can result in death, serious injury or equipment damage. The following conventions apply: A clockwise direction of rotation is defined as a clockwise movement of the motor shaft when viewed from the shaft end of the motor. With the VEL.velocity parameter signed positive and the Motion.invertDir parameter set to 0, the motor will rotate in a clockwise direction. With the Manual.startMan parameter set to 0, the resulting motion will cause a clockwise direction of rotation of the motor.

When establishing the direction of rotation of the machine, follow these steps:

- 1. Initiate a manual movement with the motor uncoupled from the driven load to validate the encoder and motor phase connections.
- 2. Establish the required direction of rotation of the driven machinery.
- 3. Validate the direction of rotation of the motor with respect to the machine. If incorrect, use the Motion.invertDir parameter to correct the direction of rotation. DO NOT attempt to change the direction of motor rotation by changing the encoder or motor phase connections.
- 4. Couple the motor to the load and validate the direction of rotation.
- 5. Validate that the directional sense of all limit switches associated with a specific direction of motion is correct.
- ► With the Human Machine Interface HMI start manual movement by selecting menu item '3.2.11 Start'. Use the cursor keys to specify the direction of the movement.
- Test the direction of rotation. If the right cursor key is pressed, the motor shaft must rotate clockwise.

Detailed information on manual movement using the Human Machine Interface can be found in the TLHMI instruction manual.

Manual movement with TLCT

Manual movement with TLHMI

- ▶ In the commissioning software, select "Twin Line  $\rightarrow$  Switch on power amp" to activate the power amplifier.
- ► Select "Twin Line → Positioning" to open the 'Positioning" dialog box. Select 'Manual' to start manual movement.
- Test the direction of rotation. Press one of the two right buttons in the dialog box to rotate the motor shaft clockwise.

Detailed information on manual movement using the commissioning software can be found in the TLCT instruction manual.

### 5.5 Optimizing the drive

### 5.5.1 Controller structure

The Twin Line drive is capable of closed-loop current or position control. This is achieved using a cascaded control architecture incorporating a current, speed, and position controller. In addition, the reference variable of the speed controller can be smoothed by an upstream filter.

Set-up of the controllers is accomplished by first tuning the current control loop (inner loop), then the speed loop, and then finishing with the position loop (outermost loop). Automatic tuning of the current loop occurs when the motor parameters are entered into the Twin Line controller. Tuning of the speed and position loops requires that the commissioning personnel implement a series of tests to arrive at the correct drive settings. During each tuning operation, the drive that supplies the reference command to the loop being tuned is temporarily switched out.

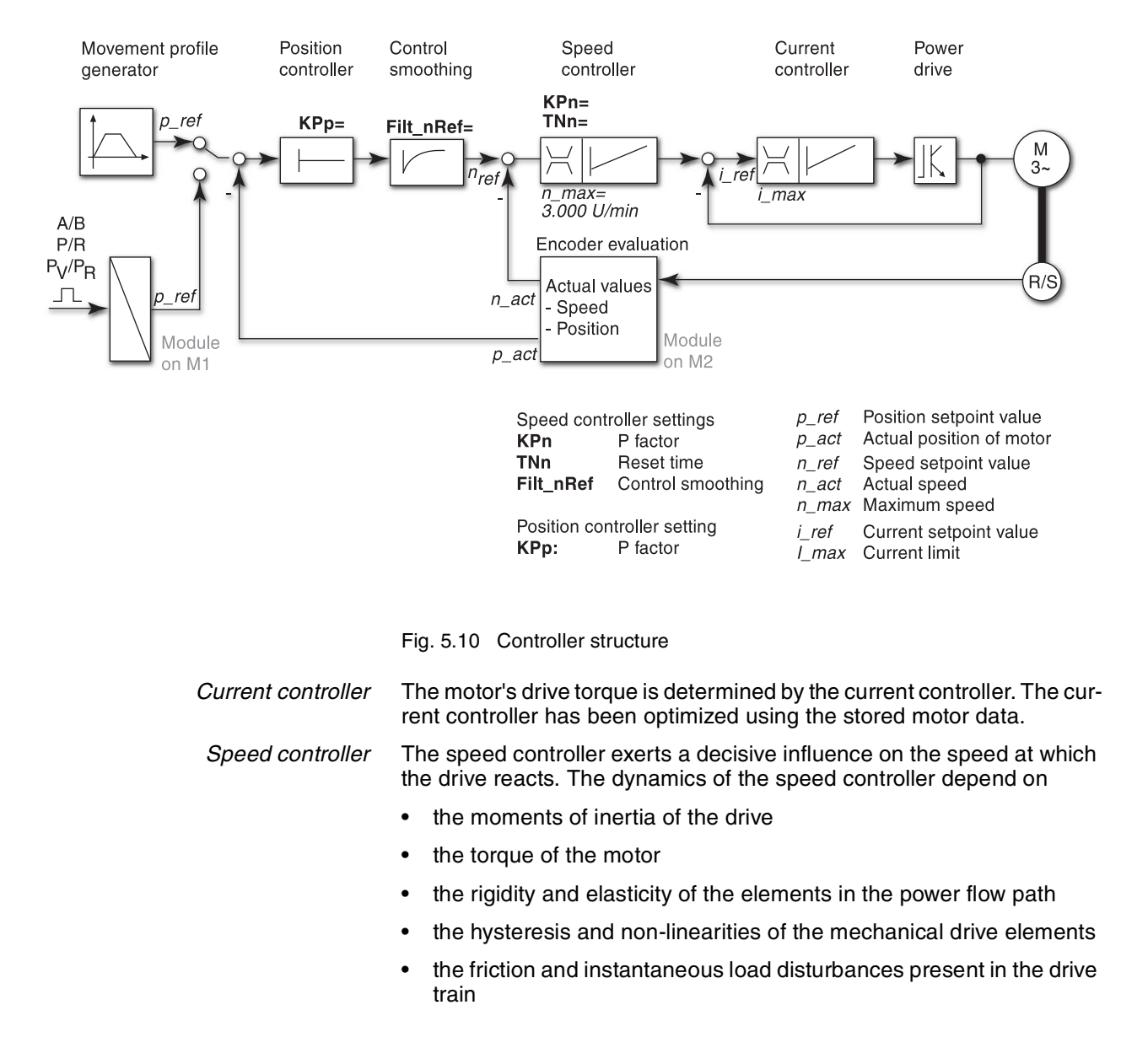

*Position controller* The positioning controller reduces the contouring error to zero. The setpoint for the position control loop is generated by the Twin Line controller's movement profile generator.

> A requirement for good response of the position controller is an optimized speed control loop.

### 5.5.2 Configuring the optimization utility

Use the optimization utility to match the drive to the application requirements of the system. The utility is available with the Human-Machine Interface HMI and also with the commissioning software. Some functions are:

- Selection of the control loops to be tuned (higher-ranking control loops are switched off automatically).
- Defining reference signals: waveshape, amplitude, frequency, and starting point.
- Testing control response with a signal generator.
- On screen display and assessment of the control response with the commissioning software

TLCT: Setting reference signals

Start the optimization utility via the menu item 'Twin Line → Controller → Optimize'.

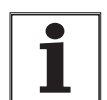

Throughout the text and software, the term "jump function" is used. The jump function is known in mathematical terms as a step function, u(t).

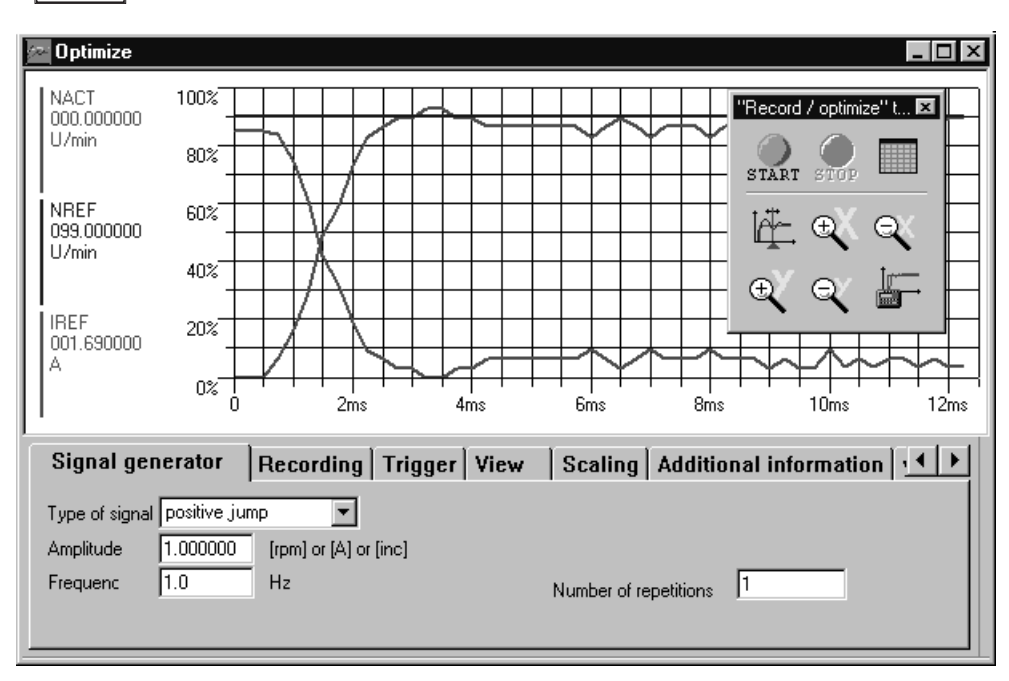

Fig. 5.11 Optimizing with the commissioning software

The window shows a graphic display of the speed reference signal and the response of the speed controller. Up to four response signals can be transmitted and displayed simultaneously. The utility is configured via the tabs.

- Select the tab 'Reference variable' to set the values for the reference signal:
- Waveshape: \_Positive jump
- Amplitude: 100 rpm
- Frequency: 1 Hz
- Number of repetitions: 1

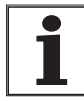

It is only with the waveshape 'Jump' and 'Square wave' that the total dynamic behavior of a control loop can be understood. Refer to the "recording type" pull-down menu tab of the TLCT for all signal paths accessible with the waveshape "Jump".

TLCT: Setting signals to be recorded

- Select the 'Recording' tab to set the signals and default values for recording display:
- Use the 'select recording values' tab to select the signals which are to be displayed as a jump response from the control loop:

n\_act - the actual speed of the motor

n\_ref - the setpoint speed of the speed controller

I\_ref - the setpoint current of the current controller

- In the 'Timebase' field: 1 ms
- In the 'Recording type' field: Speed controller (the speed controller is being optimized).
- In the 'Measurements' field: 100, (measured data acquired for 100\*1 ms)
- The 'Long-term measurement' and 'Loop' fields remain switched off.

Under the 'View' tab you can still modify the default values for the diagrammatic presentation of the individual signals. The other tabs for optimizing the drive can be left on the default settings.

*TLCT: Inputting controller values* Speed and position controller parameters are set based on the procedures described in sections 5.5.3 through 5.5.8. These parameters must be tested by initiating a jump function.

A jump function is initiated immediately after recording is started. To initiate recording, press the button on the tool bar of the 'Optimize' window.

The speed and position controller settings can be modified in the parameters window of group 'CtrlBlock1' or 'CtrlBlock2'. Select parameter set 1 if the first parameter set is activated.

Algorithm for optimizing controllers The T

ollers The Twin Line Commissioning Tool uses an algorithm to automatically optimize the drive. When the user calls up the algorithm, it determines the optimum parameter set for the combination of motor and controller connected.

Optimization is carried out by approximation using the "aperiodic limiting case" method. Theoretical controller settings are calculated based on an estimated value for the total moment of inertia.

| TLHMI: Setting reference signals | <ul> <li>Start the optimization utility via menu '6 Optimize'</li> <li>Set the reference signal:</li> </ul>                                                                                                    |  |  |  |
|----------------------------------|----------------------------------------------------------------------------------------------------|--|--|--|
|                                  | <ul> <li>Select waveshape 'Jump' under '6.1.1 Ref_Typ': 1</li> <li>Select repeat frequency under '6.1.2 Ref_Frequ': 1Hz</li> <li>Select amplitude under '6.1.3 Amplitude': 100 rpm</li> <li>Select number of repetitions (cycles) under '6.1.4 CycleCnt': 1.</li> </ul> |  |  |  |
| TLHMI: Setting controller values | Speed and position controller parameters are set based on the proce-<br>dures described in sections 5.5.3 through 5.5.8. These parameters must<br>be tested by initiating a jump function.                                                                              |  |  |  |
|                                  | Speed controller settings are entered through '6.2 Speed contr.'. Proper tuning practices require that the speed controller must be optimized first.                                                                                                    |  |  |  |
|                                  | Once a a controller setting is entered, the Human-Machine Interface<br>HMI will ask whether a jump function should be started using the value<br>which has been entered. Confirm by pressing Enter, respond in the neg-<br>ative by pressing Esc.                       |  |  |  |
|                                  | Recordings cannot be made with the TLHMI.                                                                                                    |  |  |  |

### 5.5.3 Optimizing the speed controller

The optimum setting for complex mechanical control systems assumes practical experience with setting and adjustment procedures for control equipment. This includes an ability to calculate control parameters and to apply tuning procedures.

Mechanical systems of a lower level of complexity can usually be optimized successfully with one of the following tuning procedures:

- Procedure A: Setting based on a rigid mechanism with a known and constant load inertia
- Procedure B: Setting per the Ziegler Nichols method
- Procedure C: Setting per the aperiodic limiting case method

The speed controller settings are adjusted through the following parameters:

| Parameter      |          |        | Explanation and unit []                              | Range of values  | Default- | R/W         |
|----------------|----------|--------|------------------------------------------------------|------------------|----------|-------------|
| Name           | ldx:Sidx | TL-HMI |                                                      |                  | Value    | rem.        |
| CtrlBlock1.KPn | 18.7     | 6.2.1  | Speed controller P-factor<br>(1000=1Amin/rev)        | UINT16<br>032767 | 0.1      | R/W<br>rem. |
| CtrlBlock1.TNn | 18.8     | 6.2.2  | Speed controller integral time<br>I-factor (100=1ms) | UINT16<br>032767 | 5        | R/W<br>rem. |

Once initial speed controller settings have been determined, check and optimize the values obtained, as described in 'checking and optimizing default settings' on page 5-29.

Determining the mechanics of the system

Decide which one of the following two systems best describes the mechanics of the machine being evaluated in order to assess and optimize its response behavior.

- System with rigid mechanism
- · System with less rigid mechanism

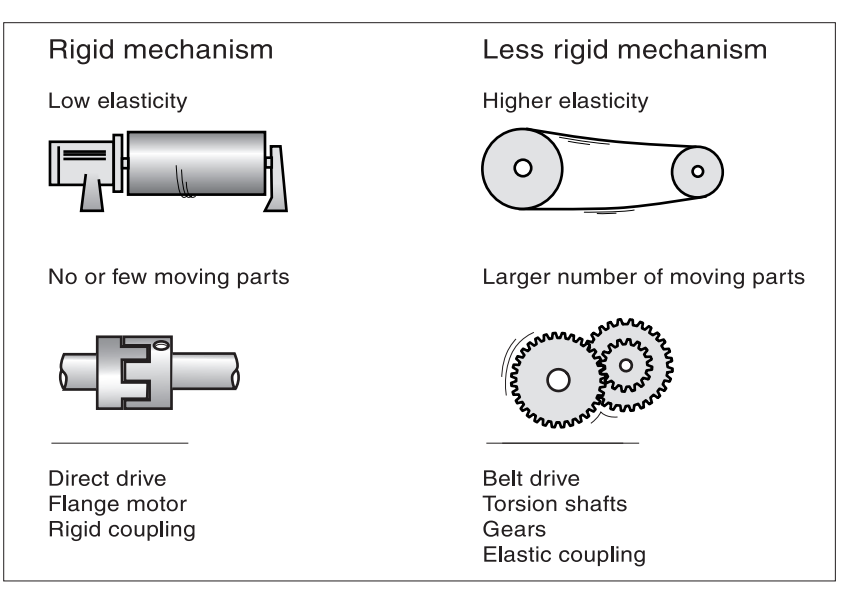

Fig. 5.12 Mechanical systems with rigid and less rigid mechanisms

► Connect the motor to the driven machinery.

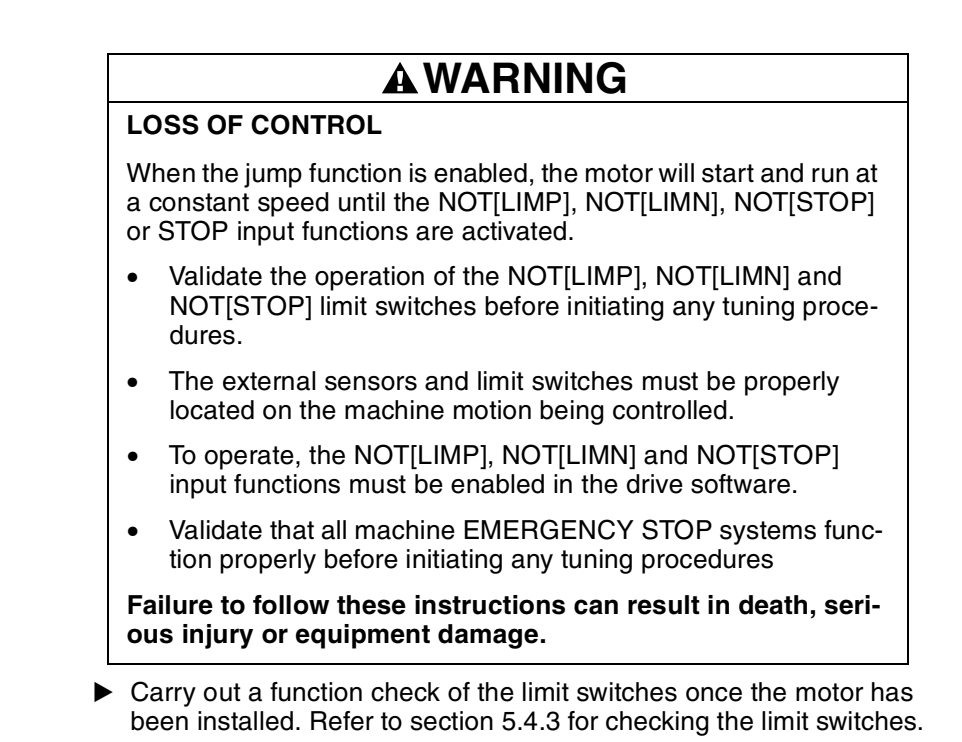

Switching off the speed reference filter

The speed reference filter can be used to improve the response behavior while optimizing the speed control. The filter must be switched off during the initial set-up of the speed controller.

Deactivate the reference filter. Set the filter time constant 'Filt\_nRef' to the lower limit value of 0.

| Parameter            |          |        | Explanation and unit []                        | Range of values  | Default- | R/W         |
|----------------------|----------|--------|------------------------------------------------|------------------|----------|-------------|
| Name                 | ldx:Sidx | TL-HMI |                                                |                  | Value    | rem.        |
| CtrlBlock1.Filt_nRef | 18:20    | 4.2.8  | Speed reference filter time constant (100=1ms) | UINT16<br>032767 | 0        | R/W<br>rem. |

### 5.5.4 Procedure A: Rigid mechanism and known moments of inertia

Assumptions for using the control settings in the following table are as follows:

- · a known and constant inertia of load and motor
- a rigid mechanism

Determining drive values The P-factor 'CtrlBlock1.KPn' and the reset time 'CtrlBlock1.TNn' are a function of the inertia of the motor and of the external inertia.

Determine the values with the aid of the following table. J<sub>L</sub>: Mass moment of inertia of load J<sub>M</sub>: Mass moment of inertia of the motor

|                                     | J <sub>L</sub> =J <sub>M</sub> |     | J <sub>L</sub> =5 * J | М   | J <sub>L</sub> =10 * | J <sub>M</sub> |
|-------------------------------------|--------------------------------|-----|-----------------------|-----|----------------------|----------------|
| J <sub>L</sub> [kgcm <sup>2</sup> ] | KPn                            | TNn | KPn                   | TNn | KPn                  | TNn            |
| 1                                   | 0.0125                         | 8   | 0.008                 | 12  | 0.007                | 16             |
| 2                                   | 0.0250                         | 8   | 0.015                 | 12  | 0.014                | 16             |
| 5                                   | 0.0625                         | 8   | 0.038                 | 12  | 0.034                | 16             |
| 10                                  | 0.125                          | 8   | 0.075                 | 12  | 0.069                | 16             |
| 20                                  | 0.250                          | 8   | 0.150                 | 12  | 0.138                | 16             |

▶ Initiate a jump function.

 Check the drive settings as described in "Checking and optimizing default settings" on page 5-29.

If oscillations occur using the setting values from the table, this is an indication that the mechanism is not sufficiently rigid. Should this occur, use Procedure C 'Aperiodic limiting case' to determine the default settings of the controller values.

### 5.5.5 Procedure B: Ziegler Nichols

|                               | ACAUTION                                                                                                    |
|-------------------------------|----------------------------------------------------------------------------------------------------|
|                               | SUSTAINED OSCILLATIONS DURING TUNING                                                                                                    |
|                               | Use of the Ziegler Nichols tuning method will subject the motor and<br>driven machinery to sustained speed or position oscillations. Do<br>not use this tuning method if the machine drivetrain is prone to res-<br>onance (i.e. torsional, etc.) or if the driven machinery could be<br>damaged by rapid speed or position oscillation.          |
|                               | Failure to follow this instruction can result in death, serious injury or equipment damage.                                                                                                    |
|                               | A requirement which must be satisfied before the setting values can be<br>worked out by the Ziegler Nichols method is that the speed controller be<br>permitted to be run briefly in the unstable (or oscillatory) range for the<br>purpose of making settings.                                                                                   |
| Determining controller values | The critical gain of the speed controller needs to be determined as part of optimization procedure:                                                                                                    |
|                               | ► Set the reset time 'CtrlBlock1.TNn' to maximum: TNn = 327.67 ms.                                                                                                    |
|                               | If load torque is present with the motor at standstill, the reset time<br>'TNn' should be set only to the level at which no uncontrolled<br>change in the motor position occurs.                                                                                                    |
| <b>i</b>                      | In the case of drive systems in which the motor is subjected<br>to load while at standstill - for example, with vertical axis<br>operation - a reset time of 'Infinite' can lead to unwanted<br>position deviations and means that the reset time must be<br>reduced. However, reductions of reset time can de-<br>optimize the tuning procedure. |
|                               | Initiate a jump function.                                                                                                    |
|                               | After the first test, check the maximum amplitude of overshoot of<br>the setpoint current value 'I_ref'. With the Twin Line Commissioning<br>Tool, click beneath the highest point of the 'I_ref' recording and read<br>off the value on the display.                                                                                             |

The amplitude of the reference variable – the default was 100 rpm – must be limited to ensure that the setpoint current value 'l\_ref' stays below the maximum value 'CtrlBlock1.I\_max'. However, the value must be sufficiently large so that friction effects of the machinery do not dominate the control loop response.

- Start a jump function once more if it was necessary to change 'n\_ref'. Check the amplitude of 'l.ref' during the jump function to ensure that the value is less than 'CtrlBlock1.l\_max'.
- Increase the P-factor in small steps until 'n\_act' reacts with a marked oscillation. The P-factor is now the same as the critical gain.

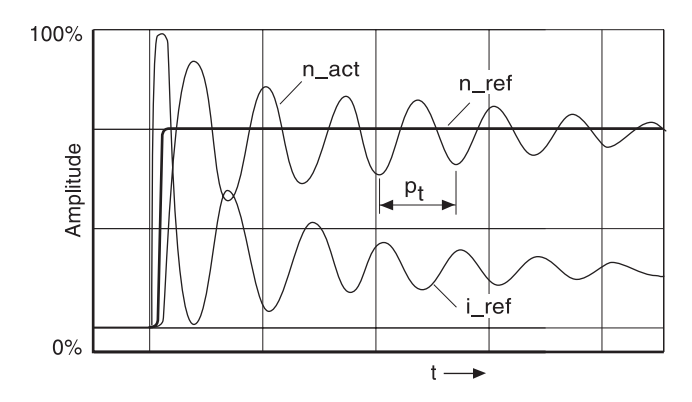

Fig. 5.13 Period of oscillation Pt at critical gain

- Measure the period of oscillation P<sub>t</sub>. To do so set a reference point at the start of the oscillation period and click on the end point of the period. The difference in ms now appears under 'DIFF' on the status bar.
- Use the following formula to calculate the optimized setting for the P-factor 'KPn' and reset time 'TNn':

KPn = 0.35 \* critical gain

TNn = 0.94 \* period of oscillation  $P_t$ 

- Enter the optimized values and check the drive settings as described in "Checking and optimizing default settings" on page 5-29.
- Example Start with

KPn = 0.01 Amin/rev

TNn = 327.67 ms.

- Increase the KPn to critical gain.
- Critical gain at KPn = 0.048 Amin/rev. Measured period of oscillation  $P_t = 3$  ms.
- From this the optimized values are calculated:

KPn = 0.35 \* 0.048 Amin/rev = 0.0168 Amin/rev TNn = 0.94 \* 3 ms = 2.82 ms.

### 5.5.6 Procedure C: Aperiodic limiting case

*Determining drive values* For optimization purposes, the P-factor of the speed controller is set to the value at which the controller adjusts the speed 'n\_act' as quickly as possible without overshooting.

Set the reset time 'CtrBlock1.TNn" to the maximum value: TNn=327.67 ms.

If load torque is present with the motor at standstill, the reset time 'TNn' should be set to a value at which no uncontrolled change in the motor position occurs.

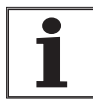

In the case of drive systems in which the motor is subjected to load while at standstill - for example, with vertical axis operation - a reset time of 'Infinite' can lead to unwanted position deviations and means that the reset time must be reduced. However, reductions of reset time can deoptimize the tuning procedure.

- Initiate a jump function.
- After the first test check the maximum amplitude of overshoot of the setpoint current value 'I\_ref'. With the Twin Line Commissioning Tool, click beneath the highest point of the 'I\_ref' recording and read off the value on the display.

The amplitude of the reference variable – the default was 100 rpm – must be limited to ensure that the setpoint current value 'I\_ref' stays below the maximum value 'CtrlBlock1.I\_max'. However, the value must be sufficiently large so that friction effects of the machinery do not dominate the control loop response.

- Start the jump function once more if it was necessary to change 'n\_ref'. Check the amplitude of 'I\_ref' during the jump function to ensure that the value is less than CtrlBlock1.I\_max.
- Increase or decrease the P-factor in small steps until 'n\_act' changes as fast as possible without overshoot. The leftmost diagram in Fig. 5.5 shows the response required. Overshoot (as shown in the right diagram) must be reduced by reducing the 'KPn' value.

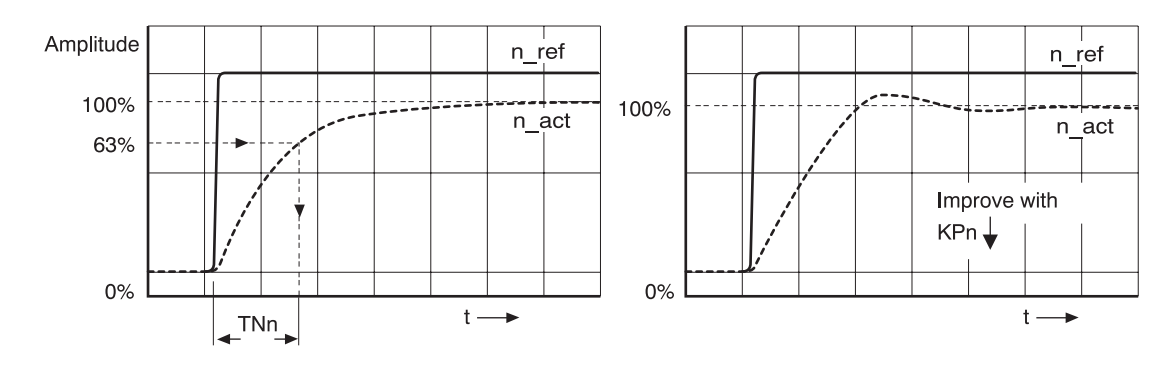

Fig. 5.14 Determining 'TNn' in the aperiodic limiting case

Steady-state error between 'n\_ref' and 'n\_act' results from setting 'TNn' to 'Infinite'.

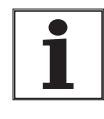

Graphic determination of the 63% value

In the case of drive systems which experience oscillation when the aperiodic limiting case is reached, the P-factor 'KPn' must be reduced to the point at which no oscillations can be detected. This scenario occurs frequently with linear motion applications using a toothed belt drive.

Determine graphically the point at which the actual speed 'n\_act' reaches 63% of the final value. The reset time 'TNn' is then measured as a value on the time axis. The commissioning software will help with the evaluation:

- ► Under the 'Scaling' tab select the channel for 'n\_act' and enter the final value of 'n\_act' as 100% mark.
- Determine the point on the recording where the amplitude reaches 63%. Place the cursor on the 'n\_act' curve at the 63% point and click.
- If the 'n\_ref' jump begins at 0 ms, the time value, 'TNn', can be read directly off the status bar under "ABS".
- If 'n\_ref' begins later than 0 ms, measure the distance from the jump point by setting a reference point at the start of the reference jump and click on the end point. The difference in ms now appears under 'DIFF' on the status bar.
- Enter this value for 'TNn' and check the controller settings as described in "Checking and optimizing default settings" on page 5-29.

### 5.5.7 Checking and optimizing default settings

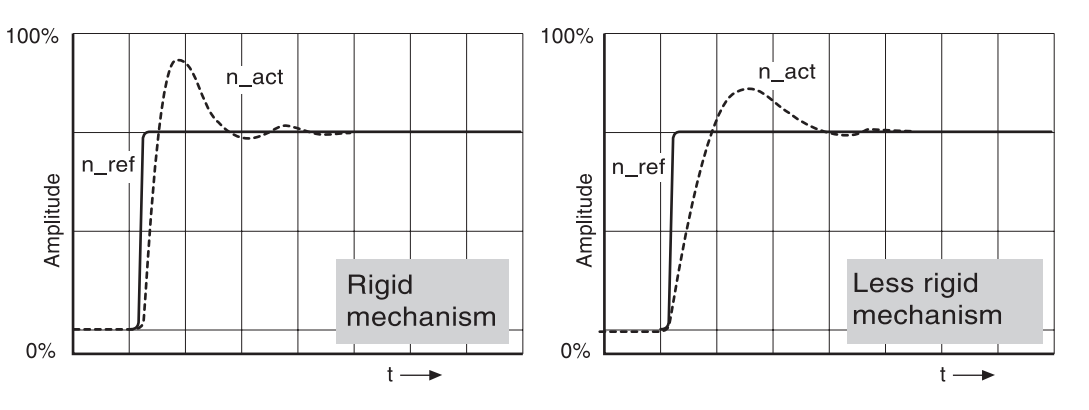

Fig. 5.15 Jump responses with good control response without reference smoothing

The drive is properly set when the jump response is approximately identical to the waveforms shown. Good control response can be recognized by

- rapid rise time
- an overshoot not exceeding 40% (20% is recommended)

If the control response does not correspond to the waveforms shown, change 'KPn' in steps of about 10% and then initiate a jump function once again:

- If the drive is too slow: increase 'KPn'.
- If the drive tends to oscillate: decrease 'KPn'.

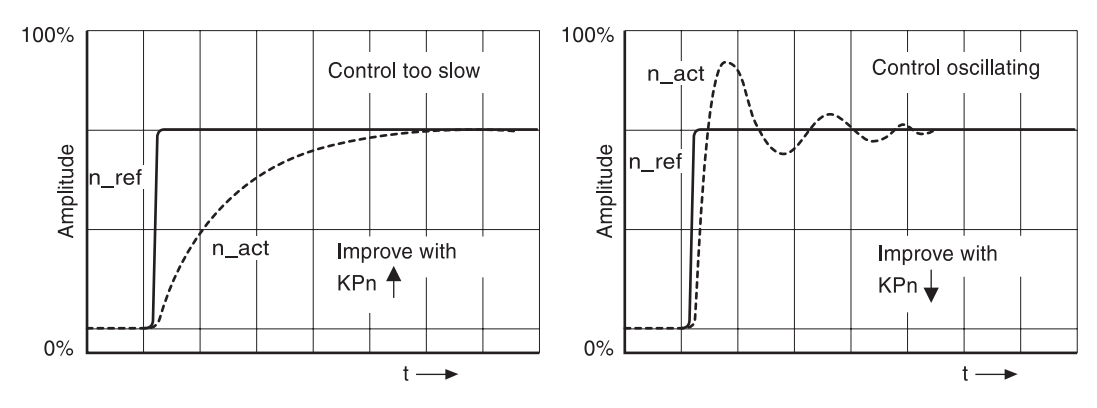

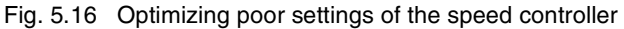

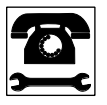

If the motor hunts even with the factory settings, or if the drivetrain is not a mechanically rigid mechanism, satisfactory control response may not be possible by adjusting the values of 'KPn' and 'TNn'. It will be necessary to adapt the settings in the position loop to compensate for the mechanical system. Contact your Schneider Electric representative for further information. The position controller must be adapted to the particular application. Hunting can be recognized by significant motor speed fluctuations after a speed change or continuous acceleration and deceleration of the motor. Effect of the speed reference filter on control response and stability A speed controller with a rapid response can be modified to reduce the overshoot of the jump response by using the speed reference filter. The use of the filter is only recommended for systems with a rigid mechanism. The filter does allow a rapid control response, but the stability of the mechanical system can be affected, rendering it susceptible to oscillation.

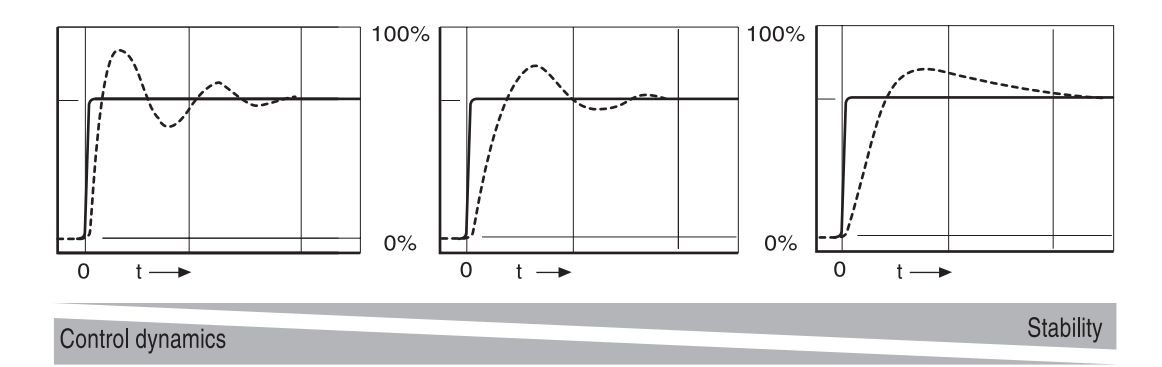

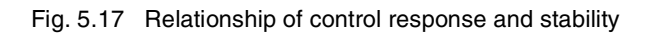

- Control response: the speed at which the actual value follows the setpoint value
- Stability: the tendency of the actual value to fluctuate. Fewer oscillations mean good stability.

Switching on the speed reference filter

Determine graphically the point at which the actual speed 'n\_act' reaches 63% of the final value. The filter value 'Filt\_nRef' may be read off on the time axis as shown in the left-hand part of the following diagram. The method for graphically determining the 63% value is described on page 5-28 (determination of the reset time 'TNn').

- Set the value 'CtrlBlock1.Filt\_nRef' to the time value obtained.
- Start a jump function with an amplitude of 10% of the maximum speed value.

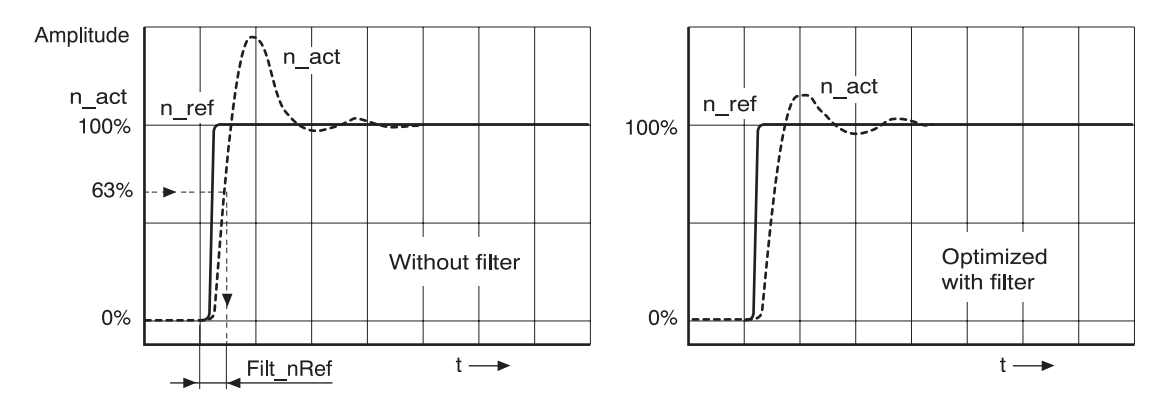

Fig. 5.18 Determining Filt\_nRef from the jump response (left). Response with speed reference filter active (right).

With a less rigid mechanism, overshoot can actually get worse. In such a case, reset the value 'Filt\_nRef' to its original value.

TLADOCD03ME, -001, 08.02

### 5.5.8 Optimizing the position controller

A requirement for optimization of the position controller is a good control response of the inner speed control circuit.

To set the position control you will need to optimize the P-factor of the position controller 'KPp' within two limits:

- 'KPp' too great: overshooting of the mechanism, instability of the controller
- 'KPp' too small: large contour error

| Parameter                          |            |                                                                                                    | Explanation and unit []                                                                          | Range of values                                              | Default            | R/W         |
|------------------------------------|------------|----------------------------------------------------------------------------------------------------|--------------------------------------------------------------------------------------------------|--------------------------------------------------------------|--------------------|-------------|
| Name                               | ldx:Sidx   | TL-HMI                                                                                                    |                                                                                                  |                                                              | Value              | rem.        |
| CtrlBlock1.KPp                     | 18:15      | 6.3.1                                                                                                    | Position controller P-factor<br>[1/s]                                                            | 0 - 3.276.7                                                  | 1.4                | R/W<br>rem. |
| TLCT: setting the reference signal |            | <ul> <li>Via 'Twin Line → Contr<br/>select the position con</li> <li>Under the tab 'Referent<br/>cience in</li> </ul> | oller → Optimize' and the 'R<br>troller in the 'Recording type<br>nce variable' set the values f | ecording' t<br>e' field.<br>or the refer                     | ab,<br>rence       |             |
|                                    |            |                                                                                                    | <ul> <li>Waveshape: 'Jump'</li> <li>Amplitude of approxim<br/>- with the HIFA–C Hipe</li> </ul>  | ately 1/10 of a motor revolu<br>erface module: 1600 Inc      | tion               |             |
| TLCT: Selecting recording signa    |            | signals                                                                                                    | In the 'Recording' tab use select the following signals                                          | under 'Recording objects' ar<br>nals for recording:          | nd 'Process        | sing'       |
|                                    |            |                                                                                                    | Setpoint of the position                                                                         | n controller 'p_ref'                                         |                    |             |
|                                    |            |                                                                                                    | Actual position of the p                                                                         | oosition controller 'p_act'                                  |                    |             |
|                                    |            |                                                                                                    | Actual speed of the mo                                                                           | otor 'n_act'                                                 |                    |             |
|                                    |            |                                                                                                    | Setpoint current of the                                                                          | current controller 'I_ref'                                   |                    |             |
|                                    |            |                                                                                                    | Controller values for the poparameter group that was                                             | osition controller can be cha<br>used for the speed controll | nged in the<br>er. | same        |
| TLHMI: Setting the                 | e referenc | e signal                                                                                                    | Set the reference signal                                                                         | al under '6.1 Settings':                                     |                    |             |
|                                    |            |                                                                                                    | Waveshape: 'Jump' un                                                                             | der '6.1.1 Ref_Typ' = 1                                      |                    |             |
|                                    |            |                                                                                                    | <ul> <li>Amplitude for about 1/<br/>tude':</li> <li>with the HIFA–C Hipe</li> </ul>              | 10 of a motor revolution und<br>erface module: 1600 Inc      | ler '6.1.3 A       | mpli-       |
|                                    |            |                                                                                                    | Controller values for the p Position controller'.                                                | osition controller can be cha                                | anged und          | er '6.3     |
|                                    |            |                                                                                                    | Recordings cannot be ma                                                                          | de with the with the TLHMI.                                  |                    |             |

Optimizing the position control value

Start a jump function with the default controller values.

After the first test, check the setting of the values 'n\_act' and 'l\_ref' for current and speed control. The values must not cross into the range of current and speed limiting.

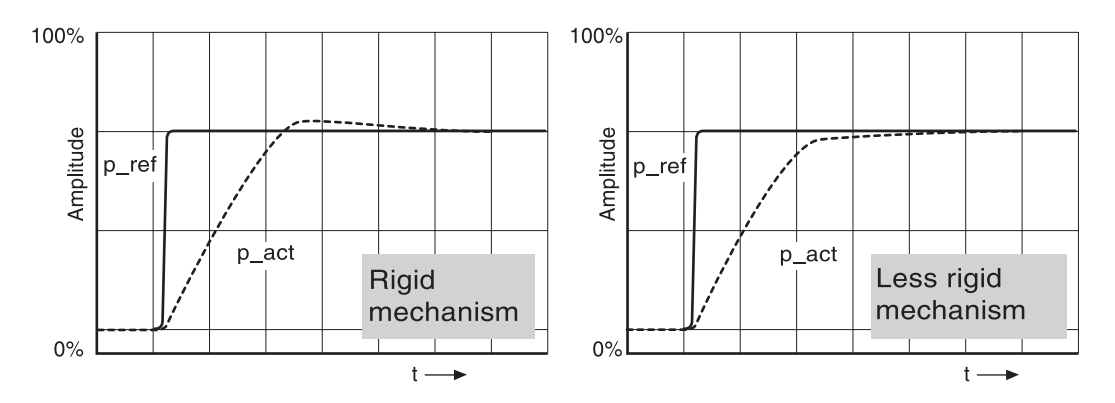

Fig. 5.19 Jump responses of a position controller with a good control response

The proportional factor 'KPp' is at its optimum setting when the motor reaches its target position rapidly and with little or no overshooting.

If the control response does not correspond to that shown in Fig. 5.19, change the P-factor 'KPn' in steps of about 10% and then initiate a jump function once again:

- If the position controller tends to oscillate: decrease 'KPp'.
- If the actual position value is too slow following the setpoint value: increase 'KPp'.

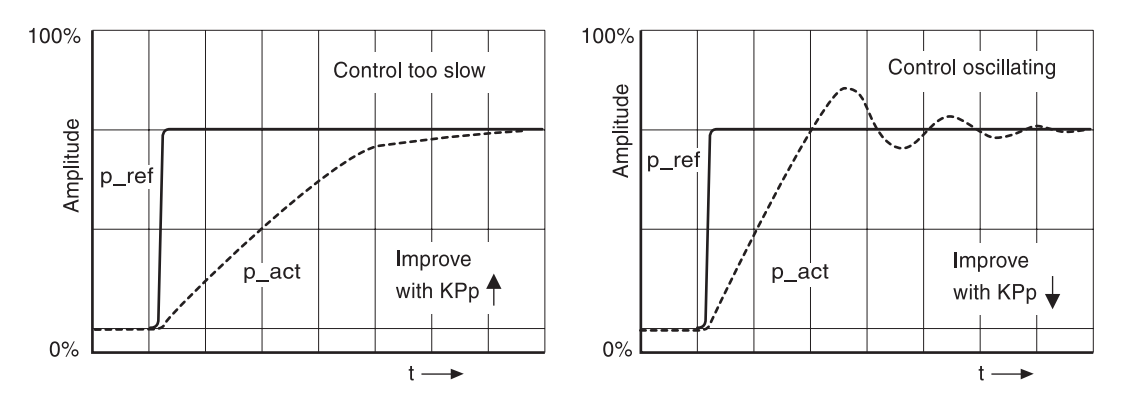

Fig. 5.20 Optimizing poor settings of the position controller

### 6 Operating modes of the drive

Modes of operation and command sets are summarized in each of the following sections. The example table, located below, gives an overview of the information contained in each section, along with usage notes. Additional manuals are required to correctly implement these features. Please refer to the following manuals before attempting to complete a system configuration.

- For HMI features, refer to manual TLADOCHMIME.
- For commissioning software (TLCT), refer to manual TLADOC TLCTE.

| Parameter<br>Name                                                                                                    | ldx:Sidx                                                                                  | TL-HMI<br>Address                                                                   | Explanation and unit [ ]                                              | Range of values                                                                                                    | Default<br>Value | R/W rem                                                                                                    |
|----------------------------------------------------------------------------------------------------|-------------------------------------------------------------------------------------------|-------------------------------------------------------------------------------------|-----------------------------------------------------------------------|----------------------------------------------------------------------------------------------------|------------------|----------------------------------------------------------------------------------------------------|
| Manual.I_maxMan                                                                                                    | 28:25                                                                                     | 3.2.14                                                                              | max. current<br>manual<br>movement<br>[Apk]                           | 0max. current<br>029999                                                                                                  | 1000             | R/W<br>rem.                                                                                                    |
| Name of each<br>adjustment or<br>monitoring param-<br>eter. These names<br>are used as refer-<br>ences in the com-<br>missioning<br>software. | Index and<br>Sub-index<br>values. Used<br>by FieldBus<br>program-<br>ming equip-<br>ment. | Routing<br>address to<br>a specific<br>menu<br>within the<br>HMI menu<br>hierarchy. | Short descrip-<br>tion of the<br>command or<br>monitoring<br>feature. | Programmers<br>description and<br>data type.<br>UINT-unsigned<br>integer,<br>INT-integer,<br>Word size: 16 or<br>32 bits | Default<br>value | Permitted access<br>method and data<br>retention.<br><b>R</b> - read only,<br><b>W</b> - write only,<br><b>R/W</b> - both,<br><b>rem</b> indicates<br>non-volatile stor-<br>age |

### **A**WARNING

### LOSS OF CONTROL

- The designer of any control scheme must consider the potential failure modes of the control signal paths and, for certain critical control functions, provide a means to achieve a safe state during and after a signal path failure. Examples of critical control functions are Emergency Stop and Overtravel Stop. Refer to NEMA ICS1.1 Safety Guidelines for the Application, Installation and Maintenance of Solid State Control and NEMA ICS7.1 Safety Standards for construction and Guide for Selection, Installation and Operation of Adjustable –Speed Drive Systems for further information
- System control signal paths may include communication links. Consideration must be given to the implications of unanticipated transmission delays or failure of the link.

Failure to follow these instructions can result in death, serious injury or equipment damage.

### 6.1 Operating modes and access

The drive has four operating modes and two setup modes. These modes are described in detail in the following sections. Access channels are used to provide instructions to the drive controller. The access channel table, shown below, describes the operating modes that can be used with each type of signal interface. Note that the available modes differ between access channel types. During configuration, pairs of automatic operation modes can be selected with TLCT. While final selection of the operating mode is based on signal input FUNCT\_IN2.

| Access channe | els                                                   |
|---------------|-------------------------------------------------------|
| TLHMI, TLCT   | I/O of signal<br>interface                            |
| •             | •                                                     |
| -             | •                                                     |
| -             | •                                                     |
| -             | •                                                     |
| •             | -                                                     |
|               | Access channe<br>TLHMI, TLCT<br>•<br>-<br>-<br>-<br>- |

1) •: access possible, -: no access

### 6.1.1 Operating modes

*Operating modes* The controller functions in four operating modes:

- Manual movement mode
- Automatic current mode
- Automatic speed mode
- Automatic electronic gear mode (if a module is installed in slot M1)

In addition to these modes, a background utility is also loaded at start up. This utility is activated by the HMI or commissioning software, if they are present. The utility works to collect background information used by these tools.

### 6.1.2 Selecting operating mode

|                                             | UNINTENDED EQUIPMENT OPERATION                                                                                                    |
|---------------------------------------------|----------------------------------------------------------------------------------------------------|
|                                             | Digital or analog signal inputs serve as setpoint inputs for torque,<br>velocity or position commands, change parameter sets, switch<br>between manual and automatic mode and toggle between<br>selectable operation modes. Unintended equipment operation<br>may occur, if signals are incompletely or incorrectly wired or<br>improper signal levels are applied to the signal inputs. |
|                                             | • Verify the Twin Line unit is correctly and completely wired.                                                                                                    |
|                                             | • Verify proper signal levels applied to the signal inputs.                                                                                                    |
|                                             | • If possible, verify operation modes with the motor discon-<br>nected from the driven machinery. Once initial verification is<br>complete, reconnect the motor and verify operation of the<br>overall system.                                                                                                    |
|                                             | If controller verification is done with a stand-alone test motor, the motor frame must be securely anchored to prevent unintended movement or toppling during rapid acceleration or deceleration.                                                                                                    |
|                                             | Failure to follow these instructions can result in death or serious injury, or equipment damage.                                                                                                    |
| Switching between manual and automatic mode | The operator can switch between the mode during operation. The drive switches between the automatic modes without stopping the motor.                                                                                                    |

The operator can switch between the mode during operation. The drive switches between the automatic modes without stopping the motor. When switching between manual and automatic mode, the motor stops briefly and activates the drive parameters and specific settings for the new operating mode.

If a malfunction occurs before or during the mode change, the drive responds in accordance with an error class; see "Diagnosis and error rectification", page 8-1.

The AUTOM input signal is used to switch between manual and automatic mode.

| Input signal<br>AUTOM<br>High | Automatic<br>operating modes | Speed control<br>Current control<br>Electronic gears |  |
|-------------------------------|------------------------------|------------------------------------------------------|--|
| Low                           | Manual operating mode        | Manual movement                                      |  |

| Fig. 6.1 | Switching with the AUTOM input signal |
|----------|---------------------------------------|
|----------|---------------------------------------|

| I/O signal | Function                            | Value            |  |
|------------|-------------------------------------|------------------|--|
| AUTOM      | Manual mode on<br>Automatic mode on | low/open<br>high |  |

TLADOCD03ME, -001, 08.02

Activate manual mode

Condition: AUTOM signal to low level

| Operating<br>mode  | Starting conditions for the mode | Starting the mode                                                                    |
|--------------------|----------------------------------|--------------------------------------------------------------------------------------|
| Manual<br>movement | Motor standstill and no fault    | MAN_N or MAN_P<br>input signal active or<br>manual movement<br>signal via input unit |

Select automatic mode Co

Condition: AUTOM signal to high level

The automatic mode is set with the FUNCT\_IN2 signal input and the "Settings.FCT\_in2" parameter: use the "Settings.FCT\_in2" parameter to select a pair of modes and activate one of them with FUNCT\_IN2.

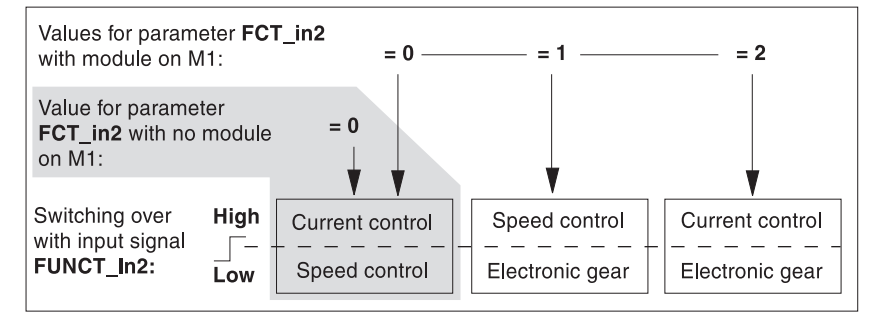

Fig. 6.2 Changing the automatic modes with and without a module in slot M1; M1 is grayed out without a module

The "Settings.FCT\_in2" parameter is displayed in the operating software and can be configured in the commissioning software and on the HMI handheld unit if a module for electronic gear mode is installed at slot M1. With no module at slot M1 the "Settings.FCT\_in2" parameter is not displayed.

| Parameter        |          |        | Explanation and unit []                                                                | Range of values                                                                               | Default | R/W         |
|------------------|----------|--------|----------------------------------------------------------------------------------------|-----------------------------------------------------------------------------------------------|---------|-------------|
| Group.Name       | ldx:Sidx | TL-HMI |                                                                                        |                                                                                               | Value   | rem.        |
| Settings.FCT_in2 | 17:1     | 4.1.6  | Selecting two reversible<br>automatic modes via<br>FUNCT_IN2 input signal:<br>low/high | 0: speed/current controller<br>1: position/speed controller<br>2: position/current controller | 1       | R/W<br>rem. |

| I/O signal | Function                                              | Value            |  |
|------------|-------------------------------------------------------|------------------|--|
| FUNCT_IN2  | FCT_in2 = 0:<br>speed control<br>current regulation   | low/open<br>high |  |
|            | FCT_in2 = 1:<br>electronic gear<br>speed control      | low/open<br>high |  |
|            | FCT_in2 = 2:<br>electronic gear<br>current regulation | low/open<br>high |  |

### 6.2 Manual movement

| AWARNING                                                                                                    |  |  |  |  |
|----------------------------------------------------------------------------------------------------|--|--|--|--|
| UNINTENDED EQUIPMENT OPERATION                                                                                                    |  |  |  |  |
| Digital or analog signal inputs serve as setpoint inputs for torque,<br>velocity or position commands, change parameter sets, switch<br>between manual and automatic mode and toggle between<br>selectable operation modes. Unintended equipment operation<br>may occur, if signals are incompletely or incorrectly wired or<br>improper signal levels are applied to the signal inputs. |  |  |  |  |
| • Verify the Twin Line unit is correctly and completely wired.                                                                                                    |  |  |  |  |
| • Verify proper signal levels applied to the signal inputs.                                                                                                    |  |  |  |  |
| • If possible, verify operation modes with the motor discon-<br>nected from the driven machinery. Once initial verification is<br>complete, reconnect the motor and verify operation of the<br>overall system.                                                                                                    |  |  |  |  |
| If controller verification is done with a stand-alone test motor, the motor frame must be securely anchored to prevent unintended movement or toppling during rapid acceleration or deceleration.                                                                                                    |  |  |  |  |
| Failure to follow these instructions can result in death or serious injury, or equipment damage.                                                                                                    |  |  |  |  |

In manual movement mode the drive operates under speed control. The AUTOM input signal must be at low level.

In manual movement the motor can be moved at two speed levels via the commissioning software, via the Human-Machine Interface HMI or via the following input signals for manual operation.

| I/O signal | Function                                          | Value              |
|------------|---------------------------------------------------|--------------------|
| MAN_N      | Travel in counter-clockwise direction             | high               |
| MAN_P      | Travel in clockwise direction                     | high               |
| MAN_FAST   | Slow speed<br>Fast speed                          | low / open<br>high |
| AUTOM      | Manual operating mode<br>Automatic operating mode | low / open<br>high |

Movement parameters

The speed values for both speed levels can be set, as can the maximum current for limiting the torque.

| Parameter        |          | Explanation and unit [] | Range of values <sup>1)</sup>             | Default          | R/W   |             |
|------------------|----------|-------------------------|-------------------------------------------|------------------|-------|-------------|
| Group.Name       | ldx:Sidx | TL-HMI                  |                                           |                  | value | rem.        |
| Manual.I_maxMan  | 28:25    | 3.2.14                  | Max. current manual opera-<br>tion [A]    | 0 - max. current | -     | R/W<br>rem. |
| Manual.n_slowMan | 42:3     | 3.2.12                  | Speed for slow manual move-<br>ment [rpm] | ± max. speed     | _     | R/–<br>rem. |
| Manual.n_fastMan | 42:4     | 3.2.13                  | Speed for fast manual move-<br>ment [rpm] | ± max. speed     | -     | R/–<br>rem. |

1) Max. current: Lower of the two values 'Servomotor.I\_maxM' and 'PA.I\_maxPA' Max. speed: Device-limited value of 'Servomotor.n\_maxM'
*Example* Simple, partially automated travel can be achieved by controlling signals for manual movement by hand-operated switches and cam switches.

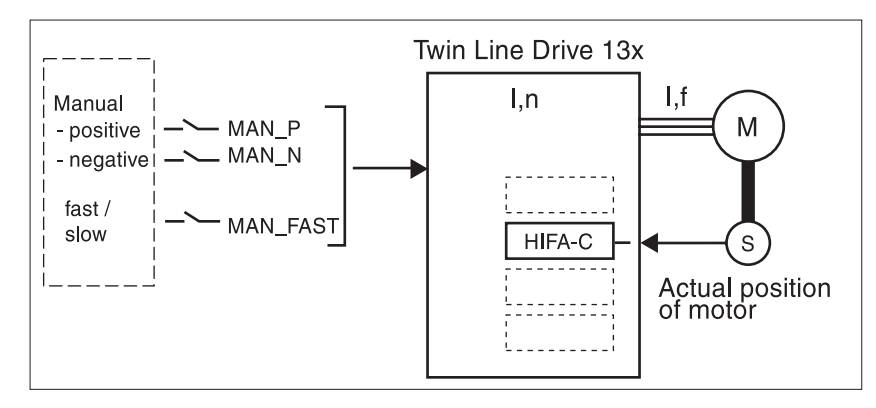

Fig.6.3 Manual operation with speed control

### 6.3 Speed and current control

### **A**WARNING UNINTENDED EQUIPMENT OPERATION Digital or analog signal inputs serve as setpoint inputs for torque, velocity or position commands, change parameter sets, switch between manual and automatic mode and toggle between selectable operation modes. Unintended equipment operation may occur, if signals are incompletely or incorrectly wired or improper signal levels are applied to the signal inputs. . Verify the Twin Line unit is correctly and completely wired. Verify proper signal levels applied to the signal inputs. . If possible, verify operation modes with the motor discon-. nected from the driven machinery. Once initial verification is complete, reconnect the motor and verify operation of the overall system. If controller verification is done with a stand-alone test motor, the motor frame must be securely anchored to prevent unintended movement or toppling during rapid acceleration or deceleration. Failure to follow these instructions can result in death or serious injury, or equipment damage. Under speed and current control the motor runs in accordance with a configurable default value for speed or current. Speed or current control

is only active in automatic operation. The reference variable is specified via the  $\pm 10$  V analog input of the signal interface as a voltage between  $\pm 10$  V and  $\pm 10$  V.

| I/O signal | Function                                  | Value              |
|------------|-------------------------------------------|--------------------|
| Analog_IN+ | Analog signal for setpoint input          | ±10 V              |
| Analog_IN- | Reference potential for the analog signal | 0 V                |
| AUTOM      | Automatic operation<br>Manual operation   | high low /<br>open |

|                                               | The drive reads in the $\pm 10$ V setpoint input cyclically according to the controller clock and converts it at 12 bit resolution into a setpoint value for the motor movement.                                                                                             |
|-----------------------------------------------|----------------------------------------------------------------------------------------------------|
| Switching over to speed or current<br>control | When the drive changes over to $\pm 10$ V speed or current control (the power amplifier must be enabled), the motor immediately runs at the standardized $\pm 10$ V analogue value being input or, if an input device is active, at the value specified by the input device. |
| Speed and current limits                      | To provide protection for the drive system, speed and current limiting must be matched to the drive system in question. This is effected with the two parameters 'n_max' and 'I_max'. See "Setting device parameters" on page 5-12.                                          |
| Speed control                                 | The drive uses the $\pm 10$ V setpoint specification to calculated a setpoint speed for the motor. The speed for a voltage figure of 10 V can be set via the scaling value 'n_RefScal' .                                                                                     |

| Parameter            |              |              | Explanation and unit []                                                                                                    | Range of values <sup>1)</sup>                                                                                        | Default                                                           | R/W                                      |
|----------------------|--------------|--------------|----------------------------------------------------------------------------------------------------|----------------------------------------------------------------------------------------------------|-------------------------------------------------------------------|------------------------------------------|
| Group.Name           | ldx:Sidx     | TL-HMI       |                                                                                                    |                                                                                                    | value                                                             | rem.                                     |
| Settings.n_RefScal   | 12:10        | 4.1.22       | Setpoint speed with 10 V input signal [rpm]                                                                                             | 0 max. speed                                                                                                    | 3000                                                              | R/W<br>rem.                              |
| 1) Max. speed: Devic | e-limited va | alue of 'Sei | rvomotor.n_maxM'                                                                                                    |                                                                                                    |                                                                   |                                          |
|                      | Curren       | t control    | The drive uses a preset =<br>required to accelerate the<br>torque. The motor curren<br>of the motor. Unloaded th<br>urable speed limit. | 10 V setpoint value to calle<br>motor up to the speed lin<br>provided is roughly propo<br>e motor therefore accelera | culate the c<br>nit limited by<br>rtional to the<br>tes up to the | urrent<br>/ the<br>e torque<br>e config- |
|                      |              |              | The current for a voltage<br>'Settings.I_RefScal' .                                                                                     | figure of 10 V can be set v                                                                                          | ia the scalin                                                     | g value                                  |
| Parameter            |              |              | Explanation and unit []                                                                                                    | Range of values <sup>1)</sup>                                                                                        | Default                                                           | R/W                                      |
| Group.Name           | ldx:Sidx     | TL-HMI       |                                                                                                    |                                                                                                    | value                                                             | rem.                                     |
| Settings.I_RefScal   | 12:3         | 4.1.20       | Setpoint current with 10 V input signal [rpm]                                                                                           | 0 - max. current                                                                                                    | 300                                                               | R/W<br>rem.                              |

1) Max. current: Lower of the two values 'Servomotor.I\_maxM' and 'PA.I\_maxPA'

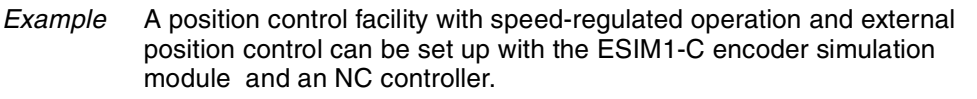

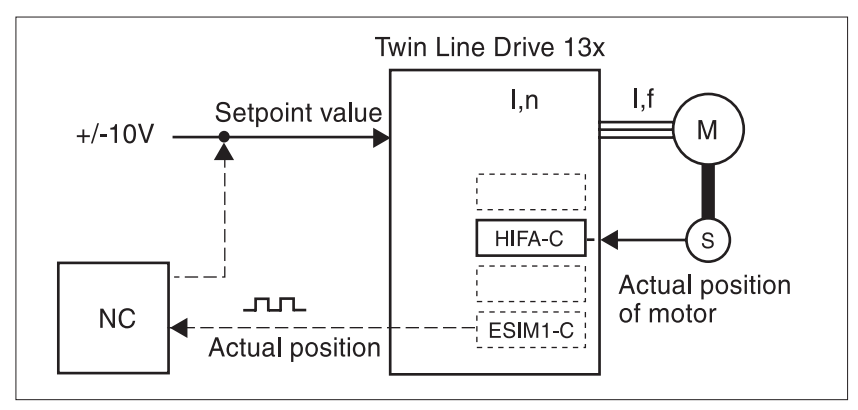

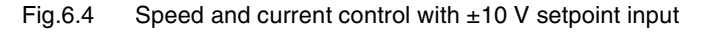

Options for current and speed control The curve of the setpoint speed or the setpoint current can be changed depending on the ±10 V input value with the aid of an offset or a voltage window.

TLADOCD03ME, -001, 08.02

### 6.3.1 Analog value offset

The "Settings.offset\_0V" parameter can be used to vary the offset for the  $\pm 10V$  input on the operator side, which changes the relationship between input voltage and current or speed setpoint value (or torque) depending on the setting of "Settings.FCT\_in2".

| Parameter          |          |        | Explanation and unit []                      | Range of values | Default | R/W         |
|--------------------|----------|--------|----------------------------------------------|-----------------|---------|-------------|
| Group.Name         | ldx:Sidx | TL-HMI |                                              |                 | Value   | rem.        |
| Settings.offset_0V | 20:58    | 4.1.38 | Offset to shift of the 0V input voltage [mV] | -5000+5000      | 0       | R/W<br>rem. |

Small deviations in the zero area can be compensated with the analog value offset.

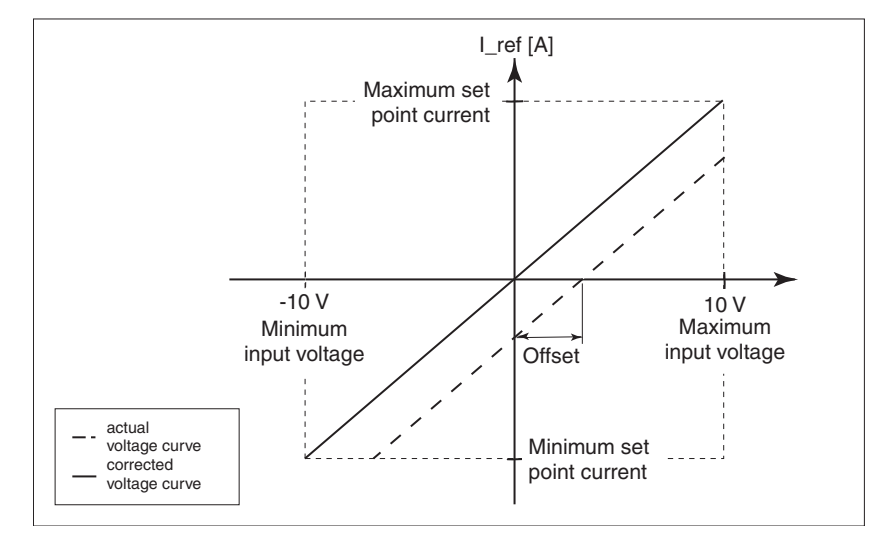

Fig. 6.5 Analog value offset for the ±10 V input

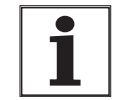

The figure "Analog value offset for the  $\pm 10V$  input" also applies for the speed setpoint value depending on the  $\pm 10V$  input.

### 6.3.2 Analog value voltage window

An analog value voltage window can be set with "Settings.win\_10V" for the  $\pm 10$  V input. The setpoint current value takes the value 0 here.

| Parameter        |          |        | Explanation and unit []                                                                                                    | Range of values | Default | R/W         |
|------------------|----------|--------|----------------------------------------------------------------------------------------------------|-----------------|---------|-------------|
| Group.Name       | ldx:Sidx | TL-HMI |                                                                                                    |                 | Value   | rem.        |
| Settings.win_10V | 20:59    | 4.1.39 | Voltage window within which<br>its analog value is equal to 0<br>[mV]<br>Example:<br>Setting value of 20 mV means<br>that the range -20 mV to<br>+20 mV is interpreted as 0 mV | 01000           | 0       | R/W<br>rem. |

Once the voltage window range is left, a setpoint value  $\neq 0$  is generated.

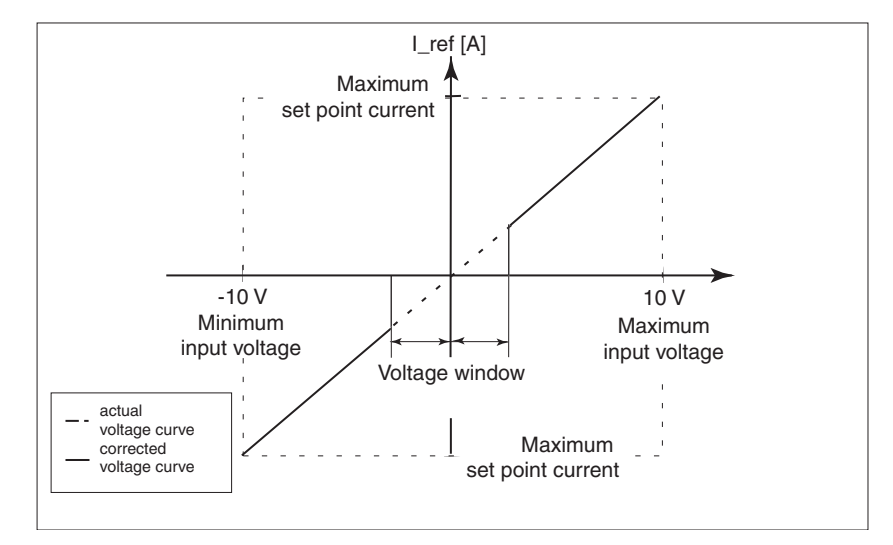

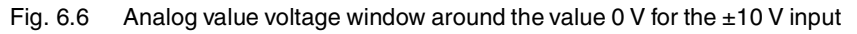

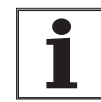

The figure "Analog value voltage window around the value 0V for the  $\pm 10V$  input" also applies for the speed setpoint value depending on the  $\pm 10V$  input.

### 6.4 Electronic gear

|             | UNINTENDED                                                                                                    | EQUIPMENT OPERAT                                                                                                    | ION                                                                                                    |  |  |  |  |
|-------------|----------------------------------------------------------------------------------------------------|----------------------------------------------------------------------------------------------------|----------------------------------------------------------------------------------------------------|--|--|--|--|
|             | Digital or analo<br>velocity or posi<br>between manu-<br>selectable oper<br>may occur, if si<br>improper signa | g signal inputs serve as<br>tion commands, change<br>al and automatic mode<br>ration modes. Unintende<br>gnals are incompletely o<br>I levels are applied to th | setpoint inputs for torque,<br>e parameter sets, switch<br>and toggle between<br>ed equipment operation<br>or incorrectly wired or<br>e signal inputs. |  |  |  |  |
|             | Verify the T                                                                                                   | win Line unit is correctly                                                                                                    | and completely wired.                                                                                                    |  |  |  |  |
|             | Verify prope                                                                                                   | er signal levels applied t                                                                                                    | o the signal inputs.                                                                                                    |  |  |  |  |
|             | If possible,<br>nected from<br>complete, r<br>overall syst                                                     | verify operation modes<br>the driven machinery.<br>econnect the motor and<br>em.                                                                                | with the motor discon-<br>Once initial verification is<br>verify operation of the                                                                      |  |  |  |  |
|             | If controller ver<br>motor frame me<br>movement or to                                                          | ification is done with a s<br>ust be securely anchore<br>oppling during rapid acc                                                                               | tand-alone test motor, the<br>d to prevent unintended<br>eleration or deceleration.                                                                    |  |  |  |  |
|             | Failure to follo<br>ous injury or e                                                                            | ow these instructions of equipment damage.                                                                                                    | can result in death, seri-                                                                                                    |  |  |  |  |
|             | In the electronic g<br>tion setpoint for the<br>adjustable gear ra<br>motors is to follow<br>encoder.          | ear operating mode, the<br>e motor to move to, from<br>tio. This operating mode<br>the reference signal fro                                                     | e drive calculates a new posi-<br>a predefined position and an<br>e is used when one or several<br>om a NC control unit or an                          |  |  |  |  |
|             | In order to work in<br>C or the pulse/dire<br>Depending on the                                                 | electronic gear mode,<br>ection module PULSE-C<br>module, different types                                                                                       | the encoder module RS-422-<br>must be inserted in slot M1.<br>of signal can be supplied:                                                               |  |  |  |  |
|             | <ul> <li>A/B signals wit</li> </ul>                                                                            | h the RS-422-C module                                                                                                    | )                                                                                                    |  |  |  |  |
|             | <ul> <li>Pulse-direction<br/>PULSE-C mod</li> </ul>                                                            | or pulse forward/pulse<br>lule.                                                                                                    | backward signals with the                                                                                                    |  |  |  |  |
|             | The"standstill wind mode.                                                                                      | dow" function can be en                                                                                                    | abled with electronic gear                                                                                                    |  |  |  |  |
| Gear factor | The gear factor is the reference increment with the parameter numerator value reasons preset to 1:1.           | the ratio between motor<br>ents for motor movemen<br>irs for numerators and d<br>everses the motor's direc                                                      | increments and externally fed<br>t. The gear factor is defined<br>enominators. A negative<br>stion of rotation. The gear ratio                         |  |  |  |  |
|             | Gear factor =                                                                                                  | Motor increments                                                                                                    | Gear factor numerator                                                                                                    |  |  |  |  |
|             |                                                                                                    | -<br>Reference increments                                                                                                    | Gear factor denominator                                                                                                    |  |  |  |  |

At a setting of 1000 reference increments the motor should rotate 2000 motor increments. This yields a gear ratio of 2:1 or a gear factor of 2.

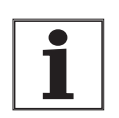

A new gear ratio is activated when the numerator value is supplied.

| Parameter         |          |        | Explanation and unit []                               | Range of values | Default | R/W         |
|-------------------|----------|--------|-------------------------------------------------------|-----------------|---------|-------------|
| Group.Name        | ldx:Sidx | TL-HMI |                                                       |                 | value   | rem.        |
| Settings.Gear_Num | 17:3     | 4.1.8  | Numerator of the gear ration of the electronic gear   | -3276832767     | 1       | R/W<br>rem. |
| Settings.Gear_Den | 17:4     | -      | Denominator of the gear ration of the electronic gear | 132767          | 1       | R/W<br>rem. |

The resolution used by the drive for calculating the gear ratio is

- 16384 pulses per revolution with Hiperface motors
- *Current limiting* To provide protection for the drive system, current limiting must be matched to the drive system in question. This is effected with the parameter 'CtrlBlock1/2.I\_max'. See "Setting device parameters" on page 5-12.
- *Position control* In electronic gear operating mode the drive internally activates position control in order to control deviations of the motor setpoint and actual positions by resetting to zero. If this operating mode is switched on, the drive accepts the current position of the motor as the new value for the setpoint position of the motor.

Pulses injected via the PULSE-C or RS422-C module are evaluated by the drive immediately this operating mode is activated. These pulses will not be accepted:

- · Before the operating mode was activated
- · In the case of emergency braking with quick stop
- While there is an active fault of error classes 1 3. The error class determines how the drive will react to an error.
- *Contouring error* If the pulse frequency at the setpoint input changes quickly, the drive will not be able to follow a positioning setpoint directly. A temporary contouring error results. To prevent this contouring error resulting in the power amplifier being switched off, the contouring error limit value and the error class can be set, see "Monitoring internal signals" from page 7-5.
  - *Example* An NC controller sends a position setpoint to two drive units. The motors perform proportional positioning movements corresponding to the gear ratios.

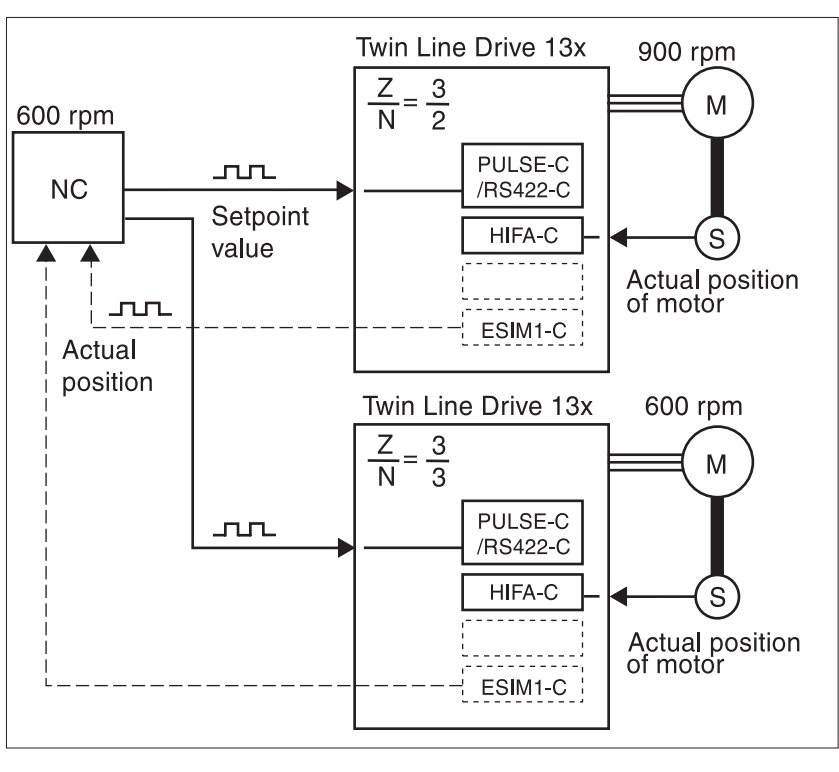

Fig.6.7 Electronic gear with setpoint from an NC controller

The setpoint can also be preset with an incremental encoder or sent to a second unit via the encoder simulation of an first drive instead of via an NC controller.

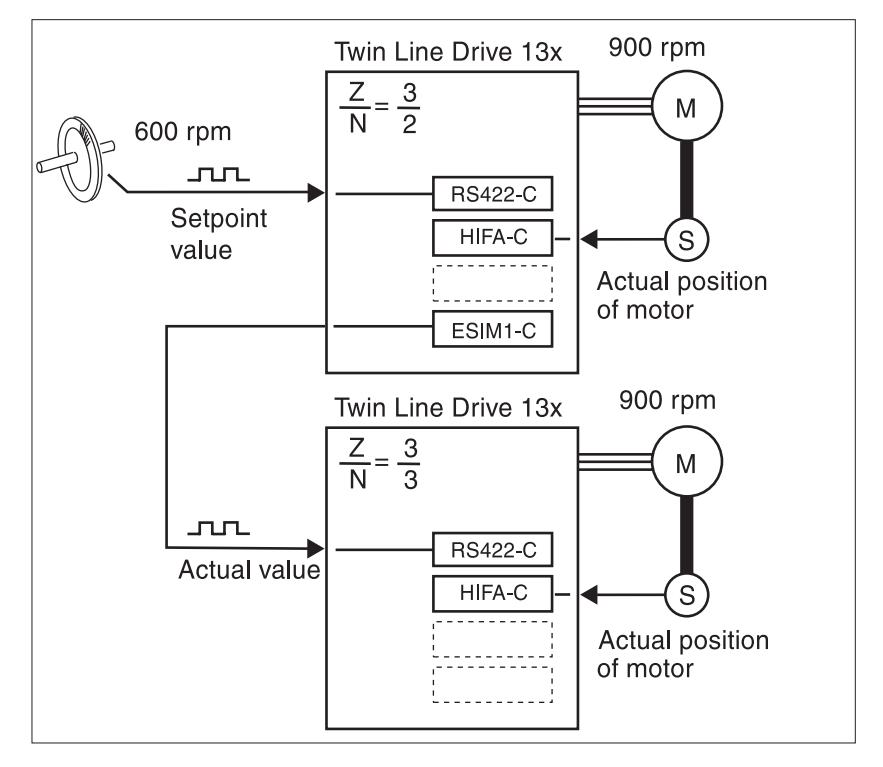

Fig. 6.8 Electronic gear with setpoint via encoder signals

TLD13x

## 7 Functions of the drive

### 7.1 Quick stop function

|                                | LOSS OF BRAKING TORQUE                                                                                                    |
|--------------------------------|----------------------------------------------------------------------------------------------------|
|                                | <ul> <li>No holding torque is available during loss of power or drive<br/>controller fault.</li> </ul>                                                                                                    |
|                                | • When required (i.e., for protection of personnel), use a sepa-<br>rate braking function for holding torque. Refer to NEMA ICS7.1<br>Safety Standards for Construction and Guide for Selection,<br>Installation, and Operation of Adjustable - Speed Drive Sys-<br>tems for additional information.                                                    |
|                                | • Availability of sufficient braking torque for rapid stopping requires that the controller be properly adjusted and, if required, fitted with a properly dimensioned ballast resistor. Refer to the appropriate sections of this instruction manual for setting the Quick Stop function and the dimensioning of ballast resistors.                     |
|                                | Failure to follow these instructions can result in death, serious injury or equipment damage.                                                                                                    |
|                                | The quick stop (emergency stop) function stops the motor during a mal-<br>function or other critical event. Quick stop can be triggered:                                                                                                    |
|                                | • via the STOP input signal                                                                                                    |
|                                | <ul> <li>by a stop command issued through a connected input device</li> </ul>                                                                                                    |
|                                | <ul> <li>when limit switches signal via the LIMP, LIMN input signals</li> </ul>                                                                                                    |
|                                | <ul> <li>by an operational malfunction which necessitates an emergency<br/>stop.</li> </ul>                                                                                                    |
| Maximum current for Quick-Stop | In the event of a quick stop, the drive stores superfluous braking energy<br>in the power amplifier and releases it as heat through brake resistors. If<br>the voltage exceeds the permissible power amplifier voltage, the drive<br>switches off the power amplifier and displays error 5 "Overvoltage". The<br>motor then runs down under no braking. |
|                                | The current for the emergency braking torque should be set such that the drive comes to a halt with maximum deceleration but without tripping out.                                                                                                    |

| Parameter              |          |        | Explanation and unit []                     | Range of values <sup>1)</sup> | Default | R/W         |
|------------------------|----------|--------|---------------------------------------------|-------------------------------|---------|-------------|
| Group.Name             | ldx:Sidx | TL-HMI |                                             |                               | Value   | rem.        |
| Settings.<br>I_maxSTOP | 28:22    | 4.1.3  | Current limitation for Quick-<br>Stop [Apk] | 0max. current<br>029999       | 1000    | R/W<br>rem. |

1) Max. current: the lower of the two values "Servomotor.I\_maxM" and "PA.I\_maxPA"

If the drive frequently trips with error 5

"Power amplifier overvoltage" on quick stop, the maximum braking current must be reduced, the drive load reduced or an external ballast resistor installed.

| Zero-clamp               | The Quick-Stop f<br>complete stop. The<br>power amplifier o                                                                                                    | unction remains active until the mot<br>hen the drive switches to zero-clam<br>ff – with a fault response of error cla | tor has come to a<br>p or switches the<br>ass 2. |  |  |
|--------------------------|----------------------------------------------------------------------------------------------------|----------------------------------------------------------------------------------------------------|--------------------------------------------------|--|--|
|                          | For zero-clamp the drive switches on the position control loop, sets the setpoint position equal to the actual position and holds the position with the configured motor current "CtrlBlock1/2.I_max". |                                                                                                    |                                                  |  |  |
| Acknowledging Quick-Stop | Quick-Stop must<br>or the error confi                                                                                                    | be acknowledged with the FAULT_F<br>rmation of an input device.                                                        | ESET input signal                                |  |  |
|                          | I/O signal                                                                                                    | Function                                                                                                    | Value                                            |  |  |
|                          | FAULT_RESET                                                                                                    | Resetting an error message                                                                                             | low -> high                                      |  |  |
|                          |                                                                                                    |                                                                                                    |                                                  |  |  |

If the motor has been stopped by Stop, the  $\overline{\text{STOP}}$  signal must first be reset.

If Quick-Stop has been triggered by the limit switch signals  $\overline{\text{LIMN}}$  or  $\overline{\text{LIMP}}$ , the drive must be moved back into the area of movement in manual mode; see "Moving the drive out of the limit switch area" on page 7-4.

## 7.2 Monitoring functions

# 7.2.1 Monitoring of axis signals

Limit switch signal and STOP signal

|                                     | LOSS OF CONTROL DURING OR FOLLOWING A MOTION                                                                                                    |
|-------------------------------------|----------------------------------------------------------------------------------------------------|
|                                     | Using the $\overline{\text{LIMP}}$ , $\overline{\text{LIMN}}$ , and $\overline{\text{STOP}}$ input functions can provide a degree of protection against common types of motion hazards (i.e. over travel of a motion due to improperly programmed motion sequences).                                                                                                    |
|                                     | <ul> <li>Refer to section 4.4.7 of this instruction manual for descriptions of the LIMP, LIMN, and STOP input connection requirements.</li> </ul>                                                                                                    |
|                                     | • Use of the LIMP, LIMN, and STOP input functions require the connection of signals from external sensors or limit switches to the controller. The signals used should originate from separate sensors and limit switches from those used during normal machine control.                                                                                                    |
|                                     | <ul> <li>The external sensors and limit switches must be properly<br/>located on the machine motion being controlled.</li> </ul>                                                                                                    |
|                                     | <ul> <li>To operate, the LIMP, LIMN, and STOP input functions must<br/>be enabled in the controller software.</li> </ul>                                                                                                    |
|                                     | • The LIMP, LIMN, and STOP input functions cannot protect against certain failures within the controller or at the sensors. For the control of critical motions of the machine, use redundant control signal paths to assure a safe state during failure.                                                                                                    |
|                                     | Failure to follow these instructions can result in death, seri-<br>ous injury or equipment damage.                                                                                                    |
| D<br>s<br>s<br>tr<br>tr<br>tr<br>fc | Puring drive movement the two limit switches are monitored via the input<br>ignals LIMN and LIMP. Should the drive come to a limit switch, the drive<br>tops the motor with quick stop. Limit switch overshooting is signalled at<br>the input device. Align the limit switches such that the drive cannot pass<br>prough the limit switch limits. Here you could use longer actuator flags,<br>or example. |
| T<br>a<br>s<br>tł                   | he input signal STOP stops the motor with quick stop. The current oper-<br>tional function remains switched on and will be implemented again as<br>oon as the STOP signal is reset and quick stop is acknowledged with<br>he FAULT_RESET input signal.                                                                                                    |

| Parameter          |          |        | Explanation and unit [ ]                                                                  | Range of values                                         | Default | R/W         |
|--------------------|----------|--------|-------------------------------------------------------------------------------------------|---------------------------------------------------------|---------|-------------|
| Group.Name         | ldx:Sidx | тс-нмі |                                                                                           |                                                         | value   | rem.        |
| Settings.SignEnabl | 28:13    | 4.1.10 | Signal enable for monitoring inputs 0: inactive 1: active                                 | 015<br>Bit0:LIMP<br>Bit1: LIMN<br>Bit2: STOP<br>Bit3: - | 7       | R/W<br>rem. |
| Settings.SignLevel | 28:14    | 4.1.11 | Signal level for monitoring<br>inputs<br>0: reaction at 0-level<br>1: reaction at 1-level | Bit0: LIMP<br>Bit1: LIMN<br>Bit2: STOP<br>Bit3: -       | o       | R/W<br>rem. |

Moving the drive out of the limit switch area

The drive must be moved out of the limit switch area and back into the valid travel area in manual mode.

- Switch to manual mode with the AUTOM input signal
- Activate and hold the manual movement signal to retract the drive to the permissible movement range: if the LIMP limit switch signal was triggered, the MAN\_N signal must be enabled.
- Acknowledge the Quick-Stop stop with FAULT\_RESET. The correct manual movement signal must remain reset to enable the drive to check whether the retraction direction is correct.

If the drive does not move back into the travel area, check whether manual mode has been activated and the correct manual movement signal held.

### 7.2.2 Monitoring internal signals

Monitoring systems protect motor, power amplifier and load resistors from overheating, and ensure functional and operational safety. You will find a list of all safety devices under "Safety devices" on page 2-6.

The drive displays error messages and warnings by causing the 7-segment display to blink. In addition, connected user interface devices will displays an error message.

*Temperature monitoring* Sensors monitor the temperature of motor and power amplifier. If the temperature of one of these components approaches its permitted limit, the drive will display a warning. If the temperature exceeds the limit for more than five seconds, the drive switches off the amplifier and the control loop to protect them from overheating.

If the motor temperature switch is used instead of a sensor, only the upper temperature limit can be monitored and no advanced warning is provided. All temperature limits are permanently set.

| Parameter   |          |        | Explanation and unit [ ]                                        | Range of values | Default- | R/W          |
|-------------|----------|--------|-----------------------------------------------------------------|-----------------|----------|--------------|
| Name        | ldx:Sidx | тс-нмі |                                                                 |                 | Value    | rem.         |
| PA.T_warnPA | 16:10    | 2.2.15 | Temperature warning thresh-<br>old of the current amplifier [K] | 1512            | 353      | R/ W<br>rem. |
| PA.T_maxPA  | 16:11    | 2.2.16 | Max. permitted temperature of the current amplifier [K]         | 1512            | 358      | R/ W<br>rem. |

*I<sup>2</sup>t monitoring* If the drive is working with high peak currents, temperature monitoring with sensors may be too slow. With I<sup>2</sup>t monitoring the closed-loop control calculates the rise in temperature versus time. If the I<sup>2</sup>t threshold is exceeded, the motor, amplifier or load resistor current is reduced to its rated value.

If the temperature drops below the threshold, the rated component can once again be operated at the limit of its performance.

| Parameter    |          |        | Explanation and unit [ ]                                                   | Range of values | Default- | R/W          |
|--------------|----------|--------|----------------------------------------------------------------------------|-----------------|----------|--------------|
| Name         | ldx:Sidx | тс-нмі |                                                                            |                 | Value    | rem.         |
| PA.I2tPA     | 16:13    | 2.2.10 | Max. permitted time for max.<br>current at high speed [ms]                 | 132767          | 3000     | R/W<br>rem.  |
| PA.I2t_warnB | 16:14    | 2.2.12 | Warning threshold for make<br>time of an internal ballast<br>resistor [ms] | 132767          | 10       | R/ W<br>rem. |
| PA.I2tB      | 16:15    | 2.2.11 | Max. permitted make time of internal ballast resistor [ms]                 | 132767          | 11       | R/ W<br>rem. |
| PA.I2t_n0PA  | 16:47    | 2.2.13 | Max. permitted time for max.<br>current at low speed [ms]                  | 132767          | 4100     | R/ W<br>rem. |

*Contouring error monitoring* Contouring error monitoring checks for positional discrepancies between the actual position of the motor and its setpoint. If the difference exceeds a contouring error threshold, the drive reports a fault. The threshold for the contouring error deviation can be set

In addition the error class for a contouring error can be changed; see below under "Changing the error class".

| Parameter          |          |        | Explanation and unit [ ]                                                 | Range of values                       | Default- | R/W         |
|--------------------|----------|--------|--------------------------------------------------------------------------|---------------------------------------|----------|-------------|
| Group.Name         | ldx:Sidx | тс-нмі |                                                                          |                                       | value    | rem.        |
| Settings.p_maxDiff | 12:11    | 4.1.23 | Maximum permitted contour<br>error of the position control-<br>ler [inc] | 0 - 131072<br>Eight motor revolutions | 16384    | R/W<br>rem. |
|                    |          |        |                                                                          |                                       |          |             |

Warning signal at the function output

The monitoring signal can be evaluated by an external controller via the FUNCT\_OUT output of the signal interface and via the FUNCT\_OUT signal of the PULSE-C interface. The interface output can be configured with 'Settings. FCT\_out' and performs one of five message tasks.

| Settings.Fct_out | FUNCT_OUT = high, FUNCT_OUT = low           |
|------------------|---------------------------------------------|
| 1                | No overtemperature power amplifier or motor |
| 2                | I <sup>2</sup> t limit not exceeded         |
| 3                | No contouring error                         |
| 4                | No group error message                      |
| 5                | Speed is zero                               |

| Parameter        |          |        | Explanation and unit [ ]                  | Range of values                                                                                                    | Default | R/W         |
|------------------|----------|--------|-------------------------------------------|----------------------------------------------------------------------------------------------------|---------|-------------|
| Group.Name       | ldx:Sidx | TL-HMI |                                           |                                                                                                    | Value   | rem.        |
| Settings.FCT_out | 17:2     | 4.1.5  | FUNCT_OUT output signal<br>messaging task | 06<br>0: reserved<br>1: overtemp. motor or power<br>amplifier<br>2: I2T limit value for motor,<br>power amplifier or internal<br>ballast resistor<br>3: following error<br>4: message 1, 2, or 3:<br>overload<br>5: standstill<br>6: control deviation in<br>standstill window | 5       | R/W<br>rem. |

The signal at the function output remains set for at least two seconds, even if the cause of the message has already been cleared.

Changing the error class

# **A**WARNING

### LOSS OF CONTROL DURING OR FOLLOWING A MOTION

Setting the error class to zero may result into motion without any braking function if a contouring error occurs. It is thereby recommended to avoid this setting for the error class.

Failure to follow these instructions can result in death, serious injury or equipment damage.

The response of the drive to an error is divided into error classes and can be adjusted. This enables the user to set the error response of the drive for the current operating conditions.

| Parameter          |          |        | Explanation and unit [ ]               | Range of values                                                                            | Default- | R/W         |
|--------------------|----------|--------|----------------------------------------|--------------------------------------------------------------------------------------------|----------|-------------|
| Group.Name         | ldx:Sidx | тс-нмі |                                        |                                                                                            | value    | rem.        |
| Settings.Flt_pDiff | 28:24    | 4.1.13 | Error response to contouring<br>errors | 03<br>0: Error class (warning)<br>1: Error class 1<br>2: Error class 2<br>3: Error class 3 | 3        | R/W<br>rem. |

### 7.3 Braking function with TLHBC

For motors fitted with a holding brake, the brake prevents unintended movement of the motor when power is removed. The drive controls the holding brake with the holding brake controller (available as an accessory).

- Holding brake control system The holding brake control system amplifies the ACTIVE\_CON control signal from the signal interface, and controls the brake in such a way that it responds quickly while generating as little heat as possible. The brake connection is located in the same cable as the power connections to the motor. It is separated from the drive's signal connections in the event of motor cable insulation failure.
  - *Standard unit* The holding brake can be released with the push-button switch fitted to the holding brake controller for commissioning and function tests.

*Braking signals* ACTIVE\_CON switches to "high" as soon as the amplifier is enabled and the motor has holding torque. The brake opens after a time delay required for releasing the brake. The time delay can be adjusted.

| I/O signal | Function                            | Value |
|------------|-------------------------------------|-------|
| ACTIVE_CON | Brake will be opened or is open     | high  |
| ACTIVE_CON | Brake will be applied or is applied | low   |

The time delay can be set with the "Settings.t\_brk\_off" and "Settings.t\_brk\_on" parameters.

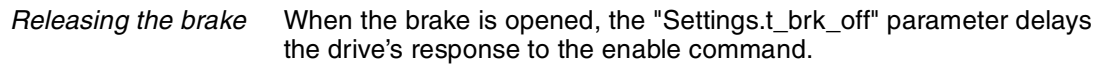

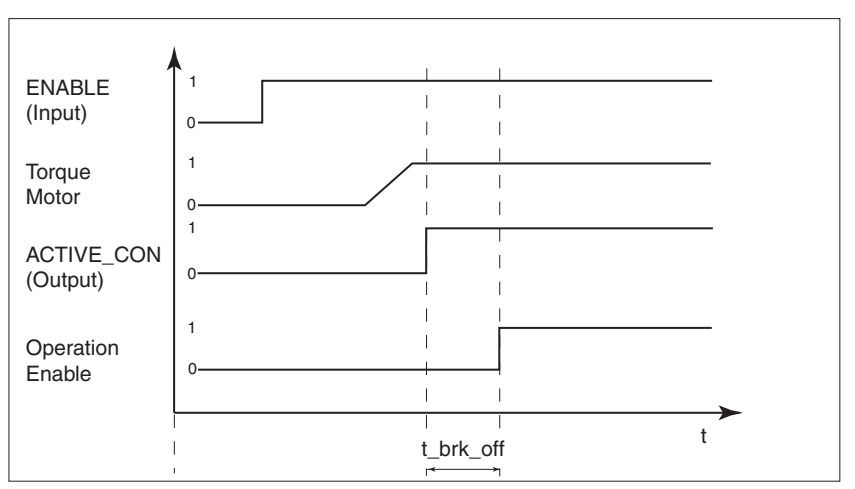

Fig. 7.1 Releasing the holding brake

| Parameter          |          |        | Explanation and unit [ ]             | Range of values | Default | R/W         |
|--------------------|----------|--------|--------------------------------------|-----------------|---------|-------------|
| Group.Name         | ldx:Sidx | тс-нмі |                                      |                 | Value   | rem.        |
| Settings.t_brk_off | 12:22    | 4.1.36 | Time delay for brake release<br>[ms] | 0200            | 0       | R/W<br>rem. |

The setting for the "Settings.t\_brk\_off" parameter depends on the motor type and can be read on the motor type plate.

Applying the brake

When the brake is applied, the controller ACTIVE\_CON switches to "low" after a disable. However, the controller remains active for the period specified in the "Settings.t\_brk\_off" parameter.

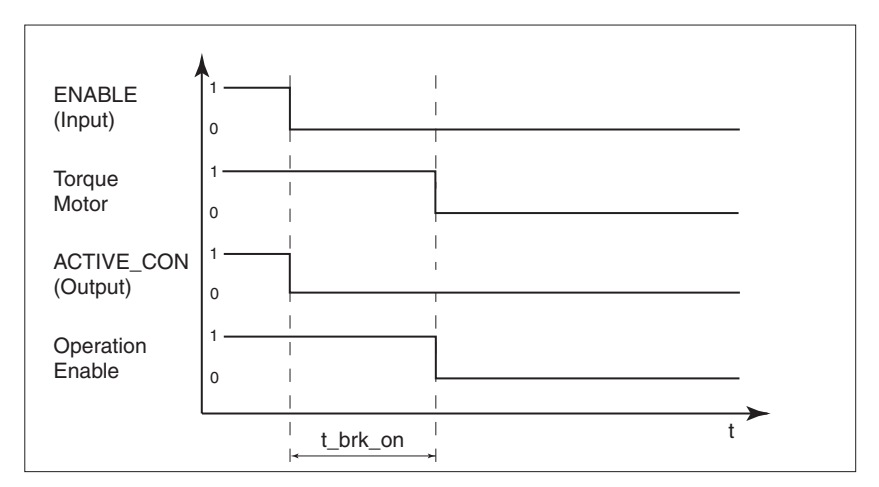

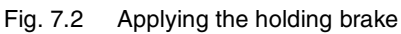

| Parameter         |          |        | Explanation and unit [ ]                                | Range of values | Default | R/W         |
|-------------------|----------|--------|---------------------------------------------------------|-----------------|---------|-------------|
| Group.Name        | ldx:Sidx | тс-нмі |                                                         |                 | Value   | rem.        |
| Settings.t_brk_on | 12:23    | 4.1.37 | Time delay for drive with<br>holding brake applied [ms] | 0100            | 0       | R/W<br>rem. |

The setting for the "Settings.t\_brk\_on" parameter depends on the motor type and can be read on the motor type plate.

Voltage reductionThe holding brake controller switch must be set depending on the motor<br/>type to implement a voltage reduction, if required.<br/>1: voltage reduction on, for SER... motors<br/>0: voltage reduction off

The control voltage from the holding brake control system is variable if the voltage reduction function is switched on. The voltage is then 24 V for approx. 100 ms and afterwards falls back to its holding voltage of 12 V. The holding brake controller can be checked with a button in the TLHBC.

The diagram below shows the voltage reduction for  $t_brk_off = 0$  and  $t_brk_on = 0$ .

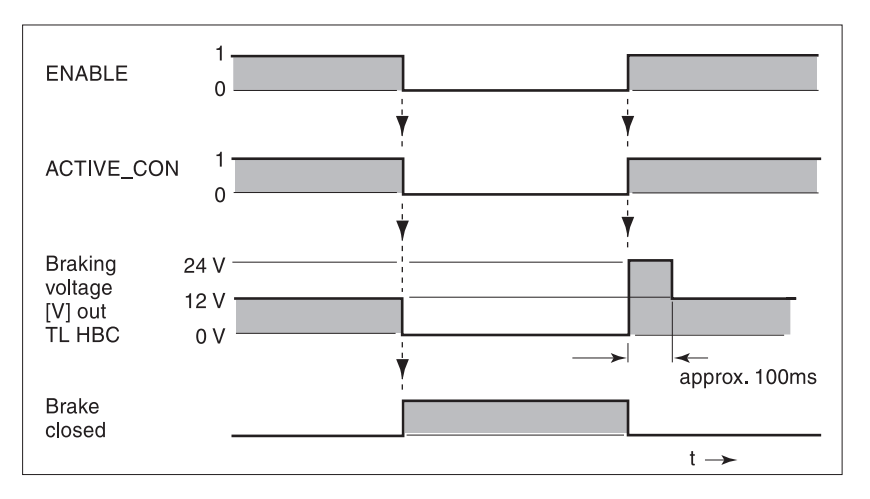

Fig. 7.3 Time diagram, brake function with voltage reduction on

When the power is switched on, the holding brake control system and the button function are reset. No voltage is present on the control terminals of the brake, and the control system LED is off.

The LED flashes on overload or short-circuit.

### 7.4 Standstill window

When motor is held at zero speed under active closed-loop control, small variations in the speed may prevent the condition from being recognised. If the motor remains in the standstill window for the period of time, defined in 'Settings.p\_winTime', the control system will report that it is at standstill.

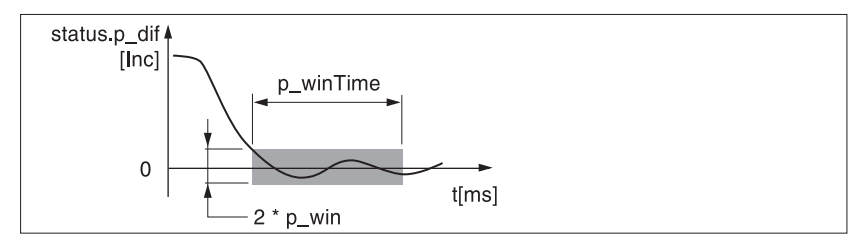

Fig. 7.4 Standstill window

The 'Settings.p\_win' and 'Settings.p\_winTime' registers define the size of the window.

The FUNCT\_OUT output displays whether the control deviation is in the standstill window via the "Settings.FCT\_out" = 6 parameter (note: FUNCT\_OUT is low active).

The function is only active in electronic gear or position control.

| Parameter Name          | ldx:Sidx | TL-HMI  | Explanation and unit [ ]                                                                                               | Range of values                                                                                                    | Default<br>Value | R/W<br>rem. |
|-------------------------|----------|---------|----------------------------------------------------------------------------------------------------|----------------------------------------------------------------------------------------------------|------------------|-------------|
| Settings.p_win          | 12:13    | 4.1.24  | Standstill window, permissi-<br>ble control deviation [Inc]                                                            | UINT16<br>0 32767                                                                                                    | 10               | R/W<br>rem. |
| Set-<br>tings.p_winTime | 12:15    | 4.1.25  | Time for which control devi-<br>ations must apply in the<br>standstill window for stand-<br>still to be signalled [ms] | UINT16<br>0 32767                                                                                                    | 1                | R/W<br>rem. |
| Settings.FCT_out        | 17:2     | 4.1.5   | FUNCT_OUT output signal<br>messaging task                                                                              | <ul> <li>05</li> <li>0: reserved</li> <li>1: overtemp. motor or power<br/>amplifier</li> <li>2: I2T limit value for motor,<br/>power amplifier or internal<br/>ballast resistor</li> <li>3: following error</li> <li>4: message 1, 2, or 3:<br/>overload</li> <li>5: standstill</li> <li>6: control deviation in<br/>standstill window</li> </ul> | 5                | R/W<br>rem. |
| Status.xMode_act        | 28:3     | 2.3.5.5 | Current axis operating<br>mode with additional infor-<br>mation'                                                       | UINT16<br>0 32767<br>Bit 6: Controller deviation in<br>standstill window                                                                                                    | -                | R/<br>-     |

### 8 Diagnosis and error rectification

### 8.1 Operational status indicators and transitions

Status display in the unit The D2 LED on the motor plug lights, when voltage is present in the DC-Bus.

The 7-segment display represents the operating states of the drive in coded form.

| Display         | Operating status                                            |
|-----------------|-------------------------------------------------------------|
| 0               | 24 V switched on                                            |
| 1               | Initialization                                              |
| 2               | The power amplifier is not ready to switch on               |
| 3               | Switching on the power amplifier is disabled                |
| 4               | The power amplifier is ready to switch on                   |
| 6               | The device is working in the operating mode selected        |
| 7               | A quick stop is being executed                              |
| 8, 9            | An error has been detected and the error response activated |
| 0 A<br>flashing | Indicates the error value                                   |

#### Operating transitions

The conditions for changing between the operating states displayed and the reactions of the drive to an error follow a fixed sequence.

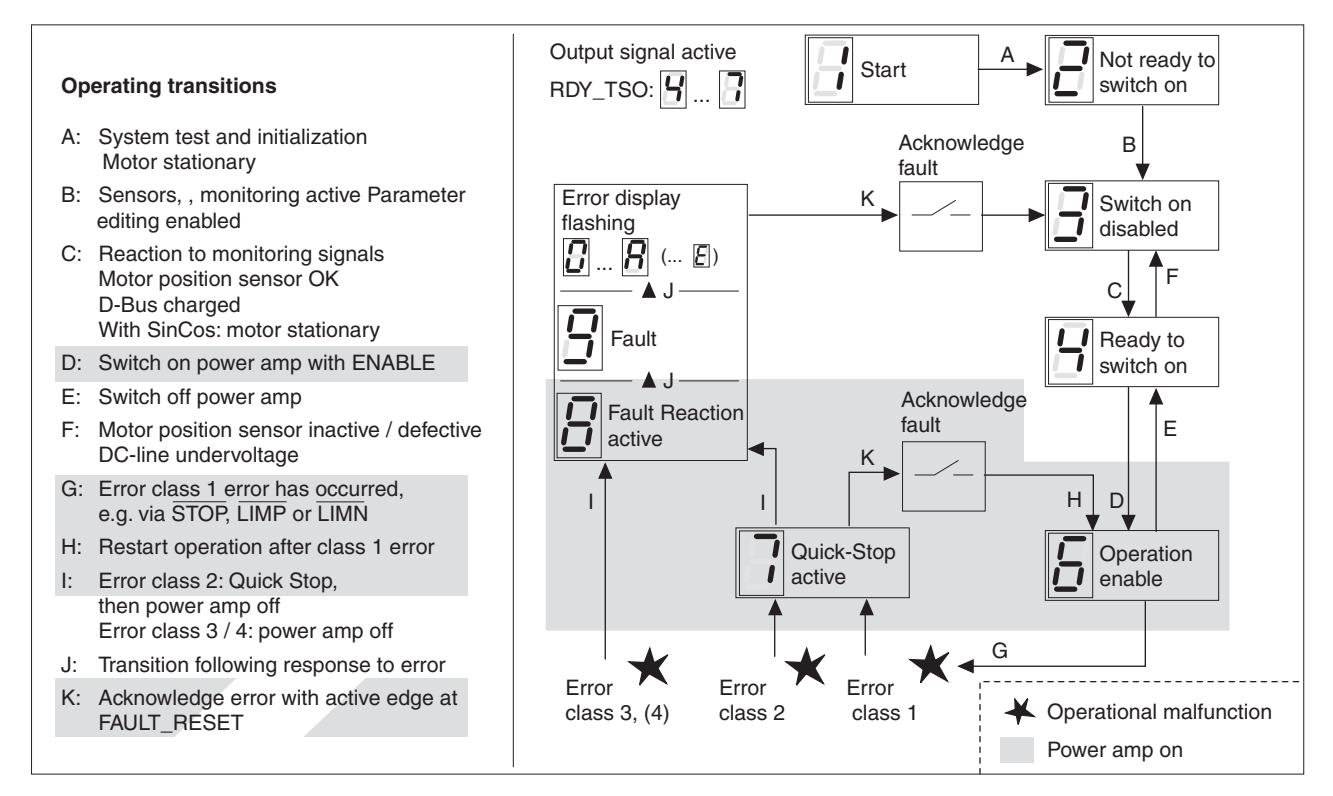

Fig.8.1 Operating states and transitions of the drive

### 8.2 Error display and rectification

*Error display* The cause of a particular operating malfunction is displayed

- by a flashing number in the seven-segment display
- · by the error response of the drive
- in the commissioning software as an error message on the control bar and in the error memory list.
- in the display of the Human-Machine Interface HMI as an error message and in the error memory list.

The drive responds to a fault with the limit switch or STOP signal by initiating a Quick-stop without displaying an error message on the unit. The cause of the interruption is recorded in the error memory and can be accessed via the Human-Machine Interface HMI or the commissioning software.

Resetting error messages Once the error has been corrected, the message can be reset

- via the FAULT\_RESET input signal
- via the commissioning software with the "Reset" button
- by switching off the power supply to the drive.
- *Error response* The drive triggers an error response when a malfunction occurs. Depending on the seriousness of the fault, the unit responds in accordance with one of the contouring error classes:

| Error<br>class | Reaction                   | Meaning                                                                                                    |
|----------------|----------------------------|----------------------------------------------------------------------------------------------------|
| 0              | Warning                    | Message only, no interruption to movement opera-<br>tions                                                                |
| 1              | Quick stop                 | The motor stops with quick stop, the power amplifier<br>and controller stay switched on, stop control is acti-<br>vated. |
| 2              | Quick stop with switch-off | The motor stops with a quick stop, the power ampli-<br>fier and controller switch are off at standstill.                 |
| 3              | Fatal error                | The power amplifier and controller switch are off.<br>The unit cannot be activated until the fault is cor-<br>rected.    |
| 4              | Uncontrolled operation     | The power amplifier and controller switch are off.<br>The error response can only be reset by switching off<br>the unit. |

#### Error rectification

| Display | Error        | Error<br>class | Cause                                                             | Error rectification             |
|---------|--------------|----------------|-------------------------------------------------------------------|---------------------------------|
| dark    | Display dark | -              | No power supply                                                   | Check power supply and fuses    |
|         | Display dark | -              | Power supply wrongly connected                                    | Connect properly                |
| 1       | Undervoltage | 2              | DC-line voltage below threshold value for quick stop              | Check or increase mains voltage |
|         | Undervoltage | 3              | DC-line voltage below threshold value for switching off the drive | Check for mains failure         |

| Display | Error                                       | Error<br>class | Cause                                                                                                    | Error rectification                                                                                                    |
|---------|---------------------------------------------|----------------|----------------------------------------------------------------------------------------------------|----------------------------------------------------------------------------------------------------|
| 2       | Contouring error                            | 13             | Contouring error                                                                                                    | Reduce load or acceleration, the error response can be configured via 'Flt_pDiff'                                                                              |
|         | Reference<br>encoder in slot<br>M1          | 1              | Cable fault to RS422 or sensor broken                                                                                                    | Check sensor cable / sensor, replace cable                                                                                                    |
|         | Maximum motor speed                         | 3              | Exceeding the maximum motor speed under shift operation                                                                                                    | Reduce vertical loading                                                                                                    |
| 3       | Motor output                                | 3              | Short circuit or earth fault in the motor<br>line or in the motor<br>Overcurrent due to poor setting of cur-<br>rent controller Incorrect motor param-<br>eters Motor defective | Check the connections or motor, replace<br>the cable or motor. Select the correct motor<br>data set                                                            |
| 4       | position sensor                             | 3              | No signal from motor position sensor<br>Motor connected with wrong sensor or<br>sensor broken                                                                                   | Check sensor cable / sensor. Replace cable                                                                                                    |
| 5       | Overvoltage                                 | 3              | DC-Bus overvoltage                                                                                                    | Use an external brake resistor                                                                                                    |
| 6       | l <sup>2</sup> t for power<br>amplifier     | 0              | I <sup>2</sup> t monitoring for power amplifier in operation or at a standstill                                                                                                 | Reduce the time at peak current, load or<br>peak torque. Absorb the standstill torque<br>with the holding brake                                                |
|         | I <sup>2</sup> t for motor                  | 0              | I <sup>2</sup> t monitoring for motor                                                                                                    | Reduce the load, use a motor with a higher rated power                                                                                                    |
|         | I <sup>2</sup> t for ballast                | 0              | I <sup>2</sup> t monitoring for ballast resistor                                                                                                    | Reduce the load, connect an external resistor, improve ventilation.                                                                                            |
| 7       | Overtemperature power amplifier             | 3              | The power amplifier is overheating                                                                                                    | Reduce the make time for peak current, load or peak torque                                                                                                    |
|         | Overtemperature<br>motor                    | 3              | The motor is overheating<br>The temperature sensor is not con-<br>nected                                                                                                    | Allow the motor to cool. Reduce the load.<br>Use a motor with a higher rated power. The<br>PTC sensor is defective.Check or replace<br>the motor encoder cable |
| 8       | Watchdog                                    | 4              | Internal system error                                                                                                    | Switch the unit off and back on. Replace the unit                                                                                                    |
|         | Control system<br>error                     | 4              | System error, e.g. division by 0 or time-out checks, insufficient EMC                                                                                                    | Comply with EMC protective measures.<br>Switch the unit off and back on. Replace<br>the power amplifier if problem persists.                                   |
| 9       | Phase monitoring motor                      | 3              | Motor phase current imbalance. The motor cable is defective. Power ampli-<br>fier transistor is defective                                                                       | Check the motor cable and connection, replace the motor, replace the unit                                                                                      |
| A       | Short circuit I/O                           |                | Short circuit in the digital outputs. No 24 V for signal interface.                                                                                                    | Check the connections and wiring                                                                                                    |
| E       | Positioning con-<br>troller system<br>error | 3              | Cause of error corresponding to error number in error memory                                                                                                    | Rectification dependent on error number                                                                                                    |
|         | Positioning con-<br>troller system<br>error | 4              | Cause of error corresponding to error number in error memory                                                                                                    | Rectification dependent on error number                                                                                                    |
| u       | 24 V power interruption                     | 4              | 24 V power supply fallen below<br>18.2 V                                                                                                    | Ensure 24 V <sub>DC</sub> power. Check short-term power interruptions during load change of power supply.                                                      |

| Display            | Error         | Error<br>class | Cause                                                       | Error rectification                                                                                                    |
|--------------------|---------------|----------------|-------------------------------------------------------------|----------------------------------------------------------------------------------------------------|
| None <sup>1)</sup> | Limit switch  | 1              | Limit switch overshot                                       | Traverse drive into movement zone, match<br>the positioning data to the axis range, spe-<br>cial message in the error memory |
|                    | Stop          | 1              | Stop signal activated, line interrupted                     | Check line for the STOP terminals signal                                                                                     |
|                    | Node Guarding | 1              | Connection monitoring for the manual control unit activated | Check the RS-232 connection at the con-<br>troller                                                                           |
|                    | Timeout       | 1              | Protocol error                                              | Time-out exceeded during exchange of data with the manual control unit, start transmission again                             |

1) No error display, operating status continues to be displayed.

Error response can be configured with the "Settings.Flt\_AC" parameter.

With the commissioning software TLCT and the TLHMI the current and the last 20 error messages are displayed.

#### TLCT: Error display

► Select 'Twin Line → Diagnosis → Error memory'. A dialog box which displays the error messages appears.

| Error | log              |    |             |      |       |    |  |
|-------|------------------|----|-------------|------|-------|----|--|
| No.   | Error            | C. | Description | Time | Ampon | Qu |  |
| 1     |                  |    |             |      |       |    |  |
| 2     |                  |    |             |      |       |    |  |
| 3     |                  |    |             |      |       |    |  |
| 4     |                  |    |             |      |       |    |  |
| 5     |                  |    |             |      |       |    |  |
| 6     |                  |    |             |      |       |    |  |
| 7     |                  |    |             |      |       |    |  |
| 8     |                  |    |             |      |       |    |  |
| 9     |                  |    |             |      |       |    |  |
| 10    |                  |    |             |      |       |    |  |
| 11    |                  |    |             |      |       |    |  |
| 12    |                  |    |             |      |       |    |  |
| 13    |                  |    |             |      |       |    |  |
| 14    |                  |    |             |      |       |    |  |
| 15    |                  |    |             |      |       |    |  |
| 16    |                  |    |             |      |       |    |  |
| 17    |                  |    |             |      |       |    |  |
| 18    |                  |    |             |      |       |    |  |
| 19    |                  |    |             |      |       |    |  |
| 20    |                  |    |             |      |       |    |  |
|       |                  |    |             |      |       |    |  |
|       | Clear error list |    |             |      |       |    |  |

Fig.8.2 Error messages

Error messages are displayed showing status, error class, time when error occurred and a short description. The error number is given as a hexadecimal value.

Additional information is given in column labelled "Qualifier". At the error message E1855, "Initialization error in parameter IxSix -> Qualifier" the Qualifier identifies the index/sub-index of the parameter, for which the error has been detected. You will find the parameter in the list of parameters in chapter 12.

As an example, if the Qualifier is showing 00290023h, this is parameter 29:23 "Motion.v\_target0".

A detailed error message is given in the following sumcheck error messages:

- 181Bh: "error in processing manual movement ->Qualifier"
- 181Fh: "error in processing reference movement ->Qualifier"
- 1855h: "Initialization error in parameter IxSix -> Qualifier"
- 181Dh: "error in changing user operating mode ->Qualifier"

More detailed information can be found in the Qualifier. For example, 00001846h, this is error message No. E1846 in the error list.

Acknowledge the current error message with the "Reset" button on the command bar of the program.

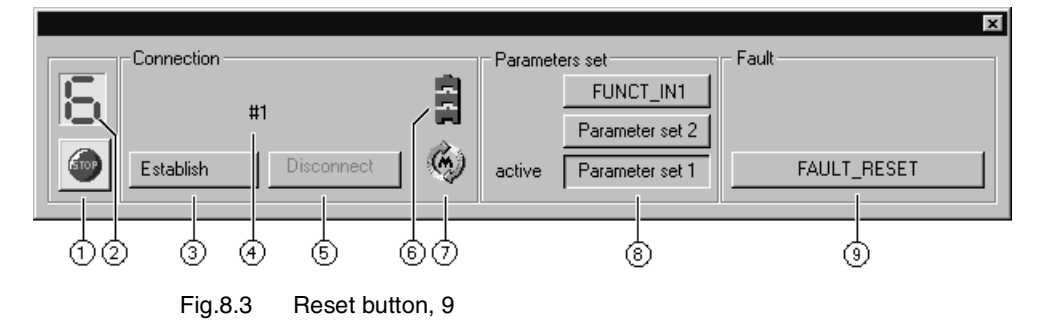

- TL HMI: Error display
- Via the menu item "2.5 Error" change to the menu items for displaying error messages.

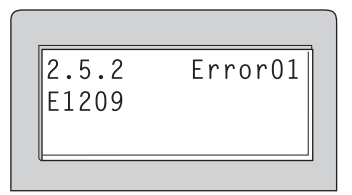

Fig.8.4 Displaying an error value

The cursor keys may be used to scroll through the error entries:

| Menu item       | Meaning                                          |
|-----------------|--------------------------------------------------|
| 2.5.1 StopFault | Cause of the last interruption                   |
| 2.5.2 Error01   | 1st error entry, oldest message                  |
| 2.5.3 Error02   | 2nd.error entry, more recent message, if present |
|                 |                                                  |

The meaning of the error values is given in the Human-Machine Interface HMI manual.

### 8.3 Malfunctions in movement mode

| Faults                     | Cause                                        | Correction                                                                                                    |
|----------------------------|----------------------------------------------|----------------------------------------------------------------------------------------------------|
| The motor jerks<br>briefly | The motor phases are swapped                 | Check the motor cable and con-<br>nection: connect motor phases U,<br>V and W in the same way on the<br>motor and unit sides |
| No motor movement          | The motor has Release the motor brake seized |                                                                                                    |
|                            | Break in the motor line                      | Check the motor cable and con-<br>nection. One or more motor<br>phases are not connected.                                    |
|                            | No torque                                    | Set the parameters for max. cur-<br>rent, max. speed to higher than<br>zero                                                  |
|                            | Incorrect operating mode selected            | Set the input signal and parame-<br>ters for the desired operating<br>mode.                                                  |

### 9 Service, Maintenance and Warranty

### 9.1 Service Information

Technical and commercial service requests, including warranty and onsite services, should be directed to your Schneider Electric authorized distributor or the Schneider Electric Customer Support Center at 1-888-SQUARED (1-888-778-2733).

Maintenance

nce The Twin Line controller requires no maintenance.

Periodically check the control cabinet filter at the TLD unit's location. Inspection intervals are determined by ambient conditions at the site.

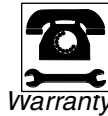

Repairs to the TLD unit are to be carried out only by Schneider Electric authorized personnel.

Unauthorized disassembly of the controller will void the warranty.

### 9.2 Shipping, storage and disposal

# **A** DANGER

### HAZARD OF ELECTRIC SHOCK, BURN, OR EXPLOSION

- Read and understand this bulletin in its entirety before installing or operating Twin Line drive system products. Installation, adjustment, repair, and maintenance of these drive systems must be performed by qualified personnel.
- Disconnect all power before servicing the power controller. WAIT SIX MINUTES until DC bus capacitors discharge, then measure DC bus capacitor voltage between the DC+ and DCterminals to verify that the DC voltage is less than 45 V (see Fig. 1.5 on page 1-5). The DC bus LED is not an accurate indication of the absence of DC bus voltage.
- The servomotor can produce voltage at its terminals when the shaft is rotated! Prior to servicing the power controller, block the servomotor shaft to prevent rotation.
- DO NOT short across DC bus terminals or touch unshielded components or terminal strip screw connections with voltage present.
- Install all covers and close enclosure door before applying power or starting and stopping the drive system.
- The user is responsible for conforming to all applicable code requirements with respect to grounding all equipment. For drive controller grounding points, refer to Fig. 1.5 on page 1-5.
- Many parts in this drive system, including printed wiring boards, operate at line voltage. DO NOT TOUCH. Use only electrically insulated tools.

### Before servicing drive system:

- Disconnect all power.
- Place a "DO NOT TURN ON" label on the drive system disconnect.
- Lock the disconnect in open position.

Failure to follow these instructions can result in death, serious injury or equipment damage.

*Deinstallation* > Save the parameter settings of the unit:

With the commissioning software, select 'File  $\rightarrow$  Save' to save all values on the PC's data storage medium.

With the Human-Machine Interface, select menu '8.1 Read Param.' to copy the parameter set into the Human-Machine Interface copy memory.

- Switch the unit off.
- Disconnect the power supply.
- Mark all connections to the unit.
- Disconnect the motor cable.
- Pull out the interface connector.
- Remove the unit from the control cabinet.
- *Shipping* The unit must be protected against impact while in transit. Use the original packing material for this purpose.
- *Storage* Store the unit within the specified storage limits for room temperature and humidity.

Protect the unit from dust and dirt.

*Disposal* When servicing or decommissioning, dispose of this equipment in accordance with the applicable standards for this classification of equipment. The power electronic system is made from many recyclable materials. Some materials may require special disposal procedures.

For recycling purposes, split the unit into the following parts

- Housing, screws and terminals for ferrous metal recycling
- Cables for copper recycling
- Connectors, hood for plastics recycling

Circuit boards and electronic components must be disposed of separately in accordance with the relevant environmental protection laws. Check with and conform to local laws and procedures before disposing of these components.

#### Accessories and spare part 10

#### 10.1 List of accessories

Accessories The following accessories are available for drives:

| Qty | Designation                                                                                                    | Order Number                                                                           |
|-----|----------------------------------------------------------------------------------------------------|----------------------------------------------------------------------------------------|
| 1   | Commissioning software TLCT with on-line documentation on data carrier, multilingual                                                                      | TLAPSCA                                                                                |
| 1   | HMI hand-held operating unit with manual                                                                                                    | TLAPHOO                                                                                |
| 1   | Motor cable 1.5 mm <sup>2</sup> with motor plug motor<br>Motor cable 2.5 mm <sup>2</sup> with motor plug<br>Motor cable 4 mm <sup>2</sup> with motor plug | TLACPAAAxxx1 <sup>1)</sup><br>TLACPAABxxx1 <sup>1)</sup><br>TLACPAACxxx1 <sup>1)</sup> |
| 1   | Sensor cable for Hiperface module HIFA-C                                                                                                    | TLACFABAxxx1 <sup>1)</sup>                                                             |
| 1   | Pulse direction cable for module PULSE-C<br>Encoder cables for RS-422-C module, open at one end only                                                      | TLACDCBHyyy <sup>2)</sup><br>TLACDCACyyy <sup>2)</sup>                                 |
| 1   | Cables for module RS-422-C,plug at each end<br>Encoder cables for ESIM1-C, ESIM2-C, SSI-C modules                                                         | TLACDCAEyyy <sup>2)</sup><br>TLACDCAEyyy <sup>2)</sup>                                 |
| 1   | RS-232 programming cable 5 m<br>RS-232 programming cable 10 m                                                                                             | TLACDPBG 050<br>TLACDPBG 100                                                           |
| 1   | Holding brake controller TLHBC                                                                                                    | TLABHO                                                                                 |
| 1   | Ballast resistor controller TL BRC                                                                                                    | TLABBO                                                                                 |
| 1   | External ballast resistor<br>BWG 250072 (100 W, 72 Ohm)<br>BWG 250150 (100 W, 150 Ohm)<br>BWG 500072 (200 W, 72 Ohm)<br>BWG 500150 (200 W, 150 Ohm)       | TLABRA<br>TLABRB<br>TLABRC<br>TLABRD                                                   |

1) Cable length xxx: 003, 005, 010, 020: 3 m, 5 m, 10 m, 20 m, longer lengths on request; 2) Cable length yyy: 005, 015, 030, 050: 0.5m, 1.5 m, 3 m, 5 m.

## 10.2 List of spare parts

Power electronic system

| Qty. | Designation                            | Order no.   |
|------|----------------------------------------|-------------|
| 1    | TLD132, TLD134, TLD136 or TLD138       | See Fig.1.5 |
| 1    | SK14 shielding terminal                | TLATE       |
| 1    | Connector caps for the terminal strips | -           |

# 10.3 Suppliers

Reserved.

## 11 Unit label

### 11.1 Illustration of the drive label

► The label shown below is provided as a guide. It may be copied and attached to the inside of the Twin Line unit's cover.

| STATUS:                                                                                                    | ERROR:                                                                                                    |
|----------------------------------------------------------------------------------------------------|----------------------------------------------------------------------------------------------------|
| <ul> <li>Start</li> <li>Not ready to switch on</li> <li>Switch on disabled</li> <li>Ready to switch on</li> <li>Goperation enable</li> <li>Quick Stop active</li> <li>Fault reaction active</li> <li>Fault</li> </ul>                                                                                                    | DC-line<br>undervoltage<br>Overload<br>Short circuit<br>Error motor<br>sensor<br>DC-line<br>overvoltage<br>DC-line<br>i <sup>2</sup> covertontage<br>OVertemp<br>drive or motor |
| 1       -         2       -         3       -         4       -         5       -         6       -         7       -         8       -         10       -         11       -         12       FUNCT         13       RDY TS         14       ALARM         15       ACTIVE         16       ACTIVE         17       ANALOG         19       MAN_P         20       MAN_FA         22       FAULT_F         23       -         24       FUNCT         25       FUNCT         26       LIMP         27       LIMN         28       STOP         29       AUTOM | B Internal error<br>B Missing phase<br>B False<br>connection                                                                                                    |
| 30 ENABLE<br>31 24VDC<br>32 24VDC<br>33 24VGND<br>34 24VGND                                                                                                    | TLD13x                                                                                                    |

Fig.11.1 Unit label
## 12 Parameters

### 12.1 Overview

*Parameter groups* The parameters of the Twin Line unit are grouped in functional blocks.

- Settings, Page 12-2: Behavior of the input and output signals of the signal interface, modification of error responses, gear ratios, parameters for the ±10 V interface and general control system settings
- PA, Page 12-3: Parameters of the power amplifier, system settings
- Servomotor, Page 12-5: Motor-specific settings. These settings cannot be modified with the Human-Machine Interface HMI.
- CtrlBlock1, CtrlBlock2, Page 12-7: Settings for the control loops, stored in control parameter sets 1 and 2.
- Manual, Page 12-8: Parameter settings for manual mode
- I/O, Page 12-8: Switching states of the inputs and outputs of the signal interface
- M1, Page 12-9: Settings for modules in slot M1
- M4, Page 12-9: Settings for modules in slot M4
  - Status, Page 12-9: System settings: Device-specific and current parameters such as temperature values of the power amplifier, motor and internal ballast resistor, control loop parameters and setpoint and actual values.

Instructions on inputting values The 'max. current' and 'max. speed' values under 'Range of values' correspond to the lesser maximum values of power amplifier and motor. The unit will automatically limit to the lower value.

Temperature in Kelvin [K] = temperature in degree Celsius [°C] + 273, for example: 358 K = 85 °C

*What does this mean?* **Idx:Sidx:** Index and subindex for identifying a parameter, can be input with the commissioning software in the 'Monitor' window.

R/W: Value can be read or written. R/- means the value is read only.

**rem:** The value is retentive; it is retained in the memory even after the unit is switched off.

**Info page:** Further information on the parameter will be found on the page specified.

# 12.2 Parameter groups

# 12.2.1 Parameter group Settings

| Parameter |         |          | Explanation and unit []                                                                                            | Range of values <sup>1)</sup>                                                                                                    | Default   | R/W         | Info |
|-----------|---------|----------|----------------------------------------------------------------------------------------------------|----------------------------------------------------------------------------------------------------|-----------|-------------|------|
| Name      | ldx:Sid | c TL-HMI |                                                                                                    |                                                                                                    | Value     | rem.        | Page |
| name1     | 11:1    | -        | User device name 1                                                                                                 | 04294967295                                                                                                    | 538976288 | R/W<br>rem. | -    |
| name2     | 11:2    | _        | User device name 2                                                                                                 | 04294967295                                                                                                    | 538976288 | R/W<br>rem. | -    |
| Password  | 11:3    | 1.3      | Password for configuring with a hand-held operating unit                                                           | 09999<br>0: No password protection                                                                                                    | 0         | R/W<br>rem. | -    |
| I_RefScal | 12:3    | 4.1.20   | Setpoint current at 10 V input signal [Apk]                                                                        | 0 max. current                                                                                                    | 300       | R/W<br>rem. | 6-8  |
| n_RefScal | 12:10   | 4.1.22   | Setpoint speed at 10 V input signal [rpm]                                                                          | 0max. speed                                                                                                    | 3000      | R/W<br>rem. | 6-8  |
| p_maxDiff | 12:11   | 4.1.23   | Maximum permissible<br>Following error of the<br>position controller [Inc]                                         | 0131072<br>8 motor revolutions                                                                                                    | 16384     | R/W<br>rem. | 7-6  |
| p_win     | 12:13   | 4.1.24   | Standstill window,<br>permissible control deviation<br>[Inc]                                                       | UINT16<br>0 32767                                                                                                    | 10        | R/W<br>rem. | 7-11 |
| p_winTime | 12:15   | 4.1.25   | Time for which control<br>deviations must apply in the<br>standstill window for standstill<br>to be signalled [ms] | UINT16<br>0 32767                                                                                                    | 1         | R/W<br>rem. | 7-11 |
| f_Chop    | 12:17   | 4.1.21   | Switching frequency of the<br>power module,<br>(default value=1; 0 for<br>TLxx38)                                  | 0: 4kHz<br>1: 8kHz<br>2: 16kHz                                                                                                    | 1         | R/W<br>rem. | -    |
| t_brk_off | 12:22   | 4.1.36   | Time delay for holding brake release [ms]                                                                          | 0200                                                                                                    | 0         | R/W<br>rem. | 7-9  |
| t_brk_on  | 12:23   | 4.1.37   | Time delay for controller with holding brake applied [ms]                                                          | 0100                                                                                                    | 0         | R/W<br>rem. | 7-9  |
| FCT_in2   | 17:1    | 4.1.6    | Selecting two switchable<br>automatic modes via<br>FUNCT_IN2 input signal: low/<br>high                            | <ul> <li>02</li> <li>0: speed controller/current</li> <li>controller</li> <li>1: position controller/speed</li> <li>controller</li> <li>2: position controller/current</li> <li>controller.</li> </ul>                                                                                       | 1         | R/W<br>rem. | 6-10 |
| FCT_out   | 17:2    | 4.1.5    | FUNCT_OUT output signal messaging task                                                                             | 06<br>0: reserved<br>1: overtemp. motor or power<br>amplifier<br>2: I <sup>2</sup> T limit value for motor,<br>power amplifier or internal<br>ballast resistor<br>3: contouring error<br>4: message 1, 2, or 3:<br>overload<br>5: standstill<br>6: control deviation in<br>standstill window | 5         | R/W<br>rem. | 7-6  |
| Gear_Num  | 17:3    | 4.1.8    | Counter of the gear factor of the electronic gear                                                                  | -3276832767                                                                                                    | 1         | R/W<br>rem. | 6-12 |

| Parameter |          |        | Explanation and unit []                                                                                                    | Range of values <sup>1)</sup>                                                              | Default | R/W         | Info         |
|-----------|----------|--------|----------------------------------------------------------------------------------------------------|--------------------------------------------------------------------------------------------|---------|-------------|--------------|
| Name      | ldx:Sidx | TL-HMI |                                                                                                    |                                                                                            | Value   | rem.        | Page         |
| Gear_Den  | 17:4     | _      | Denominator of the gear factor of the electronic gear                                                                                                    | 132767                                                                                     | 1       | R/W<br>rem. | 6-12         |
| offset_0V | 20:58    | 4.1.38 | Offset for linear shift of the 0V input voltage [mV]                                                                                                    | -                                                                                          | 0       | R/W<br>rem. | 6-3          |
| win_10V   | 20:59    | 4.1.39 | Voltage window within which<br>its analog value is equal to 0<br>[mV]<br>Example:<br>Setting value of 20 mV<br>means that the range -20 mV<br>to +20 mV is interpreted as<br>0 mV | -                                                                                          | 0       | R/W<br>rem. | 6-11         |
| SignEnabl | 28:13    | 4.1.11 | Signal enable for<br>monitoring inputs<br>0: blocked<br>1: released                                                                                                    | 015<br>Bit0: LIMP<br>Bit1: LIMN<br>Bit2: STOP<br>Bit3: -                                   | 7       | R/W<br>rem. | 7-3          |
| SignLevel | 28:14    | 4.1.11 | Signal level for monitoring<br>inputs<br>0: reaction at 0-level<br>1: reaction at 1-level                                                                                         | 07<br>Bit0: LIMP<br>Bit1: LIMN<br>Bit2: STOP<br>Bit3: -                                    | 0       | R/W<br>rem. | 7-3          |
| I_maxSTOP | 28:22    | 4.1.3  | Current limitation for Quick-<br>Stop [Apk]                                                                                                    | 0max. current<br>029999                                                                    | 1000    | R/W<br>rem. | 5-14,<br>7-1 |
| Flt_AC    | 28:23    | 4.1.12 | Error response to power failure of 2 phases                                                                                                    | 13<br>1: Error class 1<br>2: Error class 2<br>3: Error class 3                             | 3       | R/W<br>rem. | -            |
| Flt_pDiff | 28:24    | 4.1.13 | Error response to<br>Contouring errors                                                                                                    | 03<br>0: Error class (warning)<br>1: Error class 1<br>2: Error class 2<br>3: Error class 3 | 3       | R/W<br>rem. | -            |
| TL_BRC    | 28:26    | 4.1.14 | External ballast resistor<br>controller TL BRC                                                                                                    | 0: not connected<br>1: connected                                                           | 0       | R/W<br>rem. | _            |

1) Max. current: the lower of the two values "Servomotor.I\_maxM" and "PA.I\_maxPA" Max. speed: device-limited value of "Servomotor.n\_maxM"

# 12.2.2 Parameter group PA

| Parameter |          |        | Explanation and unit []                                      | Range of values <sup>1)</sup> | Default | R/W         | Info |
|-----------|----------|--------|--------------------------------------------------------------|-------------------------------|---------|-------------|------|
| Name      | ldx:Sidx | TL-HMI |                                                              |                               | Value   | rem.        | Page |
| KPid      | 12:4     | _      | Current controller longitudinal direction (d) P factor [V/A] | 032767                        | -       | R/–<br>rem. | -    |
| Klid      | 12:5     | _      | Current controller longitudinal direction (d) I factor [ms]  | 1332767                       | 500     | R/–<br>rem. | -    |
| KPiq      | 12:8     | _      | Current controller transverse direction (q) P factor [V/Apk] | 032767                        | 100     | R/–<br>rem. | -    |
| Kliq      | 12:9     | -      | Current controller transverse direction (q) I factor [ms]    | 1332767                       | 500     | R/–<br>rem. | -    |
| I_maxfw   | 12:18    | -      | Field-weakening controller, max. field current [A]           | 032767                        | -       | R/–<br>rem. | -    |

| Parameter |          |        | Explanation and unit []                                                               | Range of values <sup>1)</sup>      | Default | R/W         | Info |
|-----------|----------|--------|---------------------------------------------------------------------------------------|------------------------------------|---------|-------------|------|
| Name      | ldx:Sidx | TL-HMI |                                                                                       |                                    | Value   | rem.        | Page |
| KPfw      | 12:19    | _      | Field-weakening controller<br>P-factor [A/V]                                          | 132767                             | 300     | R/–<br>rem. | -    |
| Kifw      | 12:20    | _      | Field-weakening controller reset time [ms]                                            | 2632767                            | 500     | R/–<br>rem. | -    |
| Serial    | 16:2     | _      | Module serial number                                                                  | 04294967295                        | _       | R/–<br>rem. | -    |
| I_maxPA   | 16:8     | 2.2.1  | Peak current of the unit [Apk]                                                        | 132767                             | 1000    | R/–<br>rem. | -    |
| I_nomPA   | 16:9     | 2.2.2  | Rated current of the unit [Apk]                                                       | 132767                             | 300     | R/–<br>rem. | -    |
| T_warnPA  | 16:10    | 2.2.15 | Temperature warning<br>threshold of the current<br>amplifier [K]                      | 1512                               | 353     | R/–<br>rem. | 7-5  |
| T_maxPA   | 16:11    | 2.2.16 | Max. permitted temperature of the current amplifier [K]                               | 1512                               | 358     | R/–<br>rem. | 7-5  |
| U_maxDC   | 16:12    | 2.2.17 | Max. permissible power<br>amplifier voltage on the<br>DC bus [V]                      | 120000                             | 4000    | R/–<br>rem. | -    |
| I2tPA     | 16:13    | 2.2.10 | Max. permitted time for max. current at high speed [ms]                               | 132767                             | 3000    | R/–<br>rem. | 7-5  |
| l2t_warnB | 16:14    | 2.2.12 | Warning threshold for make<br>time of an internal ballast<br>resistor [ms]            | 132767                             | 10      | R/–<br>rem. | 7-5  |
| l2tB      | 16:15    | 2.2.11 | Max. permitted make time of internal ballast resistor [ms]                            | 132767                             | 11      | R/–<br>rem. | 7-5  |
| F_maxChop | 16:16    | 2.2.18 | Permitted switching frequency of the current amplifier                                | 0: 4 kHz,<br>1: 8 kHz<br>2: 16 kHz | 1       | R/–<br>rem. | -    |
| U_BalOn   | 16:20    | 2.2.20 | Switch on DC-bus voltage for ballast                                                  | 120000                             | 4300    | R/–<br>rem. | -    |
| U_minDC   | 16:21    | 2.2.19 | DC-Bus undervoltage for<br>switching off the drive                                    | 120000                             | 1500    | R/–<br>rem. | -    |
| U_BalOff  | 16:46    | 2.2.21 | Ballast step-down<br>[should be less that the<br>switch-on threshold<br>(hysteresis)] | 132767                             | 4100    | R/–<br>rem. | -    |
| l2t_n0PA  | 16:47    | 2.2.13 | Max. permitted time for max.<br>current at low speed [ms]                             | 132767                             | 4100    | R/–<br>rem. | 7-5  |
| P_maxB    | 16:49    | _      | Internal ballast rated current [W]                                                    | 132767                             | 30      | R/–<br>rem. | -    |
| I_maxPAr  | 16:52    | 2.2.3  | Reduced maximum current of the unit [A]                                               | 132767                             | 1000    | R/–<br>rem. | -    |
| I_nomPAr  | 16:53    | 2.2.4  | Reduced nominal current of the unit [Apk]                                             | 132767                             | 300     | R/–<br>rem. | -    |

1) Max. current: the lower of the two values "Servomotor.I\_maxM" and "PA.I\_maxPA"

| Parameter |          |         | Explanation and unit []                                 | Range of values <sup>1)</sup>                                                                           | Default | R/W         | Info |
|-----------|----------|---------|---------------------------------------------------------|----------------------------------------------------------------------------------------------------|---------|-------------|------|
| Name      | ldx:Sidx | CTL-HMI |                                                         |                                                                                                    | Value   | rem.        | Page |
| principIM | 13:1     | -       | Motor type                                              | 0xA1: stepping motor<br>0xA2: synchronous<br>servomotor<br>0xA3: asynchronous motor                     | 0       | R/–<br>rem. | -    |
| infoM     | 13:3     | -       | Motor calibration carried out                           | 065535                                                                                                  | -       | R/–<br>rem. | -    |
| adj1Sen   | 13:4     | -       | 1. Alignment information of the position sensor         | 065535<br>Calibration value SinCos/<br>resolver alignment offset =<br>"eps_e_b"                         | -       | R/–<br>rem. | -    |
| adj2Sen   | 13:5     | _       | 2. Alignment information of the position sensor         | 065535                                                                                                  | 0       | R/–<br>rem. | -    |
| reserve   | 13:6     | _       | Position offset low word                                | 065535                                                                                                  | -       | R/–<br>rem. | -    |
| reserve   | 13:7     | _       | Position offset high word                               | 065535                                                                                                  | -       | R/–<br>rem. | -    |
| ТуреМ     | 13:8     | 2.1.1   | Motor type,<br>consecutive numbers                      | 0: no motor selected<br>: Resolver motors<br>+: SinCos motors<br>- 21474836482147483648                 | 0       | R/–<br>rem. | -    |
| SensorM   | 13:9     | 2.1.5   | Motor encoder type                                      | 0: unknown<br>1: Resolver<br>2: SNS (SinCos)<br>3: SRS (SinCos Singleturn)<br>4: SRM (SinCos Multiturn) | 0       | R/–<br>rem. | -    |
| CountSen  | 13:10    | _       | Number of marks of position sensor per motor revolution | 05                                                                                                    | 1       | R/–<br>rem. | -    |
| n_maxM    | 13:11    | 2.1.9   | Maximum permissible motor speed [rpm]                   | 0 13200                                                                                                 | 3000    | R/–<br>rem. | -    |
| n_nomM    | 13:12    | 2.1.14  | Nominal motor speed [rpm]                               | 012000                                                                                                  | 3000    | R/–<br>rem. | -    |
| I_maxM    | 13:13    | 2.1.8   | Max. motor current [Apk]                                | 032767                                                                                                  | 1000    | R/–<br>rem. | -    |
| I_nomM    | 13:14    | 2.1.10  | Nominal motor current [Apk]                             | 032767                                                                                                  | 100     | R/–<br>rem. | -    |
| M_nomM    | 13:15    | 2.1.15  | Nominal torque [Ncm]                                    | 032767                                                                                                  | 100     | R/–<br>rem. | -    |
| M_maxM    | 13:16    | 2.1.16  | Peak torque [Ncm]                                       | 032767                                                                                                  | 200     | R/–<br>rem. | -    |
| U_nomM    | 13:17    | 2.1.17  | Nominal motor voltage [V]                               | 032767                                                                                                  | 6000    | R/–<br>rem. | -    |
| PolepairM | 13:18    | 2.1.25  | Motor pole-pair number                                  | 1100                                                                                                    | 4       | R/–<br>rem. | -    |
| KeM       | 13:20    | 2.1.26  | Motor EMF constant Ke [Vs]                              | 110000                                                                                                  | 1000    | R/–<br>rem. | -    |
| JM        | 13:21    | 2.1.27  | Motor moment of inertia<br>[kgmm2]                      | 032767                                                                                                  | 30      | R/–<br>rem. | -    |
| R_UVM     | 13:22    | 2.1.28  | Motor connection resistance                             | 110000                                                                                                  | 100     | R/–<br>rem  | -    |

# 12.2.3 Parameter group Servomotors

| Parameter |          |        | Explanation and unit []                                                                    | Range of values <sup>1)</sup>                      | Default | R/W         | Info |
|-----------|----------|--------|--------------------------------------------------------------------------------------------|----------------------------------------------------|---------|-------------|------|
| Name      | ldx:Sidx | TL-HMI |                                                                                            |                                                    | Value   | rem.        | Page |
| L_qM      | 13:23    | 2.1.35 | Motor inductance q-direction [mH]                                                          | 110000                                             | 50      | R/–<br>rem. | -    |
| L_dM      | 13:24    | 2.1.36 | Motor inductance d-direction [mH]                                                          | 110000                                             | 50      | R/–<br>rem. | -    |
| T_maxM    | 13:26    | 2.1.30 | Max. motor temperature [K]                                                                 | 0512                                               | 393     | R/–<br>rem. | -    |
| I2tM      | 13:27    | 2.1.37 | l <sup>2</sup> t motor: max. permitted time<br>at max. current<br>"Servomotor.I_maxM" [ms] | 032767                                             | 3000    | R/–<br>rem. | -    |
| fR        | 13:28    | 2.1.21 | Resolver frequency                                                                         | 0: 3.5 kHz,<br>1: 5 kHz<br>2: 6.5 kHz<br>3: 10 kHz | -       | R/–<br>rem. | -    |
| PolepairR | 13:29    | 2.1.20 | Pole-pair number of resolver                                                               | 110                                                | 1       | R/–<br>rem. | -    |
| ТетрТуреМ | 13:30    | 2.1.38 | Temperature sensor type<br>(PTC / NTC)                                                     | 0: PTC<br>1: NTC                                   | 1       | R/–<br>rem. | -    |
| T_warnM   | 13:32    | 2.1.29 | Motor temperature early<br>warning [K]                                                     | 132767                                             | 353     | R/–<br>rem. | -    |
| Tcal_t1   | 13:33    | _      | Temperature characteristic 1, value 1                                                      | 032767                                             | 1       | R/–<br>rem. | -    |
| Tcal_t2   | 13:34    | _      | Temperature characteristic 1, value 2                                                      | 032767                                             | 2       | R/–<br>rem. | -    |
| Tcal_t3   | 13:35    | -      | Temperature characteristic 1, value 3                                                      | 032767                                             | 3       | R/–<br>rem. | -    |
| Tcal_t4   | 13:36    | -      | Temperature characteristic 1, value 4                                                      | 032767                                             | 4       | R/–<br>rem. | -    |
| Tcal_t5   | 13:37    | _      | Temperature characteristic 1, value 5                                                      | 032767                                             | 5       | R/–<br>rem. | -    |
| Tcal_t6   | 13:38    | _      | Temperature characteristic 1, value 6                                                      | 032767                                             | 6       | R/–<br>rem. | -    |
| Tcal_t7   | 13:39    | -      | Temperature characteristic 1, value 7                                                      | 032767                                             | 7       | R/–<br>rem. | -    |
| Tcal_t8   | 13:40    | _      | Temperature characteristic 1, value 8                                                      | 032767                                             | 8       | R/–<br>rem. | -    |
| Tcal_u1   | 13:41    | _      | Temperature characteristic 2, value 1                                                      | 032767                                             | 1       | R/–<br>rem. | -    |
| Tcal_u2   | 13:42    | _      | Temperature characteristic 2, value 2                                                      | 032767                                             | 2       | R/–<br>rem. | -    |
| Tcal_u3   | 13:43    | -      | Temperature characteristic 2, value 3                                                      | 032767                                             | 3       | R/–<br>rem. | -    |
| Tcal_u4   | 13:44    | -      | Temperature characteristic 2, value 4                                                      | 032767                                             | 4       | R/–<br>rem. | -    |
| Tcal_u5   | 13:45    | _      | Temperature characteristic 2, value 5                                                      | 032767                                             | 5       | R/–<br>rem. | -    |
| Tcal_u6   | 13:46    | -      | Temperature characteristic 2, value 6                                                      | 032767                                             | 6       | R/–<br>rem. | -    |
| Tcal_u7   | 13:47    | -      | Temperature characteristic 2, value 7                                                      | 032767                                             | 7       | R/–<br>rem. | -    |

| Parameter |          |        | Explanation and unit []                      | Range of values <sup>1)</sup> | Default | R/W         | Info |
|-----------|----------|--------|----------------------------------------------|-------------------------------|---------|-------------|------|
| Name      | ldx:Sidx | TL-HMI |                                              |                               | Value   | rem.        | Page |
| Tcal_u8   | 13:48    | _      | Temperature characteristic 2, value 8        | 032767                        | 8       | R/–<br>rem. | -    |
| name1M    | 13:50    | -      | Motor name, 1st part                         | 04294967295                   | 0       | R/–<br>rem. | -    |
| name2M    | 13:51    | _      | Motor name, 2nd part                         | 04294967295                   | 0       | R/–<br>rem. | -    |
| name3M    | 13:52    | -      | Motor name, 3rd part                         | 04294967295                   | 0       | R/–<br>rem. | -    |
| name4M    | 13:53    | -      | Motor name, 4th part                         | 04294967295                   | 0       | R/–<br>rem. | -    |
| I_0M      | 13:54    | 2.1.13 | Motor continuous current at standstill (Apk) | 132767                        | 100     | R/–<br>rem. | -    |

1) Max. current: the lower of the two values "Servomotor.I\_maxM" and "PA.I\_maxPA"

# 12.2.4 Parameter group CtrlBlock1, CtrlBlock2

| Paramet | ter                    |                           | Explanation and unit []                                                                                                    | Range of values <sup>1)</sup> | Default | R/W         | Info |
|---------|------------------------|---------------------------|----------------------------------------------------------------------------------------------------|-------------------------------|---------|-------------|------|
| Name    | ldx:Sidx <sup>2)</sup> | TL-HMI <sup>3)</sup>      |                                                                                                    |                               | Value   | rem.        | Page |
| I_max   | 18:2<br>19:2           | 4.2.2<br>4.3.2            | Current limitation in all<br>operating modes including<br>controller optimization. Not in<br>manual or quick stop<br>operating modes [Apk] | 0max. current<br>029999       | 1000    | R/W<br>rem. | 5-14 |
| n_max   | 18:5<br>19:5           | 4.2.3<br>4.3.3            | max. speed [rpm]                                                                                                    | 013200                        | 6000    | R/W<br>rem. | 5-14 |
| KPn     | 18:7<br>19:7           | 4.2.5<br>4.3.5<br>6.2.1   | Speed controller P-factor<br>[Amin/rev]                                                                                                    | 032767                        | 10      | R/W<br>rem. | 5-22 |
| TNn     | 18:8<br>19:8           | 4.2.6<br>4.3.6<br>6.2.2   | Speed controller integral time<br>I-factor [ms]                                                                                            | 2632767                       | 500     | R/W<br>rem. | 5-22 |
| TVn     | 18:9<br>19:9           | 4.2.7<br>4.3.7<br>6.2.3   | Speed controller lead time.<br>D-factor [ms]                                                                                               | 032767                        | 0       | R/W<br>rem. | -    |
| KFPn    | 18:10<br>19:10         | 4.2.15<br>4.3.15<br>6.2.4 | Speed controller feed forward<br>control<br>P-factor [A*min/rev]                                                                           | 032767                        | 0       | R/W<br>rem. | -    |
| KFDn    | 18:11<br>19:11         | 4.2.16<br>4.3.16<br>6.2.5 | Speed controller feed forward<br>control<br>D-factor [A*min/rev]                                                                           | 04998                         | 0       | R/W<br>rem. | -    |
| K1n     | 18:12<br>19:12         | -                         | Speed controller feed forward<br>control actual speed<br>[As*min/rev]                                                                      | 032767                        | 0       | R/W<br>rem. | -    |
| КРр     | 18:15<br>19:15         | 4.2.10<br>4.3.10<br>6.3.1 | Position controller P-factor<br>[1/s]                                                                                                    | 032767                        | 14      | R/W<br>rem. | -    |
| ТVр     | 18:16<br>19:16         | 4.2.11<br>4.3.11<br>6.3.2 | Position controller derivative time D-factor (ms)                                                                                          | 032767                        | 0       | R/W<br>rem. | -    |

| Paramete  | Parameter              |                           | Explanation and unit []                                                         | Range of values <sup>1)</sup> | Default | R/W         | Info |
|-----------|------------------------|---------------------------|---------------------------------------------------------------------------------|-------------------------------|---------|-------------|------|
| Name      | ldx:Sidx <sup>2)</sup> | TL-HMI <sup>3)</sup>      |                                                                                 |                               | Value   | rem.        | Page |
| KFPp      | 18:18<br>19:18         | 4.2.17<br>4.3.17<br>6.3.3 | Position controller feed<br>forward control speed                               | 032767                        | 100     | R/W<br>rem. | -    |
| KFAp      | 18:19<br>19:19         | 4.2.18<br>4.3.18<br>6.3.4 | Acceleration precontrol speed controller [As*min/U]                             | 032767                        | 0       | R/W<br>rem. | -    |
| Filt_nRef | 18:20<br>19:20         | 4.2.8<br>4.3.8            | Filter time constant reference<br>variable filter of the setpoint<br>speed [ms] | 032767                        | 0       | R/W<br>rem. | 5-24 |

Max. current: the lower of the two values "Servomotor.I\_maxM" and "PA.I\_maxPA"
 18:xx: CrtlBlock1, 19:xx: CrtlBlock2
 The HMI menus "6.2..." and "6.3..." are for optimization

## 12.2.5 Parameter group Manual

| Parameter |          |        | Explanation and unit []                 | Range of values <sup>1)</sup> | Default | R/W         | Info |
|-----------|----------|--------|-----------------------------------------|-------------------------------|---------|-------------|------|
| Name      | ldx:Sidx | TL-HMI |                                         |                               | Value   | rem.        | Page |
| I_maxMan  | 28:25    | 3.2.14 | Max. current manual movement [Apk]      | -                             | 1000    | R/W<br>rem. | 5-14 |
| n_slowMan | 42:3     | 3.2.12 | Speed for slow<br>manual movement [rpm] | 06000                         | 60      | R/W<br>rem. | 6-6  |
| n_fastMan | 42:4     | 3.2.13 | Speed for fast<br>manual movement [rpm] | 06000                         | 240     | R/W<br>rem. | 6-6  |

1) Max. current: the lower of the two values "Servomotor.I\_maxM" and "PA.I\_maxPA" Max. speed: device-limited value of "Servomotor.n\_maxM"

## 12.2.6 Parameter group I/O

| Parameter |          |        | Explanation and unit []                                                                | Range of values                                                                                                    | Default | R/W      | Info |
|-----------|----------|--------|----------------------------------------------------------------------------------------|----------------------------------------------------------------------------------------------------|---------|----------|------|
| Name      | ldx:Sidx | TL-HMI |                                                                                        |                                                                                                    | Value   | rem.     | Page |
| IW0_act   | 33:1     | 2.4.1  | Input word 0<br>With 'forcing' (e.g. with<br>TL CT): read access shows<br>force state  | 065535<br>Bit0: LIMP<br>Bit1: LIMN<br>Bit2: STOP<br>Bit3: FUNCT_IN2<br>Bit4: MAN_P<br>Bit5: MAN_N<br>Bit6: MAN_FAST<br>Bit7: ENABLE<br>Bit8: AUTOM<br>Bit9: FAULT_RESET<br>Bit10: -<br>Bit11: FUNCTION<br>Bit12: -<br>Bit13: - | -       | R/-<br>- | -    |
| QW0       | 34:1     | 2.4.10 | Output word 0<br>With 'forcing' (e.g. with<br>TL CT): read access shows<br>force state | 065535<br>Bit02: -<br>Bit3: FUNCT_OUT<br>Bit4: RDY_TSO:<br>Bit5: ACTIVE<br>Bit6: ALARM<br>Bit713: -                                                                                                    | -       | R/W<br>- | -    |

## 12.2.7 Parameter group M1

| Parameter |          |        | Explanation and unit []             | Range of values                                                                                           | Default | R/W         | Info |
|-----------|----------|--------|-------------------------------------|----------------------------------------------------------------------------------------------------|---------|-------------|------|
| Name      | ldx:Sidx | TL-HMI |                                     |                                                                                                    | Value   | rem.        | Page |
| PULSE-C   | 21:10    | 4.5.1  | Setting position encoder<br>PULSE-C | 010<br>Bit2: max. frequency<br>0: 200 kHz,<br>1: 25 kHz<br>Bit3: Signal form:<br>0: PULSE-DIR<br>1: PV-PR | 0       | R/W<br>rem. | -    |

## 12.2.8 Parameter group M4

| Parameter |          | Explanation and unit [] | nd unit [] Range of values                        | Default                                                                                                    | R/W   | Info        |      |
|-----------|----------|-------------------------|---------------------------------------------------|----------------------------------------------------------------------------------------------------|-------|-------------|------|
| Name      | ldx:Sidx | TL-HMI                  |                                                   |                                                                                                    | Value | rem.        | Page |
| p_indESIM | 24:9     | 4.5.5                   | Encoder simulation: position of index pulse [Inc] | 016383<br>Position value is based on the<br>current module position at<br>which the index pulse is<br>output | 1000  | R/W<br>rem. | -    |

# 12.2.9 Parameter group Status

| Parameter |          |         | Explanation and unit []                 | Range of values | Default | R/W      | Info |
|-----------|----------|---------|-----------------------------------------|-----------------|---------|----------|------|
| Name      | ldx:Sidx | TL-HMI  |                                         |                 | Value   | rem.     | Page |
| serial_no | 1:20     | 2.8.5   | Device serial number,<br>max. 9 digits  | 04294967295     | 0       | R/-<br>- | -    |
| AnalogIn  | 20:8     | 2.3.3.1 | Analog input at input<br>ANALOG_IN [mV] | -               | 0       | R/-<br>- | -    |

| Parameter |          |         | Explanation and unit []                                                               | Range of values                                                                                                    | Default | R/W      | Info |
|-----------|----------|---------|---------------------------------------------------------------------------------------|----------------------------------------------------------------------------------------------------|---------|----------|------|
| Name      | ldx:Sidx | TL-HMI  |                                                                                       |                                                                                                    | Value   | rem.     | Page |
| driveStat | 28:2     | 2.3.5.1 | Status word for the operating status of the unit                                      | 0429496795<br>Bit03: Current operating<br>status:<br>- 1: Start<br>- 2: Not Ready to switch on<br>- 3: Switch on disabled<br>- 4: Ready to switch on<br>- 5: Switched on<br>- 6: Operation enable<br>- 7: Quick-Stop active<br>- 8: Fault reaction active<br>- 9: Fault<br>Bit4: reserved<br>Bit5=1: Internal monitoring<br>detects errors<br>Bit6=1: External monitoring<br>detects errors<br>Bit7=1: Warning message<br>Bit815: not assigned<br>Bit1620: current mode (unit-<br>specific)<br>17: not assigned<br>8: function generator (current<br>controller)<br>9: function generator (speed<br>controller)<br>10: function generator<br>(position controller)<br>11: ±10 V current controller<br>12: ±10 V speed controller<br>13: ±10 V position controller<br>14: manual speed mode<br>15: electronic gear without<br>offset adjustment, position<br>controlled (AC) or with<br>position reference (SM) | -       | R/-<br>- | _    |
| xMode_act | 28:3     | 2.3.5.5 | Current axis mode with<br>additional information                                      | 065535<br>Bit04: current mode (unit-<br>specific)<br>8: function generator (current<br>controller)<br>9: function generator (speed<br>controller)<br>10: function generator<br>(position controller)<br>11: ±10 V current controller<br>12: ±10 V speed controller<br>13: ±10 V position controller<br>(reserved)<br>14: manual speed mode<br>15: electronic gear without<br>offset adjustment, position<br>controlled (AC) or with<br>position reference (SM)                                                                                                    | -       | R/-<br>- | 7-11 |
| Sign_SR   | 28:15    | 2.3.4.1 | Saved signal states of<br>external monitoring signals<br>0: not active,<br>1: enabled | 015<br>Bit0: LIMP<br>Bit1: LIMN<br>Bit2: STOP<br>Bit3: -                                                                                                    | -       | R/-<br>- | -    |

| Parameter |          |         | Explanation and unit []                              | Range of values                                                                                                    | Default | R/W  | Info |
|-----------|----------|---------|------------------------------------------------------|----------------------------------------------------------------------------------------------------|---------|------|------|
| Name      | ldx:Sidx | TL-HMI  |                                                      |                                                                                                    | Value   | rem. | Page |
| FltSig    | 28:17    | 2.3.4.3 | Monitoring signals<br>0: not active,<br>1: activated | 04294967295<br>Bit0: Power up error<br>Bit1: DC-Bus undervoltage<br>Lim1<br>Bit2: DC-Bus undervoltage<br>Lim2<br>Bit3: Motor line ground fault<br>Bit4: Motor line short circuit<br>Bit5: DC-Bus overvoltage<br>Bit6: Overtemperature ballast<br>Bit7: Overtemperature ballast<br>Bit7: Overtemperature Power<br>amplifier<br>Bit9: I <sup>2</sup> t power amplifier<br>Bit10: reserved<br>Bit11: I <sup>2</sup> t motor<br>Bit12: I <sup>2</sup> t ballast<br>Bit13: Phase monitoring motor<br>Bit14: Phase monitoring line<br>Bit15: Watchdog<br>Bit16: Internal system error<br>Bit17: Pulse block/SAM error<br>Bit18: Protocol error HMI<br>Bit19: max. speed exceeded<br>Bit20: Cable break reference<br>encoder<br>Bit21: Cable break actual<br>position encoder<br>Bit22: Position deviation error<br>Bit23: Line failure 24 V<br>Bit24: Contouring error<br>Bit25: Short circuit in the<br>digital outputs<br>Bit26: Incorrect limit switch<br>Bit27: Prewarning<br>temperature motor<br>Bit28: Prewarning<br>temperature power amplifier<br>Bit29:<br>Bit30: SAM warning<br>Bit21: Nodequard | -       | R/   | -    |

| Parameter |          |         | Explanation and unit []                | Range of values                                                                                                    | Default | R/W      | Info |
|-----------|----------|---------|----------------------------------------|----------------------------------------------------------------------------------------------------|---------|----------|------|
| Name      | ldx:Sidx | TL-HMI  |                                        |                                                                                                    | Value   | rem.     | Page |
| FltSig_SR | 28:18    | 2.3.4.4 | Saved monitoring signals               | Bit0: Power up error<br>Bit1: DC-Bus undervoltage<br>Lim1<br>Bit2: DC-Bus undervoltage<br>Lim2<br>Bit3: Motor line ground fault<br>Bit4: Motor line short circuit<br>Bit5: DC-Bus overvoltage<br>Bit6: Overtemperature ballast<br>Bit7: Overtemperature ballast<br>Bit7: Overtemperature Power<br>amplifier<br>Bit9: I <sup>2</sup> t power amplifier<br>Bit10: reserved<br>Bit11: I <sup>2</sup> t motor<br>Bit12: I <sup>2</sup> t ballast<br>Bit13: Phase monitoring motor<br>Bit14: -<br>Bit15: Watchdog<br>Bit16: Internal system error<br>Bit17: Pulse disable<br>Bit18: Protocol error HMI<br>Bit19: max. speed exceeded<br>Bit20: Cable break reference<br>encoder<br>Bit21: Cable break actual<br>position encoder<br>Bit22: Position deviation error<br>Bit23: Line failure 24 V<br>Bit24: Contouring error<br>Bit25: Short circuit in the<br>digital outputs<br>Bit26: Incorrect limit switch<br>Bit27: Prewarning<br>temperature motor<br>Bit28: Prewarning<br>temperature power amplifier<br>Bit29:<br>Bit30:<br>Bit31: | -       | R/-<br>- | -    |
| action_st | 28:19    | 2.3.4.8 | Action word,<br>Saved error class bits | 065535<br>Bit0: Error class 0<br>Bit1: Error class 1<br>Bit2: Error class 2<br>Bit3: Error class 3<br>Bit4: Error class 4<br>Bit5: reserved<br>Bit6: Actual speed = 0<br>Bit7: Clockwise rotation drive<br>Bit8: Counter-clockwise<br>rotation drive<br>Bit9: Current limit active<br>Bit10: Speed limit active<br>Bit11: Reference = 0<br>Bit12: Drive time-delayed<br>Bit13: Drive accelerated<br>Bit14: Drive operates constant                                                                                                    | _       | R/-<br>- | -    |
| ActCtrl   | 31:4     | 2.3.5.3 | Active controller parameter set        | 02<br>0: Reserved<br>1: Parameter set1 active<br>2: Parameter set2 active                                                                                                    | -       | R/-<br>- | -    |

| Parameter |          |          | Explanation and unit []                                             | Range of values          | Default | R/W      | Info |
|-----------|----------|----------|---------------------------------------------------------------------|--------------------------|---------|----------|------|
| Name      | ldx:Sidx | TL-HMI   |                                                                     |                          | Value   | rem.     | Page |
| p_ref     | 31:5     | 2.3.1.2  | Setpoint position of position controller [Inc]                      | -2147483648+2147483647   | _       | R/-<br>- | -    |
| p_act     | 31:6     | 2.3.1.1  | Motor position/rev. [Inc]                                           | -2147483648+2147483647   | -       | R/       | -    |
| p_dif     | 31:7     | 2.3.1.10 | Contouring error [Inc]                                              | -2147483648+2147483647   | -       | R/-      | -    |
| n_ref     | 31:8     | 2.3.2.2  | Setpoint speed [rpm]                                                | -3276832767              | _       | R/-      | -    |
| n_act     | 31:9     | 2.3.2.1  | Actual speed [rpm]                                                  | -3276832767              | _       | R/-      | -    |
| I_ref     | 31:10    | 2.3.3.11 | Setpoint current [A]                                                | -3276832767              | _       | R/-      | -    |
| ld_ref    | 31:11    | _        | Setpoint current d-component<br>[A]                                 | -3276832767              | -       | R/-      | -    |
| I_act     | 31:12    | 2.3.3.10 | Current motor current [A]                                           | -3276832767              | _       | R/-      | -    |
| ld_Act    | 31:13    | -        | Current motor current<br>d-component [A]                            | -3276832767              | _       | R/       | -    |
| uq_ref    | 31:14    | _        | Setpoint voltage q-component<br>[V]                                 | -3276832767              | _       | R/       | -    |
| ud_ref    | 31:15    | _        | Setpoint voltage d-component<br>[V]                                 | -3276832767              | -       | R/       | -    |
| p_abs     | 31:16    | 2.3.1.11 | Absolute position per motor revolution (modulo value) [inc]         | 032767<br>HIFA-C: 016383 | _       | R/       | -    |
| I2tM_act  | 31:17    | 2.3.7.1  | I <sup>2</sup> t total motor                                        | 0100                     | _       | R/       | -    |
| I2tPA_act | 31:18    | 2.3.7.2  | I <sup>2</sup> t total power amplifier                              | 0100                     | -       | R/       | -    |
| I2tB_act  | 31:19    | 2.3.7.3  | l <sup>2</sup> t total ballast                                      | 0100                     | -       | R/-      | -    |
| UDC_act   | 31:20    | 2.3.3.2  | Power amplifier voltage [V]                                         | 032767                   | _       | R/-      | -    |
| lu_act    | 31:21    | -        | Motor phase current phase U<br>[A]                                  | -3276832767              | _       | R/       | -    |
| lv_act    | 31:22    | -        | Motor phase current phase V<br>[A]                                  | -3276832767              | _       | R/       | -    |
| TM_act    | 31:24    | 2.3.6.1  | Temperature of motor [°C]                                           | 0200                     | _       | R/-      | -    |
| TPA_act   | 31:25    | 2.3.6.2  | Temperature of power<br>amplifier [°C]                              | 35100                    | _       | R/       | -    |
| p_refGear | 31:26    | 2.3.1.6  | Setpoint position of electronic gear [Inc]                          | -21474836482147483647    | -       | R/       | -    |
| v_refGear | 31:27    | 2.3.2.5  | Setpoint speed of electronic gear [Inc]                             | -21474836482147483647    | _       | R/-      | -    |
| v_ref     | 31:28    | _        | Speed of the position<br>controller setpoint value p_ref<br>[Inc/s] | -21474836482147483647    | -       | R/-<br>- | -    |

| Parameter |          |          | Explanation and unit []                                                 | Range of values        | Default | R/W      | Info |
|-----------|----------|----------|-------------------------------------------------------------------------|------------------------|---------|----------|------|
| Name      | ldx:Sidx | TL-HMI   |                                                                         |                        | Value   | rem.     | Page |
| acc_ref   | 31:29    | 2.3.2.10 | Acceleration of the position<br>controller setpoint p_ref<br>[rpm*s]    | 11000                  | -       | R/-<br>- | -    |
| v_refM1   | 31:43    | 2.3.2.5  | Speed from input value<br>increments counted on<br>module on M1 [Inc/s] | I-21474836482147483647 | -       | R/-<br>- | -    |
| StopFault | 32:7     | 2.5.1    | Cause of last interruption, error number                                | 165535                 | _       | R/       | -    |

### Index

#### **Symbols**

±10 V analog input 6-8

#### **Numerics**

24 V supply 4-24 7-segment display, See Status display

### Α

Accessories Order numbers 10-1 Scope of supply 1-2 Technical data 3-7 Wiring 4-45 Activating position control 6-14 Algorithm for optimizing controllers 5-21 Ambient conditions 2-4 Analog input 5-16 Display 5-16 Display with Fieldbus 5-17 Display with HMI 5-17 Display with TLCT 5-16 Forcing 5-16 Analog value offset 6-10 Analog value voltage window 6-11 Aperiodic limiting case 5-27 В Ballast resistor External 4-49 internal 1-5 Wiring 4-49

Ballast resistor controller **Dimensions 3-2** 

Technical data 3-7

TL BRC 4-49

Wiring 4-49, 4-54 Brake controller, See Holding brake controller

Brake resistance, See Ballast resistor

#### Braking function 7-8

# С

Cables 24 V power supply 4-25 Ballast resistor 4-57 DC-bus 4-23 ESIM-C modules 4-41 HIFA-C module 4-38 Motor 4-17 PULSE-C module 4-34 RS-422-C module 4-32 Cascading, Max. terminal current for 4-25 CE labelling 1-11 Closed positioning loop 5-19

Commissioning Procedure 5-1 With Commissioning Tool (TLCT) 5-5 With Human-Machine Interface 5-5 Commissioning software Controller optimization 5-20 Displaying switching states of the signal interface 5-15 Error display 8-4 Setting device parameters 5-13 Setting the reference signal 5-20 Starting recording 5-21 Connecting the encoder simulation 4-43 Contouring error Function 6-14 Monitoring function 7-6 Control cabinet 4-8 Control parameters 1-6 Controller optimization 1-10, 5-21 Controller structure 5-19 Correcting operating errors 8-6 Critical gain 5-26 Current control Function 6-9 Current controller, Function 5-19 D **DC-Bus connection** Connecting the ballast resistor controller 4-49, 4-54 Declaration of conformity 1-11 **Deinstallation 9-2** Determining controller values Aperiodic limiting case procedure 5-27 Rigid mechanism procedure 5-24 Ziegler Nichols procedure 5-25 Device series TL 1-4 Diagram A/B signals and index pulse 4-32 **Dimensions 3-1 Disposal 9-3** Drive system 10-2 24 V connection wiring 4-24 Connecting in parallel 4-22 Connecting the motor 4-17 Connecting the signal interface 4-26 **Overview 1-5** Power classes 1-4 Type code 1-4 Wiring modules 4-38-4-43

### Ε

EC guidelines 1-11 Electronic gear Function 6-12 EMC guideline 1-11 **ENABLE** signal Function 4-36 Encoder Connecting 4-31 Encoder simulation output 4-40 Error class Changing 7-7 Meaning 8-2 Error display and rectification 8-2 Error messages DC-line overvoltage 4-49 Resetting 8-2 ESIM1-C module Connecting 4-40 ESIM2-C module Connecting 4-40 F

Fan 1-6

### Н

Hazard categories 2-1 Hiperface module 4-38 HMI hand-held operating unit Displaying signal states of the signal interface 5-16 Error display 8-5 Initiating a jump function 5-22 Inputting reference signal 5-22 Manual 1-3 **Overview 5-5** Setting device parameters 5-14 Holding brake Function check 5-12 Holding brake control system function 7-8 Holding brake controller **Dimensions 3-2** Wiring 4-45 Т I<sup>2</sup>t monitoring 7-5 Initiating a jump function 5-22 Installation, electrical 4-11 Intended use 2-4 Interface signal ACTIVE\_CON 7-8 IT networks, Use in 2-4 L

# LED

For DC-line voltage 1-6 For operating signals 1-6 Limit switch Monitoring function 7-3 Limit switches Function check 5-11

#### Μ

M1 - M4, See Module slots Mains connection 24 V supply 4-24 Mains filter, unit designations 4-10 Maintenance 9-1 Malfunctions in movement mode 8-6 Manual movement Movement parameter 6-6 Mechanics, Layout for control system 5-23 Mode Electronic gear 6-12 Manual mode 6-6 Module 1-7, 1-8 ESIM1-C 4-40 ESIM2-C 4-40 For electronic gear 6-12 HIFA-C 1-7, 4-38 PULSE-C 1-7, 4-34 RS-422-C 1-7, 4-31 SSI-C 1-8, 4-43 Module slots 1-6 Modules Combinations 1-9 **Overview 1-7** Scope of supply 1-1 Signal cables for 1-2 Technical data 3-6 Wiring 4-38-4-43 Monitoring functions 7-3 Motor connection 1-5, 4-17 Motor data record 1-6 Motor data set 5-12 Mounting Mechanical 4-8 Mounting distances 4-8 Movement parameters 1-6, 6-6 0 Open collector circuit 4-37 Operating modes Automatic operation, Wiring example 4-61 Changing 6-3 Manual operation, Wiring example 4-59 **Overview 1-9** Selecting the mode 6-4 Operating states and transitions 8-1 Optimizing 5-20 Optimizing control loops 5-19 Optimizing the controller 1-10, 5-21

#### Ρ

Parallel connection of two units 4-22 Parameter groups 12-1 Parameter values Inputs for current control 6-9 Inputs for electronic gear 6-14 Inputs for speed control 6-8 Overview of groups 12-1 PC connection 4-30 Position controller Function 5-20 Optimizing 5-31 Position windows 7-11 PULSE-C inputs Circuit diagram 4-37 PULSE-C Module Connection 4-34

### Q

Qualification of the personnel 2-6 Quick-Stop function 7-1

#### R

Reading in the motor data 5-12 Reference signals Inputting with the HMI hand-held operating unit 5-22 Setting with commissioning software 5-20 Registering a ballast resistor controller 5-13 Residual-current circuit-breakers 4-14, 4-16 Resolution For calculating the gear ratio 6-14 SinCos encoder 4-39 Reversal of direction of rotation 6-12 RS-232 interface 1-6, 4-30

### S

Safety devices 2-6 Safety notes 2-1, 2-2 Scaling the ±10V input signals 6-8, 6-9 Selecting the chopper frequency 5-13 Service address 9-1 Setpoint input 4-31, 4-34 Shipping 9-3 Signal generator 1-10 Signal inputs Wiring example 4-59 Signal interface Assignments 4-26 Checking inputs and outputs 5-15 Function 1-6 Wiring examples 4-59 SinCos Connecting 4-38 **Resolution 4-39** Slots, See module slots Spare parts 10-2 Speed control Function 6-8

Speed controller Function 5-19 Optimum setting 5-22 Speed reference filter 5-24, 5-30 Standstill window 7-11 Starting recording 5-21 Start-up interface, See RS-232 interface Status display 1-6, 8-1 STOP signals 7-3 Storage 9-3 Synchronous servomotor 2-4 Т Temperature monitoring 7-5 Timing diagram Braking function 7-10 Pulse direction signal 4-35 Pulse forward / backward signal 4-36 TLCT Inputting controller values 5-21 Twin Line HMI, see HMI hand-held operating unit Type code 1-4 U Unit label Specimen 11-1 V Voltage reduction 7-9, 7-10 W Warranty 9-1 Wiring 24 V supply 4-24 Accessories 4-45 Ballast resistor controller 4-49 Controllers in parallel 4-22 ESIM1-C module 4-40 ESIM2-C module 4-40 HIFA-C module 4-38 Motor connection 4-17 PULSE-C module 4-34 RS-422-C module 4-31 Signal interface 4-26 Wiring examples 4-59 Ζ

Ziegler Nichols procedure 5-25